# OJS Felhasználói útmutató

# Előszó

A PKP egy kutatási és fejlesztési kezdeményezés az innovatív és nyilvános tudományos kutatások online megjelenítésére, a tudásmegosztásra online környezetben.

1998-tól a PKP keretein belül kifejlesztették az <u>OJS</u>, az <u>OCS</u> és az <u>OMP</u> nyílt forráskódú ingyenes szoftvereket a folyóiratok, konferenciák nyilvántartására, menedzselésére és online kiadására. Ehhez hasonló projektek még az <u>OHS</u>, amely metaadatok indexelését, kereshetővé tételét segíti, akárcsak a Lemon8-XML szerkesztő. Ezeket a nyílt forráskódú szoftvereket világszerte használják, ezzel segítve a tudásmegosztást, az ismeretekhez való hozzáférést, nem utolsó sorban pedig jelentősen csökkentve a kiadói költségeket. A <u>PKP weboldalán</u> megtalálhatók a szoftverek demói, a letölthető telepítő állományok és egyéb információk a rendszerekről.

Helyileg a University of British Columbia, Simon Fraser University, Stanford University és az Arizona State University intézményekben fejlesztik a rendszereket, a PKP aktív kutatási programokat működtet a nyílt forráskódú tudásmegosztó rendszerek fejlesztésére. A kutatás 1998-ra nyúlik vissza, a kapcsolódó dokumentumok szintét elérhetők a PKP honlapján.

Bővebb információért látogassa meg a PKP weboldalát, kapcsolatfelvételhez lásd a kapcsolati oldalt.

# Tartalomjegyzék

| Előszó                                                           | 1  |
|------------------------------------------------------------------|----|
| Áttekintés                                                       | 4  |
| OJS jellemzők                                                    | 4  |
| A 2.3.3 újdonságai                                               | 5  |
| A felület áttekintése                                            | 6  |
| Rendszerkövetelmények                                            | 9  |
| Segítség                                                         | 9  |
| Közösségi felajánlások                                           | 9  |
| OJS Demo                                                         | 9  |
| Alapok: navigáció és szerepkörök                                 |    |
| Navigáció az OJS-ben                                             |    |
| A közös felületi elemek                                          |    |
| A felső navigációs menüsor                                       | 11 |
| A morzsanavigáció                                                |    |
| Az oldalsáv                                                      |    |
| Folyóirat-specifikus felületi elemek                             | 13 |
| Folyóirat-specifikus felső navigációs elemek                     | 13 |
| Folyóirat-specifikus oldalsáv elemek                             | 13 |
| Felhasználói szerepkörök                                         | 15 |
| A felhasználói szerepkörökről                                    | 15 |
| Az OJS-ben elérhető szerepkörök                                  |    |
| Folyóirattal történő regisztrálás                                |    |
| A profil megtekintése és módosítása                              | 20 |
| Jelszóváltoztatás                                                | 20 |
| Oldal adminisztráció                                             | 22 |
| Áttekintés                                                       | 22 |
| Oldal beállítás                                                  | 22 |
| Oldal beállítások                                                | 22 |
| Folyóiratok szolgáltatása                                        | 24 |
| Új folyóirat készítése                                           | 25 |
| Szerkesztés, törlés és folyóiratok szolgáltatásának megrendelése | 27 |
| Oldal szintű nyelvi beállítások                                  | 27 |
| Hitelesítési források                                            |    |

| Adminisztrációs funkciók                     | 29  |
|----------------------------------------------|-----|
| Rendszer információ                          | 29  |
| Munkamenetek és gyorsítótárak                |     |
| Felhasználók összevonása                     |     |
| Számláló statisztika                         |     |
| Folyóirat kezelése                           |     |
| Áttekintés                                   |     |
| A folyóirat kezelése oldalak                 |     |
| Az 5 lépcsős beállítási folyamat             |     |
| Közlemények                                  | 60  |
| A fájlok böngészése                          | 64  |
| Folyóirat rovatok                            | 64  |
| Bírálati űrlapok                             | 67  |
| Nyelvek                                      | 73  |
| Impresszum                                   | 75  |
| Email sablonszövegek                         |     |
| Olvasási eszközök                            | 79  |
| Statisztikák és jelentések                   | 89  |
| Fizetés                                      | 91  |
| Előfizetések                                 |     |
| Rendszer pluginok/bővítmények                | 105 |
| Import/Export funkciók                       | 137 |
| COUNTER Statisztikák                         |     |
| Külső hírcsatornák                           |     |
| Disszertáció absztraktok                     |     |
| Felhasználó adminisztráció                   |     |
| Levélküldés a felhasználónak                 |     |
| Meglévő felhasználó felvétele                |     |
| A szerepkör nélküli felhasználók megmutatása |     |
| Új felhasználó létrehozása                   |     |
| Felhasználók összevonása                     |     |
| Szerzők                                      |     |
| Áttekintés                                   |     |
| A szerző főoldala                            |     |

| Aktív beadványok                                                       | 147 |
|------------------------------------------------------------------------|-----|
| Visszalinkek                                                           |     |
| Archívum                                                               |     |
| Egy cikk beküldése                                                     |     |
| A beküldés első lépése: Beküldés indítása                              | 150 |
| A beküldés második lépése: A beküldésre szánt anyag feltöltése         | 152 |
| A beküldés harmadik lépése: A beküldött anyag metaadatainak megadása   | 153 |
| A beküldés negyedik lépése: Kiegészítő fájlok feltöltése               | 156 |
| A beküldés ötödik lépése: A beküldés jóváhagyása                       | 157 |
| A szerzők és a beadott anyag bírálata valamint a szerkesztési folyamat | 158 |
| Szerkesztők                                                            | 166 |
| Áttekintés                                                             | 166 |
| Szerkesztői oldalak                                                    | 167 |
| Beküldések                                                             |     |
| Beadott anyag keresése                                                 | 175 |

# Áttekintés

Az OJS nyílt forráskódú fejlesztés a tudományos folyóiratok online publikálásának kialakítására. Ez egy nagyon rugalmas szerkesztő-vezérelt folyóirat menedzselő és publikáló rendszer, amely ingyenesen letölthető és installálható a helyi webszerverre. A rendszer lényege, hogy időt és energiát spóroljon meg a folyóiratok szerkesztőinek, miközben javítja a szerkesztőségi munka hatékonyságát. Arra törekszik, hogy javítsa a tudományos folyóiratok online kiadásának minőségét és átláthatóbbá tegye a folyóirat kiadási politikát.

# OJS jellemzők

Az OJS a következő jellemzőkkel rendelkezik:

- 1. Az OJS helyben installált és helyben adminisztrálható
- 2. A szerkesztők maguk állíthatják be a követelményeket, szakaszokat, felülvizsgálhatják a folyamatokat
- 3. Támogatja az online beküldést, korrektúrát és a tartalmak menedzselését
- 4. A Subscription modul segíti a késleltetett nyilvánossá tételt és a nem nyilvános tartalmak kezelését
- 5. Biztosítja az átfogó tartalomindexelést
- 6. A tartalmakhoz olvasói eszközöket biztosít, amelyek a területtől és szerkesztők választásán alapulnak
- 7. Az olvasók számára e-mail értesítések és kommentelési lehetőségek biztosítottak
- 8. Teljes szövegkörnyezettől függő súgót kínál

9. A Payments modul biztosítja a folyóirat előfizetési díjak fizetését, adományozási lehetőségeket stb.

# A 2.3.3 újdonságai

Csak néhány a sok új fejlesztésből, amit az új verzió tartalmaz:

 Cikk nézet fejlesztések. A korábbi keret-alapú cikk nézetet felváltotta egy kevésbé feltűnő HTML és PDF megjelenítő és ehhez kapcsolódó olvasó eszköz. Ez egy teljes képernyős megjelenítést is tartalmaz a PDF fájlok számára, a mobil eszközökkel való kompatibilitás érdekében.

Az olvasó eszközök új grafikus megjelenítést kaptak, és bekerültek egy külön blokkba, hogy egyszerűbb legyen a konfigurálásuk.

- Az új idézettségi asszisztens. A szerkesztők elemezhetik, szerkeszthetik és exportálhatják a hivatkozásokat, szerzőnként elkülönítve egy NLM XML vagy idézettség stílus-specifikáció szerinti szöveg formátumba. Használat előtt az adminisztrátornak be kell konfigurálnia ezt az eszközt.
- Új könyvismertetési kéréseket és munkafolyamatokat kezelő plugin. AZ OJS mostantól tartalmaz egy könyvismertető plugint, ami segíti a teljes benyújtás előtti könyvismertetésekkel kapcsolatos munkafolyamatot. A Szerkesztők érkeztethetik a könyveket a kiadóktól; a Szerzők ismertetéseket kérhetnek; menedzseli a könyvekkel kapcsolatos üzenetváltásokat; a határidőkhöz e-mail értesítés állítható be; az ismertetett könyveket hozzá lehet kötni a szerzői kérésekhez. Ez a plugin segít bármely folyóirat esetében, hogy az olvasók értesüljenek az újdonságokról, és ösztönzi őket a véleménynyilvánításra.
- Új formában lehet tartalmakat letárolni a digitális repozitóriumba. OJS tartalmaz mostantól egy SWORD plugint, ami lehetőséget ad a szerzőknek és az adminisztrátoroknak, hogy tartalmakat tároljanak le SWORD-kompatibilis formában a digitális repozitóriumba, mint pl. a DSpace vagy a Fedora.
- Új felhasználói adminisztrációs felület. Az új fejlesztések és frissítések egy új összefűző eljárást tartalmaznak az adminisztrátorok számára a felhasználói fiókok összefűzésére; a szerkesztőknek finomított felhasználói figyelmeztető funkciók állnak rendelkezésre; egy új email megerősítési lépés a felhasználói regisztrációs folyamatban, hogy megelőzhetők legyenek a hibára futott e-mailek, stb.
- Új cikk nézet megtekintő. A folyóirat adminisztrátorok CSV nézetet generálhatnak valahányszor cikkösszefoglalók és kivonatok készülnek. Ezek megtekinthetők és letölthetők. Minden forátumhoz, amit a folyóiratok használnak (PDF, HTML, DOC, ODT, stb.) külön nézet statisztika érhető el.
- Javított többnyelvű támogatottság. A folyóirat tulajdonosok beállíthatják, hogy mely nyelveken szeretnék megjelentetni az oldalakat; a Szerzők pedig az engedélyezett nyelvek

közül beállíthatják a számukra megfelelő alapértelmezett nyelvet, igény esetén a metaadatokat felülírhatják az összes engedélyezett nyelvben.

- Új visszalink fejlesztések. A folyóirat tulajdonosok beállíthatják a kizárásokat, amellyel limitálhatják a visszalinkeléseket; a szerzői visszalinkelési felület most már könnyebben kezelhető.
- A felhasználói csoportok levelezése feletti ellenőrzés. A folyóirat tulajdonosok bármely csoport levelezését ellenőrizhetik, hogy az nyilvánosan hozzáférhető-e vagy sem.

# A felület áttekintése

Alapértelmezetten az OJS egy egyszerű és funkcionális felhasználói felülettel települ. Ez felül fejlécet, felső navigációs menüt, jobbra egy navigációs blokkot, középen pedig tartalom blokkot tartalmaz.

A következő képernyőkép egy OJS demo oldal tartalmát mutatja:

# Ábra 1.1. OJS Tartalomjegyzék

| HOME ABOUT USER HOME                                                                                                    | SEARCH                | CURRENT  | ARCHIVES | OPEN JOURNAL<br>SYSTEMS                                                                                    |
|----------------------------------------------------------------------------------------------------|-----------------------|----------|----------|----------------------------------------------------------------------------------------------------|
| Home > Vol 1, No 1 (2005)                                                                                                    |                       |          |          | Journal Help                                                                                               |
| Open Journal Systems                                                                                                    | s Demo                | nstratio | on       | USER                                                                                                    |
| Journal                                                                                                    |                       |          |          | You are logged in<br>as<br>admin                                                                           |
|                                                                                                    |                       |          |          | <ul> <li>My Journals</li> <li>My Profile</li> </ul>                                                        |
| Vol 1, No 1 (2005)                                                                                                    |                       |          |          | Log Out                                                                                                    |
| Vol 1, No 1 (2005)<br>Table of Contents                                                                                                    |                       |          |          | Log Out     LANGUAGE     English                                                                           |
| Vol 1, No 1 (2005)<br>Table of Contents<br>Multimedia                                                                                                    |                       |          |          | Log Out                                                                                                    |
| Vol 1, No 1 (2005)<br>Table of Contents<br>Multimedia<br>Teaching for a World of Increasing Acce<br>John Willinsky                                                               | ss to Knowled         | lae      | VIDEO    | Log Out  LANGUAGE English JOURNAL CONTENT Search                                                           |
| Vol 1, No 1 (2005)<br>Table of Contents<br>Multimedia<br>Teaching for a World of Increasing Acce<br>John Willinsky<br>An Introduction to the Open Journal Syst<br>Keyin Stranger | ss to Knowled<br>tems | lae      | VIDEO    | Log Out     LANGUAGE     English     JOURNAL     CONTENT     Search     LANGUAGE     LANGUAGE     LANGUAGE |

A következő képek egy cikk HTML és PDF verzióját mutatják a tartalomjegyzékből kiindulva, jobbra pedig az olvasási eszközöket.

### Ábra 1.2 OJS HTML cikk nézet

| Den    | nocra       | cy and E         | ducat  | ion:    |          |               |                  | 1    | Print t |
|--------|-------------|------------------|--------|---------|----------|---------------|------------------|------|---------|
| Home > | Vo! 1, No 1 | (2009) > Willins | кү     |         |          |               |                  |      | Abstra  |
|        |             | (2000) - 10000-  |        |         |          |               |                  | ART  | CLE TO  |
| HOME   | ABOUT       | USER HOME        | SEARCH | CURRENT | ARCHIVES | ANNOUNCEMENTS | BOOKS FOR REVIEW | OPEN | JOURN   |

The Missing Link May Be Ours

John Willinsky, University of British Columbia

Much has changed since Dewey (1916) first laid out in Democracy and Education his vision of the US as a state of perpetual inquiry where citizens are engaged in sharing educational experiences. Changes for the good include extending suffrage to women and people of color, rising educational attainment, the successful challenging of racial segregation in the courts, and the recognition of cultural diversity through multicultural initiatives. On the other hand, American voter participation has declined, particularly since the 1960s; civic involvement, not to mention bowling-league membership, is down (Putman, 2000); corporate control of the media has increased, as has the media's political influence (Bagdikian, 2000; McChesney, 1999); and affirmative action measures, which were showing positive educational effects (Bowen and Bok, 1998), are being challenged and blocked (Dworkin, 2001).

Against this century-long backdrop, we now face a rather different order of political change with the rapid development of the Internet. Over the course of the last ten years, the Internet has opened a new world of information to the public. The increased access to information relates to every aspect of our lives and is on such a scale that it seems bound to alter the relationship between democracy and education. Whether the introduction of the Internet bears comparison with the revolution that Gutenberg initiated with his invention of moveable type and printer's ink, as Christine Borgman contends (2000), it seems to me far too early to say. While the political and educational impact of the printing press was centuries in the making, I think that we could do worse than be inspired by such historical analogies in our efforts to make sense of this new communication technology and to shape how it is used in this political and educational sense. Certainly, the Internet has already starting showing signs that it will reshape political participation and the way we are governed, with the emphasis in this new digital democracy on providing more powerful public access to information and officials (Alexander and Pal, 1998; Hague and Loader, 1999; Heeks (1999), and Wilhem, 2000)

One dramatic, if surprising, example of the Internet's democratic impact on public education and empowerment, in its broadest sense, is with public access to health information. The result has been that patients and their families now bring Web-based medical information to their doctors' offices, although they may not understand it well, nor is the information always reliable. However, it is the very availability of this information that is altering the nexus of power and knowledge in doctor-patient relationships ' on the side of more empowering and democratic processes' as well as fostering more informative and educational visits for both parties. [1] The technology is also being used to better inform people in a more traditional political sense, as governments in the developed world

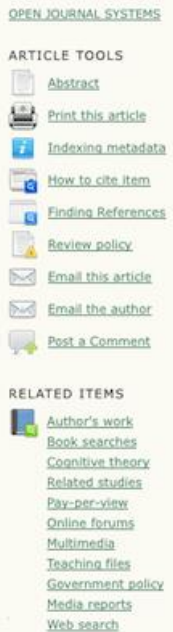

Hide

### Ábra 1.3 OJS PDF cikk nézet

| 0                   | Democracy and Education: The Missing Link May Be Ours   Willinsk                                                                                                    | y   Demonstration Journal                                                 |  |
|---------------------|----------------------------------------------------------------------------------------------------|---------------------------------------------------------------------------|--|
| + 🔄 http://g        | it/ojs/index.php/citation/article/view/38/14                                                                                                    | C Q• Google                                                               |  |
| mocracy and Educati | on: The Mi.                                                                                                    |                                                                           |  |
| Dem                 | nonstration Journal                                                                                                    |                                                                           |  |
| HOME<br>Home > V    | ABOUT LOG IN REGISTER SEARCH CURRENT ARCHIVES BOOKS FO<br>of 1, No 1 (2010) > Willinsky                                                                                                    | R REVIEW ARTICLE TOOLS                                                    |  |
|                     | Willinsky, J. (2005): Democracy and Education: The Missing Link May Be Ours: Open Journal<br>System Demonstration Journal, 1(1).                                                                                                    | How to ote Item How to ote Item References Review policy Final References |  |
|                     | Democracy and Education: The Missing Link May Be Ours<br>John Willinsky, University of British Columbia<br>Much has changed since Devey (1916) first laid out in Democracy and Education                                                                                                    | (Login required)<br>Email the author (Login<br>required)                  |  |
|                     | his vision of the US as a state of perpetual inquiry where citizens are engaged in<br>sharing educational experiences. Changes for the good include extending<br>suffrage to women and people of color, rising educational attainment, the<br>successful challenging of racial segregation in the courts, and the recognition of<br>cultural diversity through multicultural initiatives. On the other hand, American<br>voter participation has declined, particularly since the 1960s; civic involvement,<br>not to mention bowling-lengue membership, is down (Putman, 2000); corporate<br>control of the media has increased, as has the media's political influence<br>(Bagdikian, 2000; McChesney, 1999); and affirmative action measures, which<br>were showing positive educational effects (Bowen and Bok, 1998), are being<br>downership and the state of the state of the stat | RELATED ITEMS                                                             |  |
| DOWNLOAD            | THIS POP FILE                                                                                                    | FULLSCREEN Log In                                                         |  |
| Refbac<br>There a   | ks<br>re currently no refbacks.<br>▲ ፵ ﷺ                                                                                                    | NOTIFICATIONS  View Subscribe / Unsubscribe LANGUAGE Fontien              |  |

A PDF-eket teljes képernyős nézetben is meg lehet tekinteni a jobb olvashatóság kedvéért.

Ábra 1.4. OJS PDF cikk nézet – teljes képernyős mód

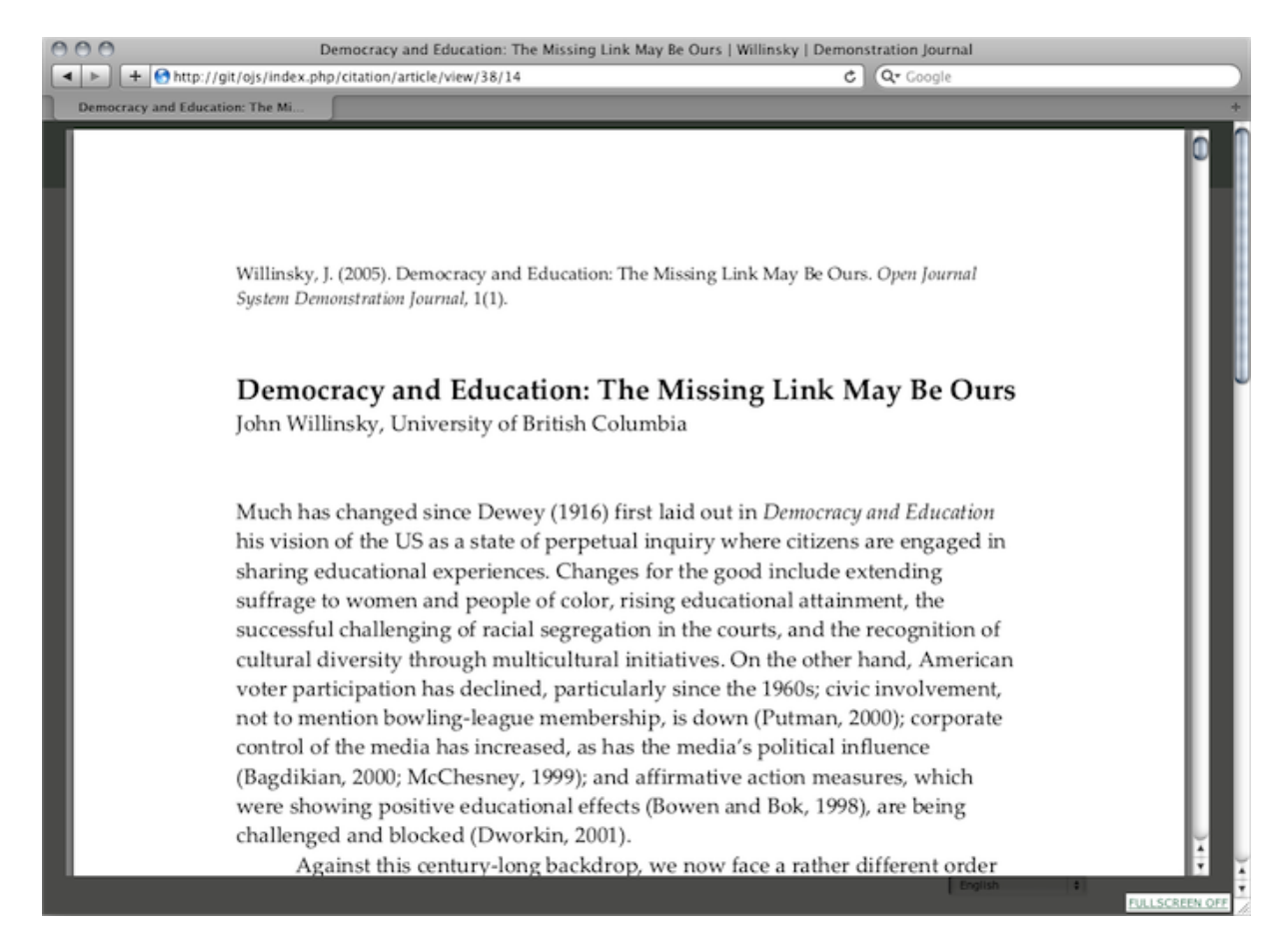

Végül érdemes megjegyezni, hogy mind a PDF, mind pedig a HTML megjelenítésben a cikkek könnyen olvashatók a mobil eszközökön, anélkül, hogy külön applikációra lenne szükség (kivétel persze a böngésző).

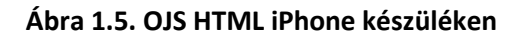

10:37 PM

Democracy and Education: The Missing Link...

HOME ABOUT USER HOME SEARCH CURRENT ARCHIVES ANNOUNCEMENTS BOOKS FOR REVIEW Home > Vol 1, No 1 (2009) > Willinsky

Much has changed since Dewey (1916) first laid out in

much has changed since Dewey (1916) first fail out in Democracy and Education his vision of the US as a state of perpetual inquiry where citizens are engaged in sharing educational experiences. Changes for the good include extending suffrage to women and people of color, rising educational attainment, the successful challenging of racial segregation in the courts, and the recognition of cultural diversity through multicultural initiatives. On the other hand, American voter particination has declined particidate time.

diversity through multicultural initiatives. On the other hand, American voter participation thas declined, particularly since the 1960s; civic involvement, not to mention bowling-league membership, is down (Putman, 2000); corporate control of the media has increased, as has the media's political influence (Bagdikan, 2000; McChesney, 1999); and affirmative action measures, which were showing positive educational effects

(Bowen and Bok, 1998), are being challenged and blocked (Dworkin, 2001).

10.0.1.3/git/ojs/index.p... C

Democracy and Education: The Missing Link May Be Ours

John Willinsky, University of British Columbia

Demonstration Journal

ILLI ROGERS 3G

 $\langle |$ 

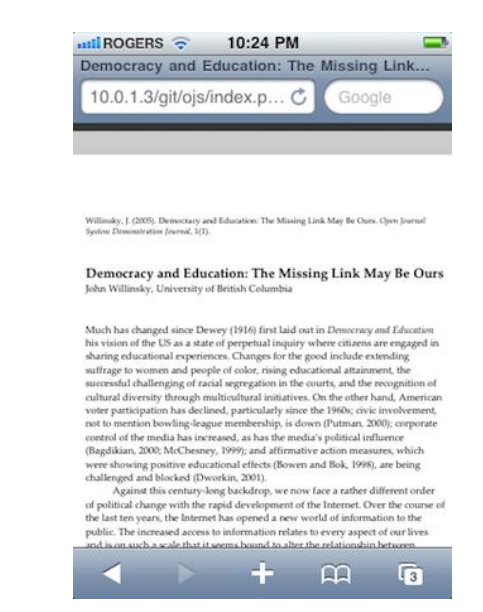

Az OJS felülete könnyen testreszabható, ha új stíluslapot töltünk fel, az oldal, a folyóirat és cikk szinten, és egyéb folyóiratspecifikus beállítást teszünk. A haladó felhasználóknak a sablon

# Ábra 1.6. OJS PDF iPhone készüléken

rendszer fájljai szintén szerkeszthetőek. Ahogy egy nyílt forráskódú szoftvert, úgy az OJS-t is szabadon lehet szerkeszteni.

# Rendszerkövetelmények

Az igényelt szerverkörnyezet a következő:

- PHP (4.2.x vagy későbbi verzió)
- MySQL (3.23 vagy későbbi verzió) vagy PostgreSQL (7.1 vagy későbbi verzió)
- Apache (1.3.2x vagy későbbi verzió) vagy Apache 2 (2.0.4x vagy későbbi verzió) vagy Microsoft IIS 6 (PHP 5.x támogatással)
- Linux, BSD, Solaris, Mac OS X, Windows operációs rendszer

Más verziók vagy platformok is működhetnek, de nem támogatottak és nem teszteltek. Örülünk a visszajelzéseknek, ha a fentiektől eltérő platformon is sikeresen fut az OJS.

Bővebb információ a telepítésről és OJS adminisztrációról a rendszer adminisztráció részben érhető el.

# Segítség

Ha az OJS-sel kapcsolatban segítségre van szüksége, több forrás áll rendelkezésére.

AZ OJS platformnak van súgó dokumentációja, ami szövegkörnyezettől függően mutatja meg a releváns találati oldalakat, attól függően, hogy épp milyen oldalon járunk. Ez a szöveg-érzékeny súgó a Journal Help (Folyóirat Súgó) linkre kattintva érhető el (általában a jobb oldali navigációs sávon található). A súgó dokumentum megtekinthető az alábbi weboldalon is: http://pkp.sfu.ca/ojs/demo/present/index.php/index/help/.

Kapcsolódó információkat lehet még találni az OJS Dokumentumok oldalon, valamint tutorialokat a Tutorial oldalon.

A támogatói fórum egy aktív hely, ahol a gyakori és nem gyakori problémákban lehet segítséget találni. Javasolt az aktuális kérdéssel kapcsolatos válaszokat megkeresni, és csak akkor feltenni a saját kérdést, ha nincs még korábbról abban a témában válasz.

Végül a Fejlesztői Wiki, amely egyre inkább a különböző fejlesztési kérdéseknek a tárháza, beleértve a speciális OJS sablon- és plugin-tárt; információk az OJS nyelvi fordításairól; valamint irányelveket és általános szoftver mérföldkövek információit.

# Közösségi felajánlások

Az OJS csapat ösztönzi a fejlesztői közösséget a felajánlásokra. Amennyiben érdeklődik aziránt, hogyan lehetne jobbá tenni az OJS-t, akkor örömmel fogadjuk a jelentkezését.

Kiváló példa a hozzájárulásokra a nagyszámú nyelvi fordítások és a harmadik fél által készített pluginok. Szívesen teszteljük az elkészített szoftvereket és hibajegyzéket állítunk össze.

# **OJS Demo**

Egy példa folyóirat az OJS 2.2.2 alatt készült el, és megtekinthető online: <u>http://journals.sfu.ca/present/index.php/demojournal</u>.

Ezen túlmenően a potenciális OJS felhasználók kaphatnak egy teszt meghajtót, mint folyóirat tulajdonos, szerkesztő, korrektúrázó, mint egy második példa oldal tesztelési c élokra: <a href="http://journals.sfu.ca/testdrive/index.php/demo">http://journals.sfu.ca/testdrive/index.php/demo</a>.

Belépéshez használja az admin/testdrive felhasználói név/jelszó párost, és válassza az elérhető szerkesztői szerepköröket és vizsgálja meg, hogyan működik.

Bátran töltsön fel teszt kéziratot, hogy megnézhesse mik a szerzői tapasztalatok, vagy kérjen recenziót, és lépjen be, mint recenzor.

Kérjük, figyeljen arra, hogy a teszt meghajtók minden hétfőn 8 órakor törlésre kerülnek.

# Alapok: navigáció és szerepkörök

# Navigáció az OJS-ben

Az OJS egy több-folyóiratos rendszer, amelyik bármennyi folyóiratot képes kezelni egy installálással. A látogatók egy általános szintű oldalról elnavigálhatnak bármelyik folyóirat egyedi oldalára.

Ábra 2.1. Példa egy több-folyóiratos oldalra

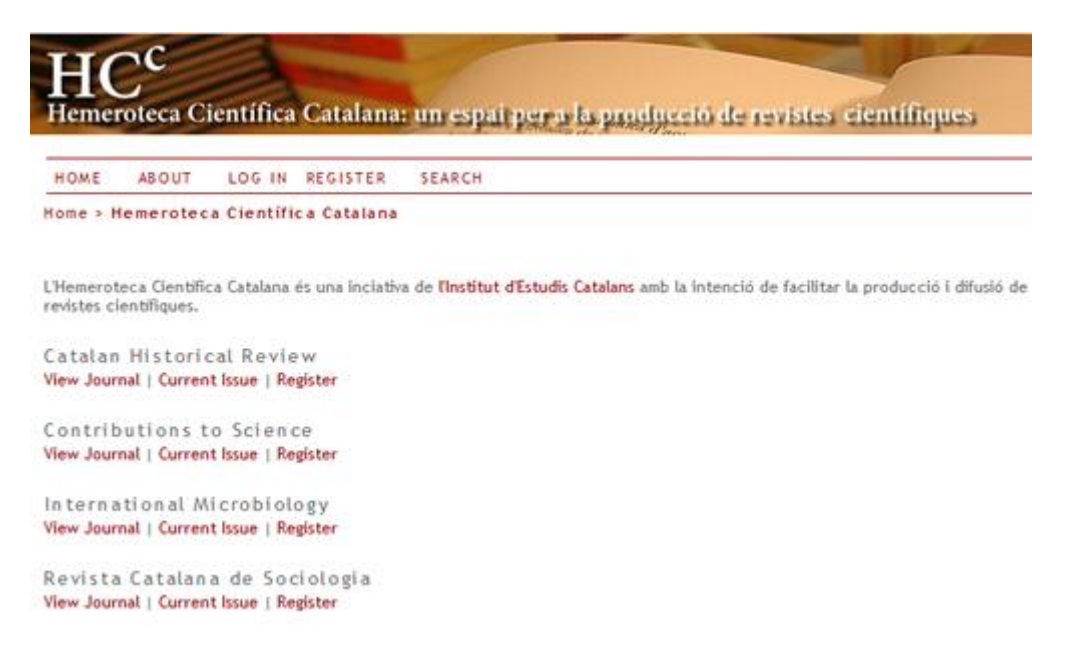

A rendszer beállítható úgy is, hogy a látogatót egy folyóirathoz irányítsa el, ez hasznos lehet abban az esetben, ha az oldal csak egy folyóiratot tartalmaz.

Megnézhet egy listát az összes folyóiratról a rendszer főoldalán, és a Folyóirat megtekintése linkre kattintva ellátogathat egy konkrét folyóirathoz.

# Ábra 2.2 Példa egy folyóirat oldalra

|                                                                                                    |                      | HUL - Pertal de Publicacions - KALO |
|----------------------------------------------------------------------------------------------------|----------------------|-------------------------------------|
| Catalan<br><b>Historical</b><br>Review                                                                                                    |                      |                                     |
| HOME ABOUT LOG IN REGISTER SEARCH CURRENT ARCHIVES                                                                                                    |                      | OPEN JOURNAL SYSTEMS                |
| Home > Archives > No 2 (2009)                                                                                                    |                      | Journal Help                        |
| Table of Contents<br>Foreword                                                                                                    | 0.05                 | USER.<br>Username<br>Password       |
| Albert Balcells                                                                                                    | 7                    | Log in                              |
| From the archaic states to romanization: a historical and evolutionary perspective on the Iberians Joan Sanmarti                                                                             | Abstract PDF<br>9-32 | JOURNAL CONTENT                     |
| The expansion of a European feudal monarchy during the 13th Century: the Catalan-Aragonese Crown and the consequences of the conquest of the kingdoms of Majorca and Valencia $Enric Guinot$ | Abstract PDF         | Search<br>Browse<br>• By Issue      |
| Some clarifications on several aspects of the history of Jews in Medieval<br>Catalonia<br>Eduard Feliu                                                                                       | Abstract PDF         | By Title     Other Journals         |
| The expulsion of the Horiscos from the Catalan Countries: ideology and history                                                                                                    | Abstract PDF         | INFORMATION<br>For Readers          |

A főoldalra történő visszanavigáláshoz az Többi folyóirat linkre kell kattintani a jobb oldali navigációs panelen (a Folyóirat tartalmak részben a Böngészés címszó alatt).

# A közös felületi elemek

Nagy számú közös felületi elem található az Oldal és a Folyóirat szinten egy alapértelmezett OJS rendszerben.

# A felső navigációs menüsor

A legfelső navigációs sáv elemei: Főoldal, Magunkról, Bejelentkezés, Regisztráció és Keresés menüpontok. Bejelentkezés után a Bejelentkezés és a Regisztráció linkek helyett a Felhasználói főoldal link jelenik meg.

# Ábra 2.3. Felső navigációs menü, oldal-szint bejelentkezés nélkül

HOME ABOUT LOG IN REGISTER SEARCH

### Ábra 2.4 Felső navigációs menü, oldal-szint bejelentkezés után

HOME ABOUT USER HOME SEARCH

- A Főoldal link elvisz a website főoldalára, amennyiben oldal szinten navigál; ha kiválasztott egy folyóiratot, akkor a folyóirat főoldalára visz el.
- Ha oldal szinten böngész, akkor a Magunkról link a weboldalról szóló teljes leíráshoz visz, amely linket tartalmaz valamennyi folyóirat leírásához. Ha folyóirat-szinten böngész, akkor a Magunkról link csak a folyóiratot leíró oldalra viszi.
- Ha a Bejelentkezés linkre kattint, kap egy bejelentkező oldalt, ahol felhasználói nevet és jelszót kell megadni. Ha nem regisztrált felhasználó még, akkor az oldal regisztrációt kér. Ha elfelejtette a jelszavát, akkor kattintson az Elfelejtette a jelszavát? linkre, elindítani a visszaállítást. Ha oldal szinten jelentkezik be, akkor oldal szintű felhasználói oldalra kerül, amelyik információkat nyújt arról a folyóiratról, amelyikhez regisztrált, és amelyikhez

jogosultsága van. Ha folyóirat szinten jelentkezik be, akkor folyóirat-specifikus felhasználói oldalra kerül, amely csak a szerepköre szerinti folyóiratok információit listázza ki.

- Ha a Regisztráció linkre kattint az oldal szintű böngészés közben, akkor választhat egy folyóiratot, amellyel regisztrál. Ha folyóirat szinten kattint a Regisztráció linkre, akkor kap egy regisztrációs űrlapot, vagy egy üzenetet, hogy a regisztráció nem lesz érvényes, elfogadott.
- A Keresés linkre kattintva egy átfogó keresési oldalra jut. Ha éppen oldal szinten navigál, akkor választhat, hogy az összes folyóiratban szeretne keresni, vagy csak egy adott folyóiratban. Ha folyóirat-szinten navigál, akkor az adott folyóirat tartalmaiban tud keresni.
- Ha bejelentkezett, akkor láthatja a Felhasználói főoldal linket a Bejelentkezés és a Regisztráció helyett. Kattintás után eljuthat az oldal- vagy a folyóiratszintű felhasználói oldalára.

# A morzsanavigáció

Közvetlenül a legfelső navigációs sáv alatt találhatók a morzsanavigációs linkek, vagy az oldal- vagy a folyóirat-szintnek megfelelően, azok az oldalak, amelyeket már felkeresett, a legvégén pedig, amelyiken éppen aktuálisan áll az félkövér stílussal jelenik meg. Mindegyik link egy szinttel feljebb viszi az aloldalak között.

# Ábra 2.5 A morzsanavigáció

Home > User > Editor > Submissions > #3 > Editing

Ebben a példában a szerkesztő nézi a szerkesztésre benyújtás #3 számú oldalát. Visszaléphet bármelyik előző oldalra, csak kattintson a megfelelő linkre a morzsanavigációban.

# Az oldalsáv

A jobb oldalsáv blokkokból áll, az alábbiak szerint.

# Megjegyzés

Alapértelmezetten az oldalsáv blokkok jobbra helyezkednek el. Azonban a folyóirat tulajdonos elmozdíthatja ezeket balra, egy új oldalsáv készítésével, de megakadályozhatja a blokkok megjelenését is. A folyóirat tulajdonos újrarendezheti a blokkok függőleges sorrendjét. Ezzel kapcsolatos bővebb információt lásd a folyóirat beállítás5.6-os pontjánál. A folyóirat tulajdonos saját blokkot hozhat létre, bármilyen tartalommal, és hozzáadhatja az oldalsávhoz. Bővebb információért lásd a rendszer pluginok szekciót.

# Ábra 2.6 Az oldalsáv

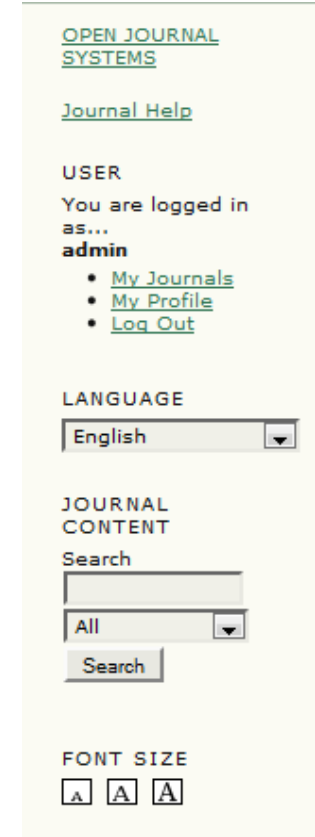

- A "Fejlesztette" blokk a navigációs sáv legtetején linket tartalmaz a PKP weboldalára.
- A "Folyóirat segítség" blokk linkel a rendszer helyzetérzékeny súgójára, nem számít, hol jár a felhasználó a rendszerben, az adott linkre kattintva elérhető a kapcsolódó súgó oldalt.

- A "Felhasználó" blokk hasznos felhasználó-specifikus információkat és beállításokat tartalmaz.
- A "Nyelv" blokk akkor jelenik meg, ha egynél több nyelv van telepítve a rendszerhez vagy az aktuálisan böngészett folyóiratban. A legördülő menüben lehet választani a telepített nyelvek közül.
- A "Folyóirat tartalom" blokk lehetőséget biztosít a tartalomban való keresésre. Valamennyi mezőben lehet keresni, egy mezőre akár többször is. Ha oldal szinten böngész, akkor az összes folyóiratban tud keresni; ha egy konkrét folyóiratban áll, akkor csak abban a folyóiratban tud keresni.
- A "Betűméret" blokkban lévő ikonok segítségével növelhető vagy csökkenthető az oldal betűmérete.

# Folyóirat-specifikus felületi elemek

Van néhány olyan felületi elem, ami csak akkor jelenik meg, ha a felhasználó folyóirat szinten böngészik.

# Folyóirat-specifikus felső navigációs elemek

Amikor folyóirat szinten böngészik, akkor a legfelső navigációs sáv alapértelmezetten tartalmaz két extra linket:

# Ábra 2.7 A folyóirat navigációs sáv

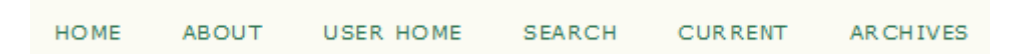

- Az "Aktuális" link a folyóirat legfrissebb számának tartalomjegyzékére visz. Ha nincs a folyóiratnak publikált cikke, akkor ezt jelzi a rendszer.
- Az "Archívum" pedig egy listát ad a publikált számokról, beleértve a legfrissebb számot is. A tartalomjegyzékben a címre kattintva lehet megtekinteni a kiválasztott számot.

# Megjegyzés

Néha több link is megjelenik a legfelső navigációs sávban. Például előfordulhat a "Közlemények" link, amely megmutatja a folyóiratokkal kapcsolatos közleményeket, információkat. A folyóirat tulajdonos készíthet egyedi linkeket is ide, amely a rendszer egy-egy speciális oldalára mutat, vagy egy másik weboldalra (bővebb információért lásd a folyóirat beállításokat). Sem a Közlemények link, sem az egyedileg létrehozott speciális linkek nem alapértelmezettek.

# Folyóirat-specifikus oldalsáv elemek

Amikor folyóiratszinten böngészünk, megfigyelhetünk új blokkokat az oldalsávban:

### Ábra 2.8 A folyóirat oldalsáv

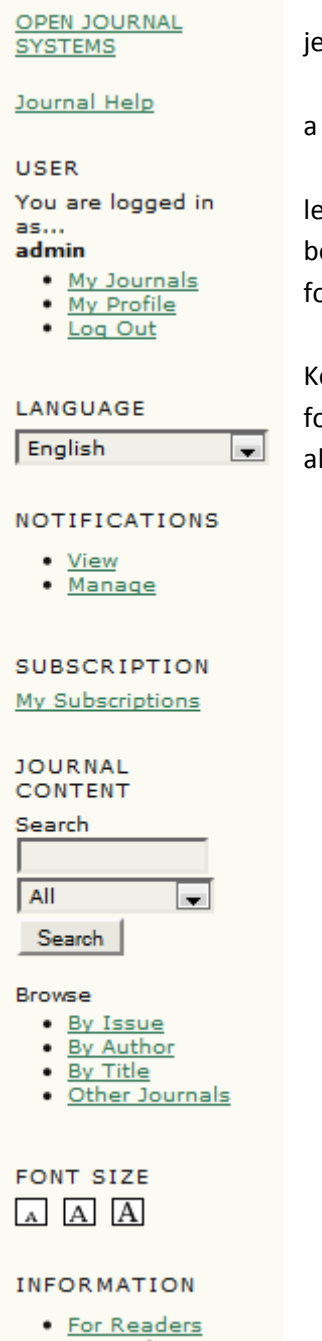

- For Authors
- For Librarians

• Az "Értesítések" blokk segítségével folyóirat-specifikus információk jeleníthetők meg.

• A "Feliratkozás" blokkban a folyóiratokra lehet feliratkozni és a felhasználóval kapcsolatos információk jelennek meg.

• A "Böngészés" blokk segítségével folyóirat tartalmi listákban lehet tallózni. Itt folyóirat számok, szerzők és címek alapján lehet böngészni. Továbbá, a "Többi folyóiratok" link behozza az oldal-szintű folyóirat listát.

• Az "Információ" blokk megjeleníti az Olvasóknak, Szerzőknek, Könyvtárosoknak linkeket. Ezeknek az oldalaknak a tartalmait a folyóirat beállításoknál kell megadni. Ha törlésre kerül a tartalom, akkor ezek a linkek is automatikusan eltűnnek.

# Felhasználói szerepkörök

# A felhasználói szerepkörökről

Az OJS átfogó szerepkör rendszert alkalmaz, amellyel megosztja a felhasználók között a munkafolyamatokat, és a rendszerhez való hozzáférést bizonyos területeken korlátozza. Mivel egy OJS telepítéssel több folyóirat is kezelhető, így a felhasználóknak is több folyóiratban különböző jogosultságaik lehetnek.

Amikor a felhasználók belépnek a rendszerbe, akkor a saját felhasználói oldalukra jutnak. Itt egy listát látnak a saját folyóiratokhoz köthető szerepköreikkel, valamint a felhasználó-specifikus linkeket, amellyel a profiljukat szerkeszthetik. Az alábbi példában a felhasználó már regisztrált adminisztrátor, folyóirat tulajdonos, előfizetések menedzselője, szerkesztő a Canadian Journal of Scholarly Publishing folyóiratnál; és folyóirat tulajdonos, szerkesztő és szerző egy Demo folyóiratnál. A felhasználó egy folyóiratnál lehet szerkesztő (az összes kapcsolódó jogosultságokkal), és szerző egy másik folyóiratnál.

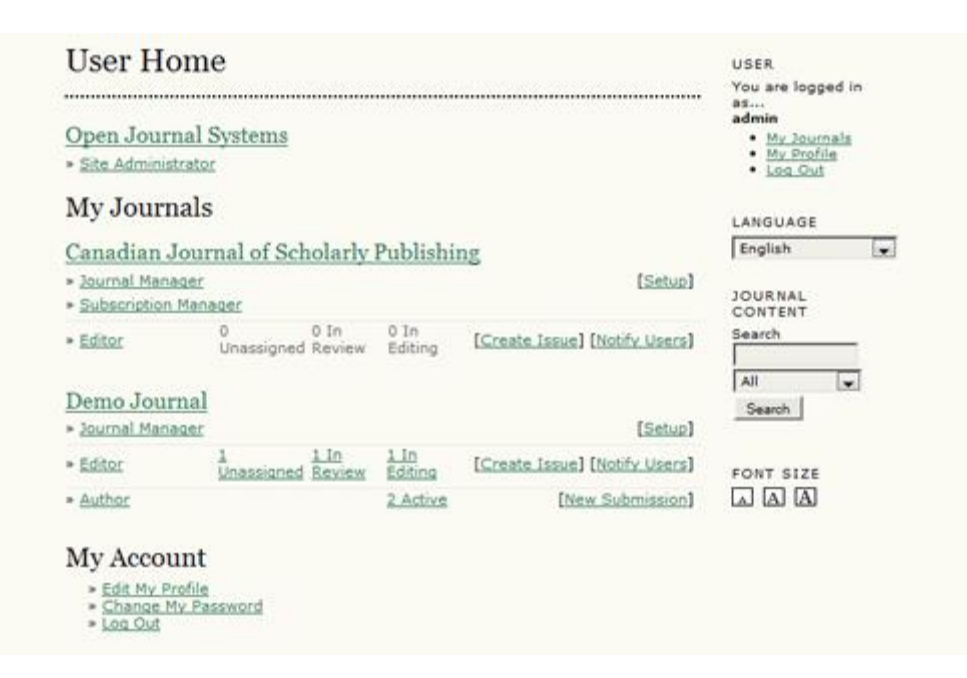

### Ábra 2.9. Oldal szintű felhasználói kezdőlap

A felhasználó bármikor visszatérhet ehhez a kezdőoldalhoz, ha az oldalsávban lévő felhasználói blokkban kattint a "Saját folyóirataim" linkre, vagy "Felhasználói főoldal" linkre a legfelső navigációs sávban, mindkét link ugyanoda vezet.

A folyóiratokat be lehet úgy konfigurálni, hogy engedje a felhasználóknak az önregisztrációt mind olvasóvá, mind szerzővé, és/vagy lektornak, de ezt az önregisztrációt ki is lehet teljesen kapcsolni. A hozzáférés korlátozható a folyóirat teljes tartalmához vagy egy részéhez, csak regisztrált felhasználók számára legyen elérhető, vagy feliratkozás után legyen elérhető a tartalom. Bővebb információkat a hozzáférésekről lásd a folyóirat menedzselése rész 4.1-es pontjánál.

# Az OJS-ben elérhető szerepkörök

# Adminisztrátor

Az adminisztrátor felelős az általános OJS telepítésért, beleértve a szerver beállításokat, nyelvi konfigurálást és folyóirat létrehozást. Az oldal adminisztrátor fiók az OJS telepítésével készül el. Szemben a többi OJS szerepkörrel, Adminisztrátorból csak egy lehet.

További részletek az oldal adminisztrátor szerepkört bemutató résznél.

# Folyóirat tulajdonos

A folyóirat tulajdonos felelős a folyóirat oldalának a beállításáért, vannak rendszer beállítási lehetőségei és menedzseli a felhasználói fiókokat. Ehhez nem szükséges komoly informatikai tudás, pusztán webes űrlapok kitöltésében való jártasság. A folyóirat tulajdonos felvehet szerkesztőket, rovatszerkesztőket, lektorokat, tördelőket, korrektorokat, szerzőket, és bírálókat. Másfelől, ha a felhasználók már léteznek más adatbázisban, vagy táblázatban (felhasználónévvel, e-mail címmel), akkor azt importálhatja a saját rendszerébe. A folyóirat tulajdonos hozzáfér más folyóirat menedzselési területekhez és létrehozhat szakaszokat a folyóiraton belül, beállíthatói szakértői űrlapot, átírhatja az alapértelmezett e-mail címet, szerkesztheti az olvasói eszközöket, statisztikákat és jelentéseket nézhet, stb.

### Megjegyzés

Bár a folyóirat tulajdonos egy folyóirat-szintű felhasználói szerepkör, mégis az egész rendszerre kiterjedő megbízható felhasználónak kell tekinteni, aki ismeri a többi felhasználó identitását, akik feliratkozhatnak más folyóiratokhoz is.

További részleteket lásd a folyóirat tulajdonos szerepkörnél.

# **Olvasó**

Az olvasó szerepkör a legegyszerűbb OJS szerepkör, és neki van a legkevesebb jogosultsága. Olvasó lehet, ha valaki feliratkozik egy folyóiratra, amelyik feliratkozás-alapú, vagy feliratkozik egy nyitott folyóiratra (esetleg olyanra, amelyik egy idő után válik nyitottá). A regisztrált olvasók egy figyelmeztető e-mailt kapnak, amikor egy szám publikálásra kerül, amely magában foglalja a szám tartalomjegyzékét is.

További részleteket lásd az olvasó szerepkörnél.

# Szerző

A szerzők közvetlenül a folyóirat oldalán feltölthetnek kéziratokat. A szerzőnek kell feltölteni a kéziratát, megadnia a metaadatokat és az indexelési információkat. (A metaadatok javítják a keresési eredményeket egy-egy online folyóirat kutatás során.) A szerzők kiegészítő fájlokat is feltölthetnek, az adatok formájával, kutatási eszközökkel kapcsolatban, illetve olyan információkat, amelyek gazdagítják a forrásszöveget, amelyek hozzájárulnak a nyitott és robusztus tudományos kutatási formákhoz. A szerző követheti a kéziratával kapcsolatos munkafolyamatokat, valamint részt vesz a lektorált példány jóváhagyásában, közlésre alkalmassá nyilvánításában, amennyiben bejelentkezik a honlapra.

További részleteket lásd a szerző szerepkörnél.

# Szerkesztő

A szerkesztő felügyeli az egész szerkesztési és közzétételi folyamatot. A szerkesztő a folyóirat tulajdonossal dolgozik, jellemzően a folyóirat szerkesztési politikáját és eljárásait alakítja ki. A szerkesztési folyamat részeként a szerkesztő hozzárendeli a feltöltött kéziratokat a rovatszerkesztőkhöz felülvizsgálatra és szerkesztésre. A szerkesztő rajta tartja a szemét a lektorálási folyamaton és segít a nehézségek megoldásában. A szerkesztő általában látja a teljes felülvizsgálati folyamatot, (beleértve a korrektúrázást, tördelést, lektorálást), de egyes folyóiratoknál előfordulhat, hogy a rovatszerkesztő magad a teljes felülvizsgálati folyamat felelőse. A szerkesztő ugyanúgy létrehozhat folyóirat számokat, kialakíthatja a beküldött kéziratok felülvizsgálatának ütemezését, összeállítja a tartalomjegyzéket, és publikálja a számot a szerkesztési folyamat részeként. A szerkesztő vissza tudja helyezni az archiválásra került anyagokat a bírálásra váró, vagy a szerkesztésre váró listákba.

További részleteket lásd a szerkesztő szerepkörnél.

# Rovatszerkesztő

A rovatszerkesztő felel azoknak a benyújtott anyagoknak az elbírálásáért és a szerkesztéséért, amelyekhez hozzá van rendelve. Egyes esetekben a teljes kiadási folyamatért a rovatszerkesztő felel (így a lektorálási, tördelési, korrektúrázási feladatokért). Gyakran azonban egy rovatszerkesztő csak a beadott anyagokkal foglalkozik és a szerkesztő az, aki rovatszerkesztőként is dolgozik, aki felügyeli a teljes szerkesztési folyamatot. A folyóirattól függ, hogyan oszlanak meg a munkafolyamatok.

További részleteket lásd a rovatszerkesztő szerepkörnél.

# **Elbíráló**

A rovatszerkesztő választja ki az elbírálót az anyag elbírálására. Az elbírálók kérhetik az anyag feltöltését a folyóirat weboldalára (bár néhány folyóirat e-mailes felülvizsgálati rendszerrel működik) és egy csatolt állománnyal dolgozik a szerkesztő és a szerző. Az elbírálók egyben lehetnek a rovatszerkesztők is, ez szintén a folyóirat politikájától függ.

További részleteket lásd az elbírálók szerepkörnél.

# Előfizetés kezelő

Az előfizetés kezelő kezeli a folyóirat előfizetéseket és az előfizetési típusokat, beállíthatja, hogy hol és hogyan fizethetnek a rendszeren belül.

Az előfizetés kezelőről nincs külön rész ebben a felhasználói útmutatóban, helyette az előfizetés és fizetés oldalakon lehet bővebb információkat találni.

# Nyelvi lektor

A nyelvi lektor nyelvi és stilisztikai szempontból javítja a beküldött anyagokat, dolgozik a szerzőkkel, hogy minden a helyére kerüljön, biztosítja az egységes bibliográfiai és szöveges stílust, amivel egy eltisztult egységes arculatot alakít ki a tördelő szerkesztő számára, aki kialakítja a publikálható formátumot. Néhány folyóiratnál a szerkesztő vagy a rovatszerkesztő viszi ezt a feladatot.

További részleteket lásd a nyelvi lektor szerepkörnél.

# Tördelő szerkesztő

A tördelő szerkesztő alakítja át a nyelvileg lektorált cikket a HTML, PDF, PS stb megjelenítőbe – amelyik elektronikus megjelenítés mellett döntött a folyóirat. Ez a rendszer nem biztosít konvertálót a szöveges dokumentumok elektronikus megjelenítésre alkalmas formátumra történő átalakításához, így ezt a tördelő szerkesztőnek magának kell megoldani egy külön szoftver segítségével, hogy a cikkeket egy jól formázott és olvasható külalakra hozza, összhangban a tudományos folyóirattal, és figyelemmel az új publikálási formátumokra (esetleg konzultálva más online kiadókkal, mint pl. a Highwire Press az élettudományok terén, vagy a Project Muse a humán tudományok terén). Bizonyos esetekben a szerkesztő vagy a rovatszerkesztő is lehet a tördelő szerkesztő.

További részleteket lásd a tördelő szerkesztő szerepkörnél.

# Korrektor

A korrektor alaposan végigolvassa a különféle formátumokat, amelyikben a folyóirat publikál (ugyanígy tesz a szerző is). A korrektor (és a szerző) rögzíti az esetleges tipográfiai és formai hibákat a tördelőszerkesztőnek, aki javítja azokat. Néhány folyóirat esetében a szerkesztő vagy a rovatszerkesztő is lehet a korrektor.

További részleteket lásd a korrektor szerepkörnél.

# Folyóirattal történő regisztrálás

A nem regisztrált felhasználók könnyen tudnak regisztrálni egy folyóirathoz, mint olvasó, szerző és/vagy lektor. A folyóirat tulajdonos elveheti az önregisztrációs lehetőséget (ebben az esetben megjelenik a felületen, hogy a regisztrálni jelenleg nem lehet; lásd a folyóirat beállítások 4.1-es részében), de bármikor és bármilyen szerepkörre regisztrálhat felhasználókat a folyóirat menedzser oldalán.

A folyóirattal történő regisztrációhoz, rá kell kattintani a legfelső navigációs sávon a kiválasztott folyóiratra, és ki kell tölteni az ott található űrlapot. Önállóan nem lehetséges a szerkesztői szerepkörökre regisztrálni (szerkesztő, rovatszerkesztő, nyelvi lektor, tördelőszerkesztő, korrektor, előfizetés kezelő vagy folyóirat tulajdonos); ha szükségesek ezek a szerepkörök, akkor a folyóirat tulajdonostól vagy az oldal adminisztrátorától kell kérni.

Minden, csillaggal jelölt mezőt kötelező kitölteni (felhasználói név, jelszó, jelszóismétlés, vezeték- és keresztnév, email cím, email cím megerősítése). Ha a folyóirat többnyelvű, ki kell választani a használni kívánt nyelvet.

# Ábra 2.10 A regisztrációs lap kitöltése

# Register

------

Fill in this form to register with this journal.

Click here if you are already registered with this or another journal on this site.

# Profile

| Username*        | jdoe                                                                                |
|------------------|-------------------------------------------------------------------------------------|
|                  | The username must contain only lowercase letters, numbers, and hyphens/underscores. |
| Password*        | ••••••                                                                              |
|                  | The password must be at least 6 characters.                                         |
| Repeat password* | •••••                                                                               |
| Salutation       |                                                                                     |
| First name*      | John                                                                                |
| Middle name      |                                                                                     |
| Last name*       | Doe                                                                                 |
| Initials         | Joan Alice Smith = JAS                                                              |
| Gender           | -                                                                                   |
| Affiliation      |                                                                                     |
| Signature        | (Your institution, e.g. "Simon Fraser University")                                  |
|                  |                                                                                     |
| Email*           | jdoe@example.com PRIVACY_STATEMENT                                                  |
| Confirm Email*   | jdoe@example.com                                                                    |
| URL              |                                                                                     |
| Phone            |                                                                                     |
| Fax              |                                                                                     |
| Mailing Address  |                                                                                     |

A felhasználói névnek és az e-mail címnek egyedinek kell lennie; a későbbiekben az e-mail cím megváltoztatható, de a felhasználói név nem.

Lehetőség van Olvasóként, Szerzőként és/vagy Bírálóként regisztrálni, attól függően, hogy van konfigurálva a folyóirat. Mindössze annyit kell tenni, hogy a regisztrációs felületen azokat a jelölőnégyzeteket pipálni, amelyik szerepkörrel regisztrálni szeretne a felhasználó.

Ha Bírálóként regisztrál valaki, akkor megadhatók az érdeklődésnek megfelelő témák is.

# Ábra 2.11 Szerepkörök kiválasztása

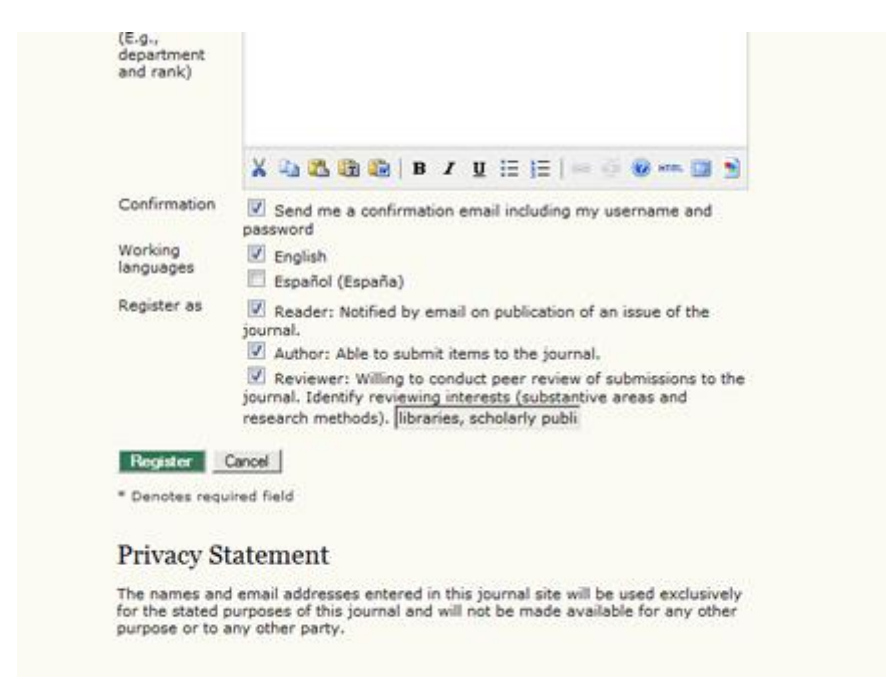

Néhány esetben előfordulhat, hogy a folyóirat nem enged regisztrálni, ebben az esetben megjelenik egy figyelmeztető jelzés.

Ha a felhasználó a korábbi regisztrációjához képest más szerepkörrel is szeretne ugyanazon folyóirathoz regisztrálni (pl. olvasóként regisztrált korábban és szeretne szerzőként is), akkor be kell jelentkezni, majd kiválasztani a felhasználói profil szerkesztését (a felhasználó főoldalán a felhasználói fiók menüpontban) és jelölni a kívánt új szerepkört az oldal alsó részén.

Ha az összes szerepkörből szeretné a felhasználó magát törölni, akkor minden jelölő négyzetből ki kell venni a pipát. Ha szerkesztői szerepkörökből szeretne valaki kiiratkozni, akkor meg kell kérni a folyóirat tulajdonost, hogy vegye le a szerepköröket.

### Megjegyzés

Érdemes figyelembe venni, hogy a felhasználó a rendszerből nem tudja magát törölni. Ha erre szükség van, akkor fel kell venni a kapcsolatot a folyóirat tulajdonossal és ellenőrizni a fiókok összevonása részt.

### A profil megtekintése és módosítása

A profil megtekintéséhez és módosításához be kell jelentkezni és rákattintani a "szerkesztem a profilomat" linkre a felhasználó főoldaláról. Alternatív megoldás, ha már be van jelentkezve, akkor rákattinthat a "Felhasználói profilom" linkre az oldalsáv felhasználói navigációs blokkjában. Innen már módosítható az e-mail cím, a személyes információk és a jelszó.

### Jelszóváltoztatás

A jelszó megváltoztatása egyszerű eljárás, ha ismeri azt és csak meg akarja valamiért változtatni: be kell jelentkezni és a felhasználó főoldalán rá kell kattintani a "Jelszó változtatása" linkre. Meg kell adni az aktuális jelszót és az új jelszót kétszer.

Ha a felhasználó elfelejtette a jelszavát, akkor az is egyszerű folyamat, de további lépéseket igényel:

- 1. Rá kell kattintani a Bejelentkezés linkre a legfelső navigációs sávon.
- 2. Rá kell kattintani az "Elfelejtette a jelszavát?" linkre.
- 3. Meg kell adni az e-mail címet és rákattintani a "Jelszó törlése" linkre. Ez egy megerősítő emailt küld, az e-mail címére (ha nem látná a beérkező levelek között, akkor keresse a spam mappában).
- 4. Az email tartalmaz egy linket a jelszó törlésével kapcsolatban: arra kattintva bejön a folyóirat oldala.
- 5. Átlépve a folyóirat oldalára, megjelenik egy üzenet, hogy kiküldésre került egy e-mail, ami tartalmazza az új ideiglenes jelszót. Ezt a második levelet kell megtekinteni és az abban foglaltak szerint kell bejelentkezni a felületre.
- A sikeres bejelentkezés után, meg kell változtatni a kapott ideiglenes jelszót. Itt is először az e-mailben kapott ideiglenes jelszót kell megadni, majd az új választott jelszót kétszer. (Új jelszó, és Ismét új jelszó)

# Ábra 2.12 Jelszóváltoztatás

| ARCHIVES                                                   | G IN REGISTER SEARCH CURRENT                                   | OPEN JOURNAL<br>SYSTEMS                                                            |       |
|------------------------------------------------------------|----------------------------------------------------------------|------------------------------------------------------------------------------------|-------|
| Home > Change Passwo                                       | rd                                                             | Journal Help                                                                       |       |
| ~                                                          | 1 1 1 1 1 1 1 1 1 1 1 1 1 1 1 1 1 1 1                          | USER                                                                               |       |
| Change Passw                                               | ord                                                            | Username                                                                           |       |
|                                                            |                                                                | Password                                                                           | 1     |
| You must choose a new pa                                   | ssword before you can log in to this site.                     | Remember m                                                                         | ie .  |
| Please enter your usernam<br>the password for your account | ne and your current and new passwords below to change<br>ount. | Log In                                                                             |       |
| Username*                                                  | stranack                                                       | LANGUAGE                                                                           | 121   |
| Current password*                                          |                                                                | Lender                                                                             | 1.001 |
| New password*                                              |                                                                | NOTIFICATIONS                                                                      | 6     |
| Repeat new password*                                       | The password must be at least 6 characters.                    | <ul> <li><u>View</u></li> <li><u>Subscribe</u> /<br/><u>Unsubscribe</u></li> </ul> |       |
|                                                            |                                                                |                                                                                    |       |
| Save Cancel                                                |                                                                | SUBSCRIPTION                                                                       |       |

# Oldal adminisztráció

# Áttekintés

Az OJS telepítésével jön létre az oldal adminisztrátor felhasználói fiókja. Ezzel a fiókkal bejelentkezve hozzá lehet férni az oldal adminisztrációs beállításokhoz a felhasználó főoldaláról. Innen van lehetőség új folyóiratot létrehozni, a weboldal nyelvi beállításait megadni, és egyéb oldal adminisztrációs feladatokat elvégezni.

Az adminisztrációs felület eléréséhez, adminisztrátorként kell bejelentkezni és a felhasználó főoldalán elérhető lesz az "Oldal adminisztráció" link.

Ábra 3.1 Adminisztrációs oldal

Home > User Home

User Home

- .....
- » Site Administrator

My Journals

Journal of Open Journal Systems

» Journal Manager

# My Account

- » Edit My Profile
- » Change My Password
- » <u>Log Out</u>

# Oldal beállítás

A következő szekcióban részletesen bemutatásra kerül az oldal adminisztrációs rész egyes menüpontjai.

# Oldal beállítások

Többek között az oldal címének a megváltoztatásához, az oldalon bármilyen szöveg az oldalon való elhelyezéséhez, vagy az elsődleges elérhetőségi adatok megváltoztatásához az alapértelmezett oldal beállításokat kell felülbírálni.

Az oldal adminisztrációs menüből az oldal kezelése részben, ki kell választani az oldal beállításokat:

Ábra 3.2 Oldal beállítások az Oldal adminisztrációs menüben

| Home > User > Site Administration Site Administration                                                                                                    |  |
|----------------------------------------------------------------------------------------------------|--|
| Site Management  * <u>Site Settings</u> * <u>Hosted Journals</u> * <u>Languages</u> * <u>Authentication Sources</u>                                      |  |
| Administrative Functions  * System Information  * Expire User Sessions  * Clear Data Caches  * Clear Template Cache  * Merge Users  * COUNTER Statistics |  |

Ez nem az egyedi folyóiratokkal kapcsolatos beállítási oldal, hanem általános információkkal szolgál az OJS telepítésével kapcsolatban. Ez tartalmazza az oldal nevét, az oldallal kapcsolatos általános bevezető szöveget, az átirányítási opciót (ha nincs szükség átirányítani a felhasználókat, akkor hagyja üresen), az oldal leírását, kapcsolati információt, egy minimum jelszóhosszúságot a regisztráló felhasználók számára és a regisztrációt metaadat indexeléshez. Az egyes menüpontokkal kapcsolatos részletes leírást az útmutató későbbi részei tartalmazzák.

# Ábra 3.3 Oldal beállítás

| Home > User > Site Administration > Site Settings |                                                                                               |  |  |  |  |
|---------------------------------------------------|-----------------------------------------------------------------------------------------------|--|--|--|--|
| Site Settings                                     |                                                                                               |  |  |  |  |
| Form<br>Language                                  | English<br>To enter the information below in additional languages, first select the language. |  |  |  |  |
| Site title*                                       | Title text Open Journal Systems                                                               |  |  |  |  |
|                                                   | O Title Browse_ Upload                                                                        |  |  |  |  |
| Introduction                                      | X 1 1 1 1 1 1 1 1 1 1 1 1 1 1 1 1 1 1 1                                                       |  |  |  |  |
| Journal                                           | Do not redirect                                                                               |  |  |  |  |
| redirect                                          |                                                                                               |  |  |  |  |

23

Az alábbi választási lehetőségek vannak részletes bontásban:

- Űrlapnyelv: ha az oldal egynyelvű, akkor ez nem jelenik meg. Ha többnyelvű, akkor minden űrlapnál meg kell adni az elsődleges nyelvet, elmenteni a beállítást, majd visszalépni az űrlap szerkesztéséhez és kiválasztani a listából a második nyelvet, majd megint elmenteni.
- Oldalcím: ez a beállítás kötelező, az alapértelmezett szöveg itt az "Open Journal System". Fel lehet tölteni fejléc képet, ami minden oldalon megjelenik.
- Bevezetés: bármilyen szöveg begépelhető a Bevezetés mezőbe, ami az OJS főoldalán jelenik meg a folyóiratok listája felett.
- Folyóirat átirányítás: megválasztható, hogy az oldalra lépők melyik folyóirat oldalára legyenek közvetlenül átirányítva. Ez akkor hasznos, hogyha csak egy folyóirat van bekötve és az oldalra belépőknek csak azt kellene elérniük. Az adminisztrációs oldalakat nem fogja átirányítani (bár ezekhez az oldalakhoz továbbra is adminisztrátori jogosultság kell).
- Az oldal leírásáról: bármilyen szöveg megadható itt, ami oldalszinten az "Oldalról" nevű lapon fog megjelenni, felette linkek az egyes folyóiratokról szóló oldalakra.
- A fő kapcsolattartó neve: ez egy kötelező mező és alapértelmezett név az "Open Journal Systems".
- A fő kapcsolattartó e-mail címe: kötelező mező és alapértelmezettként az oldal adminisztrátor e-mail címe kerül beállításra a telepítési folyamat során.
- Minimum jelszó hosszúság: kötelező mező, és 6 karakter az alapértelmezett érték.
- Oldal stíluslap: ha oldalszinten szeretnénk beállítani egyedi stíluslapot, akkor fel kell egyet tölteni. A folyóiratok nem ezt fogják használni, azokhoz egyedileg kell feltölteni stíluslapot.
- Regisztrálás oldalindexelésre (metaadat-begyűjtés): ez a szolgáltatás lehetővé teszi, hogy regisztrálja az oldalt a PKP demo gyűjtőjébe, az összes OAI kompatibilis gyűjteményt javasolt regisztrálni. Ha az itt megadott URL címmel regisztrál, akkor minden folyóirat, ami az oldalon megtalálható begyűjtésre kerül.

# Folyóiratok szolgáltatása

A "Folyóiratok szolgáltatása" oldalon van lehetőség létrehozni, szerkeszteni és törölni folyóirat oldalakat. Itt lehet áthozni az OJS 1-es verzióban elkészült folyóiratokat az új verzióba és manuálisan rendszerezni, hogy mely folyóirat legyen látható a főoldalon.

Az oldal adminisztrációs menüből az oldal kezelése részben lehet kiválasztani a "Folyóiratok szolgáltatása" menüpontot:

Ábra 3.4 A folyóiratok szolgáltatása menü kiválasztása az oldal adminisztrációja részből.

| Home > User > Site Administration                                                                  |  |
|----------------------------------------------------------------------------------------------------|--|
| Site Administration                                                                                |  |
|                                                                                                    |  |
| Site Management                                                                                    |  |
| <ul> <li><u>Site Settings</u></li> <li><u>Hosted Journals</u></li> <li><u>Languages</u></li> </ul> |  |
| * Authentication Sources                                                                           |  |
| Administrative Functions                                                                           |  |
| <ul> <li>System Information</li> <li>Expire User Sessions</li> <li>Clear Data Caches</li> </ul>    |  |

- » Clear Template Cache
- » Merge Users
- » COUNTER Statistics

A befogadott folyóiratok oldal az alábbi szerint néz ki (ha nem készített még folyóiratot, akkor üres):

# Ábra 3.5 A folyóiratok szolgáltatása oldal

| Home > User > Site Administration > Journals |      |       |               |  |
|----------------------------------------------|------|-------|---------------|--|
| Journals                                     |      |       |               |  |
|                                              |      |       |               |  |
| JOURNAL TITLE                                | РАТН | ORDER | ACTION        |  |
| CANADIAN JOURNAL OF<br>SCHOLARLY PUBLISHING  | cjsp | 11    | EDIT   DELETE |  |
| DEMO JOURNAL                                 | demo | 11    | EDIT DELETE   |  |
| 1 - 2 of 2 Items                             |      |       |               |  |
| CREATE JOURNAL                               |      |       |               |  |

# Új folyóirat készítése

Új folyóirat készítéséhez kattintson a folyóirat létrehozása linkre és töltse ki a következő folyóirat beállítási űrlapot.

# Ábra 3.6 Az alap folyóirat beállítások megadása

| Journal                            | Settings                                                                                                    | USER                                   |
|------------------------------------|----------------------------------------------------------------------------------------------------|----------------------------------------|
|                                    |                                                                                                    | You are logged in<br>as<br>admin       |
| You will automa<br>new journal, er | tically be enrolled as the manager of this journal. After creating a<br>ter it as a manager to continue with its setup and user enrollment.  | My Journals     My Profile     Log Out |
| Form                               | English                                                                                                    |                                        |
| Language                           | To enter the information below in additional languages, first select                                                                         | LANGUAGE                               |
| Journal title*                     | Journal of Open Journal Systems                                                                                                    | English 💌                              |
| Journal<br>description             | This is a demonstration of the OJS publishing system.                                                                                        | JOURNAL<br>CONTENT<br>Search           |
|                                    |                                                                                                    | All 💌                                  |
|                                    | X 🖏 🖏 🍓   B / U 🗄   Ξ   🕬 🍩 🕬 🚥 🖼 🗎                                                                                                    | FONT SIZE                              |
| Path*                              | jojs<br>This should be a single short word or acronym that identifies the<br>journal. The journal's URL will be http://journals2.stranack.ca |                                        |

### A beállítások a következők:

- Űrlap nyelv: ha többnyelvű oldalon dolgozik, akkor minden nyelven ki kell egészíteni ezt az űrlapot.
- Folyóiratcím: ez kötelező mező. Amit itt megad, az címként jelenik meg az új folyóirat fejlécében. A folyóirat tulajdonos joga megváltoztatni a címet, akár később is, de feltölthet fejlécképet is a folyóirat kezelése oldalon.
- Folyóirat leírás: amit itt megad az megjelenik a folyóirat főoldalán. A folyóirat tulajdonos joga megváltoztatni ezt akár később is a folyóirat kezelése oldalon.
- Elérési útvonal: ez kötelező mező. A megadott elérési útvonal része az új folyóirat URL címének, kilistázódik az index.php után. Például, ha a folyóirat címe Journal of Canadian Studies, és az elérési útvonal 'jcs', vagy talán 'canstudies'. Ha a 'jcs'-t adja meg, akkor az URL így fog kinézni: <a href="http://example.com/index.php/jcs">http://example.com/index.php/jcs</a>. Később ezen az oldalon bármikor megváltoztatható az útvonal, de érdemes óvatosnak lenni, mivel a keresők és az egyéb kapcsolatok elveszhetnek egy ilyen módosítással.
- Az adott folyóirat nyilvános megjelenésének beállítása: ha jelöli a négyzetet, akkor a folyóirat címe és a linkje meg fog jelenni főoldalon. Ha kiveszi a jelölést, akkor a folyóirat nem lesz listázott – de az URL még elérhető lesz a jogosultsággal nem rendelkező felhasználók számára.

Az új folyóirat a mezők megfelelő kitöltése után és a Mentés gomb megnyomásával jön létre. Ezen felül a létrehozó a folyóirat tulajdonosa is lesz egyben. Ennél a pontnál a létrehozó az egyetlen regisztrált felhasználója a folyóiratnak, aki vagy felvesz egy folyóirat tulajdonost vagy saját maga lesz az a kezdeti beállításnak megfelelően.

# Szerkesztés, törlés és folyóiratok szolgáltatásának megrendelése

Ha elkészült a folyóirat, akkor az alábbi képernyő jelenik meg a weboldalon:

### Ábra 3.7 A folyóiratokat tartalmazó folyóirat szolgáltató oldal

| Home > User > Site Administration > Journals |      |       |               |  |
|----------------------------------------------|------|-------|---------------|--|
| Journals                                     |      |       |               |  |
|                                              |      |       |               |  |
| JOURNAL TITLE                                | PATH | ORDER | ACTION        |  |
| JOURNAL OF OPEN<br>JOURNAL SYSTEMS           | jojs | î⊥    | EDIT   DELETE |  |
| CANADIAN JOURNAL OF<br>SCHOLARLY PUBLISHING  | cjsp | î⊥    | EDIT   DELETE |  |
| DEMO JOURNAL                                 | demo | 1 L   | EDIT   DELETE |  |
| 1 - 3 of 3 Items                             |      |       |               |  |
| CREATE JOURNAL                               |      |       |               |  |

Megfigyelhető, hogy a folyóiratok címe hiperlink. Kattintással elérhető a folyóirat kezelése oldal, ahol a teljes folyóirat beállítás elvégezhető, vagy egy másik folyóirat tulajdonos által is elvégezhető.

A linkelt folyóirat címektől jobbra található a Szerkesztés és a Törlés linkek. A szerkesztésre kattintva ugyanarra a szerkesztő oldalra juthatunk vissza, ami a folyóirat létrehozásakor már ismertetésre került, itt lehet módosítani a folyóirat címet, leírást és más beállításokat, ha szükséges. A törlés linkre kattintva, a teljes folyóiratot és tartalmait véglegesen lehet törölni.

# Oldal szintű nyelvi beállítások

Az OJS egy többnyelvű rendszer, a nyelvek széles körét támogatja egy oldalon belül. Az adminisztrátor határozhatja meg az oldal alapértelmezett nyelvét és további nyelveket telepíthet és tehet elérhetővé az egész oldalon. A folyóirat tulajdonosok a saját folyóiratukon belül választhatják meg az alapértelmezett nyelvet.

A hozzáadható nyelvi csomagok, amelyeket a felhasználók hoznak létre és töltenek fel elérhetők és letölthetők az OJS nyelvi oldaláról. Ezek a csomagok egy meglévő OJS rendszerbe installálhatók és elérhetővé tehetők a folyóiratokban.

Az oldal nyelvi beállításaihoz való hozzáféréshez a Nyelvek linkre kell kattintani, ahol a feltöltött nyelvek kezelhetők vagy új nyelvek installálhatók a rendszerhez.

Ábra 3.8 A nyelvi beállítások az oldal adminisztrátora számára

| ••••••                                                                                                    |                                                                                                    |
|----------------------------------------------------------------------------------------------------|----------------------------------------------------------------------------------------------------|
| Language                                                                                                    | Settings                                                                                                    |
| Primary locale                                                                                                    | English                                                                                                    |
|                                                                                                    | This will be the default language for the site and any hosted<br>journals                                                                                                    |
| Supported                                                                                                    | C English                                                                                                    |
| locales                                                                                                    | 🕼 Español (España)                                                                                                    |
|                                                                                                    | appear in a language select menu to appear on each site page<br>(which can be overridden on journal-specific pages). If multiple<br>locales are not selected, the language toggle menu will not appe<br>and extended language settings will not be available to journals.                                                                                                    |
|                                                                                                    |                                                                                                    |
| Save Cano                                                                                                    | zel                                                                                                    |
| Save Cano<br>Manage L                                                                                                    | ocales                                                                                                    |
| Save Cano<br>Manage L<br>Installed Lo                                                                                                    | ocales                                                                                                    |
| Save Canc<br>Manage L<br>Installed Lo<br>• English (en_U                                                                                                    | ocales<br>socales<br>s) <u>RELOAD LOCALE</u>                                                                                                    |
| Save Cano<br>Manage L<br>Installed Lo<br>• English (en_U<br>• Español (Espa<br>(es_ES)                                                                          | ocales<br>ocales<br>IS) RELOAD LOCALE<br>aña) RELOAD LOCALE   UNINSTALL LOCALE                                                                                                    |
| Save Cano<br>Manage L<br>Installed Lo<br>• English (en_U<br>• Español (Espa<br>(es_ES)<br>Install New                                                           | ocales<br>ocales<br>VS) RELOAD LOCALE<br>aña) RELOAD LOCALE   UNINSTALL LOCALE<br>Locales                                                                                                    |
| Save Cano<br>Manage L<br>Installed Lo<br>• English (en_U<br>• Español (Espa<br>(es_ES)<br>Install New<br>Select any addi<br>installed before<br>for information | cocales         using state         using state         using state         using state         using support for in this system. Locales must be they can be used by hosted journals. See the OJS documentation on adding support for new languages.                                                                                                    |
| Save Canc<br>Manage L<br>Installed Lo<br>• English (en_U<br>• Español (Espa<br>(es_ES)<br>Install New<br>Select any addi<br>installed before<br>for information | cocales         socales         US)       RELOAD LOCALE         aña)       RELOAD LOCALE   UNINSTALL LOCALE         Locales         tional locales to install support for in this system. Locales must be they can be used by hosted journals. See the OJS documentation on adding support for new languages.         a_ES)                                                                                                    |
| Save Cano<br>Manage L<br>Installed Lo<br>• English (en_U<br>• Español (Espa<br>(es_ES)<br>Install New<br>Select any addi<br>installed before<br>for information | cocales         using and a set of the set of the set |

A nyelv oldal három részből áll: nyelvi beállítások, nyelvek kezelése és nyelvek letöltése.

A nyelvek letöltése részben új nyelvet lehet letölteni egyenesen az OJS oldaláról, majd telepíteni a saját OJS rendszerbe. A letöltött nyelvi csomag installálásához szükséges a szerveren a GNU tar eszköz, és módosítani kell a helyi registry fájlt (registry/filename.xml). A nyelvi csomagokat manuálisan is le lehet tölteni és telepíteni – ehhez lásd az online dokumentációt.

A nyelvek kezelése részben új nyelvet lehet installálni, újratölteni a frissített nyelvi fájlokat valamint letörölni nyelvi csomagokat, ha nincs már rájuk szükség. Egy új nyelvi csomag telepítésénél ellenőrizni kell a csomag nevét, majd megnyomni a nyelv telepítése gombot. Ha egy korábbi telepítést módosított és szeretné frissíteni, akkor meg kell nyomni az Újratöltés linket. A telepített nyelvi csomagok közül a törléshez a Nyelv eltávolítása linket kell megnyomni.

A nyelvi beállításoknál lehetőség van a nyelvet az egész oldalra és a folyóiratokhoz is beállítani. Az installált nyelvek jelölőnégyzettel jelennek meg ebben a részben. A jelölőnégyzetet pipálásával lehet az adott nyelvet elérhetővé tenni, majd meg kell nyomni a Mentés gombot. Ezzel a felhasználók számára az adott nyelv megjelenik a főoldalakon jobb oldalt a legördülő nyelvi listában; a folyóiratn tulajdonosok szintén elérik ezt a beállítást a saját folyóiratuknál. (ezek a nyelvek alapértelmezetten nem elérhetően a folyóirat oldalain).

Itt az elsődleges nyelvet is meglehet adni – ezt a nyelvet fogják a felhasználók látni, amikor először látogatnak el a weboldalra és ez lesz az alapértelmezett nyelv a szolgáltatott folyóiratoknál.

# Hitelesítési források

Alapértelmezetten az OJS a saját adatbázisában hitelesíti a felhasználókat. De lehetőség van egyéb hitelesítési módokat is használni, mint például az LDAP. Egyéb hitelesítéseket telepíthető pluginok segítségével lehet igénybe venni; bővebb információ a dokumentációban található.

A hitelesítési beállítások eléréséhez rá kell kattintani a Hitelesítési források linkre az adminisztrációs oldalon; az alábbi beállítási lehetőségek jelennek meg.

# Ábra 3.9 Oldal adminisztráció hitelesítési források

| Home > Us                                             | er > Site Admini                                                                       | stration > Authentication Sour                                                                                                    | rces                                                                                                  |
|-------------------------------------------------------|----------------------------------------------------------------------------------------|----------------------------------------------------------------------------------------------------|----------------------------------------------------------------------------------------------------|
| Authe                                                 | ntication                                                                              | Sources                                                                                                    |                                                                                                    |
| DEFAULT                                               | TITLE                                                                                  | PLUGIN                                                                                                    | ACTION                                                                                                |
|                                                       | No auth                                                                                | entication sources have been def                                                                                                    | îned.                                                                                                 |
| 0                                                     | OJS User Data                                                                          | pase                                                                                                    | Save                                                                                                  |
| Specifying<br>• If a us<br>exists<br>registi<br>accou | a default authen<br>ser attempts to re<br>on the authentic<br>ration attempt is<br>nt. | ication source other than OJS has<br>agister a new account with this si<br>ation source (but not in the OJS<br>only allowed if the supplied pass | as the following effects:<br>te with a username that<br>database), the<br>word is valid for that user |
| Create a                                              | uthentication                                                                          | source                                                                                                    |                                                                                                    |
| Plugin:                                               | ✓ Create                                                                               | 1                                                                                                    |                                                                                                    |

Alapértelmezetten az OJS adatbázisa szerepel itt a listában. Egy új forrás hozzáadásához, ki kell választani a legördülő listából és rá kell kattintani a Létrehozás gombra. Ezután az új forrás beállításait kell elvégezni.

# Adminisztrációs funkciók

# Rendszer információ

A részletes rendszer információhoz való hozzáféréshez rá kell kattintani a Rendszer információ linkre az adminisztrációs oldalon. A következő információ jelenik meg.

# Ábra 3.10 Rendszer információ

Home > User > Site Administration > System Information

# System Information

.....

# OJS Version

### Current version

2.3.0.0 (October 14, 2009 - 03:32 PM)

Check for updates

### Version history

| VERSION | MAJOR | MINOR | REVISION | BUILD | DATE<br>INSTALLED |
|---------|-------|-------|----------|-------|-------------------|
| 2.3.0.0 | 2     | 3     | 0        | 0     | 2009-10-14        |

# **OJS** Configuration

EDIT

OJS configuration settings from config.inc.php.

# general

| installed           | On                           |
|---------------------|------------------------------|
| base_url            | http://journals2.stranack.ca |
| registry_dir        | registry                     |
| session_cookie_name | OJSSID                       |
| session_lifetime    | 30                           |

Az első részben az OJS verziószáma jelenik meg: ez megmutatja az aktuálisan telepített verziót és a frissítések verzió történeteit. Rá lehet kattintani a frissítés ellenőrzésére, hogy az OJS legújabb verzióját használja.

A következő részben az OJS konfiguráció megmutatja az beállítást, amit a config.inc.php tartalmaz. A Szerkesztés linkre kattintva közvetlenül a webről szerkeszthető a config.inc.php fájl. Megjelenik egy figyelmeztetés, hogy csak hozzáértők változtassák meg ezeket a beállításokat, amit ajánlott betartani. A config.inc.php fájlban bővebb információk találhatók a beállítási paraméterekről.

Az utolsó részében az oldalnak megjelennek a szerver információk: az operációs rendszer, PHP verzió, szerver és adatbázis információ. Bővebb PHP információt a Kiterjesztett PHP információ linkre kattintva kaphat (ami megmutatja a phpinfo() tartalmát). Az összes információ hasznos lehet, ha valamilyen rendszerprobléma jelentkezik.

# Munkamenetek és gyorsítótárak

Az adminisztrátor számára még néhány adminisztrációs eszköz elérhető: lejárt felhasználók kezelése, ideiglenesen tárolt adatok törlése, tárolt sablon törlése, és a felhasználók összevonása (leírás alább).

A lejárt felhasználók beállításaira kattintva kitörölhető minden felhasználói munkamenet a rendszerből, kérve a felhasználókat, hogy jelentkezzenek be ismét.

Az ideiglenesen tárolt adatok törlése linkre kattintva a gyorsítótárban tárolt adatokat ki lehet törölni, beleértve a nyelvi információkat is, a tárolt súgókat és a tárolt kereséseket. Ez a funkció akkor lehet hasznos, hogyha beállítások után kényszeríteni akarjuk a rendszert, hogy töltse be újra az oldalt az új beállításokkal.

A tárolt sabloninformációk törlésére kattintva minden tárolt HTML sablonverzió törlésre kerül. Ez a funkció akkor lehet hasznos, hogyha az új sablon beállításokkal szeretnénk újratölteni az oldalt.

# Felhasználók összevonása

Ez az oldal lehetőséget ad arra, hogy felhasználói fiókokat vonjunk egybe, ami hasznos lehet, ha egy felhasználó véletlenül több fiókot hozott létre, vagy nem használt esetleg spamrobot által létrehozott fiókokat találunk a rendszerben. Az elsőnek kiválasztott fiók kerül összevonásra a másik fiókkal. Az oldal adminisztrátor tudja a felhasználókat összevonni a teljes weboldalon, a folyóirat tulajdonos össze tudja vonni a felhasználókat a saját folyóiratán belül. Bővebb információk találhatók erről a funkcióról a folyóirat kezelése rész felhasználó szakaszában.

# Számláló statisztika

A számláló statisztika a folyóirat tulajdonos számára engedélyezett rendszer plugin, ami megjelenik az oldal adminisztrációs felületen; továbbá a számláló statisztika link megjelenik a kezeléssel foglalkozó oldalakon a folyóirat kezelése oldalon.

# Folyóirat kezelése

# Áttekintés

A folyóirat tulajdonos kezeli a teljes folyóirat közzétételi rendszert. Ehhez nem szükséges komoly informatikai tudás, csak a webes űrlapok kitöltésének és fájlok feltöltésének a készsége. A folyóirat menedzser állítja be a folyóirat tulajdonságait és kiosztja a szerkesztő, rovatszerkesztő, lektor, tördelő szerkesztő, korrektúrázó és a szakmai bíráló szerepköröket.

A folyóirat tulajdonos hozzáfér a folyóirat más kezelő felületéhez és létrehozhat új rovatokat a folyóiraton belül, szerkesztheti az alapértelmezett e-mail beállításokat, amit a rendszer használ, szerkesztheti az olvasói eszközöket, amik elérhetők a folyóiratban és megnézheti a rendszer által generált folyóirat statisztikákat.

A következőkben részletesen bemutatásra kerül valamennyi oldal, ami a folyóirat kezelése részben található.

# Ábra 4.1 A folyóirat kezelése oldal

| HOME                                                                                                    | ABOUT                                                                                                    | USER HOME                             | SEARCH  | CURRENT | ARCHIVES |  |  |
|----------------------------------------------------------------------------------------------------|----------------------------------------------------------------------------------------------------|---------------------------------------|---------|---------|----------|--|--|
| Home >                                                                                                    | Home > User > Journal Management                                                                                                    |                                       |         |         |          |  |  |
| Jour                                                                                                    | nal Ma                                                                                                    | nagemen                               | t       |         |          |  |  |
|                                                                                                    |                                                                                                    |                                       |         |         |          |  |  |
| Mana                                                                                                    | gement                                                                                                    | Pages                                 |         |         |          |  |  |
| <ul> <li>Files</li> <li>Jour</li> <li>Rev</li> <li>Lan</li> <li>Mas</li> <li>Prej</li> <li>Rea</li> <li>Setu</li> <li>Stat</li> <li>Pay</li> <li>Sys</li> <li>Imp</li> </ul> | s Browser<br>mal Sections<br>iew Forms<br>guages<br>thead<br>bared Emails<br>ding Tools<br>JP<br>is & Reports<br>ments<br>tem Plugins<br>bort/Export D | ata                                   |         |         |          |  |  |
| Users                                                                                                    | 1                                                                                                    |                                       |         |         |          |  |  |
| » <u>Use</u><br>» <u>Enro</u>                                                                                                    | rs Enrolled in<br>oll a User fro                                                                                                    | n this Journal<br>m this Site in this | Journal |         |          |  |  |

- » Show users with no role
- » Create New User
- » Merge Users

# A folyóirat kezelése oldalak

A folyóirat tulajdonos kezelő oldala elérhetővé teszi a folyóirat oldalának beállításait, irányvonalakat és munkafolyamatokat. Először is az 5 lépcsős beállítási folyamat a beállítás kiválasztásával.

### Az 5 lépcsős beállítási folyamat

A Folyóirat Kezelés 5 lépésben különböző webes űrlapok kitöltésével állítja be a folyóiratot, miután a rendszer telepítésre került a szerveren. Ez a beállítás nem képes mindent egyszerre beállítani: az űrlapokat kitöltés után el kell menteni; majd vissza kell menni a beállítások részbe és befejezni a feladatot, vagy újabb beállításokat eszközölni.

A beállítás elérhető a folyóirat tulajdonosok számára a folyóirat kezelése oldalon, valamennyi űrlaphoz súgószöveget is tartalmaz. A folyóirat beállítás során különféle döntéseket kell meghozni és szövegeket kell beállítani, ami többek között lehet előre elkészített, a szerkesztőkkel egyeztetett vagy egy későbbi időpontban feltöltött.

# Ábra 4.2 Folyóirat beállítás

Home > User > Journal Management > Journal Setup Journal Setup Five Steps to a Journal Web Site 1. Details Name of journal, ISSN, contacts, sponsors, and search engines. 2. Policies Focus, peer review, sections, privacy, security, and additional about items. 3. Submissions Author guidelines, copyright, and indexing (including registration). 4. Management Access and security, scheduling, announcements, copyediting, layout, and proofreading. 5. The Look Homepage header, content, journal header, footer, navigation bar, and style sheet.

A beállítás csak 5 részből áll, de érdemes tudni, hogy egy későbbi időpontban vissza lehet menni és azokat a részeket is kitölteni, amik később váltak ismertté.

Az alapértelmezett beállítások gyakran előre kiválasztott közös funkciók.

A beállításokat a legfontosabb információkkal lehet kezdeni (a folyóirat neve, fő kapcsolattartó, stb.) majd a részletekhez vissza lehet térni később.

# Első lépés: részletek

# Általános információk

Ez az űrlap általános információkat nyújt a folyóiratról, tartalmazza a nevet, névrövidítést, címet, nyomtatott vagy elektronikus ISSN-ket és a DOI-t. A folyóirat címe, és a címrövidítések kötelező mezők. OJS linket ad az ISSN weboldalára és a Crossref, ha többet akar megtudni az ISSN-ről és a DOI-ról.

| Journal title*           | Journal of Open Journal Systems                                                                                                    |
|--------------------------|----------------------------------------------------------------------------------------------------|
| Journal initials*        | 1015                                                                                                    |
| Journal<br>Abbreviation* |                                                                                                    |
| Print ISSN               | 8526-9345                                                                                                    |
| Online ISSN              | 9874-6523                                                                                                    |
|                          | The ISSN (International Standard Serial Number) is an eight-digit<br>number which identifies periodical publications as such, including<br>electronic serials. It is managed by a world wide network of National<br>Centres coordinated by an International Centre based in Paris, backed<br>by Unesco and the French Government. A number can be obtained<br>from the <u>ISSN web site</u> . This can be done at any point in operating the<br>journal. |
| DOI Prefix               | 10.1234                                                                                                    |
|                          | The DOI (Digital Object Identifier) Prefix is assigned by <u>CrossRef</u> and is in the format 10.xxxx (e.g. 10.1234).                                                                                                    |
| DOI Suffix               | Use the pattern entered below to generate DOI suffixes. Use %j for journal initials, %v for the volume number, %i for the issue number, %a for the OJS article ID, and %p for the page number.                                                                                                    |
|                          | For example, vol%viss%ipp%p could create a DOI such as 10.1234/vol3iss2pp230                                                                                                    |
|                          | Ose default pattern (%j.v%vi%i.%a).                                                                                                    |
|                          | <ul> <li>Use the "Custom Identifier" for published items as the DOI suffix<br/>(must be enabled in Step 4).</li> </ul>                                                                                                    |
|                          | A DOI suffix can take any form, but must be unique for each publisher                                                                                                    |

# Ábra 4.3 Beállítási lépés 1.1: Általános információ

# Fő kapcsolattartó

Itt kell megadni az elsődleges kapcsolattartót. Bármilyen kimenő e-mailek ennek a személynek a nevében mennek ki. A név és e-mail cím mező kötelező.

### Ábra 4.4 Beállítási lépés 1.2: Fő kapcsolattartó

# 1.2 Principal Contact

This position, which can be treated as a principal editorship, managing editorship, or administrative staff position, will be listed on the homepage of the journal under Contact, along with the Technical Support Contact.

| Name*           | Mary Williams                                     |
|-----------------|---------------------------------------------------|
| Title           | Managing Editor                                   |
| Affiliation     |                                                   |
| Email*          | mwilliams@jojs.org                                |
| Phone           | 604.525.5489                                      |
| Fax             |                                                   |
| Mailing Address | 1234 Main Street<br>Burnaby, BC Canada<br>V5A 1S6 |

### Technikai kapcsolattartó

Egy technikai kapcsolattartó nevét és címét is meg kell adni, ami az egész rendszer felületén elérhető lesz, és segítség céljából igénybe lehet venni.

### Ábra 4.5 Beállítási lépés 1.3: Technikai kapcsolattartó

| 1.3 Technical | Support | Contact |
|---------------|---------|---------|
|---------------|---------|---------|

This person will be listed on the journal's Contact page for the use of editors, authors, and reviewers, and should have experience working through the system from the perspective of all of its roles. As this journal system requires very little technical support, this should be seen as a part-time assignment. There may be occasions, for example, when authors and reviewers have difficulties with the instructions or file formats, or there's a need to ensure that the journal is regularly backed up on the server.

| Name*  | John Marr     |  |
|--------|---------------|--|
| Email* | marr@jojs.org |  |
| Phone  | 604.525.5488  |  |

### E-mail azonosítás

Az OJS előszeretettel használja a belső levélküldő űrlapot. Ez az aláírás jelenik meg minden levél alján, amit a rendszer küld el. Megadható egy visszapattanási cím (ha az allow\_envelope\_sender beállítás engedélyezett a config.inc.php-ben), ahova a sikertelenül kézbesített üzenetek kerülnek.

### Ábra 4.6 Beállítási lépés 1.4: E-mail azonosítás

# 1.4 Email Identification

The prepared emails that are sent by the system on behalf of the journal will have the following signature added to the end. The body of the prepared emails are available for editing under Journal Management.

Signature

Journal of Open Journal Systems http://jojs.org/

Any undeliverable emails will result in an error message to this address.

| Bounce  | Note: To activate this option, the site administrator must enable the allow_envelope_sender option in the OJS configuration file.                                |
|---------|----------------------------------------------------------------------------------------------------|
| Address | Additional server configuration may be required to support this functionality (which may not be possible on all servers), as indicated in the OJS documentation. |

### Kiadó

A következő három űrlap (1.5, 1.6, 1.7) információkat ad a weboldal folyóiratról szóló részéről, a folyóirat szponzori rész alatt.

Az első űrlapon a kiadói információkat lehet megadni.

### Ábra 4.7. Beállítási lépés 1.5: Kiadó

# 1.5 Publisher The name of the organization publishing the journal will appear in About the Journal. Note The Journal of Open Journal Systems is published by: Image: State State

### Szponzoráló szervezetek

Információkat lehet megadni a folyóirattal kapcsolatos bármilyen szponzoráló szervezetről a felület 1.6-os pontjánál. A szervezet hozzáadása nyomógomb segítségével lehet szervezetet hozzáadni.
## Ábra 4.8 Beállítási lépés 1.6: Szponzoráló szervezetek

#### 1.6 Sponsoring Organizations

The name of the organizations (e.g., scholarly associations, university departments, cooperatives, etc.) sponsoring the journal will appear in About the Journal and may be accompanied by a note of acknowledgement.

| Note                              | The Journal of Open Journal Systems i<br>the following organizations:                                                                                                | s generously spons                                         | sored by      |                |
|-----------------------------------|----------------------------------------------------------------------------------------------------|------------------------------------------------------------|---------------|----------------|
|                                   | V D 9 05 05 1 p z m t= t                                                                                                    | = lea - 5 @ wm                                             |               |                |
|                                   | This text will appear below the "Sponso<br>and urls under "Journal Sponsorship" of                                                                                   | rs" heading and ab                                         | ove the list  | of sponsor nam |
| Institution                       | This text will appear below the "Sponso<br>and urls under "Journal Sponsorship" or<br>Simon Fraser University                                                        | rs" heading and ab<br>h the "About" page<br>Delete         | ove the list  | of sponsor nam |
| Institution                       | This text will appear below the "Sponso<br>and urls under "Journal Sponsorship" or<br>Simon Fraser University<br>http://www.sfu.ca                                   | rs" heading and ab<br>the "About" page<br>Delete           | oove the list | of sponsor nam |
| Institution<br>URL<br>Institution | This text will appear below the "Sponso<br>and urls under "Journal Sponsorship" of<br>Simon Fraser University<br>http://www.sfu.ca<br>University of British Columbia | rs" heading and ab<br>the "About" page<br>Delete<br>Delete | pove the list | of sponsor nam |

## Támogatói források

Támogatási forrásokat lehet megadni a felület 1.7-es pontjánál. A Közreműködő hozzáadása gomb megnyomásával adható hozzá külső forrás.

#### Ábra 4.9 Beállítási lépés 1.7: Támogatói források

| 1.7 Sources o                              | f Support                                                                                                    |
|--------------------------------------------|----------------------------------------------------------------------------------------------------|
| Additional agencies of the Journal and may | or organizations that provide financial or in-kind support for the journal will appear in About be accompanied by a note of acknowledgement. |
| Note                                       | We would like to thank the following organizations for their support:                                                                        |
|                                            | X va X va va va va va va va va va va va va va                                                                                                |
| Contributor                                | Stanford University                                                                                                    |
| URL                                        | http://www.stanford.edu                                                                                                    |
| Add Contributor                            |                                                                                                    |

#### Keresőmotor indexelés

Ezzel az opcióval hozzá lehet adni a folyóirat weboldalához rejtett HTML metatag-ket. Az itt megadott pontos információk növelhetik a keresőmotorokban (pl. Google) a megjelenés rangsorát.

## Ábra 4.10 Beállítási lépés 1.8: Kereső motor indexelés

### 1.8 Search Engine Indexing

To assist the users of search engines in discovering this journal, provide a brief description of the journal and relevant keywords (separated by semicolons).

| Description | The Journal of Open Journal Systems is a dea                                        |
|-------------|-------------------------------------------------------------------------------------|
| Keywords    | open source software; scholarly publishing; c                                       |
| Custom tags |                                                                                     |
|             | Custom HTML header tags to be inserted in the header of every page (e.g. META tags) |

#### Folyóirat történet

Ez a rész megmutatja a folyóirat történetét a Folyóiratról szóló oldalon.

#### Ábra 4.11 Beállítási lépés 1.9: Folyóirat történet

| This text will appea<br>editorial board, and | r in the "About" section of the journal website and can be used to describe changes in titles,<br>I other items of relevance to the journal's publication history.   |
|----------------------------------------------|----------------------------------------------------------------------------------------------------|
| Journal History                              | The Journal of Open Journal Systems was started in 2009 out of<br>a need to document the open source OJS software system<br>created by the Public Knowledge Project. |
|                                              | 🔏 🔩 🍓 🕼   B 🖌 🖳 🗄   🗁 🥳 🛞 🚥 🛄 🕥                                                                                                    |

#### Második lépés: folyóirat politikai kialakítása

A második lépésben a folyóirattal kapcsolatos számos különféle irányvonalat és szempontot be kell állítani: folyóirat területe, bírálási szempontok, szerzői útmutató, stb.

#### A folyóirat fókusza és hatálya

Ez az űrlap a folyóirat weboldalán a Folyóiratról szóló részben információkat ad a fókuszterülketekről.

#### Ábra 4.12 Beállítási lépés 2.1: Fókusz és hatály

| 2.1 Focus and Scope of Journal                                                                                                    |                                                            |
|----------------------------------------------------------------------------------------------------|------------------------------------------------------------|
| Enter a statement below, which will appear in About the Journal, t<br>about the range of articles and other items which the journal will p | hat speaks to authors, readers, and librarians<br>publish. |
| The objective of the Journal of Open Journal Systems is to<br>demonstrate the use of this open source publication managemen<br>system.     | t                                                          |
| X 1≥ 25 1€   B X ∐ ⊟ ⊟   ≈ ∮ ⊗ *** □                                                                                                    | 9                                                          |

HTML can be used in textarea (for font size, color, etc.), with "returns" treated as <br>text, HTML editor works with Firefox browsers.

#### Szakértői véleményezés

A szakértői véleményezés több részből áll:

 Bírálói politika: Ez a nyilvános politika látszódni fog a Folyóiratról szóló részben. Itt egyértelműen meg kell adni azokat az irányelveket, amelyek mentén a cikkek bírálata történik.

### Ábra 4.13 Beállítási lépés 2.2: Szakértői véleményezés

| Outline the journal's peer review policy and processes for readers ar<br>reviewers typically used in reviewing a submission, the criteria by wh<br>submissions, typical time taken to conduct the reviews, and the princ<br>appear in About the Journal.                                                                                                    | d authors, including the number of<br>ich reviewers are asked to judge<br>iples for recruiting reviewers. This wil |
|----------------------------------------------------------------------------------------------------|----------------------------------------------------------------------------------------------------|
| Review Policy                                                                                                    |                                                                                                    |
| <ul> <li>Each submitted manuscript is evaluated on the following basis:</li> <li>the originality of its contribution to the field of scholarly publishing;</li> <li>the soundness of its theory and methodology given the topic;</li> <li>the coherence of its analysis;</li> <li>its ability to communicate to readers (grammar and style).</li> <li>Normal turn-around time for evaluation of manuscripts is four to six months from the date of receipt.</li> </ul> |                                                                                                    |

• Bírálati útmutatók: Ezek az instrukciók a bírálók számára lesznek elérhetőek a bírálat idején. Az útmutató legyen egyértelmű, részletesen lépésről-lépésre megfogalmazott instrukció.

#### Ábra 4.14. Beállítási lépés 2.2. Bírálati útmutató

| Keview Guidelines                                                                                                    |                                                                                                    |
|----------------------------------------------------------------------------------------------------|----------------------------------------------------------------------------------------------------|
| The Review Guidelines will provide reviewers with criteria for judg<br>he journal, and can include any special instructions for preparing<br>he review, reviewers are presented with with two open text boxe<br>second "for editor." Alternatively, the Journal Manager can create<br>all cases, editors will have the option of including the reviews in c                                                                                                    | ing a submission's suitability for publication in<br>an effective and helpful review. In conducting<br>s, the first "for author and editor," and the<br>a peer review form under <u>REVIEW FORMS</u> . In<br>orresponding with the author. |
| In reviewing an article for the Journal of Open Journal Systems,<br>we are interested in your overall opinion of the article and any<br>comments you might wish to pass on to the author to assist him<br>or her in making the article publishable. The editor would<br>appreciate at least one paragraph indicating why this paper<br>makes a contribution to our knowledge of communication. If it<br>does not, your frank and candid opinion of why not would be<br>welcome.<br>In your review we request that you consider: | E                                                                                                    |
| all the extended interest of this tests to any sendors usual con-                                                                                                    |                                                                                                    |

 Bírálati folyamat: Ebben a részben lehet kiválasztani a megfelelő metódust a folyóirat szakértői véleményezéséhez. Alapértelmezetten az általános bírálati eljárás a beállított érték, de megkerülhető ez a belső metódus és lehet külső e-mailek segítségével csatolt fájlként küldeni az anyagokat.

#### Ábra 4.15 Beállítási lépés 2.2 Bírálati folyamat

#### **Review Process**

OJS supports two models for managing the review process. The Standard Review Process is recommended because it steps reviewers through the process, ensures a complete review history for each submission, and takes advantage of automatic reminder notification, and standard recommendations for submissions (Accept; Accept with revisions; Submit for review; Submit elsewhere; Decline; See comments).

Select one of the following:

Standard Review Process
 Editors will email selected Reviewers the title and abstract of the submission, as well as an invitation to
 log into the journal web site to complete the review. Reviewers enter the journal web site to agree to do
 the review, to download submissions, submit their comments, and select a recommendation.
 Email-Attachment Review Process

Editors send Reviewers the request to review with the submission attached to the email. Reviewers email editors their assent (or regrets), as well as the review and recommendation. Editors enter Reviewers' assent (or regrets), as well as the review and recommendation on the submission's Review page, to record the review process.

 Bírálati beállítások: Az OJS számos beállítási lehetőséget kínál a bírálati folyamat finomítására, beleértve, hogy hány bírálónak kell átnéznie a teljes bírálási folyamat során; mikor küld emlékeztetőket a bírálóknak, használják-e a minősítési rendszert a bírálók (vagy csak a szerkesztők lássák)és az egy kattintással elérhetőség a bírálók számára.

Az egy kattintású hozzáférés engedi a szerkesztőknek, hogy elküldhessenek a bírálóknak egy e-mail üzenetben egy URL-t, ami közvetlenül a cikk bírálásához vezet, anélkül, hogy regisztrálni kellene a rendszerbe vagy be kellene lépni. Ez a lehetőség segít a bírálóknak minden technikai akadályt legyőzni, de annyira nem biztonságos, hiszen bárki, aki tudja az URL-t, az el tud navigálni a bírálói oldalra.

A Vak bírálati lehetőség linkeket biztosít, ennél a bírálati típusnál a szerző és a bíráló nem ismeri egymást. Ez a dokumentum leírja, hogy mennyire fontos a személyes információk eltávolítása és, hogyan kell eljárni a különböző helyzetekben.

#### Ábra 4.16. Beállítási lépés 2.2: Bírálati beállítások

#### **Review Options Review Time** The typical period of time allowed for reviews: 4 weeks Note: Can be modified during the editorial process. **Reviewer Reminders** Automated email reminders (available in OJS's default Emails) can be sent to reviewers at two points (while the editor can always email the reviewer directly as well): If reviewer has not responded to a review request within 5 🖵 days. If reviewer has not submitted a recommendation within 0 - days after review's due date. Note: To activate these options, the site administrator must enable the scheduled\_tasks option in the OJS configuration file. Additional server configuration may be required to support this functionality (which may not be possible on all servers), as indicated in the OJS documentation. **Reviewer Ratings** Editors will rate reviewers on a five-point quality scale after each review. **Reviewer Access** Enable one-click reviewer access. Note: The email invitation to reviewers will contain a special URL that takes invited reviewers directly to the Review page for the submission (with access to any other pages requiring them to log in). For security reasons with this option, editors are not able to modify email addresses or add CCs or BCCs prior to sending invitations to reviewers. Reviewers will have access to the submission file only after agreeing to review it.

#### Blind Review

Provide links to ENSURING A BLIND REVIEW on pages where authors and reviewers upload files.

# Adatvédelmi nyilatkozat

Az adatvédelmi nyilatkozat a weboldal Folyóiratról részében jelenik meg. Ismerteti a felhasználókkal, hogy regisztráció esetén a személyes adatokat az oldal megőrzi, harmadik fél számára nem adja ki.

### Ábra 4.17. Beállítási lépés 2.3: Adatvédelmi nyilatkozat

| 2.3 Privacy Statement                                                                                                    |                                                         |
|----------------------------------------------------------------------------------------------------|---------------------------------------------------------|
| The names and email addresses entered in this jou<br>used exclusively for the stated purposes of this jou<br>be made available for any other purpose or to any | urnal site will be<br>rnal and will not<br>other party. |
|                                                                                                    |                                                         |
|                                                                                                    |                                                         |
| 🔏 🗈 🛍 🛍   B 🗶 😐 🗄 🗐 🚥 👹                                                                                                    | 🔞 HTML 🔲 🔰                                              |

#### Szerkesztői döntés

Ezt jelölve a szerkesztő minden társszerzőnek tud egyszerre e-mail figyelmeztetést küldeni.

#### Ábra 4.18. Beállítási lépés 2.4.: Szerkesztői döntés

#### 2.4 Editor Decision

When using the Notify Author email, include the email addresses of all co-authors for multiple-author submissions, and not just the submitting user.

# Elem hozzáadása a Folyóiratról szóló részhez

Ha további információkat kell hozzáadni a Folyóiratról szóló részhez, akkor ebben a részben lehet ezt megtenni. A további információk megadása után meg kell nyomni a Tétel hozzáadása gombot.

#### Ábra 4.19. Beállítási lépés 2.5.: Tétel hozzáadása

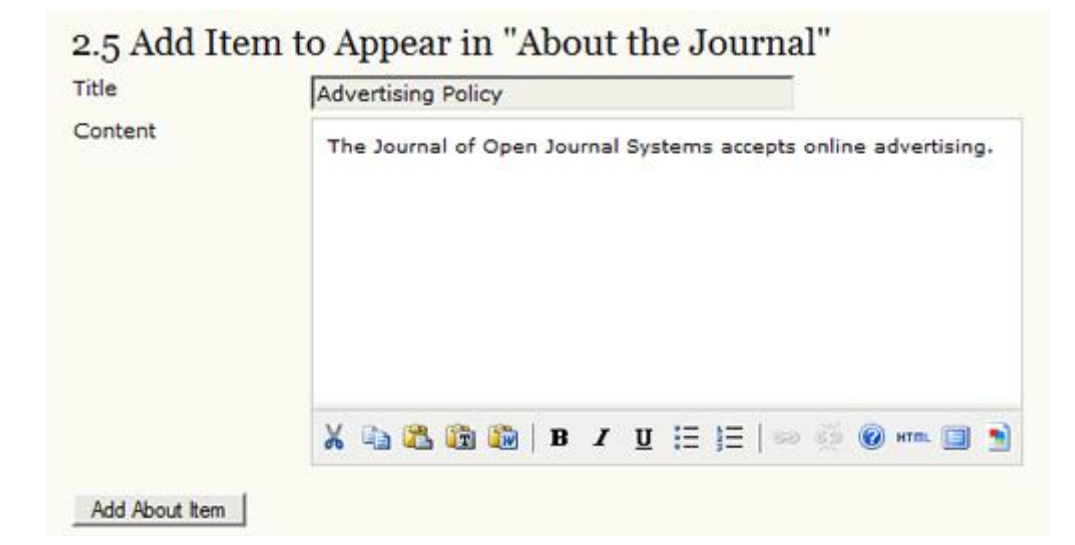

# Folyóirat archiválás

A LOCKSS egy nyílt forráskódú megoldás az online folyóiratok archiválására. A folyóirat megőrzéséhez kövesse az ebben a részben leírtakat. OJS e-mail üzenetet tud generálni a résztvevő könyvtáraknak.

#### Ábra 4.20 Beállítási lépés 2.6.: Folyóirat archiválás

#### 2.6 Journal Archiving Open Journal Systems supports the LOCKSS (Lots of Copies Keep Stuff Safe) system to ensure a secure and permanent archive for the journal. LOCKSS is open source software developed at Stanford University Library that enables libraries to preserve selected web journals by regularly polling registered journal websites for newly published content and archiving it. Each archive is continually validated against other library caches, and if content is found to be corrupted or lost, the other caches or the journal is used to restore it.

Setting up LOCKSS support for Open Journal Systems does not need to take place until after publishing is fully underway, at which point follow these two steps:

Identify 6-10 libraries that will register and cache the journal. For example, turn to institutions where editors or Board members work and/or institutions already participating in LOCKSS. See <u>participating libraries</u>. Use the prepared invitations for (i) <u>libraries participating in LOCKSS</u> or (ii) <u>libraries not vet participating in LOCKSS</u>.

| Enable LOCKSS to store and distribute journal content at participating libraries via a LOCKS | S Publisher |
|----------------------------------------------------------------------------------------------|-------------|
| Manifest page. A LOCKSS license will appear in About the Journal under Archiving:            |             |

| archivir<br>librarie<br>presen | ornai<br>ng sy<br>s to o<br>vatior | stem<br>creat | amo<br>e per<br>i rest | man<br>orat | ient<br>ion. | cipa<br>arch<br>Mon | ives | ibra<br>of t | ries a<br>he joi | ind p<br>urnal | oist<br>bern<br>for | nits ti<br>purp | ea<br>hose<br>loses | of |
|--------------------------------|------------------------------------|---------------|------------------------|-------------|--------------|---------------------|------|--------------|------------------|----------------|---------------------|-----------------|---------------------|----|
| X                              | - <b>2</b> %                       | 1             | (in 1                  | в           | 1            | U                   | :=   | 1=           | 1 444            |                | 0                   | HTTEL           | 128                 | •  |

## Külső véleményezési adatbázis lehetősége

Egy linket lehet itt megadni, amely egy külső véleményezési adatbázisra mutat. Ez egy gyors hivatkozási lista a rovatszerkesztőknek vagy a szerkesztőknek, ha új bírálókat keresnek a folyóirathoz.

#### Ábra 4.21 Beállítási lépés 2.7.: Külső véleményezési lehetőség

## 2.7 Potential Reviewer Database

| Title | PubMed                              |  |
|-------|-------------------------------------|--|
| URL   | http://www.ncbi.nlm.nih.gov/pubmed/ |  |

#### Harmadik lépés: benyújtások

#### Szerzői útmutatók

Ez az útmutató a Folyóiratról szóló oldalon jelenik meg és az anyagok benyújtása előtt a szerzők számára szolgál információként.

#### Ábra 4.22 Beállítási lépés 3.1. Szerzői útmutatók

# 3.1 Author Guidelines

Set out for authors the bibliographic and formatting standards used for items submitted to the journal (e.g., *Publication Manual of the American Psychological Association*, 5th edition, 2001). It is often helpful to provide examples of the common citation formats for journals and books to be used in submissions. Also identify the types of appropriate Supplementary Files (e.g., data-sets, research instruments, etc.) which authors should be encouraged to upload, in addition to their submission, to enhance readers' engagement with their work.

| Solicited and contributed manuscripts must be double-spaced<br>and submitted online via this site. Submission of an original<br>manuscript to the Journal will be taken to mean that it<br>represents original work not previously published, that it is not<br>being considered elsewhere for publication; that the author is<br>willing to assign copyright to the journal as per a contract that will<br>be sent to the author just prior to publication and, if accepted for<br>publication, it will not be published elsewhere in the same form. | Â   | Ibmissions                                                                                                    |
|----------------------------------------------------------------------------------------------------|-----|----------------------------------------------------------------------------------------------------|
| being considered elsewhere for publication; that the author is<br>willing to assign copyright to the journal as per a contract that will<br>be sent to the author just prior to publication and, if accepted for<br>publication, it will not be published elsewhere in the same form,                                                                                                    | 111 | vlicited and contributed manuscripts must be double-spaced<br>to submitted online via this site. Submission of an original<br>anuscript to the Journal will be taken to mean that it<br>presents original work not previously published, that it is not                                                                                                    |
| in any language, without the consent of the editor. Authors must<br>take full responsibility for all figures, etc. and present them as                                                                                                    | •   | ing considered elsewhere for publication; that the author is<br>lling to assign copyright to the journal as per a contract that will<br>is sent to the author just prior to publication and, if accepted for<br>iblication, it will not be published elsewhere in the same form,<br>any language, without the consent of the editor. Authors must<br>ke full responsibility for all figures, etc. and present them as |

HTML can be used in textarea (for font size, color, etc.), with "returns" treated as <br/>tex>; HTML editor works with Firefox browsers.

Allow authors to separately provide a formatted list of references (citations) as part of their submission.

Lehetőség van itt egy ellenőrző listát beállítani a benyújtáshoz a szerzők számára. Így a benyújtás előtt a szerzőnek meg kell bizonyosodnia arról, hogy az anyag, amit szeretne benyújtani a laphoz az ellenőrző lista minden pontjának megfelel. Addig nem tudják beadni a fájlt, amíg a lista minden pontjának nem felelnek meg. Van egy alapértelmezett lista, amihez újabb elemeket lehet hozzáadni, vagy a meglévőkből törölni, amikhez a Hozzáadás gombot vagy a Törlés gombot kell használni.

#### Ábra 4.23 Beállítási lépés 3.1: Benyújtás előtti ellenőrző lista

| Subm                                    | ission Preparation Checklist                                                                                                    |                                                                                                   |
|-----------------------------------------|----------------------------------------------------------------------------------------------------|---------------------------------------------------------------------------------------------------|
| On mak<br>Prepara<br>under A<br>authors | ing a submission to the journal, authors are first asked to check each<br>tion Checklist as completed, before proceeding. The checklist also ap<br>bout the Journal. The list can be edited below, but all items on the lis<br>can proceed with their submission. | n item on the Submission<br>opears in the Author Guidelines,<br>t will require a checkmark before |
| Order                                   |                                                                                                    |                                                                                                   |
| 1                                       | The submission has not been previously published, nor is it<br>before another journal for consideration (or an explanation has<br>been provided in Comments to the Editor).                                                                                       | Delete                                                                                            |
|                                         |                                                                                                    |                                                                                                   |
|                                         | 👗 🐁 🏝 🛅 🛅   B 🖌 🖳 🗄 🏣   🖘 👾 🎯 🚥 🛄 휰                                                                                                    |                                                                                                   |
| 2                                       | The submission file is in OpenOffice, Microsoft Word, RTF, or<br>WordPerfect document file format.                                                                                                    | Delete                                                                                            |
|                                         |                                                                                                    |                                                                                                   |
|                                         | 🗶 💫 🖏 🎘 🕅 B Z 🖳 🗄 🛛 🖉 🖄 👘 🕅                                                                                                    |                                                                                                   |
| 3                                       | Where available, URLs for the references have been provided.                                                                                                    | Delete                                                                                            |
|                                         |                                                                                                    |                                                                                                   |
|                                         | Ă 40 K5 KE KE   B Ζ U Ξ ]Ξ   ∞ ⊗ ⊗ κm. [] 🤰                                                                                                    |                                                                                                   |
| 4                                       | The text is single-spaced; uses a 12-point font; employs italics,                                                                                                    | Delete                                                                                            |

# Szerzői jogi közlemény

A Folyóiratról szóló oldalon az alábbi copyright közlemény jelenik meg. Beállítható, hogy a szerzők fogadják el a copyright közleményt, mielőtt feltöltik az anyagukat, a weboldalhoz pedig Creative Common közleményt lehet hozzáadni.

## Ábra 4.24 Beállítási lépés 3.2: Copyright közlemény

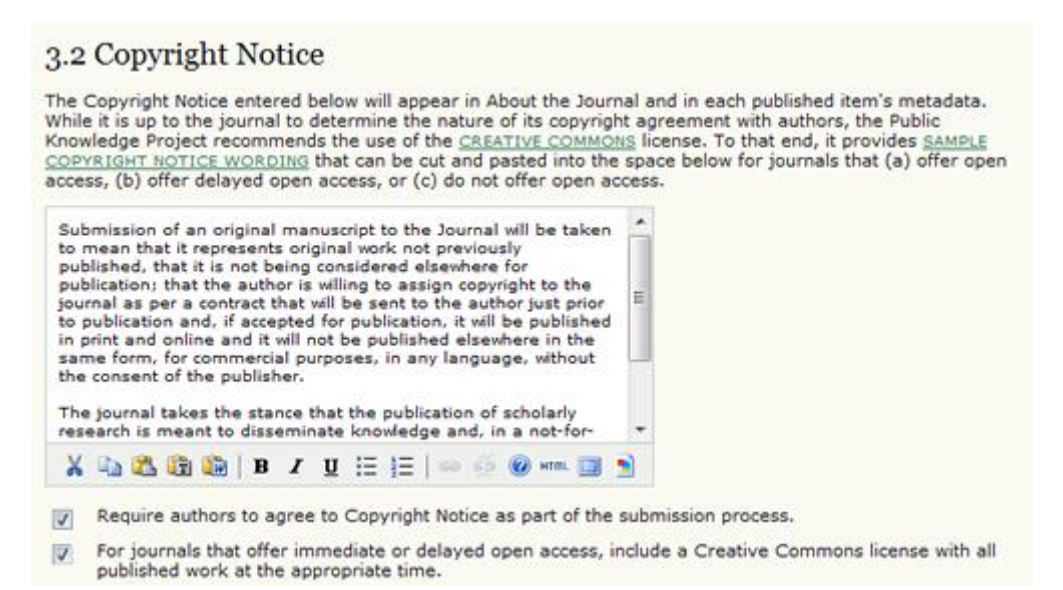

# Összeférhetetlenségi nyilatkozat

Ezzel az opcióval lehet kérni a szerzőt és/vagy a bírálót, hogy nyilatkozzon az összeférhetetlenségről.

#### Ábra 4.25. Beállítási lépés 3.3.: Összeférhetetlenségi nyilatkozat

#### 3.3 Competing Interests

Biomedical journals typically require authors and reviewers to declare if they have any competing interests with regard to their research (see <u>PLoS Policy</u>).

- Require submitting Authors to file a Competing Interest (CI) statement with their submission.
- Require Reviewers to file a CI statement with each peer review they submit.

#### Guidelines for filing a Competing Interest statement

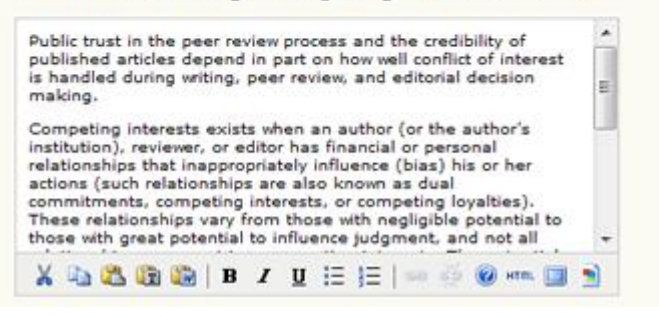

#### A szerzői anyagok indexelése

A nagymennyiségű anyagok szükségessé tették, hogy a cikkek megfelelő tudományterületi besorolással és osztályozással legyenek ellátva, ami megnöveli az esélyét, hogy mások megtalálják a témában releváns cikkeket. Az OJS-ben a szerzők a saját maguk látják el kulcsszavakkal az anyagaikat, de a szerkesztők ezt bármikor átnézhetik és módosíthatják. Ezen az űrlapon többféle indexelési forma kiválasztható, és releváns példákat nyújt a szerzőknek, valamint egy linket is megjelenít, ami megbízható osztályozási rendszerre mutat (pl. Library of Congress).

#### Ábra 4.26 Beállítási lépés 3.4.: Szerzőknek a munkájuk indexeléséhez.

### 3.4 For Authors to Index Their Work

OJS adheres to the Open Archives Initiative Protocol for Metadata Harvesting, which is the emerging standard for providing well-indexed access to electronic research resources on a global scale. The authors will use a similar template to provide metadata for their submission. The Journal Manager should select the categories for indexing and present authors with relevant examples to assist them in indexing their work, separating terms with a semi-colon (e.g., term1; term2). The entries should be introduced as examples by using "E.g.," or "For example," Academic Discipline and Sub-Disciplines Useful when journal crosses disciplinary boundaries and/or authors submit multidisciplinary items. Provide examples of relevant academic disciplines for this journal: Publishing; Communications; Library Studies; Education (E.g., History; Education; Sociology; Psychology; Cultural Studies; Law) Subject Classification Title Library of Congress Classification URL http://www.loc.gov/catdir/cpso/lcco/ (E.g., Mathematics Subject Classification; Library of Congress Classification) Keywords Provide examples of keywords or topics as a guide for authors: Scholarly Communication; Libraries; Publishing; Open Source (E.g., Photosynthesis; Black Holes; Four-Color Map Problem; Bayesian Theory) Coverage Refers to geo-spatial location, chronological or historical coverage, and/or characteristics of research

#### Folyóirat regisztrálása indexeléshez

sample.

Itt lehet a folyóirat tartalmakat regisztrálni a PKP metaadat aratáshoz vagy más OAI-kompatibilis szolgáltatást (pl. OAIster), amely átfogó keresést biztosít az oldalak között, amely betartja az OAI szabványt a metaadatok aratásához.

#### Ábra 4.27 Beállítási lépés 3.5.: Folyóirat regisztrálás indexeléshez

#### 3.5 Register Journal for Indexing (Metadata Harvesting)

To have the contents of this journal indexed within a globally distributed system of research databases, please read the steps to becoming a data contributor and register your journal with the official <u>Open Archives registry</u>. To register, you will need the base URL for your repository: <u>http://journals3.stranack.ca/index.php/jojs/oai</u>. Afterwards, you can register your journal at the <u>UIUC OAI registry</u> and <u>OAIster</u>.

Note that if your site administrator has already registered this site with these services, your journal will be indexed automatically and you do not need to register your journal.

#### Értesítés szerzői benyújtásokról

A szerző munka befejeztével kérhető e-mail értesítés vagy a fő kapcsolattartó e-mail címére, vagy más címre.

#### Ábra 4.28 Beállítási lépés 3.6: Értesítés szerzői benyújtásokról

# 3.6 Notification of Author Submission

On completing the submission process, authors are automatically sent an acknowledgement email (which can be viewed and edited in Prepared Emails). In addition, a copy of the acknowledgement email can be sent as follows:

- Send a copy to the journal's primary contact, identified in Setup Step 1.
- Send a copy to this email address: managing\_editor@jojs.o

# Idézettség jelölő asszisztens

Be lehet állítani egy idézettség jelölő asszisztenst a szerkesztőknek, rovatszerkesztőknek és lektoroknak a kézirat szerkesztéséhez. Ez a segédeszköz lehetőséget biztosít a szerkesztőknek, hogy külső adatbázisokban ellenőrizzék le, hányan hivatkoznak a szerzőre és a jóváhagyott idézőket egy NLM XML vagy más idézettség stílus-specifikáció szerinti szöveg formátumba. Ha ez az eszköz engedélyezve van, akkor a szerzőknek a hivatkozási listát külön mezőbe kell benyújtaniuk a benyújtás 3. lépcsőjénél.

Az idézettség jelölő asszisztens konfigurálása 4 egyszerű lépésben megtehető:

• Engedélyezni kell az idézettség jelölő asszisztenst. Amíg ez nincs engedélyezve, addig a szerkesztők nem férnek hozzá ehhez az eszközhöz.

# Ábra 4.29 Beállítási lépés 3.7.: Az idézettség jelölő asszisztens engedélyezése

# 3.7 Citation Markup Assistant

Activate the following checkbox to enable citation and reference editing. This will allow authors to include raw citations with submissions. Editors will be also have access to a citation markup assistant which can check raw citations against external databases, such as WorldCat, ISBNdb, PubMed and others, for accuracy. Approved citations can be exported into final galley files.

Enable the Citation Markup Assistant

 Az idézettség kifejtő szolgáltatás beállítása. Ez a szolgáltatás lehetővé teszi, hogy a rendszer a megadott listát kibontsa és feldolgozza az idézettségi információkat, amiket a szerző megadott.

# Ábra 4.30 Beállítási lépés 3.7.: Idézettség kibontás

### Citation Extraction

To find and check citations in citation databases they first have to be split into machine readable metadata: title, publisher, publication date, etc. must all be extracted from the original citation text provided by the author. Connectors to external web services can assist in this process. One or several connectors can be added by clicking on the "Add Item" button below. Some of these connectors may need to be configured; you will be prompted if this is the case.

You can edit or delete an existing Connector by clicking the gear icon next to it.

| Con | nector   | Registration Information and Connector Settings              |
|-----|----------|--------------------------------------------------------------|
|     | FreeCite |                                                              |
|     | ParaCite | Citation Module: Standard                                    |
|     | ParsCit  | Don't use by default (will still be available to the editor) |
|     | ReaFx    |                                                              |

 Az idézettségi adatbázis csatlakozások konfigurálása. Ezek a csatlakozások teszik lehetővé a szerkesztők számára, hogy a hivatkozásokat újra ellenőrizzék a külső adatbázisokban a pontosság kedvéért.

Ábra 4.31. Beállítási lépés 3.7.: Idézettségi adatbázis kapcsolatok beállítása

# **Citation Checking**

You must also enable and configure connections to external citation databases. This helps you to find errors in authors' citations or add additional information (e.g. DOIs or PubMed IDs) required for electronic publishing or deposit.

We provide connectors to several external databases in which you can search for citations. Some of these databases require registration or configuration information to be entered. Please refer to the public websites of the databases for further information on how to register. You can add one or several databases by clicking on the "Add Item" button below.

You can edit or delete an existing external database connection by clicking the gear icon next to it.

Note: In order for the citation checking process to complete in a timely manner, the citation\_checking\_max\_processes directive in your configuration file must be set to a reasonable value. See the General Settings section in config.inc.php for more information.

| Con | nector   | Registration Information and Connector Settings    |
|-----|----------|----------------------------------------------------|
|     | ISBNdb   | ISBNdb API Key: 12345                              |
|     | CrossRef | CrossRef Registration Email: pkp.contact@gmail.com |
|     | PubMed   | PubMed Registration Email: pkp.contact@gmail.com   |
|     | WorldCat |                                                    |

• Az idézettségi kimenet beállítása. Kiválasztható, hogy milyen formátumú legyen a feltöltött anyagoknál az idézettség, amit a szerkesztők használnak majd a behasonlításnál.

#### Ábra 4.32 Beállítási lépés 3.7.: Idézettségi kimenet beállítása

| Citation Output                                                                                                    |
|----------------------------------------------------------------------------------------------------|
| Choose the citation style that is being used in your journal's author submissions. The Citation Markup Assistant lets you compare the author's version of the citation to a version generated from the XML you are generating so that you can easily spot errors: |
| ABNT Citation Output                                                                                                    |

Ezeknek a beállításoknak az elvégzése után a szerzők fel tudják tölteni a cikk mellett az idézettségi adatokat is, a szerkesztők az idézettség jelölő asszisztens segítségével kibonthatják és ellenőrizhetik azt és az idézetek a későbbiekben is elérhetők lesznek az NLM XML vagy más idézettség stílus-specifikáció szerinti szöveg formátumban.

# Negyedik lépés: Kezelés

Itt lehet beállítani a folyóirat Open Access politikáját, ellenőrizni, hogy a felhasználók regisztrálnak-e és miért az oldalra, valamint engedélyezni a felhasználói interakciókat és email naplózást.

### Hozzáférési és biztonsági beállítások

Ez a rész számos beállítási opciót ad, amely szabályozza a folyóirat tartalmaihoz való hozzáférést.

 Folyóirat tartalmakhoz való hozzáférés: itt a teljes nyílt hozzáférés vagy az ellenőrzött feliratkozáshoz kötött hozzáférés között kell dönteni, amely vagy bizonyos cikkekre terjedhet ki, vagy az összesre. Az ellenőrzött hozzáférés lehetővé teszi a késleltetett nyílt hozzáférést. Előfordulhat, hogy egy számon belül csak néhány cikk lesz nyílt hozzáférésű. Ha az ellenőrzött hozzáférés mellett döntenek, akkor létrejön az előfizetéseket kezelő szerepkör, amely kezeli az előfizetéseket.

#### Ábra 4.33 Beállítási lépés 4.1. A folyóirat tartalmakhoz való hozzáférés.

| Acc | cess to Journal Content                                                                                                    |  |  |  |  |  |  |
|-----|----------------------------------------------------------------------------------------------------|--|--|--|--|--|--|
|     | The journal will provide open access to its contents.                                                                                                    |  |  |  |  |  |  |
|     | Open Access Policy                                                                                                    |  |  |  |  |  |  |
|     | If the journal will provide readers with immediate free access to all published content, enter an Open<br>Access Policy which will appear in About the Journal under Policies.              |  |  |  |  |  |  |
|     | This journal provides immediate open access to its content on the principle that making research freely available to the public supports a greater global exchange of knowledge.            |  |  |  |  |  |  |
|     | X La Ca Ca Ca I a I II I I I I I I I I I I                                                                                                    |  |  |  |  |  |  |
| 0   | The journal will require subscriptions to access some or all of its contents.                                                                                                    |  |  |  |  |  |  |
|     | This requires the assignment of a Subscription Manager who has access to the subscription module, which<br>includes additional open access, self-archiving, and email notification options. |  |  |  |  |  |  |
|     | Always show galley links and indicate restricted access.                                                                                                    |  |  |  |  |  |  |
| 0   | OJS will not be used to publish the journal's contents online.                                                                                                    |  |  |  |  |  |  |
| 110 | provides a number of security related entires that can be used to section the journal's contents, and                                                                                       |  |  |  |  |  |  |

További oldal és cikk hozzáférési korlátozások: A későbbiekben további oldal- és cikkszintű korlátozásokat lehet bevezetni a felhasználói regisztráció segítségével és annak eldöntésével, hogy a felhasználók saját magukat regisztrálhatják-e az oldalra. A regisztráció kötelezővé tételének az előnye, hogy egy megbízható felhasználói tábor alakul ki, ami a látogatási statisztika szempontjából is hasznos (különösen az előfizetések hiányában). Hátránya azonban, hogy néhány potenciális olvasó inkább elkattint az oldalról, mint, hogy felhasználói fiókot hozzon létre.

#### Ábra 4.34. Beállítási lépés 4.1. További oldal és cikk hozzáférési korlátozások

maintain additional information about submissions for auditing purposes.

# Additional Site and Article Access Restrictions

- Users must be registered and log in to view the journal site.
- Users must be registered and log in to view open access content.
- Felhasználói regisztráció: Ennek az engedélyezésével a szerzők, bírálók és olvasók külső segítség nélkül tudnak regisztrálni az oldalra.

#### Ábra 4.35. Beállítási lépés 4.1. Felhasználói regisztráció

#### **User Registration**

- O Users can register themselves with the journal in one or more of the following roles:
  - Readers (will receive notifications and be counted as equivalent to a subscriber)
    - Authors (can submit materials to the journal)
    - Reviewers (available for reviewing submissions)
- Journal Manager registers all users, with Editors or Section Editors able to register Reviewers alone.
- Naplózás és ellenőrzés: Ezzel a beállítással naplózni lehet a beadott állományokat és a rendszerben elküldött emaileket. Bár ez több helyet foglal a szerveren, de ezeket az értékes információkat így lehet megőrizni.

#### Ábra 4.36 Beállítási lépés 4.1: Naplózás és ellenőrzés

# Logging and Auditing

- Maintain a log of all actions taken with a submission on its History page.
- Maintain a log of all emails sent in relation to a submission on its History page.

#### A kiadási ütemezés

A folyóirat számára legoptimálisabb kiadási ütemezés állítható be.

#### Ábra 4.37. Beállítási lépés 4.2: Kiadási ütemezés

| Publication Schedul | Publ | ication | 1 Sche | edule |
|---------------------|------|---------|--------|-------|
|---------------------|------|---------|--------|-------|

Journal items can be published collectively, as part of an issue with its own Table of Contents. Alternatively, individual items can be published as soon as they are ready, by adding them to the "current" volume's Table of Contents. Provide readers, in About the Journal, with a statement about the system this journal will use and its expected frequency of publication.

#### Format

The journal will use the following elements to identify issues (which can be overridden for individual issues).

| 7 | Volume |
|---|--------|
|   | Number |
| 1 | Year   |
| - | Title  |
|   |        |

#### Starting Point and Frequency

Set the initial issue/volume numbers and year for the first publication of the journal, as well as intended frequency for issue/volumes.

| Number               | 1                                                                                            |
|----------------------|----------------------------------------------------------------------------------------------|
| Volume               | 1                                                                                            |
| Year                 | 2011                                                                                         |
| Issues per volume    | 4                                                                                            |
| Volumes per year     | 1                                                                                            |
| Note: Leave items bl | ank if not used with this journal, and editors can re-set numbers in the publishing process. |

# A folyóirat tartalom azonosítása

A digitális objektum azonosító (DOI) egyre nagyobb számban fordul elő az online folyóiratoknál és az OJS is támogatja ezt. Ha DOI azonosítót szeretne használni a folyóirat, akkor nem csak itt kell kiválasztani a megfelelőt, hanem az 1.1-es lépésben is kell beállításokat végezni (lásd korábban). Bővebb információért és DOI szám regisztrálásáért a <u>http://doi.org</u> oldalt kell meglátogatni. Az oldalszám beállítás szintén itt található. Ez sokszor hasznos, hogyha a nyomtatott folyóirat online is közzétételre kerül.

#### Ábra 4.38. Beállítási lépés 4.3: A folyóirat tartalom azonosítása

# 4.3 Identification of Journal Content

#### Unique Identifier

Articles and issues can be tagged with an identification number or string, employing a registration system such as the Digital Object Identifier System (DOI).

- Custom identifiers will be used to identify issues.
- Custom identifiers will be used to identify published items.
- Custom identifiers will be used to identify galleys (e.g. HTML or PDF files) for published items.
- Custom identifiers will be used to identify supplemental article files.

#### Page Number Option

Page numbers for items will be calculated and entered manually in the Table of Contents (e.g., pp. 13-26).

# Közlemények

Ennek a segítségével egy közlemény oldalt lehet létrehozni a folyóiraton belül és üzeneteket lehet kitenni az olvasóknak. A közlemények aktiválása után egy link jelenik meg a folyóirat navigációs területén és egy Közlemények rész kerül be a folyóirat tulajdonosok kezelői felületének linkjei közé.

## Ábra 4.39. Beállítási lépés 4.4: Közlemények

| 1.4 Announcements                                                                                                    |
|----------------------------------------------------------------------------------------------------|
| nnouncements may be published to inform readers of journal news and events. Published announcements v<br>ppear on the Announcements page. |
| Enable Journal Managers to add journal announcements.                                                                                     |
| Display 1 v of the most recent announcements on the journal homepage.                                                                     |
| Additional Information                                                                                                    |
| nter any additional information that should be displayed to readers on the Announcements page.                                            |
|                                                                                                    |
|                                                                                                    |
|                                                                                                    |
|                                                                                                    |
|                                                                                                    |
| X Do 🔁 Do Do I B Z II II II II II II II II II II II II I                                                                                  |
|                                                                                                    |

# Lektorálók

A lektor nyelvtani és stilisztikai szempontból javítja a beküldött anyagokat, együttműködik a szerzőkkel, hogy minden a helyére kerüljön, szigorúan betartja a folyóirat bibliográfiai és szöveges stílusát, egy letisztázott anyagot ad át a tördelő szerkesztőnek, aki a szerkesztő programba betöltve a folyóirat publikálható formáját alakítja ki. Ha egyedüli lektorálóként dolgozik, akkor az első opciót kell választani. Ha a szerkesztők részben lektorok is, akkor válassza a második opciót. Ezek az instrukciók elérhetőek a lektorok, szerzők és rovatszerkesztők számára a beküldött anyagok szerkesztői felületén.

# Ábra 4.40. Beállítási lépés 4.5: Lektorok

# 4.5 Copyeditors

#### Select one:

- A Copyeditor will be assigned to work with each submission.
- Copyediting will be undertaken by an Editor or Section Editor assigned to the submission.

#### **Copyedit Instructions**

The Copyedit Instructions will be made available to Copyeditors, Authors, and Section Editors in the Submission Editing stage. Below is a default set of instructions in HTML, which can be modified or replaced by the Journal Manager at any point (in HTML or plain text).

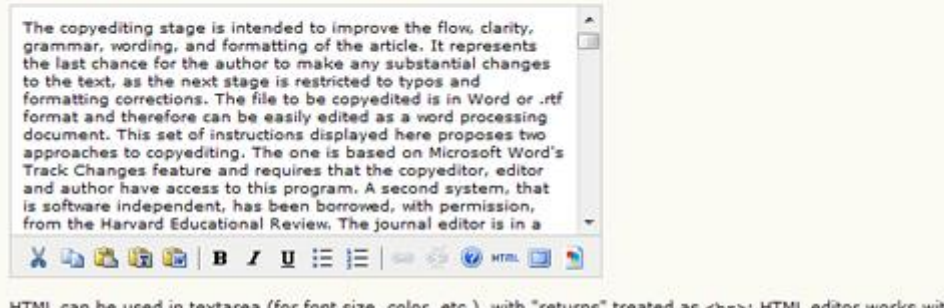

HTML can be used in textarea (for font size, color, etc.), with "returns" treated as <bz>; HTML editor works with Firefox browsers.

## Tördelő szerkesztők

A tördelő szerkesztő átalakítja a beküldött anyag lektorált példányát HTML, PDF, PS, stb. formátumok valamelyikébe, amelyikről a folyóirat úgy döntött, hogy használja az elektronikus megjelenés során. Ha önállóan dolgozik a tördelő szerkesztő, akkor válassza az első opciót. Ha a szerkesztők fognak tördelő szerkesztői munkát is végezni, akkor válassza a második opciót.

#### Ábra 4.41. Beállítási lépés 4.6: Tördelő szerkesztők

# 4.6 Layout Editors

Select one:

- A Layout Editor will be assigned to prepare the HTML, PDF, etc., files for electronic publication.
- An Editor or Section Editor assigned to the submission will prepare the HTML, PDF, etc., files.

A következő opció ebben a részben:

Tördelési instrukciók: Az instrukciók elérhetőek a tördelő szerkesztők és a rovatszerkesztők számára minden beküldött anyag a szerkesztői oldalán.

#### Ábra 4.42. Beállítási lépés 4.6: Tördelési instrukciók

#### Layout Instructions

Layout Instructions can be prepared for the formatting of publishing items in the journal and be entered below in HTML or plain text. They will be made available to the Layout Editor and Section Editor on the Editing page of each submission. (As each journal may employ its own file formats, bibliographic standards, style sheets, etc., a default set of instructions is not provided.)

HTML can be used in textarea (for font size, color, etc.), with "returns" treated as <bz>; HTML editor works with Firefox browsers.

Megjelenési sablonok: ezeket a sablonokat bármelyik fájlformátumban el lehet készíteni (pl. Microsoft Word) és használhatóak a tördelő szerkesztő számára, amennyiben az alkalmazott dizájnnak megfelelőek.

#### Ábra 4.43. Beállítási lépés 4.6: Megjelenési sablonok

| Layout Templates                                                                                                    |                  |        |  |  |  |  |  |
|----------------------------------------------------------------------------------------------------|------------------|--------|--|--|--|--|--|
| Templates can be uploaded to appear in Layout for each of the standard formats published in the journal (e.g.,<br>article, book review, etc.) using any file format (e.g., pdf, doc, etc.) with annotations added specifying font, size,<br>margins, etc. to serve as a guide for Layout Editors and Proofreaders. |                  |        |  |  |  |  |  |
| TEMPLATE-0.DOCX                                                                                                    | JOJS Template    | Delete |  |  |  |  |  |
| TEMPLATE-1.DOCX                                                                                                    | Reviews Template | Delete |  |  |  |  |  |
| Title                                                                                                    |                  |        |  |  |  |  |  |
| Template File                                                                                                    | BrowseUpload     |        |  |  |  |  |  |

Hivatkozások linkelése: Ezzel az opcióval instrukciókat lehet adni a tördelő szerkesztők számára, hogy hogyan helyezze el a hivatkozásokat a cikkben. Nem kötelező, de nagyon hasznos funkció az olvasók számára.

#### Ábra 4.44. Beállítási lépés 4.6: Hivatkozások linkelése

#### Reference Linking

To enable readers to locate online versions of the work cited by an author, the following options are available.

#### 1. Add a Reading Tool

The Journal Manager can add "Find References" to the Reading Tools that accompany published items, which enables readers to paste a reference's title and then search pre-selected scholarly databases for the cited work.

#### 2. Embed Links in the References

The Layout Editor can add a link to references that can be found online by using the following instructions (which can be edited).

Provide Layout Editors with instructions.

#### Layout Instructions for Reference Linking

| To Add Reference Linking to the Layout Process                                                                                                    | ^ |
|----------------------------------------------------------------------------------------------------|---|
| When turning a submission into HTML or PDF, make sure that all<br>hyperlinks in the submission are active.                                                                                                    |   |
| A. When the Author Provides a Link with the Reference                                                                                                    |   |
| <ol> <li>While the submission is still in its word processing format<br/>(e.g., Word), add the phrase VIEW ITEM to the end of<br/>the reference that has a URL.</li> <li>Turn that phrase into a hyperlink by highlighting it, and<br/>using Word's Insert Hyperlink tool and the URL prepared</li> </ol> |   |
| 👗 🕰 🎕 🎥   B 🗶 🖽 🗄 ! 💷 🖂                                                                                                    |   |

#### Korrektúrázók

A korrektor nagyon alaposan átolvassa a cikket a különböző megjelenítési formákban (mintha a szerző lenne). A korrektor (és a szerző) rögzíti az esetleges nyomdai és formázási hibákat, hogy a tördelő szerkesztő javítani tudja. Ha a korrektor önállóan dolgozik, akkor válassza az első opciót, ha a szerkesztők közül valaki korrektor is, akkor válassza a második opciót. Ezek az instrukciók elérhetőek a korrektoroknak, szerzőknek, tördelő szerkesztőknek a beküldött anyag a szerkesztői oldalán.

#### Ábra 4.45. Beállítási lépés 4.7: Korrektúrázók

# 

HTML can be used in textarea (for font size, color, etc.), with "returns" treated as <bz>; HTML editor works with Firefox browsers.

# Ötödik lépés: A kinézet

# A főoldal fejléce

Címeket és a képeket adhat a folyóirat oldalához, hogy a folyóiratnak megfelelő egyedi stílusúvá alakítsa. A cím a folyóirata weboldalának tetején fog megjelenni (a többi oldalon NEM jelenik meg – lásd alább). Képnek egy kép formátumú fájlt lehet feltölteni (.gif, .jpg, .png). Az általános méret a 800px X 150px, de lehet olyan nagy, vagy olyan kicsi, amilyennek szeretné. Logo képnek adható egy olyan kép, ami az oldal bal felső sarkában helyezkedik el. Gyakran ez egy négyzet alakú kép (125px X 125px). Ha használ címnek képet, vagy logó képet, akkor ne felejtse megnyomni az feltöltés gombot, mielőtt továbbmenne a következő lépésre.

# Ábra 4.46. Beállítási lépés 5.1: A főoldal fejléce

| 5.1 Journal 1                             | Homepage                                  | Header                                        |                        |               |                  |             |
|-------------------------------------------|-------------------------------------------|-----------------------------------------------|------------------------|---------------|------------------|-------------|
| A graphic version of which will replace t | f the journal's tit<br>he text version ti | tle and logo (as a .gi<br>hat otherwise appea | f, .jpg, or .pn<br>rs. | g file) can b | e uploaded for t | he homepage |
| Journal title                             |                                           |                                               |                        |               |                  |             |
| Title text                                | Journal of Op                             | pen Journal Systems                           | ki 👘                   |               |                  |             |
| Title image                               |                                           | Browse_                                       | Upload                 |               |                  |             |
| Journal Logo                              |                                           |                                               |                        |               |                  |             |
| Logo image                                |                                           | Browse_                                       | Upload                 |               |                  |             |

# A főoldal tartalma

Ezt a rész a folyóiratoldal megjelenésének átalakítására való, tartalmaz egy leírást, egy képet, az utolsó szám tartalomjegyzékét, és egyéb hozzáadott tartalmat. Kísérletezhet a jó kinézettel, de vigyázzon, hogy ne legyen túl zsúfolt! A folyóiratról az első benyomás a megjelenése, és ha nem néz ki professzionálisan, akkor az ronthat a hiteléből. Nézzen meg más OJS oldalakat, biztosan elnyeri valamelyik a tetszését.

# Ábra 4.47. Beállítási lépés 5.2: A főoldal tartalma

# 5.2 Journal Homepage Content

By default, the homepage consists of navigation links. Additional homepage content can be appended by using one or all of the following options, which will appear in the order shown. Note that the current issue is always accessible through the Current link in the navigation bar.

#### Journal Description

Add a brief 20-25 word description in text/HTML which will appear just below the navigation links.

| Welcome to the Journal of Open Journal Systems!                                         |
|-----------------------------------------------------------------------------------------|
|                                                                                         |
| 👗 🗞 🏡 🎘 🕼   B 🗶 🗓 🗄 j = j = 🧼 🔅 🎯 🖛 🛄 💽                                                 |
| Homepage image                                                                          |
| Add an image or graphic file to the middle of the page.                                 |
| Homepage image Browse Upload                                                            |
| Current issue Add the table of contents for the current issue (if available).           |
| Additional Content                                                                      |
| Add the following content, using text/HTML, which will appear below the homepage image, |
| Submissions are now open.                                                               |

# A folyóirat oldalának fejléce

Ezzel az opcióval eltérő címet, képet, logót lehet megjeleníteni az oldalakon, mást, mint a főoldalon. Sok esetben ez egy kisebb verziója a főoldal logójának. Ha csak olyan oldalt akar kialakítani a folyóiratának, mint a főoldal, akkor ismételje meg azokat a lépéseket, amiket az 5.1-es pontnál végzett. Itt lehet favicon hozzáadni az oldalhoz, ami a böngésző URL mezőjében fog megjelenni. Az alternatív fejléc mezőben a fejlécnek egyedi HTML kódot adhat meg, amellyel teljesen egyedivé teheti a fejlécet.

one is uploaded.

# Ábra 4.48. Beállítási lépés 5.3: A folyóirat oldalának fejléce

# 5.3 Journal Page Header

A graphic version of the journal's title and logo (.gif, .jpg, or .png file), possibly a smaller version of the one used on the homepage, can be uploaded to appear as a header on journal pages, which will replace the text version that otherwise appears.

| Journal title                                 |                                                                                                    |
|-----------------------------------------------|----------------------------------------------------------------------------------------------------|
| Title text                                    | Journal of Open Journal Systems                                                                              |
| Title image                                   | BrowseUpload                                                                                                 |
| Journal Logo                                  |                                                                                                    |
| Logo image                                    | BrowseUpload                                                                                                 |
| Journal Favicon                               |                                                                                                    |
| Add a favicon for this                        | journal to display alongside the navigation bar when users are visiting your site.                           |
| Logo image                                    | BrowseUpload                                                                                                 |
| Alternate Heade                               | r                                                                                                    |
| Alternately, instead o<br>Leave textbox blank | f title and logo, an HTML version of the header can be inserted into the text box below.<br>if not required. |
|                                               |                                                                                                    |

# A folyóirat oldalának lábléce

A lábléc a folyóirat minden oldalán megjelenik. Ez egy megfelelő hely pl. az ISSN vagy a copyright irányelvek megjelenítésére.

#### Ábra 4.49. Beállítási lépés 5.4: A folyóirat oldalának lábléce

| 5.4 Journal Page Footer                                                                                                    |                                                                                                 |
|----------------------------------------------------------------------------------------------------|-------------------------------------------------------------------------------------------------|
| This is the footer of your journal. To change or update th<br>Examples could be another navigation bar, a counter, etc<br>ISSN: 1234-5678 | e footer, paste the HTML code in the textbox below.<br>. This footer will appear on every page. |
|                                                                                                    |                                                                                                 |

# Navigációs menü

Alapértelmezetten ezek a legfontosabb navigációs linkek a folyóirat oldalán. De tehet további linkeket is ide (pl. a kiadó honlapjára). Link hozzáadásához nyomja meg a "Tétel hozzáadása" gombot. Figyeljen, hogy kipipálja a jelölőnégyzeteket, ha a szöveges vagy az URL mezőbe valamit gépelt. Különben a megadott szöveg így fog megjelenni: ##SFU##

#### Ábra 4.50. Beállítási lépés 5.5: Navigációs menü

| Navigation bar item<br>the page. | is can be added to the current set (Home, About, User Home, etc.) that appear at the top of                                                    |
|----------------------------------|----------------------------------------------------------------------------------------------------|
| Label name                       | SFU [V] The label value is a literal string (e.g., "Journal Setup") rather than a localization message key (e.g., "manager.setup")             |
| URL                              | http://www.sfu.ca<br>VIRL is an absolute URL (e.g., "http://www.example.com") rather than a path relative to the site (e.g., "/manager/setup") |

# Folyóirat elrendezés

A folyóirat elrendezésében kiválaszthat egy sablont, vagy feltölthet saját, egyedi CSS fájlt. Itt rendezheti át a blokkokat bal oldalról jobbra, elmozgathatja felfelé vagy lefelé, vagy törölheti azokat. Egy másolat a 2.x verziójú stíluslapból elérhető az alábbi oldalon:

<u>http://pkp.sfu.ca/ojs/download/common.css</u> Az online dokumentációban talál a stíluslap átalakításával kapcsolatban leírásokat:

http://pkp.sfu.ca/ojs/docs/userguide/2.3.3/pkp.sfu.ca/ojs\_documentation

# Ábra 4.51. Beállítási lépés 5.6: Folyóirat elrendezés

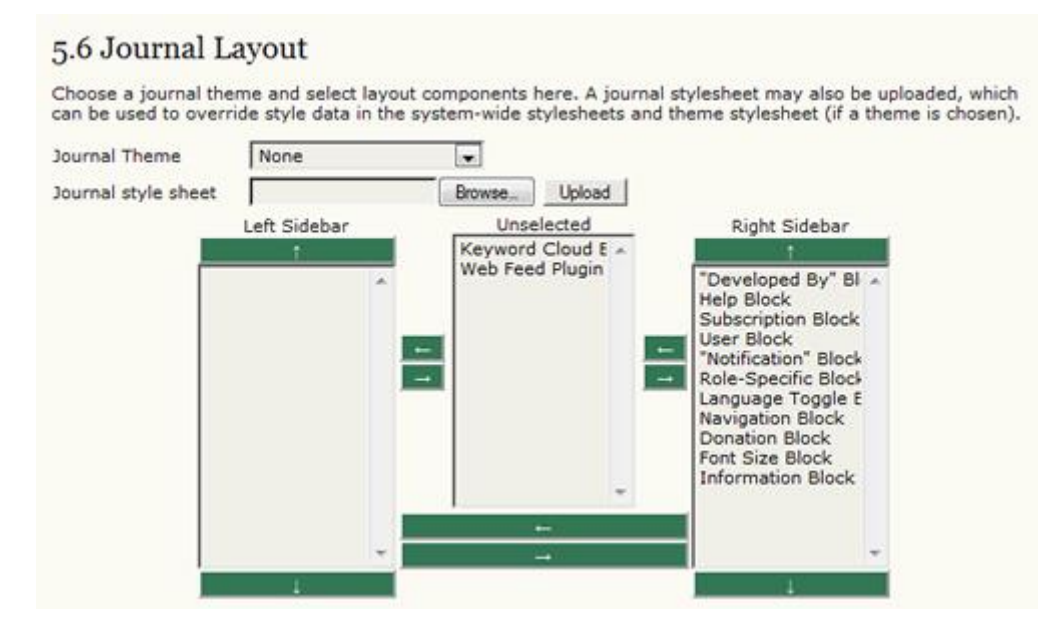

# Információ

Az összes itt található leírás a folyóirat főoldalán fog megjelenni, alapértelmezetten jobb oldalon alul. Ha változtat, vagy törli az információt, a link automatikusan eltűnik az oldalsávról.

#### Ábra 4.52. Beállítási lépés 5.7: Információ

# 5.7 Information

Brief descriptions of the journal for librarians and prospective authors and readers are available in the "Information" section of the sidebar.

#### For Readers

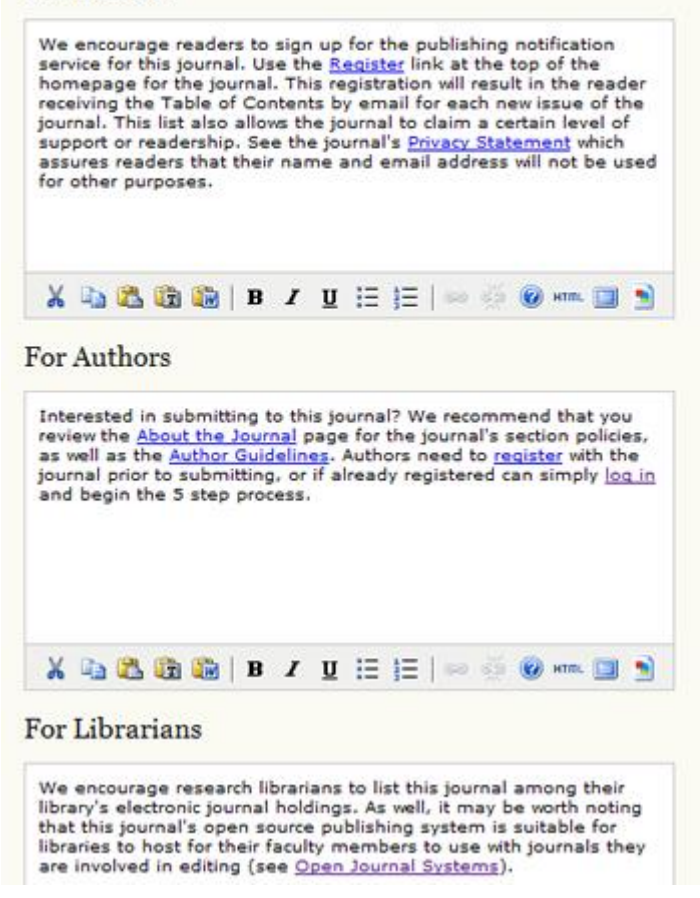

#### Listák

Beállíthatja az egy oldalon megjelenő tételek számát (pl. 100 tétel közül 25 jelenjen meg oldalanként 4 oldalon keresztül), és, hogy mennyi linket mutasson meg a lista alján (pl. 1, 2, 3, 4, következő).

#### Ábra 4.53. Beállítási lépés 5.8: Listák

| 5.8 Lists                                 |                                                                                                    |
|-------------------------------------------|----------------------------------------------------------------------------------------------------|
| Enter the maximum<br>each page of a list, | n number of items (for example, submissions, users, or editing assignments) that appear on<br>and the number of pages links to display on each page. |
| Items per page                            | 25                                                                                                    |
| Page links                                | 10                                                                                                    |

#### Közlemények

Ha választ hirdetmények opciót a folyóiratához, akkor egy link jelenik meg a beállítások oldalon, a közlemények beállítása felirattal.

#### Ábra 4.54. Beállítások oldal: Közlemények

# Management Pages

- » Announcements
- » Files Browser
- » Journal Sections
   » Review Forms
- » Languages
- » <u>Masthead</u>
- » Prepared Emails
- » <u>Reading Tools</u>
- » <u>Setup</u>
- » Stats & Reports
- » Payments
- » Subscriptions
- » System Plugins
- » Import/Export Data

Először egy új közlemény típust kell létrehozni, ehhez válassza a "Közlemény típusok" menüt, majd a "Közlemény típus készítése" menüpontot.

#### Ábra 4.55. Közlemények

| Home > User > Jour | rnal Managem | ent > Annoi | uncements            |         |
|--------------------|--------------|-------------|----------------------|---------|
| Announcer          | nents        |             |                      |         |
| ANNOUNCEMENTS      | ANNOUNCEME   | ENT TYPES   |                      |         |
| EXPIRY TY          | 'PE          | TITLE       |                      |         |
|                    |              | No annour   | ncements have been c | reated. |
| CREATE NEW ANNOU   | ICEMENT      |             |                      |         |

#### Ábra 4.56. Közlemény típusok

Home > User > Journal Management > Announcements > Announcement Types
ANNOUNCEMENTS ANNOUNCEMENT TYPE
No announcement types have been created.
CREATE ANNOUNCEMENT TYPE

Töltse ki a közlemény típus nevét és mentse el.

#### Ábra 4.57. Közlemény típus létrehozása

| Home > User > Journal Management > Announcements > Announcement Types > Create |
|--------------------------------------------------------------------------------|
| Create Announcement Type                                                       |
| Name* Standard                                                                 |
| Save Save and Create Another Cancel                                            |
| * Denotes required field                                                       |

Megteheti, hogy most csak egyet ad meg (pl. szabványos), de lehetősége van később újabbakat létrehozni. Visszatérhet ide és szerkesztheti ezt a típust is. Válassza a Közlemények linket, hogy visszatérjen a közlemények oldalra.

## Ábra 4.58. Közlemény típus

Home > User > Journal Management > Announcements > Announcement Types

# Announcement Types

| ANNOUNCEMENTS                        | ANNOUNCEMENT TYPES |               |
|--------------------------------------|--------------------|---------------|
| ANNOUNCEMENT TY                      | PE                 | ACTION        |
| Standard                             |                    | EDIT   DELETE |
| 1 - 1 of 1 Items<br>CREATE ANNOUNCEM | ENT TYPE           |               |

Létrehozhat és kitehet egy közleményt, használja az "új közlemény létrehozása" linket.

#### Ábra 4.59. Közlemény oldal

| Home > User > | Journal Manage | ment > Announcements              |     |
|---------------|----------------|-----------------------------------|-----|
| Annound       | cements        |                                   |     |
| ANNOUNCEMEN   | TS ANNOUNCE    | MENT TYPES                        |     |
| EXPIRY        | ТҮРЕ           | TITLE                             |     |
|               |                | No announcements have been create | ed. |
| CREATE NEW AN | NOUNCEMENT     |                                   |     |

Válasszon egy közlemény típust a lenyíló menüből, töltse ki a közlemény címét, adja meg a közlemény rövid és a részletes leírását, valamint adja meg a közlemény lejárati dátumát.

## Ábra 4.60. Új közlemény létrehozása

| уре               | Standard 💌                                                                                                    |
|-------------------|----------------------------------------------------------------------------------------------------|
| itle*             | Open for submissions                                                                                                    |
| hort Description* | The JOJS is now accepting submissions.                                                                                                    |
|                   | 🔏 🖓 🎘 🍓 🕼   B Z U 🗄 🗄   🚥 🍜 🎯 mm 🔟 휰                                                                                                    |
|                   | A brief description to appear along with the announcement title.                                                                                                    |
| escription        | The JOJ5 is now accepting submissions.<br>Submissions on all topics related to demonstrating publishing<br>software are velcome. Please visit our <u>Online Submissions</u> page<br>for more information. |
|                   | 👗 🖏 🔁 🍘 😭   B 🖌 U 🗄 🏣   🖘 🍜 🎯 mm. 🗊 🔊                                                                                                    |
| roiry Date        | The full text of the announcement.                                                                                                    |
| apity bate        | The announcement will be displayed to readers until this date. Leav<br>announcement should be displayed indefinitely.                                                                                     |

A közlemény látható lesz, ha rákattint a folyóirat főoldalára, vagy a közlemények linkre a felső navigációs sávban és ott is maradnak a kiválasztott lejárati idő elteltéig.

#### Ábra 4.61. Közlemények megtekintése az oldalon

Home > User > Journal Management > Announcements > Create

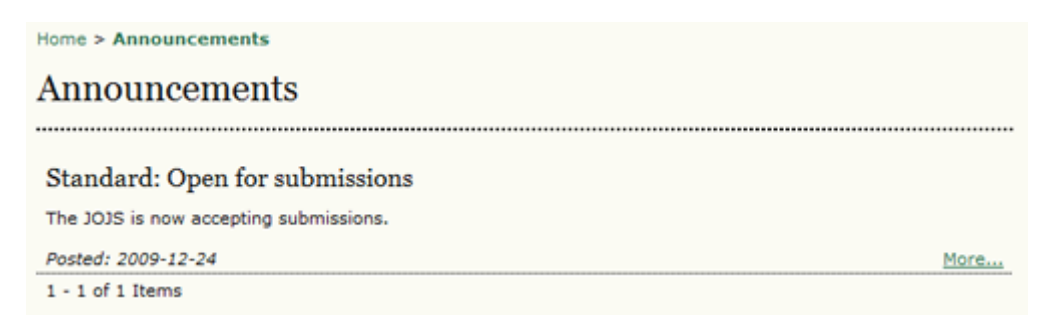

A teljes közlemény megtekintéséhez kattintson a Tovább linkre.

#### Ábra 4.62. Közleményeket tartalmazó oldal megtekintése

Home > Announcements > Standard: Open for submissions

# Standard: Open for submissions

The JOJS is now accepting submissions.

Submissions on all topics related to demonstrating publishing software are welcome. Please visit our <u>Online</u> Submissions page for more information.

\_\_\_\_\_

# A fájlok böngészése

A fájlböngésző egy olyan speciális funkció, amely lehetővé teszi a folyóirathoz kapcsolt fájlok és a könyvtárakat megtekintését, valamint fájl- és könyvtárműveletek elvégzését. A folyóirat könyvtárai és fájljai mellett láthatóak azok a sablonfájlok is, amiket a folyóirat beállítási felületén feltöltenek.

Megjegyzés

A fájlböngésző nem enged közvetlen hozzáférést a folyóirat public/ könyvtárához.

# Ábra 4.63. Fájlböngésző

| Files Browser |                 |            |                        |      |                   |  |  |
|---------------|-----------------|------------|------------------------|------|-------------------|--|--|
| Ind           | ex of /         |            |                        |      |                   |  |  |
|               | FILE NAME       | TYPE       | DATE MODIFIED          | SIZE | ACTION            |  |  |
| 68            | articles        | -          | 2008-04-16 09:58<br>PM | -    | DELETE            |  |  |
| -             | issues          | -          | 2008-03-31 09:23<br>PM | -    | DELETE            |  |  |
|               | template-0.docx | text/plain | 2009-12-23 06:20<br>PM | 9KB  | DOWNLOAD   DELETE |  |  |
|               | template-1.docx | text/plain | 2009-12-23 06:21<br>PM | 9KB  | DOWNLOAD   DELETE |  |  |

Note: The Files Browser is an advanced feature that allows the files and directories associated with a journal to be viewed and manipulated directly.

# Folyóirat rovatok

Az OJS folyóiratok több rovatból állhatnak (pl. cikkek, tanulmányok, kutatások stb.). Legalább egy rovatot létre kell hoznia a folyóiratához (minden folyóirat egy alapértelmezett cikkek rovattal indul, amelyik átszerkeszthető). Ha nem akarja, hogy a rovat címe látszódjon az olvasóknak, akkor kihagyhatja a tartalomjegyzékből (ez praktikus lehet bevezetőknél vagy a címlapon vezércikk esetében például).

Új rovat készítése:

• Menjen az oldalak szerkesztése részhez és válassza a folyóirat rovatok linket:

Ábra 4.64. Oldalak szerkesztése: folyóirat rovatok

# Management Pages

- » Announcements
- » Files Browser
- » Journal Sections » Review Forms
- » Languages
- » Masthead
- » Prepared Emails
- » Reading Tools
- » Setup
- » Stats & Reports
- » Payments
- <u>Subscriptions</u>
   <u>System Plugins</u>
- » Import/Export Data
- Válassza a rovat létrehozása linket:

# Ábra 4.65.Folyóirat rovatok

Home > Journal Management > Journal Sections

JOURNAL Sections

SECTION TITLE
ABBREVIATION
ACTION
Articles
ART
EDIT | DELETE | 1 1
1 - 1 of 1 Items
CREATE SECTION

Egészítse ki az űrlapot az új rovat információival és jelölje a megfelelő beállításokat. Az alábbi példában, az új rovat a szerkesztőké, így azok az opciók, amiket kiválaszt, hogy a szakértői értékelés nem kötelező, absztrakt nem kötelező, az azt jelenti, hogy csak a szerkesztők érik el ezt a részt (a szerzőknek nem lesz elérhető, amikor cikket nyújtanak be), a szerző neve nem lesz látható a tartalomjegyzékben és nem jelenik meg a rovatok listájában a Folyóiratról szóló oldalon. Bármikor visszatérhet és megváltoztathatja ezeket a beállításokat. Arra is lehetőség van, hogy egy rovathoz egyedi bírálati űrlapot hozzon létre. Ezek beállításához bővebb információkért lásd a bírálati űrlapokat.

# Ábra 4.66. Új rovat létrehozása

| Section title*    | Editorials                                               |                                                                                                    |  |
|-------------------|----------------------------------------------------------|----------------------------------------------------------------------------------------------------|--|
| Abbreviation*     | ED                                                       | (For example, Articles=ART)                                                                                              |  |
| Section Policy    | This section is o                                        | only for editors.                                                                                                    |  |
| Review Form       | X 🗈 😤 🚱                                                  | 🛅   B Z ∐ 🗄 ]⊟   => 🛷 🞯 нт. 🗔 🕥                                                                                          |  |
| Indexing          | Submissions made to this section of the journal          |                                                                                                    |  |
| Indexing          | Will not be p                                            | eer-reviewed                                                                                                    |  |
|                   | 🔽 Do not requi                                           | re abstracts                                                                                                    |  |
|                   | Will not be in                                           | cluded in the indexing of the journal                                                                                    |  |
|                   | Identify items pu<br>(For example, "P<br>Commentary", el | blished in this section as a(n) Editorial Commentary<br>eer-reviewed Article", "Non-refereed Book Review", "Invi<br>tc.) |  |
| Restrictions      | Items can or                                             | ly be submitted by Editors and Section Editors.                                                                          |  |
| Word Count        | Limit abstract wo                                        | rd counts for this section (0 for no limit):                                                                             |  |
| Table of Contents | Omit the title                                           | of this section from issues' table of contents.                                                                          |  |
|                   | Omit author                                              | names for section items from issues' table of contents.                                                                  |  |
| About             | Omit this sea                                            | tion from About the Journal                                                                                              |  |

 Lejjebb ugyanezt az űrlapot látja, válasszon egy felhasználót, mint rovatszerkesztőt. Ha még nem állította be a folyóirat felhasználóit, akkor menjen a Felhasználók oldalra és tegye meg. Amíg nincs rovatszerkesztő kijelölve a rovathoz, addig a beadott anyagokról a figyelmeztetés a szerkesztőhöz megy, akinek manuálisan kell kijelölnie a rovatszerkesztőt. Amint egy rovatszerkesztő kijelölésre kerül itt, akkor az összes beküldött anyag közvetlenül neki megy, megkerülve a szerkesztőt.

#### Ábra 4.67. Rovatszerkesztő hozzáadása

|                                                                                                    |                                                                                                    | A1                                                                                                    |                                                                                     |                                                                |
|----------------------------------------------------------------------------------------------------|----------------------------------------------------------------------------------------------------|----------------------------------------------------------------------------------------------------|-------------------------------------------------------------------------------------|----------------------------------------------------------------|
| USERNAME                                                                                           | NAME                                                                                                    | REVIEW                                                                                                    | EDITING                                                                             | ACTION                                                         |
| This Section'                                                                                      | s Editors                                                                                                    |                                                                                                    |                                                                                     |                                                                |
| sjones                                                                                             | Sally Jones                                                                                                    |                                                                                                    |                                                                                     | ADD                                                            |
| USERNAME                                                                                           | NAME                                                                                                    |                                                                                                    |                                                                                     | ACTION                                                         |
| Avai <mark>lable</mark> Sec                                                                        | tion Editors                                                                                                    |                                                                                                    |                                                                                     |                                                                |
| Add a Section Ed<br>Otherwise, Secti<br>can be automatic<br>and proofreading<br>Roles in Journal N | tor to this section to have submiss<br>on Editors can be assigned manual<br>ally assigned to oversee the REVIE<br>) of submissions to this section. Se<br>fanagement. | ions automatically assigne<br>lly, after a submission com<br>EW (peer review) and/or th<br>ection Editors are created b | d to the Section E<br>nes in.) If added,<br>ne EDITING (copy<br>by clicking Section | iditor.<br>a Section Edito<br>editing, layout<br>Editors under |
|                                                                                                    |                                                                                                    |                                                                                                    |                                                                                     |                                                                |

Ennek az a célja, hogy felgyorsítsa a munkafolyamatot és időt spóroljon a szerkesztőnek, de bizonyos esetekben a folyóirat szerkesztői az összes beküldött anyagot látni szeretné. Ebben az esetben egyszerűen el kell távolítani a rovatszerkesztőt a rovatból, ehhez használja az Eltávolítás linket.

#### Ábra 4.68. Rovatszerkesztők eltávolítása

| Section Ed                                                                                                    | itors                                                                                                    |                                                                                                    |                                                                                      |                                                                    |
|----------------------------------------------------------------------------------------------------|----------------------------------------------------------------------------------------------------|----------------------------------------------------------------------------------------------------|--------------------------------------------------------------------------------------|--------------------------------------------------------------------|
| Add a Section Ed<br>(Otherwise, Secti<br>can be automatic<br>and proofreading<br>Roles in Journal I<br>Available Sec | itor to this section to have submisi<br>on Editors can be assigned manua<br>ally assigned to oversee the REVI<br>) of submissions to this section. So<br>Management.<br>ction Editors | ions automatically assigne<br>.lly, after a submission com<br>EW (peer review) and/or th<br>action Editors are created b | id to the Section I<br>nes in.) If added,<br>ne EDITING (copy<br>by clicking Section | Editor.<br>a Section Editor<br>vediting, layout<br>n Editors under |
| USERNAME                                                                                                    | NAME                                                                                                    |                                                                                                    |                                                                                      | ACTION                                                             |
|                                                                                                    |                                                                                                    | None                                                                                                    |                                                                                      |                                                                    |
|                                                                                                    | s Editors                                                                                                    |                                                                                                    |                                                                                      |                                                                    |
| This Section'                                                                                                    |                                                                                                    |                                                                                                    |                                                                                      |                                                                    |
| This Section'                                                                                                    | NAME                                                                                                    | REVIEW                                                                                                    | EDITING                                                                              | ACTION                                                             |

## Bírálati űrlapok

Alapértelmezetten a bírálók egy szöveges űrlapot kapnak, ahol leírhatják a bírálati megjegyzéseiket, ehhez kapcsolódik egy szöveges mező a szerzőknek és a szerkesztőknek és egy külön mező csak a szerkesztőknek. Létrehozhat web-alapú űrlapokat is különböző előre elkészített kérdésekkel, amelyek irányítják a bírálókat, az eredmény így egységes és következetes bírálat lehet. Egy új bírálati űrlap beállításához szükség van egy kis trükkre, kövesse az alábbi lépéseket.

Űrlap létrehozásához válassza a Bírálati űrlapok menüpontot az Oldal adminisztrációs menüből.

#### Ábra 4.69. Oldal adminisztráció: Bírálati űrlapok

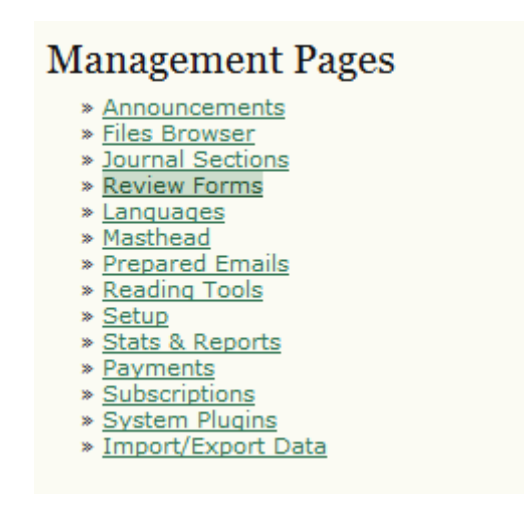

Kattintson a Bírálati űrlap létrehozása linkre.

#### Ábra 4.70. Bírálati űrlapok

| Home > User > Journal M                                                                                                    | lanagement > Review Forms                                                                                                    |                                                                                                    |                                                                                     |
|----------------------------------------------------------------------------------------------------|----------------------------------------------------------------------------------------------------|----------------------------------------------------------------------------------------------------|-------------------------------------------------------------------------------------|
| Review Form                                                                                                    | S                                                                                                    |                                                                                                    |                                                                                     |
| The peer review forms or<br>which consists of two ope<br>forms can be designated<br>use in assigning the revie<br>with the author. | eated here will be presented to revie<br>n text boxes, the first "for author and<br>for a specific journal section, and edi<br>w. In all cases, editors will have the | wers to complete, instead of<br>d editor," and the second "for<br>itors will have the option to c<br>option of including the review | the default form<br>• editor." Review<br>hoose which form to<br>vs in corresponding |
| TITLE                                                                                                    | IN REVIEW                                                                                                    | COMPLETED                                                                                                    | ACTION                                                                              |
|                                                                                                    | No review forms have be                                                                                                    | een created.                                                                                                    |                                                                                     |
| CREATE REVIEW FORM                                                                                                    |                                                                                                    |                                                                                                    |                                                                                     |

Töltse ki a címet és a leírást az űrlaphoz, azután nyomja meg a Mentés gombot. Emlékeztetőül, bármennyi bírálati űrlapot létrehozhat, célzottan az egyes rovatokhoz, vagy egyes bírálóknak.

Ábra 4.71. Bírálati űrlapok létrehozása

| Home > User > Journal Management > Review Forms > Create Review Form |                                                                             |  |  |  |  |
|----------------------------------------------------------------------|-----------------------------------------------------------------------------|--|--|--|--|
| Create Review Form                                                   |                                                                             |  |  |  |  |
| Title*                                                               | Articles Form                                                               |  |  |  |  |
| Description and<br>Instructions                                      | This review form is to be used for all submissions to the Articles section. |  |  |  |  |
|                                                                      | 🔏 🗈 🏝 🗊 🖬   B 🖌 🖳 🗄 j Ξ   ∞ 🔅 🎯 🖛 🗔 🖻                                       |  |  |  |  |
| Save Cancel                                                          |                                                                             |  |  |  |  |
| * Denotes required fie                                               | ld                                                                          |  |  |  |  |

Az előző oldalra való visszalépéshez kattintson az újonnan létrehozott bírálati űrlap címére.

Ábra 4.72. Az új bírálati űrlap elérése

| Review Form                                                                                                    | IS                                                                                                    | rorms                                                                               |                                                                                                    |
|----------------------------------------------------------------------------------------------------|----------------------------------------------------------------------------------------------------|-------------------------------------------------------------------------------------|----------------------------------------------------------------------------------------------------|
| The peer review forms of<br>which consists of two op<br>forms can be designated<br>use in assigning the rev<br>with the author. | created here will be pres<br>en text boxes, the first '<br>d for a specific journal se<br>lew. In all cases, editors | ented to reviewer<br>for author and ed<br>ection, and editors<br>will have the opti | s to complete, instead of the default form<br>itor," and the second "for editor." Review<br>will have the option to choose which form to<br>on of including the reviews in corresponding |
| TITLE                                                                                                    | IN REVIEW                                                                                                    | COMPLETED                                                                           | ACTION                                                                                                    |
| Articles Form                                                                                                    | 0                                                                                                    | 0                                                                                   | EDIT   ACTIVATE   PREVIEW   DELETE   1 1                                                                                                    |
| CREATE REVIEW FORM                                                                                                    |                                                                                                    |                                                                                     |                                                                                                    |

Kattintson a Szerkesztés linkre a bírálati űrlap címe mellett és a megjelenő bírálati űrlap lapon válassza az űrlap tételek linket, hogy kérdéseket adhasson az űrlaphoz.

## Ábra 4.73. A bírálati űrlap tételeinek megtekintése

Home > User > Journal Management > Review Forms > Articles Form > Review Form

| REVIEW FORM                     | ORM ITEMS PREVIEW FORM                                                      |  |  |  |  |
|---------------------------------|-----------------------------------------------------------------------------|--|--|--|--|
| Title*                          | Articles Form                                                               |  |  |  |  |
| Description and<br>Instructions | This review form is to be used for all submissions to the Articles section. |  |  |  |  |
|                                 | X 🗈 🖄 🏠 🖬   B Z U 🗄 ) Ξ   🖘 🎋 🎯 🖛 🖬 🕤                                       |  |  |  |  |

Az űrlap tételei oldalon kattintson az új tétel hozzáadása linkre.

# Ábra 4.74. A bírálati űrlap tételei

Home > User > Journal Management > Review Forms > Articles Form > Form Items

| Form Items     |            |                                  |        |  |  |
|----------------|------------|----------------------------------|--------|--|--|
| REVIEW FORM    | FORM ITEMS | PREVIEW FORM                     |        |  |  |
| ITEM           |            |                                  | ACTION |  |  |
|                |            | No form items have been created. |        |  |  |
| CREATE NEW ITE | M          |                                  |        |  |  |

Ha megjelenik az új elem az oldalon, akkor beállíthatja az első kérdést az űrlaphoz.

## Ábra 4.75. Tétel létrehozása

Home > User > Journal Management > Review Forms > Articles Form > Create New Item

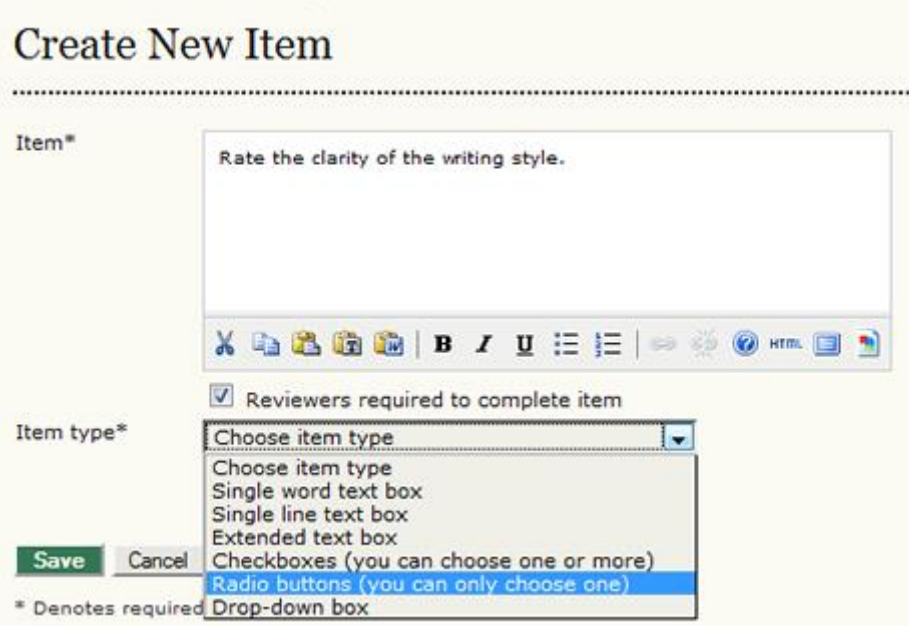

A tétel mezőbe gépelje be a kérdést. Megadhatja, hogy kötelező vagy nem a kérdésre válaszolni. Végül válasszon egy tétel típust a legördülő menüből: egy szavas mező, egy soros mező, bővebb szöveges mező (ez egy hosszabb szöveges mező a részletesebb válasznak), jelölőnégyzet (ennek segítségével a bírálók egy vagy több opciót tudnak választani), vagy legördülő mező (ami rászorítja a bírálókat az egyféle válaszra, de jobb egy legördülő menü, mint egy nyomógomb lista). Ha rádiógombot vagy jelölőnégyzetet választ, akkor válassza az Választási opciók hozzáadása linket. A választási lehetőségeket rádiógombokhoz és jelölőnégyzetekhez is hozzá lehet rendelni. Ne felejtse elmenteni.

# Ábra 4.76. Választási lehetőségek hozzáadása

Home > User > Journal Management > Review Forms > Articles Form > Create New Item

# Create New Item

| tem*      | Rate t | he clarity of the writing style.    |        |
|-----------|--------|-------------------------------------|--------|
|           | X      | B 2 U := ;=   ∞                     | m. 💷 🌖 |
|           | Rev    | viewers required to complete item   |        |
| tem type* | Radio  | buttons (you can only choose one) 🗔 |        |
|           | Order  | Selection                           | _      |
|           | 1      | Very Good                           | Delete |
|           | 2      | Good                                | Delete |
|           | 3      | Average                             | Delete |
|           | 4      | Below Average                       | Delete |
|           | 5      | Poor                                | Delete |
|           | Add se | lection                             |        |

Minden létrehozott tétel szerkeszthető, törölhető, vagy újrarendezhető. További tételeket (pl. kérdéseket) lehet hozzáadni, ha rákattint az új tétel létrehozására. Érdemes tudni, hogy az egyes űrlapok másolhatóak is, ha többre van szükség.

# Ábra 4.77. Űrlap tételek megtekintése

| Home > User > Journal Management > Review Forms > Articles Form > Form Items |                    |
|------------------------------------------------------------------------------|--------------------|
| Form Items                                                                   |                    |
| REVIEW FORM FORM ITEMS PREVIEW FORM                                          |                    |
| ITEM                                                                         | ACTION             |
| Rate the clarity of the writing style.                                       | EDIT   DELETE   11 |
| 1 - 1 of 1 Items                                                             |                    |
| Copy to: Articles Form 💽 Copy Select All                                     |                    |
| CREATE NEW ITEM                                                              |                    |

Az űrlap előnézet választásával megnézheti milyen lesz az űrlap aktiválás után.

# Ábra 4.78. Űrlap előnézet

Home > User > Journal Management > Review Forms > Articles Form > Preview Form

# **Preview Form**

REVIEW FORM FORM ITEMS PREVIEW FORM

# Articles Form

This review form is to be used for all submissions to the Articles section.

Rate the clarity of the writing style.\*

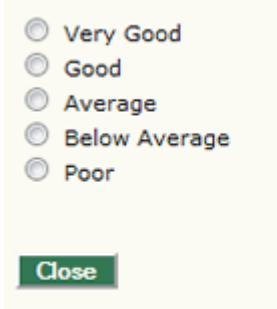

\* Denotes required field

A fő bírálati űrlap oldalra való visszatéréshez válassza a bírálati űrlapok linket a morzsanavigációban, az oldal tetején.

#### Ábra 4.79. Vissza a bírálati űrlapokhoz
| REVIEW FORM                     | ORM ITEMS PREVIEW FORM                                                      |
|---------------------------------|-----------------------------------------------------------------------------|
| Fitle*                          | Articles Form                                                               |
| Description and<br>Instructions | This review form is to be used for all submissions to the Articles section. |
|                                 | 🔏 📭 🏝 🎼   В I 🗓 🗄   🚥 🍏 🎯 нтт. 🔲 🖻                                          |

A fő bírálati űrlap oldalra visszatérve további űrlapot hozhat létre (esetleg a Könyvismertetés rovatnak), vagy szerkesztheti, aktiválhatja, előzetesen megtekintheti, törölheti vagy újra rendezheti a meglévő űrlapjait. Ha aktivál egy űrlapot, akkor az használható lesz a szerkesztőknek, amikor bírálatot küldenek be.

#### Ábra 4.80. Bírálati űrlap aktiválása

| Home > User > Journal Management > Review Forms Review Forms                                                                    |                                                                                                    |                                                                                       |                                                                                                    |
|----------------------------------------------------------------------------------------------------|----------------------------------------------------------------------------------------------------|---------------------------------------------------------------------------------------|----------------------------------------------------------------------------------------------------|
| The peer review forms of<br>which consists of two op<br>forms can be designated<br>use in assigning the rev<br>with the author. | created here will be pres<br>en text boxes, the first '<br>d for a specific journal se<br>iew. In all cases, editors | ented to reviewer<br>for author and ed<br>ection, and editors<br>will have the option | s to complete, instead of the default form<br>itor," and the second "for editor." Review<br>will have the option to choose which form to<br>on of including the reviews in corresponding |
| TITLE                                                                                                    | IN REVIEW                                                                                                    | COMPLETED                                                                             | ACTION                                                                                                    |
| Articles Form                                                                                                    | 0                                                                                                    | 0                                                                                     | EDIT   ACTIVATE   PREVIEW   DELETE   1 1                                                                                                    |
| CREATE REVIEW FORM                                                                                                    |                                                                                                    |                                                                                       |                                                                                                    |

Megjegyzés

Ha aktiválásra kerül egy űrlap és használni kezdik, utána már nem lehet törölni, inaktiválni vagy módosítani. Ez biztosítja az adatok megőrzését az OJS-ben. Megállíthatja az űrlap használatát, vagy másolatot készíthet belőle egy új űrlapra.

Ezen az oldalon egyszerűen megnézheti, hogy mennyi űrlap van jelenleg bírálat alatt (azaz bírálati folyamatban éppen használják) vagy "Elkészült" státuszú (használták bírálat során, de már befejezték azt).

#### Nyelvek

Az OJS elérhetővé tehető a felhasználóknak számos más támogatott nyelven. Ugyanígy többnyelvű rendszer is lehet az OJS, ahol a felhasználók minden oldalon választhatnak a telepített nyelvek közül,

a szerzők bármelyik támogatott nyelven beküldhetik az anyagaikat. Itt egy példa az orosz folyóirat OJS oldalára.

Ábra 4.81. OJS görögül

| е-издания факультета филологии и иску                                                                                                    | усств                                                                                         |
|----------------------------------------------------------------------------------------------------|-----------------------------------------------------------------------------------------------|
| начало онас вход регистрация поиск                                                                                                    |                                                                                               |
| Начало > е-издания факультета филологии и искусств                                                                                                    | OPEN JOURNAL SYSTEMS                                                                          |
| е-издания факультета филологии и искусств                                                                                                    | Помощь                                                                                        |
| Скандинавская филология<br>посмотеть   техущий выпуск   регистрация<br>Структурная и прикладная лингвистика<br>посмотеть   техущий выпуск   регистрация | ПОЛЬЗОВАТЕЛЬ<br>Инка<br>пользователя<br>Пароль<br>Запоннить неня<br>Вход<br>ЯЗЫК<br>Russian — |
| Русская историческая лексикология и лексикография<br>посмотреть   техущий выпуск   регистрация<br>Севернорусские говоры                                 | СОДЕРЖАНИЕ<br>Помск<br>Все •<br>Помск                                                         |
| посмотреть   текущий выпуск   регистрация                                                                                                    | РАЗМЕР ШРИФТА                                                                                 |

Az oldalsó nyelvválasztó eszközt kell használni, hogy az olvasók oroszról átváltsanak angolra. Az OJS kifejezéseket (Folyóiratról, Belépés, Regisztráció, Keresés, stb.) az adott nyelve lefordítva lehet látni (a rendszer figyel erre). A tartalmakat azonban a folyóiratnak kell lefordítani. Az alábbi példán látszik, hogy a folyóirat nem fordított le a címek közül kettőt, így az továbbra is oroszul látszódik.

#### Ábra 4.82. OJS angolul

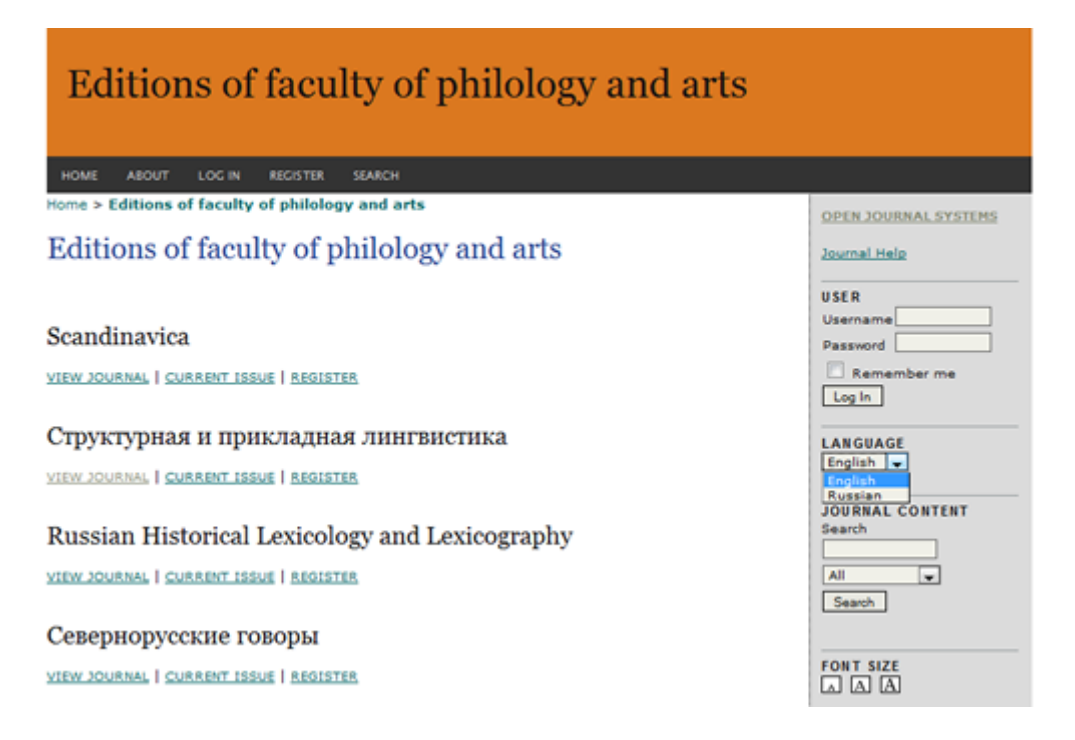

Egy másik nyelv aktiváláshoz lépjen az adminisztrációs oldalakhoz.

#### Ábra 4.83. adminisztrációs oldalak: Nyelvek

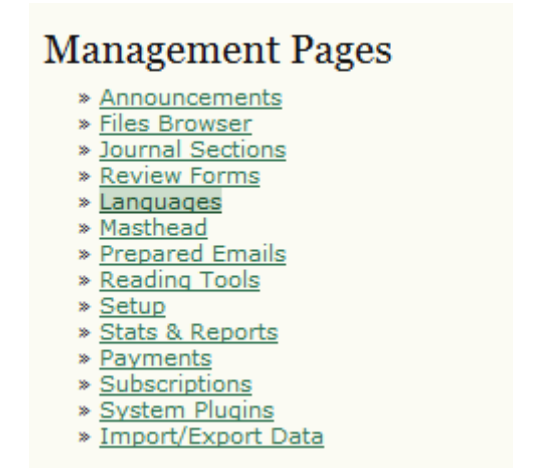

Itt látható a folyóirat összes támogatott nyelve. Ha nem tud nyelvet választani, akkor az oldal adminisztrátora tud telepíteni.

#### Ábra 4.84. Nyelvek

# Languages OJS can be made available to users in any of several supported languages. As well, OJS can operate as a multilingual system, providing users with an ability to toggle between languages on each page, and allowing certain data to be entered in several additional languages.

If a language supported by OJS is not listed below, ask your site administrator to install the language from the site administration interface. For instructions on adding support for new languages, please consult the OJS documentation.

| Primary locale*          | English                                       | -                    |                                           |                          |                                              |
|--------------------------|-----------------------------------------------|----------------------|-------------------------------------------|--------------------------|----------------------------------------------|
|                          | This will be the defa                         | ult langu            | age for the journa                        | l site.                  |                                              |
| Supported locales        |                                               | UI                   | Submissions                               | Forms                    |                                              |
|                          | English                                       |                      |                                           |                          | RELOAD DEFAULTS                              |
|                          | Français (Canada)                             |                      |                                           |                          | RELOAD DEFAULTS                              |
|                          | Romanian                                      |                      |                                           |                          | RELOAD DEFAULTS                              |
|                          | Select all locales to<br>The menu will only a | support<br>appear if | on the site via a la<br>more than one loo | nguage si<br>cale is sel | elect menu to appear on each page.<br>ected. |
| Save Cancel              |                                               |                      |                                           |                          |                                              |
| * Denotes required field |                                               |                      |                                           |                          |                                              |

A telepített nyelvek közül bármelyik aktiválható a felhasználói felületen; de a szerző által is választható feltöltési opcióként; akár a felhasználói űrlapokon is alkalmazható, vagy ennek a háromnak a keverékeként.

#### Impresszum

Az impresszumban a folyóirat munkatársainak listája van. A folyóirat adminisztrációs oldaláról érhető el ennek az űrlapja. Az impresszum információ a Folyóiratról szóló oldalon jelenik meg, a felhasználók alatt.

#### Ábra 4.85. Adminisztrációs oldalak: Impresszum

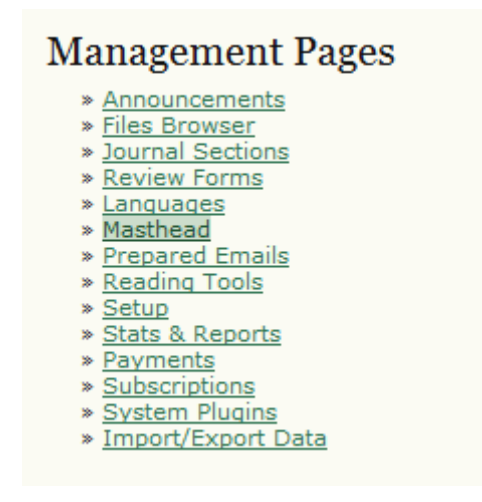

Az impresszum konfigurációs oldal kétféle módon jeleníti meg a folyóirat szerkesztői csapatának tagjait: vagy automatikusan generálja a sorrendet a felhasználói szerepkörök szerint – pl. ha valaki szerkesztő, akkor eszerint fog megjelenni az oldalon, vagy manuálisan (ehhez használja a pozíció cím létrehozása opciót). Ez akkor lehet hasznos, ha már szerepkör címeket használ, mint az OJS alapértelmezetten (pl. Vezetőszerkesztő, Irányítószerkesztő stb.) A második verzió használatához válassza azt a rádiógombot és kattintson a Listázás gombra (megjegyzendő, hogy az utolsó lépést általában figyelmen kívül hagyják, így csak akkor nyomja meg a gombot, hogy biztos benne, hogy a beállítást meg akarja változtatni).

#### Ábra 4.86. Impresszum

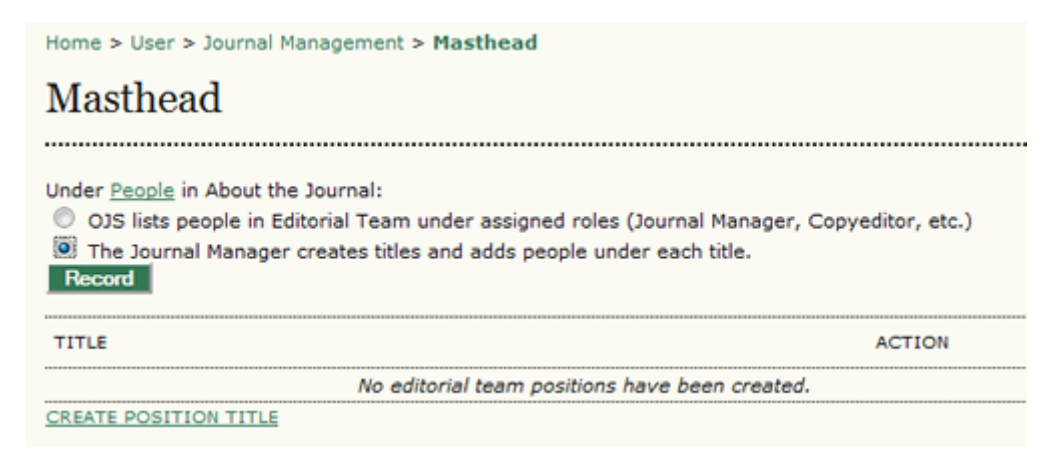

Azután válassza a szerepkör cím létrehozása linket. Töltse ki a cím mezőt; jelölje, hogy a csoport email címe publikus legyen-e vagy sem; és a cím hol jelenjen meg, a szerkesztői csoport alatt vagy a felhasználók alatt a Folyóiratról szóló részben. Lehetőség van egy személy (pl. Irányítószerkesztő) vagy egy csoport (pl. Testületi tagok) szerepkörének meghatározására

#### Ábra 4.87. Cím készítése

| Home > User > Journa     | I Management > Masthead > Create Title                                                                                                    |
|--------------------------|----------------------------------------------------------------------------------------------------|
| Create Title             |                                                                                                    |
|                          |                                                                                                    |
| Title*                   | Managing Editor                                                                                                    |
|                          | Publish member email addresses                                                                                                    |
| Туре                     | <ul> <li>Have title appear under Editorial Team in People section of About the Journal (e.g. Editor)</li> <li>Have title appear as its own category under People (e.g. Editorial Board)</li> </ul> |
| Save Cancel              |                                                                                                    |
| * Denotes required field |                                                                                                    |

A mentés után tudja használni a tagok linket, szerepkör nevének vagy neveinek hozzáadásához. Figyeljen az e-mail ikonra a Irányítószerkesztő mellett. Ha a csoportnak vannak tagjai, akkor ezt az ikont használhatja a csoporton belüli gyors üzenetküldésre.

#### Ábra 4.88. Tagok

| Home > User > Journal Management > Masthead                                                                                                    | d                                                                         |
|----------------------------------------------------------------------------------------------------|---------------------------------------------------------------------------|
| Masthead                                                                                                    |                                                                           |
| Under <u>People</u> in About the Journal:<br>OJS lists people in Editorial Team under assig<br>The Journal Manager creates titles and adds p<br>Record | ned roles (Journal Manager, Copyeditor, etc.)<br>beople under each title. |
| TITLE                                                                                                    | ACTION                                                                    |
| Editorial Team                                                                                                    |                                                                           |
| Managing Editor 🕮                                                                                                    | EDIT   MEMBERSHIP   DELETE   1 1                                          |
| 1 - 1 of 1 Items<br>CREATE POSITION TITLE                                                                                                    |                                                                           |

A megjelenő oldalon láthat egy listát a csoport tagjairól. Innen is hozzáadhat még tagokat, ha rákattint a Tagok linkre.

#### Ábra 4.89. Tag hozzáadása

| Home > User > Journal Management > Masthead > Managing Editor > Membership |
|----------------------------------------------------------------------------|
| Membership                                                                 |
| EDIT TITLE MEMBERSHIP                                                      |
| NAME ACTION                                                                |
| This group has no members.                                                 |
| ADD MEMBER                                                                 |

A felhasználók listájából a Tag hozzáadása link segítségével adhat hozzá egy felhasználót a csoporthoz. Az összes csoporttagnak való levélküldéshez kattintson a cím melletti email ikonra.

#### Ábra 4.90. Tag hozzáadása

Home > User > Journal Management > Masthead > Managing Editor > Add Member

# Add Member

| First name 🗨 contains 💌    | Search     |
|----------------------------|------------|
| ABCDEEGHIJKLMNOPORSIUVWXYZ | All        |
| NAME                       | ACTION     |
| SMITH, JANE                | ADD MEMBER |
| JONES, SALLY               | ADD MEMBER |

Amikor ez kész, a Folyóiratról szóló oldalon láthatja az eredményt, a szerkesztői csoport alatt.

#### Ábra 4.91. Impresszum megjelenítése

Home > About the Journal > Editorial Team

| Editorial Team  |
|-----------------|
| Managing Editor |
| Sally Jones     |

#### Email sablonszövegek

Az OJS megkönnyíti a munkafolyamatokat az előre elkészített e-mail üzenetekkel. Ezek előre elkészített sablonok, de bármikor módosíthatóak.

• Menjen az adminisztrációs oldalra és válassza az elkészített e-mailek linket:

#### Ábra 4.92. Adminisztrációs oldal: Elkészített email

| Ma | nagement Pages     |
|----|--------------------|
| *  | Announcements      |
| *  | Files Browser      |
| *  | Journal Sections   |
| *  | Review Forms       |
| *  | Languages          |
| *  | Masthead           |
| *  | Prepared Emails    |
| *  | Reading Tools      |
| *  | Setup              |
| *  | Stats & Reports    |
| *  | Payments           |
| *  | Subscriptions      |
| *  | System Plugins     |
| *  | Import/Export Data |

• Az elkészített emailek oldalról válassza azt a sablont, amelyiket szerkeszteni szeretné és nyomja meg a szerkesztés linket. Ott nem egy, hanem három oldal sablont kap.

#### Ábra 4.93. Az elkészített email sablonok listája

| Home > Journal Ma             | anagement         | > Prepared E | mails                  |                        |
|-------------------------------|-------------------|--------------|------------------------|------------------------|
| Prepared                      | Email             | s            |                        |                        |
|                               |                   |              |                        |                        |
| EMAIL<br>TEMPLATES            | SENDER            | RECIPIENT    | SUBJECT                | ACTION                 |
| REVIEW<br>REQUEST             | Section<br>Editor | Reviewer     | Article Review Request | EDIT   DISABLE   RESET |
| REVIEW<br>REQUEST<br>ATTACHED | Section<br>Editor | Reviewer     | Article Review Request | EDIT   RESET           |
| REVIEW<br>REQUEST<br>ONECLICK | Section<br>Editor | Reviewer     | Article Review Request | EDIT   DISABLE   RESET |

 Végezze el a módosításokat a kiválasztott sablonon. A beépített programváltozók módosítását kerülje (ami így néz ki {\$this}), mivel ezek dinamikusan generált információkat takarnak. (Például, {\$reviewerName} formulával kerül be a bíráló e-mail címe a levélbe. Ne felejtse elmenteni a változtatásokat.

#### Ábra 4.94. Email sablon szerkesztése

| This email fron<br>reviewing a sul<br>due date, and i<br>selected in Jou | In the Section Editor to a Reviewer requests that the reviewer accept or decline the tab<br>binission. It provides information about the submission such as the title and abstract<br>how to access the submission itself. This message is used when the Standard Review<br>rnal Setup, Step 2. (Otherwise see REVIEW_REQUEST_ATTACHED.)                                                                                                    | ask of<br>, a revie<br>v Proces |
|--------------------------------------------------------------------------|----------------------------------------------------------------------------------------------------|---------------------------------|
| Email Ter                                                                | mplate (English)                                                                                                    |                                 |
| Subject                                                                  | Article Review Request                                                                                                    |                                 |
| Body                                                                     | {\$reviewerName}:                                                                                                    | ~                               |
|                                                                          | I believe that you would serve as an excellent reviewer of the manuscript,<br>"{\$articleTitle}," which has been submitted to {\$journalName}. The<br>submission's abstract is inserted below, and I hope that you will consider<br>undertaking this important task for us.<br>Please log into the journal web site by {\$weekLaterDate} to indicate<br>whether you will undertake the review or not, as well as to access the<br>submission and to record your review and recommendation. The web site<br>is {\$journalUrl}<br>The review itself is due {\$reviewDueDate}. | 11 H                            |
|                                                                          | If you do not have your username and password for the journal's web site,<br>you can use this link to reset your password (which will then be emailed to<br>you along with your username). {\$passwordResetUrl}<br>Submission URL: {\$submissionReviewUrl}                                                                                                    |                                 |
|                                                                          | Thank you for considering this request                                                                                                    | -                               |

#### Olvasási eszközök

Az olvasási eszközök célja, hogy megmutassa mind a tapasztalt, mind a kezdő olvasók számára, hogy a nyílt hozzáférésű tartalmaknak milyen gazdag szövegkörnyezetű és széles választékával találkozhatnak. Ezek a választható eszközök szerzői kulcsszavakként használhatók, amelyek automatikusan megkeresik a releváns nyílt hozzáférésű adatbázisok kapcsolódó tartalmait, majd egy másik ablakba betöltik azokat az olvasónak. Az olvasók választhatnak az eszközök közül, és az egyes eszközök egyben egy adatbázis kiválasztása is, az adatbázisról szóló információkhoz való hozzáféréssel.

Az alábbi példán látható cikk jobb oldalán helyezkedik el számos cikk eszköz (benne nyomtatási eszköz; hogyan idézzem eszköz; számos email és hozzászólási eszköz), alatta pedig számos további forrást felsorol a Kapcsolódó elemek alatt. Az alábbi lépések azt mutatják meg, hogyan kell beállítani a linkek listáját a kapcsolódó elemeknél (Bírálati politika, A szerzőről stb.) és az ahhoz kapcsolódó elemeket.

#### Ábra 4.95. Olvasási eszközök megjelenése

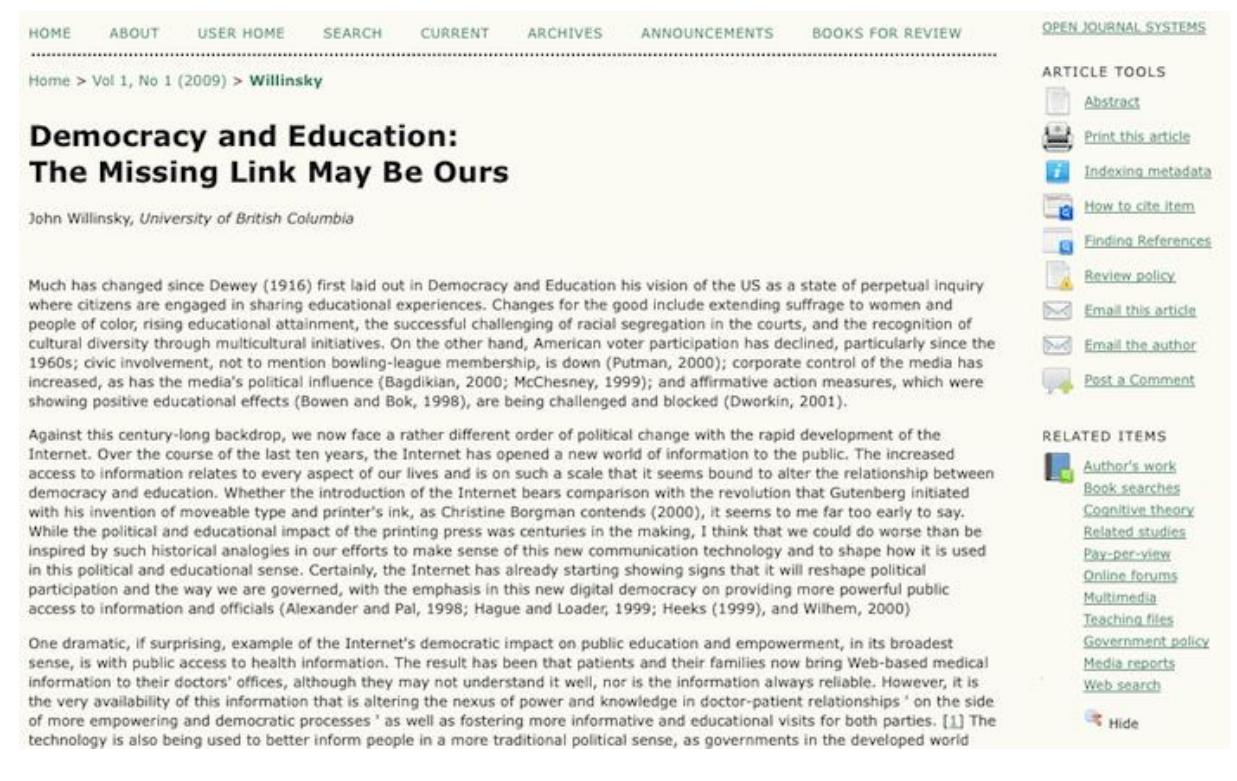

Ha rákattint valamelyik linkre (pl. Webkereső), akkor megnyílik egy felugró ablakban a linkhez kapcsolódó keresőoldal (pl. a Google stb.). Megfigyelhető, hogy a cikk kulcsszavai lesznek a kereső kifejezések. Az összes forrás és forráskategória konfigurálható, átalakítható.

#### Ábra 4.96. Olvasási eszközök: Webkereső

# Web Search

......

#### My Demo Paper: Analysis on Submissions to a Demo Journal

The search terms have been selected by the author(s). They can be altered or deleted by the reader, as two or three short, precise terms or phrases produced the best Boolean (AND) searches. To learn more about the resources searched, click on ABOUT. These resources have been selected for their relevance and open (free) access to all or part of their contents.

| Search Terms  |      |                                    |
|---------------|------|------------------------------------|
| Search        | 1.   | Google ABOUT                       |
| Search        | 2.   | Google Scholar ABOUT               |
| Search        | 3.   | Clusty the Clustering Engine ABOUT |
| Search        | 4.   | Vivisimo ABOUT                     |
| SUGGEST A SOL | IRCE |                                    |
| Close         |      |                                    |

#### Az olvasási eszközök konfigurálása

Alapértelmezetten az olvasási eszközök kikapcsolt állapotban vannak. Aktiváláshoz és konfiguráláshoz:

• Menjen az adminisztrációs oldal részhez és válassza az olvasási eszközök linket.

#### Ábra 4.97. Beállítási oldalak: Olvasási eszközök

| Management Pages      |
|-----------------------|
| » Announcements       |
| » Files Browser       |
| » Journal Sections    |
| » <u>Review Forms</u> |
| » Languages           |
| » <u>Masthead</u>     |
| » Prepared Emails     |
| » Reading Tools       |
| » <u>Setup</u>        |
| » Stats & Reports     |
| » Payments            |
| » Subscriptions       |
| » System Plugins      |
| » Import/Export Data  |
|                       |
|                       |

• Válassza az Olvasási eszközök beállítása linket.

#### Ábra 4.98. Olvasási eszközök aktiválása

Home > User > Journal Management > Reading Tools

# **Reading Tools**

.....

## Status

Reading tools: Disabled Related items: Disabled

# Configuration

- » Reading Tool Options
- » <u>Related Item Sets</u>

# Management

» Validate URLs for Reading Tools

# Sharing

» Configure AddThis

A folyóiratnál az eszközöket az "Olvasási eszközök engedélyezése …" jelölőnégyzet kipipálása fogja aktiválni.

#### Ábra 4.99. Olvasási eszközök beálllításai

```
Home > User > Journal Management > Reading Tools > Reading Tool Options
Reading Tool Options
The reading tools appear in a frame beside published items in the sections of the journal that have been
designated for indexing. The reading tools consist of a set of optional tools related to the published item, listed
below, and a set of tools that provide access to related items, organized by field and discipline.

Enable Reading Tools for designated sections of journal.
```

Beállíthatja, hogy melyik eszköz legyen elérhető az olvasóinak. Érdemes kipróbálni, hogy csak néhány vagy mindegyik hasznos-e a közönségnek.

#### Ábra 4.100. Folyóirat cikk eszközök

#### Journal Item Tools

- Abstract (presents the item's abstract).
- About the author (displays the bio statements entered by the author).
- How to cite item (provides bibliographic detail for item).
- Indexing metadata (displays item's indexing metadata provided by author and system).
- Supplementary files (displays list of files author included with submission).
- Print version (provides a printer-friendly version of an item).
- Look up terms (enables readers to double-click on any word in an item and send the word to a dictionary).
- Notify a colleague (leads to an email template with link to item).
- Final the author (leads to an email template with author's email).
- Find References
- Add comment (enables readers to post comments, with Journal Manager able to delete).
  - Users must be registered and logged in to post, with anonymity not permitted.
  - Users must be registered and logged in to post, with anonymity permitted.
  - Users do not need to be registered to post, with anonymity permitted.

A "Kapcsolódó tétel eszközök" alatt található egy lenyíló menü a kapcsolódó témakörben. Kiválaszthatja a folyóiratához legjobban illeszkedő tudományterületet, amelyhez megkereshetőek a kapcsolódó olvasási eszközök. Például, ha kiválasztja a humán területet, nem fog keresési opciókat látni az egészség tudományterületét indexelő PubMed adatbázishoz.

#### Ábra 4.101. Kapcsolódó tétel eszközök

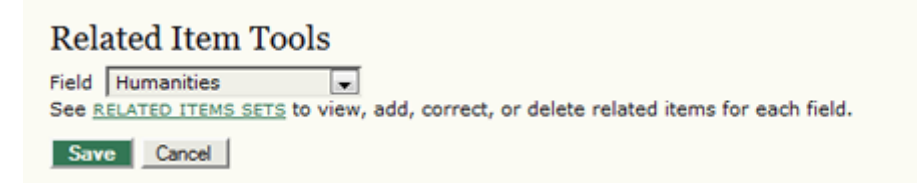

Visszatérve az olvasási eszközök menühöz, kiválaszthatja a Kapcsolódó tételek beállítása linket, hogy kialakítsa az folyóirat olvasási eszközeit.

#### Ábra 4.102. Kapcsolódó tétel beállítások

Home > User > Journal Management > Reading Tools

# **Reading Tools**

#### Status

Reading tools: Enabled Related items: Humanities

## Configuration

- Reading Tool Options
   Related Item Sets

#### Management

» Validate URLs for Reading Tools

#### Sharing

» Configure AddThis

Innen láthat egy listát a kapcsolódó témakörökkel és mindegyikhez a konfigurációs lehetőségeket.

#### Ábra 4.103. Kapcsolódó témakörök listája

Home > User > Journal Management > Reading Tools > Related Item Sets

# **Related Item Sets**

| TITLE              | LOCALE |                                                  |
|--------------------|--------|--------------------------------------------------|
| Agriculture        | en_US  | VALIDATE   METADATA   CONTEXTS   EXPORT   DELETE |
| Art & Architecture | en_US  | VALIDATE   METADATA   CONTEXTS   EXPORT   DELETE |
| Astrophysics       | en_US  | VALIDATE   METADATA   CONTEXTS   EXPORT   DELETE |
| Biology            | en_US  | VALIDATE   METADATA   CONTEXTS   EXPORT   DELETE |
| Business           | en_US  | VALIDATE   METADATA   CONTEXTS   EXPORT   DELETE |
| Chemistry          | en_US  | VALIDATE   METADATA   CONTEXTS   EXPORT   DELETE |
| Cognitive Science  | en_US  | VALIDATE   METADATA   CONTEXTS   EXPORT   DELETE |
| Computer Science   | en_US  | VALIDATE   METADATA   CONTEXTS   EXPORT   DELETE |
| Economics          | en_US  | VALIDATE   METADATA   CONTEXTS   EXPORT   DELETE |
| Education          | en_US  | VALIDATE   METADATA   CONTEXTS   EXPORT   DELETE |
| Environment        | en_US  | VALIDATE   METADATA   CONTEXTS   EXPORT   DELETE |
| General Science    | en_US  | VALIDATE   METADATA   CONTEXTS   EXPORT   DELETE |
| Generic            | en_US  | VALIDATE   METADATA   CONTEXTS   EXPORT   DELETE |
| Humanities         | en_US  | VALIDATE   METADATA   CONTEXTS   EXPORT   DELETE |
| Life Sciences      | en_US  | VALIDATE   METADATA   CONTEXTS   EXPORT   DELETE |
| Mathematics        | en_US  | VALIDATE   METADATA   CONTEXTS   EXPORT   DELETE |
| Music              | en_US  | VALIDATE   METADATA   CONTEXTS   EXPORT   DELETE |
| Physics            | en_US  | VALIDATE   METADATA   CONTEXTS   EXPORT   DELETE |
| Social Sciences    | en_US  | VALIDATE   METADATA   CONTEXTS   EXPORT   DELETE |

- 19 of 19 Items

CREATE VERSION RESTORE VERSIONS TO DEFAULTS

Browse... Import Version

Mindegyik témakörhöz egy sor lehetőség látható: Érvényesítés, Metaadat, Összefüggések, Export és Törlés. Miközben lefelé görget a témaköröket tartalmazó oldalon, láthat egy linket, amellyel a saját témakörét adhatja hozzá a listához.

Az Érvényesítés ellenőrzi a témához kapcsolódó források URL címeit, hogy érvényesek-e. Ez attól függően, hogy mennyi forrás van, ez eltarthat néhány percig.

Metaadat leírások a témakörökhöz.

Az Összefüggések megmutatják, hogy milyen lehetőségek állnak rendelkezésre a kiválasztott témakörben:

#### Ábra 4.104. Összefüggések

| IETADATA CONTEXTS |                  |                                    |
|-------------------|------------------|------------------------------------|
| TITLE             | ABBREV           |                                    |
| Author's work     | Other Works      | 11 METADATA   SEARCHES   DELETE    |
| Look up terms     | Look up terms    | 11 METADATA   SEARCHES   DELETE    |
| Gov't policy      | Gov't policy     | 11 METADATA   SEARCHES   DELETE    |
| Book searches     | Book searches    | 11 METADATA   SEARCHES   DELETE    |
| lit critics       | Literary Critics | 11   METADATA   SEARCHES   DELETE  |
| Book reviews      | Book reviews     | 11   METADATA   SEARCHES   DELETE  |
| Related studies   | Related studies  | II METADATA   SEARCHES   DELETE    |
| Dissertations     | Dissertations    | 1 1   METADATA   SEARCHES   DELETE |
| Databases         | Databases        | II METADATA   SEARCHES   DELETE    |
| Relevant portals  | Relevant portals | 1 1 METADATA   SEARCHES   DELETE   |
| ay-per-view       | Pay-per-view     | 11   METADATA   SEARCHES   DELETE  |
| Related texts     | Related texts    | 11 METADATA   SEARCHES   DELETE    |
| Online forums     | Online forums    | 1 1 METADATA   SEARCHES   DELETE   |
| leaching files    | Instructional    | 11 METADATA   SEARCHES   DELETE    |
| Media reports     | Media reports    | 1 1 METADATA   SEARCHES   DELETE   |
| Web search        | Web search       | 1   METADATA   SEARCHES   DELETE   |

CREATE CONTEXT

A felfelé és a lefelé mutató nyíllal rendezhetőek a kapcsolatok – vagy a címre vagy a rövidítésre kattintva áthúzható az adott tétel a sorrendben máshova (ez egyszerűbb, mint a nyilakat használni!). A Metaadat link segítségével konfigurálhatóak a kapcsolatok. A Keresés link segítségével megtekintheti, szerkesztheti, hozzáadhat vagy törölhet forrásokat az listából.

#### Ábra 4.105. Keresések

| Home > User > Journal Management > Reading Tools > search > Searches | Related Item Sets > Humanities > | Contexts > Web    |
|----------------------------------------------------------------------|----------------------------------|-------------------|
| Searches                                                             |                                  |                   |
| METADATA SEARCHES                                                    |                                  |                   |
| TITLE                                                                | URL                              |                   |
| Google                                                               | http://www.google.com/           | 1 1 EDIT   DELETE |
| Google Scholar                                                       | http://scholar.google.com        | 1   EDIT   DELETE |
| Clusty the Clustering Engine                                         | http://clusty.com/about          | 1 1 EDIT   DELETE |
| Vivisimo                                                             | http://vivisimo.com              | 1   EDIT   DELETE |
| 1 - 4 of 4 Items                                                     |                                  |                   |
| CREATE SEARCH                                                        |                                  |                   |

Emlékszik a telepítés utáni szövegsablonokra? Itt van a Webes keresés alatt elérhető űrlap, ahol módosítható a szöveg. A Keresés készítése linkkel újat lehet hozzáadni vagy használja a Szerkesztés linket a már meglévő módosításához.

Ábra 4.106. Keresés szerkesztése

| Home > User > Journ<br>search > Searches > | al Management > Reading Tools > Related Item Sets > Humanities > Contexts > Web<br>Google > Edit Search |
|--------------------------------------------|----------------------------------------------------------------------------------------------------|
| Edit Search                                |                                                                                                    |
| Title                                      | Google                                                                                                  |
| URL                                        | http://www.google.com/                                                                                  |
| Search URL                                 | http://www.google.com/search?q={\$formKeywords}                                                         |
| Post data                                  |                                                                                                    |
| Description                                | Search using the popular Google search engine.                                                          |
|                                            | 👗 🕼 隆 🕼   B 🗶 💆 🗄   😑 🚿 🎯 🖛 🛄 🖻                                                                         |
| Save Cancel                                |                                                                                                    |

Előfordulhat, hogy közvetlenül a kereső szolgáltatásnál tudhatja meg a megfelelő keresési URL-t.

Az Export a létrehozott tételeket exportálja XML fájlba.

A Törlés eltávolítja a tételt.

#### Az olvasási eszközök megjelenítése

Az olvasási eszközöket megjelenés előtt a Folyóirat beállításainál lehet konfigurálni. Mind az olvasási eszközök, mind a kapcsolódó tételek blokk formában kezelhetők, így elmozgathatók bal oldalról jobb oldalra, felfelé és lefelé a blokk hierarchiában.

#### Ábra 4.107. Olvasási eszközök megjelenítése

# 5.6 Journal Layout

Choose a journal theme and select layout components here. A journal stylesheet may also be uploaded, which can be used to override style data in the system-wide stylesheets and theme stylesheet (if a theme is chosen).

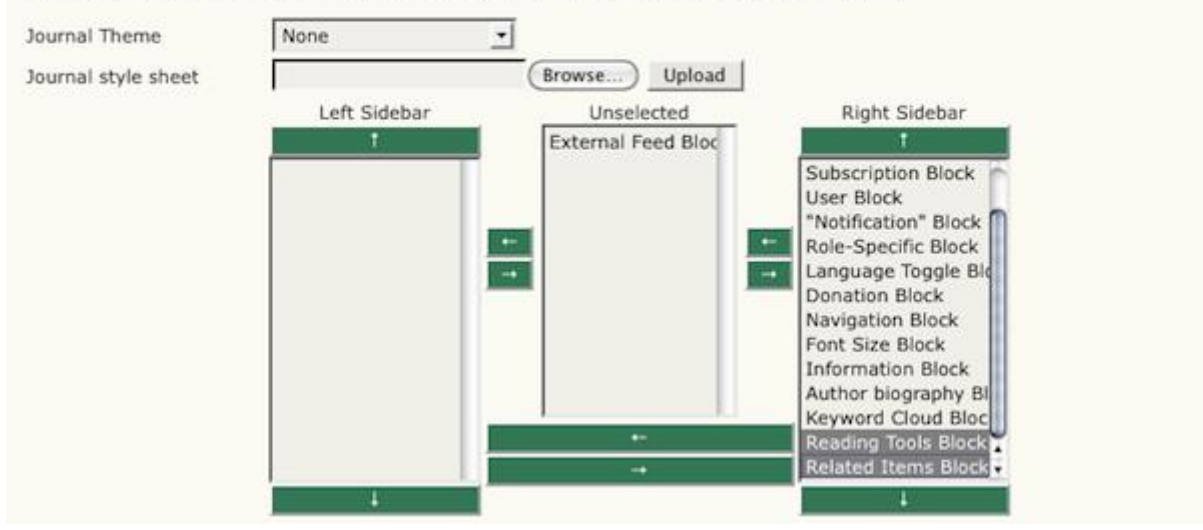

#### Olvasási eszközök beállítása

Az olvasási eszközök menübe visszalépve, kiválasztható az olvasási eszközökhöz kapcsolódó URL-ek vizsgálata az adminisztráció részben, ami leteszteli az összes internetes cím elérhetőségét.

#### Ábra 4.108. Olvasási eszközök megjelenítése

Home > User > Journal Management > Reading Tools

# **Reading Tools**

.....

## Status

Reading tools: Enabled Related items: Humanities

# Configuration

- » <u>Reading Tool Options</u>
- » <u>Related Item Sets</u>

# Management

» Validate URLs for Reading Tools

# Sharing

» Configure AddThis

Ez néhány percet igénybe vesz, amíg az összes URL-t leteszteli. Használja a beállításokat a korábban leírtak szerint, hogy a hibás URL-ket kijavítsa (és törölje azokat, amelyek nincsenek használatban).

#### Megosztás

Ezzel az opcióval közösségi linkmegosztó szolgáltatásokat (Facebook, Delicious) adhat hozzá az olvasási eszközök részhez az AddThis (<u>http://addthis.com</u>) szolgáltatással. Először válassza az AddThis beállítását.

#### Ábra 4.109. AddThis beállítása

Home > User > Journal Management > Reading Tools

# **Reading Tools**

.....

## Status

Reading tools: Enabled Related items: Humanities

# Configuration

- » Reading Tool Options
- » <u>Related Item Sets</u>

# Management

» Validate URLs for Reading Tools

# Sharing

» Configure AddThis

Azután töltse ki az űrlapot az AddThis információival (az oldalra ellátogatva szükséges regisztrálnia egy fiókot).

#### Ábra 4.110. Megosztás az AddThis szolgáltatással

| Home > User > Journ                           | al Management > Reading Tools > Sharing                                                                     |
|-----------------------------------------------|----------------------------------------------------------------------------------------------------|
| Sharing                                       |                                                                                                    |
| To enable your reade<br>Sharing button code l | rs to share journal articles, sign up for an account with <u>addthis.com</u> , and copy/paste the<br>below. |
| Basic Settings                                | ;                                                                                                    |
|                                               | Sharing Enabled                                                                                             |
| AddThis.com user<br>name                      | stranack                                                                                                    |
| Button style                                  | share -                                                                                                    |
|                                               | Use drop-down menu                                                                                          |

Ha elmentette, a megosztási kép/link megjelenik az oldalsávon.

Ábra 4.111. AddThis kép megjelenése

🖸 SHARE 🛛 📲 🎡 🖪 ...)

#### Statisztikák és jelentések

Az OJS számos statisztikát és jelentést nyújt a folyóirat számára. Ahhoz, hogy ezekhez hozzáférjen, menjen el a folyóirat menedzser folyóirat beállítási oldalára.

#### Ábra 4.112. Oldalak adminisztrációja: Statisztikák és jelentések

| Management Pages       |
|------------------------|
| » Announcements        |
| » Files Browser        |
| » Journal Sections     |
| » Review Forms         |
| » Languages            |
| » Masthead             |
| » Prepared Emails      |
| » Reading Tools        |
| » Setup                |
| » Stats & Reports      |
| » Payments             |
| » <u>Subscriptions</u> |
| » System Plugins       |
| » Import/Export Data   |
|                        |

Innen lehet elérni a Statisztikák és jelentés oldalt.

#### Statisztikák

A Statisztikák rész a folyóirata használatáról ad összegzést. A jelölőnégyzeteket használhatja, a statisztika nyilvánosságának beállítására.

#### Ábra 4.113. Folyóirat statisztikák

#### Journal Statistics

OJS calculates the following statistics for each journal. The "days to review" is calculated from date of submission (or designation of Review Version) to the initial Editor Decision, while the "days to publish" is measured for accepted submissions from its original uploading to its publication.

Select the sections for calculating this journal's peer-reviewed statistics.

| Articles<br>Editorials                                       |                                                                                         |
|--------------------------------------------------------------|-----------------------------------------------------------------------------------------|
| Record                                                       |                                                                                         |
| Year                                                         | <u>&lt;&lt;</u> 2009 <u>&gt;&gt;</u>                                                    |
| Issues published                                             | 0                                                                                       |
| Items published                                              | 0                                                                                       |
| Total submissions                                            | 0                                                                                       |
| Peer reviewed                                                | 0                                                                                       |
| Accept                                                       | 0 (0%)                                                                                  |
| Decline                                                      | 0 (0%)                                                                                  |
| Resubmit                                                     | 0 (0%)                                                                                  |
| Days to review                                               | 0                                                                                       |
| Days to publication                                          | 0                                                                                       |
| Registered users                                             | 2 (2 new)                                                                               |
| Registered readers                                           | 0 (0 new)                                                                               |
| Subscriptions                                                |                                                                                         |
| Article View Counts (for                                     | Authors only)                                                                           |
| Note: Percentages for peer<br>accepted, declined, or still i | reviewed submissions may not add up to 100%, as items resubmitted are either n process. |
| Check items to be made av                                    | ailable to readers in About the Journal.                                                |

#### Jelentések

A Jelentések rész táblázatos listákat készít a különféle folyóirat tevékenységekről. A Bírálati jelentés összegzi a bírálók aktivitását (bírálók nevei, hozzászólások, döntések, stb.). A Cikkek jelentés a folyóirat összes cikkét összegzi (címek, szerzők, absztraktok, stb.). A Nézet jelentés összegzi, hogy az absztraktokat hányszor nézték meg, összeszámolja az összes formátumtípust és az összetett formátumokat az alapoktól az összes nyilvános cikkig.

#### Ábra 4.114. Jelentés készítő

#### Report Generator

OJS generates reports that track the details associated with processing submissions to the journal from the perspective of submissions, editors, reviewers, and sections, over a given period of time. Reports are generated in CSV format which requires a spreadsheet application to view.

- » Articles Report
- Review Report
- » View Report

#### Megjegyzés

Alapértelmezésben az OJS három jelentés nézetet tartalmaz, de a Plugin Tárban továbbiakat talál.

#### **Fizetés**

Az OJS tartalmaz egy Fizetés modult a különféle díjak kiszámlázására. A díjak származhatnak egyrészt a szerzői tevékenységből (cikk beküldés, gyors bírálat, cikk közlés); cikkek hozzáféréséből (előfizetés és a megtekintés változat); és az adományokból, tagsági díjakból.

#### Fizetési beállítások

A Fizetési Modul engedélyezéséhez kattintson a Fizetések linkre az adminisztrációs oldalon listázott lehetőségek közül.

#### Ábra 4.115. Adminisztrációs oldalak: Fizetések

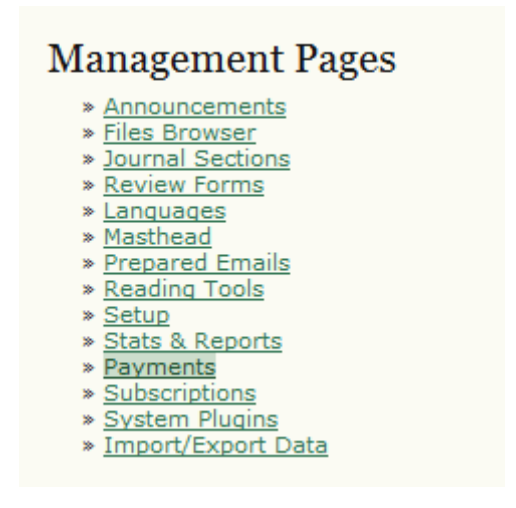

Az Általános Beállítások között tudja aktiválni a Fizetések Modult. Itt választhatja ki a saját pénznemét. Meg kell győződnie, hogy a kiválasztott pénznem megegyezik az Előfizetések részben megadott pénznemmel, ha már azt a részt beállította.

#### Ábra 4.116. A fizetési módok beállítása

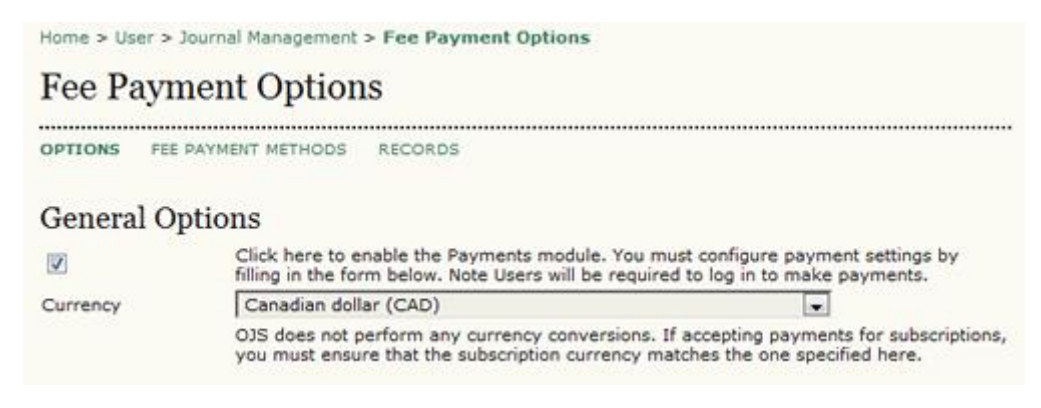

Lejjebb az oldalon beállíthatja a szerzői díjakat egy cikk beküldésért, a gyors bírálat összegét és a cikk publikálást. Ügyeljen a kedvezménypolitikára. Ha kitöltötte, akkor a cikk közzétételénél az 1. lépésében meg fog jelenni a benyújtási ellenőrzőlistával együtt, és a Folyóiratról szóló részben a Beküldések alatt.

#### Ábra 4.117. A szerzői díjak

#### Author Fees

| V               | Article Submission                                                                                                    |
|-----------------|----------------------------------------------------------------------------------------------------|
| Fee             | 100                                                                                                    |
| Fee Name        | Article Submission                                                                                                    |
| Fee Description | Authors are required to pay an Article Submission Fee as<br>part of the submission process to contribute to review<br>costs.                                    |
| V               | Fast-Track Review                                                                                                    |
| Fee             | 100                                                                                                    |
| Fee Name        | Fast-Track Review                                                                                                    |
| Fee Description | With the payment of this fee, the review, editorial decision, and author notification on this manuscript is guaranteed to take place within 4 weeks.            |
| V               | Article Publication                                                                                                    |
| Fee             | 100                                                                                                    |
| Fee Name        | Article Publication                                                                                                    |
| Fee Description | If this paper is accepted for publication, you will be<br>asked to pay an Article Publication Fee to cover<br>publications costs.                               |
| Waiver Policy   | If you do not have funds to pay such fees, you will have<br>an opportunity to waive each fee. We do not want fees to<br>prevent the publication of worthy work. |

Selected options, along with their descriptions and fees (which can be edited below), will appear in Step 1 of the submission process and in About the Journal under Submissions, as well as at points where payment is required.

Az olvasói fizetések is engedélyezhetők. Ami vagy az előfizetésnél használható vagy a megtekintésért való fizetésnél.

#### Ábra 4.118. Olvasói díjak

| Reader Fees                                |                                                                                                    |
|--------------------------------------------|----------------------------------------------------------------------------------------------------|
| Selected options, a<br>Journal under Polic | long with their descriptions and fees (which can be edited below), will appear in About the<br>ies, as well as at points where payment is required. |
| V                                          | This will activate payments for Subscriptions, where types, cost, duration and<br>subscriptions are managed by the Journal (Subscription) Manager.  |
| V                                          | Purchase Article                                                                                                    |
| Fee                                        | 50                                                                                                    |
| Fee Name                                   | Purchase Article                                                                                                    |
| Fee Description                            | The payment of this fee will enable you to view,<br>download, and print this article.                                                               |
| <b>E</b>                                   | Only Restrict Access to PDF version of articles                                                                                                    |

Ahogy a Szervezeti Tagság vagy az adományok is generálhatnak fizetési tranzakciókat. A szervezeti tagság információk a Folyóiratról szóló részben az Irányelvek alatt jelenik meg, a Támogatás linka kereső felett a jobb oldali keretben jelenik meg (ez egy oldalsó blokk, ami szabadon átmozgatható – lásd a Folyóirat beállításokat a részletekért).

#### Ábra 4.119. Általános díjak

#### **General Fees**

The Association Membership will appear in About the Journal under Policies, and the donations link will appear above the search function in the right-hand frame.

| V               | Association Membership                                                                                                    |
|-----------------|----------------------------------------------------------------------------------------------------|
| Fee             | 100                                                                                                    |
| Fee Name        | Association Membership                                                                                                    |
| Fee Description | The payment of this fee will enroll you as a member in<br>this association for one year and provide you with free<br>access to this journal.                                      |
| V               | Donations to journal                                                                                                    |
| Fee Name        | Donations to journal                                                                                                    |
| Fee Description | Donations of any amount to this journal are gratefully<br>received and provide a means for the editors to continue<br>to provide a journal of the highest quality to its readers. |

#### Fizetési Módok

A fizetési módok szerkesztéséhez kattintson a Fizetési Módok linkre a Fizetési Beállítások oldal tetején.

#### Ábra 4.120. Fizetés beállítása

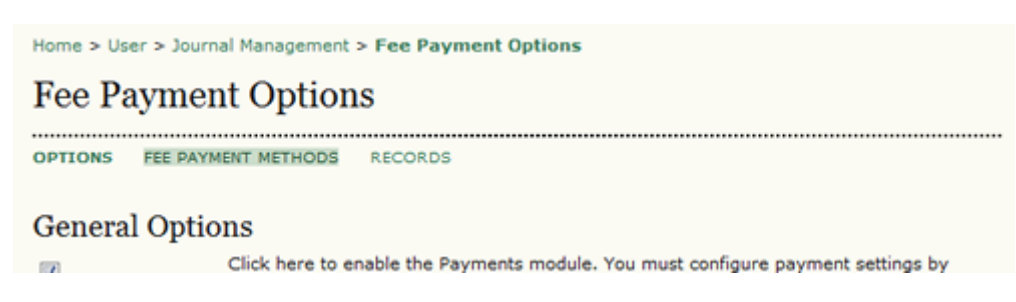

Ha manuális fizetést választ, akkor utasításokat adhat, hogyan kell a folyóiratnál a fizetéseket intézni. Ezek az utasítások akkor lesznek elérhetőek, ha a felhasználónak fizetnie kell.

#### Ábra 4.121. Fizetési Módok: Manuális

| Fee Paym                                                         | ent Methods                                                                                                    |
|------------------------------------------------------------------|----------------------------------------------------------------------------------------------------|
| OPTIONS FEE F                                                    | AYMENT METHODS RECORDS                                                                                                    |
| You may configur                                                 | e any of the following Payment Method Plugins from this screen.                                                                                                    |
| Fee Payment                                                      | Methods                                                                                                    |
| PayPal Fee P                                                     | ayment                                                                                                    |
| PayPal enables us<br>need to set up a [                          | ers, whether or not they are PayPal members, to use all major credit cards. The Manager will<br>PayPal Business Account.                                                                                                    |
|                                                                  |                                                                                                    |
| Manual Fee F                                                     | Payment                                                                                                    |
| Manual Fee f The manager will                                    | Payment manually record receipt of a user's payment (outside of this software).                                                                                                    |
| Manual Fee F<br>The manager will<br>Manual Payn                  | Payment<br>manually record receipt of a user's payment (outside of this software).<br>ment Settings                                                                                                    |
| Manual Fee F<br>The manager will<br>Manual Paym<br>Instructions* | Payment<br>manually record receipt of a user's payment (outside of this software).<br>nent Settings<br>Fee Payment Instructions for users selecting manual fee payment                                                                                                    |
| Manual Fee F<br>The manager will<br>Manual Payn<br>Instructions* | Payment<br>manually record receipt of a user's payment (outside of this software).<br>nent Settings<br>Fee Payment Instructions for users selecting manual fee payment<br>Please send a cheque or money order to:                                                                                                    |
| Manual Fee f<br>The manager will<br>Manual Payn<br>Instructions* | Payment<br>manually record receipt of a user's payment (outside of this software).<br>Thent Settings<br>Fee Payment Instructions for users selecting manual fee payment<br>Please send a cheque or money order to:<br>Journal of Open Journal Systems                                                                                                    |
| Manual Fee f<br>The manager will<br>Manual Paym<br>Instructions* | Payment<br>manually record receipt of a user's payment (outside of this software).<br>The software is the software is the software |
| Manual Fee f<br>The manager will<br>Manual Paym<br>Instructions* | Payment<br>manually record receipt of a user's payment (outside of this software).<br>Thent Settings<br>Fee Payment Instructions for users selecting manual fee payment<br>Please send a cheque or money order to:<br>Journal of Open Journal Systems<br>1234 Main Street<br>Burnaby, BC Canada<br>VSA 1S6                                                                                                    |
| Manual Fee f<br>The manager will<br>Manual Payn<br>Instructions* | Payment<br>manually record receipt of a user's payment (outside of this software).<br>Thent Settings<br>Fee Payment Instructions for users selecting manual fee payment<br>Please send a cheque or money order to:<br>Journal of Open Journal Systems<br>1234 Main Street<br>Burnaby, BC Canada<br>VSA 1S6                                                                                                    |
| Manual Fee f<br>The manager will<br>Manual Payn<br>Instructions* | Payment<br>manually record receipt of a user's payment (outside of this software).<br>ment Settings<br>Fee Payment Instructions for users selecting manual fee payment<br>Please send a cheque or money order to:<br>Journal of Open Journal Systems<br>1234 Main Street<br>Burnaby, BC Canada<br>VSA 1S6                                                                                                    |
| Manual Fee f<br>The manager will<br>Manual Paym<br>Instructions* | Payment<br>manually record receipt of a user's payment (outside of this software).<br>ment Settings<br>Fee Payment Instructions for users selecting manual fee payment<br>Please send a cheque or money order to:<br>Journal of Open Journal Systems<br>1234 Main Street<br>Burnaby, BC Canada<br>VSA 1S6                                                                                                    |

\* Denotes required field

Ha a PayPal fizetési módot választja, meg kell adnia a megfelelő PayPal fiók adatait, hogy ez a szolgáltatás megfelelően működjön. Ennek a lehetőségnek az az előnye, hogy az olvasóknak azonnali fizetést, majd a választott anyaghoz azonnali hozzáférést biztosít. A manuális fizetési móddal az olvasóknak várniuk kell, amíg jóváírják a befizetést.

#### Ábra 4.122. Fizetési Módok: PayPal

Home > User > Journal Management > Fee Payment Methods Fee Payment Methods ...... **OPTIONS** FEE PAYMENT METHODS RECORDS You may configure any of the following Payment Method Plugins from this screen. Fee Payment Methods PayPal Fee Payment PayPal enables users, whether or not they are PayPal members, to use all major credit cards. The Manager will need to set up a PayPal Business Account. Manual Fee Payment The manager will manually record receipt of a user's payment (outside of this software). **PayPal Settings** IPN URL\* https://www.paypal.com/cgi-bin/webscr This is the URL to PayPal's Instant Payment Notification (IPN) service. For testing, use https://www.sandbox.paypal.com/cgi-bin/webscr; for production systems, use https://www.pavpal.com/cgi-bin/webscr. Seller Account\* editor@gmail.com This is the PayPal account username for the sellers' account to be used, typically an email address. Ensure that you activate Instant Payment Notification (IPN) in your seller account Profile. Save Cancel \* Denotes required field

#### Fizetési tételek

A Fizetési Modul tárolja a rendszerben történt fizetéseket és Nyilvántartást biztosít róluk. A Nyilvántartás linkre kattintva érheti el ezt az oldalt, a Fizetési Beállítások oldal tetején.

Azokról a felhasználókról kap egy listát, akik fizettek a folyóiratnak, a fizetés módjával és a pontos idejével együtt. Ha rákattint a részletekre a listázott tételek mellett, összefoglalót kap a fizetési tételről.

#### Előfizetések

Ha a folyóiratánál kiválasztja az előfizetési opciókat (lásd Folyóirat beállítás 4.1-es rész), egy link fog megjeleni a menüben amivel szerkeszthetőek az előfizetések.

#### Ábra 4.123. Beállítási oldalak: Előfizetések

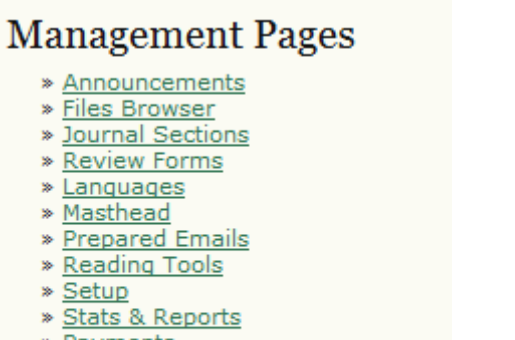

- » Payments
- » Subscriptions
- » System Plugins
- » Import/Export Data

Az eredmény oldalon láthat egy összefoglalást a folyóirat előfizetéseiről, és egy sor beállítási lehetőséget, amellyel kezelheti az előfizetéseit, beleértve az Előfizetés Típusokat, Előfizetési Politikát, Fizetéseket, Egyedi Előfizetőket, és Intézményi Előfizetőket. Erről az oldalról új előfizetést hozhat létre.

#### Ábra 4.124. Előfizetések összegzése

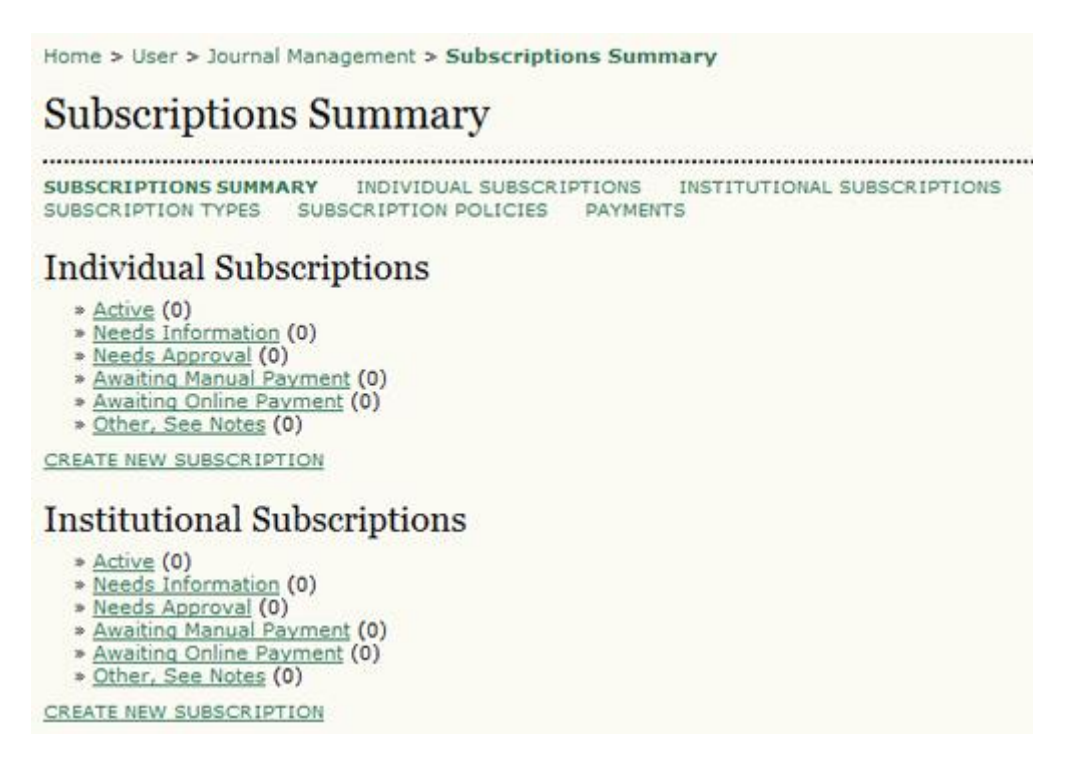

#### Előfizetés típusok

Az első lépés, amit a folyóirat vezetőségének ki kell alakítania, hogy milyen fajtájú előfizetéseket kínáljon a folyóirat. A folyóiratoknál a tipikus előfizetési fajták az egyéni és az intézményi előfizetés. Néhány folyóirat speciális ajánlatokat is kínálhat egyes szervezetek tagjainak, vagy diákoknak. OJS támogatja a nyomtatott és/vagy online előfizetéseket. Hosszabb időszakra történő előfizetés is létrehozható (12 hónap, 36 hónap).

Kezdéshez válassza az Előfizetés típus linket és a kapott oldalon kattintson az Új előfizetés létrehozása linkre.

#### Ábra 4.125. Előfizetés típusok

| Home > User > Journal Managemen                            | nt > Subscription Type                    | 25                   |                  |        |
|------------------------------------------------------------|-------------------------------------------|----------------------|------------------|--------|
| Subscription Types                                         |                                           |                      |                  |        |
| SUBSCRIPTIONS SUMMARY INDIV<br>SUBSCRIPTION TYPES SUBSCRIP | IDUAL SUBSCRIPTIONS<br>TION POLICIES PAYM | INSTITUTION/<br>ENTS | AL SUBSCRIPTIONS |        |
| SUBSCRIPTION TYPE                                          | SUBSCRIPTIONS                             | DURATION             | COST             | ACTION |
| ٨                                                          | Vo subscription types ha                  | ve been created      |                  |        |
| CREATE NEW SUBSCRIPTION TYPE                               |                                           |                      |                  |        |

Következő lépésben ki kell töltenie a részleteket, beleértve az egyedi nevet, a leírást, költséget, pénznemet. Meg kell adnia, hogy ez csak online, nyomtatott, vagy online + nyomtatott számokra

vonatkozik. Az előfizetés időtartamát is be kell állítania, valamint azt, hogy ez egyedi előfizetés (bejelentkezés szükséges), intézményi (IP cím vagy domain korlátozás szükséges – pl. sfu.ca). Végül előírhatja a tagok számára az előfizetést (mondjuk csökkentett áron) és elrejtheti ezt az előfizetési típust a publikus Folyóiratról szóló oldalon.

| Home > User > Jour    | nal Management > Subscription Types > Create                                                                         |
|-----------------------|----------------------------------------------------------------------------------------------------|
| Create New            | v Subscription Type                                                                                                  |
| Name of Type*         | Student                                                                                                    |
| Description           | This subscription is available for current students.                                                                 |
| Cost*                 | 100<br>Enter a numeric value (e.g. 40 or 40.00) without symbol (e.g., \$).                                           |
| Currency*             | Canadian dollar (CAD)                                                                                                |
| Format*               | Online                                                                                                    |
| Duration*             | Expires after 12 months (e.g. 12)     Never expires                                                                  |
| Subscriptions         | <ul> <li>Individual (users are validated via login)</li> </ul>                                                       |
|                       | <ul> <li>Institutional (users are validated via domain or IP address)</li> </ul>                                     |
| Options               | Subscriptions require membership information<br>(e.g. of an association, organization, consortium, etc.)             |
|                       | Do not make this subscription type publicly available or visible<br>(e.g. under Subscriptions in About the Journal). |
| Save Save and C       | Create Another Cancel                                                                                                |
| * Denotes required fi | eld                                                                                                    |

#### Ábra 4.126. Új előfizetési típus létrehozása

#### Előfizetési politika

Az Előfizetési politikák alatt néhány részhez információkat adhat.

• Előfizetési menedzser: A folyóirat előfizetésért felelős személyéhez adjon elérhetőségi információkat. Ez a Folyóiratról szóló oldalon fog megjelenni.

#### Ábra 4.126. Új előfizetési típus létrehozása

| Subscription          | Manager                                            |
|-----------------------|----------------------------------------------------|
| The contact listed un | der Subscriptions in About the Journal.            |
| Name                  | William Wright                                     |
| Email                 | ww@jojs.org                                        |
| Phone                 | 604-258-8521                                       |
| Fax                   |                                                    |
| Mailing Address       | 1234 Main Street<br>Burnaby, BC, Canada<br>V5A 1S6 |

 Előfizetési információ: Az Előfizetés típusok és díjtételek automatikusan megjelennek a Folyóiratról szóló oldal Előfizetések részében, beleértve az előfizetésért felelős személy nevét és elérhetőségét. Itt adhat az előfizetésekről további információt, úgymint a fizetési módok vagy a fejlődő országok előfizetőinek támogatása.

#### Ábra 4.128. Előfizetési információ

| The Sources | Su<br>nal<br>st s | l pa<br>sub<br>hei | crip<br>age<br>iscr<br>re. | tion<br>, al | ong | ype<br>g w<br>i, s | is a<br>ith<br>uch | the | fee<br>na<br>m | e str<br>ime<br>etho | and<br>and<br>ods | of p | wil<br>nta<br>ay | l be<br>act i<br>me | nfo<br>nt o | rma<br>r su | atio<br>upp | ical<br>in fi<br>bort | ly p<br>or ti<br>for | lace<br>he S | under Subscriptions on the Abo<br>scription Manager. Additional i<br>ribers in developing countries, | ut the<br>nformation<br>can be |
|-------------|-------------------|--------------------|----------------------------|--------------|-----|--------------------|--------------------|-----|----------------|----------------------|-------------------|------|------------------|---------------------|-------------|-------------|-------------|-----------------------|----------------------|--------------|----------------------------------------------------------------------------------------------------|--------------------------------|
| Mor         | re                | sul                | bsc                        | ipti         | on  | inf                | orm                | hat | ion            | her                  | e. :              |      |                  |                     |             |             |             |                       |                      |              |                                                                                                    |                                |
| V           | 6.0               | la.                | 1                          | 17           |     | 2                  | I                  | 3   | I              | U                    | i=                | 13   |                  | 60                  |             |             | <u>а</u> н  | etmi.                 |                      |              |                                                                                                    |                                |

 Az előfizetés időtartama: Amikor lejár az előfizetés, akkor meg kell szüntetni a hozzáférést az előfizetéshez kötött tartalmakhoz, vagy nyilvánossá kell tenni ezeket a tartalmakat az előfizetés lejárta után. Hasznos, hogy a rendszer az előfizetőknek emlékeztetőt küld a lejáratról. Az oldal adminisztrátora engedélyezheti és konfigurálhatja az ütemezett feladatokat a config.inc.php fájlon belül tudja ezt az opciót engedélyezni.

#### Ábra 4.129. Emlékeztető az előfizetés lejártáról

#### Subscription Expiry Reminders

Automated email reminders (available for editing by Journal Managers in OJS's Prepared Emails) can be sent to subscribers both before and after a subscription has expired.

- Notify subscribers by email 1 🚽 month(s) before subscription expiry.
- Notify subscribers by email 0 week(s) before subscription expiry.
- Notify subscribers by email 0 week(s) after subscription expiry.
- Notify subscribers by email 1 w month(s) after subscription expiry.

Note: To activate these options, the site administrator must enable the scheduled\_tasks option in the OJS configuration file. Additional server configuration may be required to support this functionality (which may not be possible on all servers), as indicated in the OJS documentation.

 Online fizetési figyelmeztetés: Ezzel az opcióval engedélyezheti, hogy az előfizetésekért felelős személy az az online fizetésekről automatikus értesítést kapjon.

#### Ábra 4.130. Online fizetés emlékeztető

#### **Online Payment Notifications**

Automated email notifications (available for editing by Journal Managers in OJS's Prepared Emails) can be sent to the Subscription Manager upon the completion of subscription online payments.

- 🗹 Notify Subscription Manager by email upon online purchase of an Individual subscription.
- Notify Subscription Manager by email upon online purchase of an Institutional subscription (recommended).
- 🗹 Notify Subscription Manager by email upon online renewal of an Individual subscription.

Notify Subscription Manager by email upon online renewal of an Institutional subscription.

Note: Institutional subscriptions purchased online require approval of the provided domain and IP ranges and activation of the subscription by the Subscription Manager.

 Nyílt hozzáférés időzítése: Bár a folyóirat dönthet úgy, hogy korlátozza a hozzáférést a tartalmaihoz, mégis lehetőség van arra, hogy idővel a régebbi számokhoz szabad hozzáférést adjon. Beállíthatja, hogy hány hónap elteltével váljon a tartalom nyilvánossá. Amikor az anyag nyilvánossá válik lehetőség van az olvasóknak email értesítést küldeni, valamint a Folyóiratról szóló oldalon lehet jelezni, hogy idővel a tartalmak publikusan hozzáférhetőek.

#### Ábra 4.131. Késleltetett nyílt hozzáférés

#### Delayed Open Access

With delayed open access, editors are still able to designate specific articles within an issue for immediate open access.

The back issues of this journal will be available in an open access format 12 💌 month(s) after an issue is published.

Registered readers will have the option of receiving the table of contents by email when an issue becomes open access.

Note: To activate this option, the site administrator must enable the scheduled\_tasks option in the OJS configuration file. Additional server configuration may be required to support this functionality (which may not be possible on all servers), as indicated in the OJS documentation.

The following Delayed Open Access Policy will be posted in About the Journal under Policies.

 A szerző archiválási politikája: Ez a rész lehetőséget ad arra, hogy egy állásfoglalást tegyen közzé a folyóirat szerzőinek archiválási politikájáról. A rendszer ad egy alapértelmezett állásfoglalást, de az igényeinek megfelelően megváltoztathatja azt.

#### Ábra 4.132. A szerző archiválási politikája

# Author Self-Archiving Policy The following Author Self-Archiving Policy will be included in About the Journal under Policies. This journal permits and encourages authors to post items submitted to the journal on personal websites or institutional repositories both prior to and after publication, while providing bibliographic details that credit, if applicable, its publication in this journal.

#### Kifizetések

Válassza a Kifizetések lehetőséget, hogy elérje a díjfizetések beállítási oldalt.

#### Egyedi előfizetések

Az egyedi előfizetések résznél láthatja az összes egyedi előfizetést, szerkesztheti a fiókjaikat, és újat is készíthet.

#### Ábra 4.133. Egyedi előfizetések

| Individual                                              | Subscriptio                     | NS<br>AL SUBSCRIP<br>POLICIES | TIONS INSTI<br>DAYMENTS   | TUTIONAL SUBS  | CRIPTIONS                       |
|---------------------------------------------------------|---------------------------------|-------------------------------|---------------------------|----------------|---------------------------------|
| With Status: All                                        |                                 |                               |                           |                |                                 |
| User<br>Start Date 💌 bet<br>Search                      | ween                            |                               | • and                     | •              |                                 |
| User<br>Start Date 💌 bet<br>Search J<br>USER            | SUBSCRIPTION<br>TYPE            | STATUS                        | and                       | END            | ACTION                          |
| User<br>Start Date 💌 bet<br>Search USER<br>Jimmy Jazz 💷 | SUBSCRIPTION<br>TYPE<br>Student | STATUS<br>Active              | • and<br>START 2009-12-24 | END 2010-12-24 | ACTION<br>EDIT   RENEW   DELETE |

Egy új egyedi előfizetés létrehozásához válassza az Egyedi előfizetés létrehozása linket. Ha a felhasználónak van már fiókja a folyóiratnál, akkor felveheti őt előfizetőként, ehhez használja a Választ linket.

#### Ábra 4.134. Felhasználó választása

# Select User

| Editors, Layout Editors, Copyeditors, and Proofreaders. |              |        |                        |        |  |  |  |  |
|---------------------------------------------------------|--------------|--------|------------------------|--------|--|--|--|--|
| First name 💌 cor                                        | ntains 💌     | Search |                        |        |  |  |  |  |
| ABCDEEGHI}KLMNQPQRSIUVWXYZ <b>A</b> H                   |              |        |                        |        |  |  |  |  |
| USERNAME                                                | NAME         |        | EMAIL                  |        |  |  |  |  |
| ADMIN                                                   | Smith, Jane  |        | stranack@gmail.com 📼   | SELECT |  |  |  |  |
| SJONES                                                  | Jones, Sally |        | sj@mailinator.com 💷    | SELECT |  |  |  |  |
| JJAZZ                                                   | Jazz, Jimmy  |        | ijazz@mailinator.com 🖾 | SELECT |  |  |  |  |

Ha kiválasztott egyet, töltse ki a kapott űrlapot.

#### Ábra 4.135. Felhasználó választása

| Home > User > Journal Management > Individual Subscriptions > Create |                                                                            |  |  |  |  |
|----------------------------------------------------------------------|----------------------------------------------------------------------------|--|--|--|--|
| Create New                                                           | Subscription                                                               |  |  |  |  |
|                                                                      |                                                                            |  |  |  |  |
| Status*                                                              | Active                                                                     |  |  |  |  |
| Subscription type*                                                   | Student - 1 year - 100.00 CAD 💌                                            |  |  |  |  |
| Start date                                                           | December 💌 24 💌 2009 💌                                                     |  |  |  |  |
| End date                                                             | December 💌 24 💌 2009 💌                                                     |  |  |  |  |
| Membership                                                           |                                                                            |  |  |  |  |
| Reference Number                                                     |                                                                            |  |  |  |  |
|                                                                      |                                                                            |  |  |  |  |
| User*                                                                | admin SELECT<br>Note: All changes below are to user's system-wide profile. |  |  |  |  |
| Salutation                                                           |                                                                            |  |  |  |  |
| First name*                                                          | Jane                                                                       |  |  |  |  |
| Middle name                                                          |                                                                            |  |  |  |  |
| Last name*                                                           | Smith                                                                      |  |  |  |  |
| Initials                                                             | Joan Alice Smith = JAS                                                     |  |  |  |  |
| Gender                                                               |                                                                            |  |  |  |  |

Ha egy új előfizetőnek nincs még felhasználói fiókja, akkor hozzon egyet létre neki, ehhez válassza az Új felhasználó létrehozása linket a képernyő alján. Az itt kapott űrlapot is ki kell töltenie.

#### Ábra 4.136. Személyek

Home > User > Journal Management > People

# People

.....

| Create New User  |                                                                                                    |
|------------------|----------------------------------------------------------------------------------------------------|
| Salutation       |                                                                                                    |
| First name*      | Joe                                                                                                    |
| Middle name      |                                                                                                    |
| Last name*       | Brown                                                                                                    |
| Gender           | M                                                                                                    |
| Initials         | JB Joan Alice Smith = JAS                                                                                           |
| Enroll user as   | With no role<br>Journal Manager<br>Editor<br>Section Editor<br>Reviewer<br>Author<br>Reader<br>Subscription Manager |
| Username*        | jbrown Suggest                                                                                                    |
|                  | The username must contain only lowercase letters, numbers, and<br>hyphens/underscores.                              |
| Password*        | •••••                                                                                                    |
|                  | The password must be at least 6 characters.                                                                         |
| Repeat password* | •••••                                                                                                    |
|                  | Generate a random password.                                                                                         |
|                  | Send the user a welcome email containing their username and password.                                               |

Az űrlap kitöltése után, válassza ki a felhasználók listájából a megfelelő személyt, és töltse ki az előfizetéssel kapcsolatos részleteket (ahogy az előző részben volt írva).

#### Intézményi előfizetések

Az intézményi előfizetések számos fontos dologban különböznek az egyéni előfizetésektől. Nyilvánvaló, hogy az egyik egy teljes intézmény, míg a másik pedig egy önálló személy. Az egyéni előfizető úgy fér hozzá a tartalmakhoz, hogy bejelentkezik a felhasználói nevével és jelszavával. Az intézményi előfizetők azonban azonosított IP címről vagy domainen belül egy számítógépről férnek hozzá a tartalomhoz. Az intézményi előfizetőknek nincs szükség bejelentkezésre.

Válassz az Intézményi előfizetéseket, hogy beállítsa vagy szerkessze az előfizetéseket.

#### Ábra 4.137. Előfizetés összesítő

Home > User > Journal Management > Subscriptions Summary

# Subscriptions Summary

SUBSCRIPTIONS SUMMARY INDIVIDUAL SUBSCRIPTIONS INSTITUTIONAL SUBSCRIPTIONS SUBSCRIPTION TYPES SUBSCRIPTION POLICIES PAYMENTS

## Individual Subscriptions

Active (3)
 Needs Information (0)

A kapott oldalon, megtekintheti, vagy szerkesztheti a meglévő intézményi előfizetéseket, vagy új előfizetés készítéséhez használja az Új előfizetés létrehozása linket.

#### Ábra 4.138. Intézményi előfizetések

| Home > User > Journal Mana                                          | gement > Institutional Sub                          | scriptions        |          |          |        |
|---------------------------------------------------------------------|-----------------------------------------------------|-------------------|----------|----------|--------|
| Institutional Su                                                    | bscriptions                                         |                   |          |          |        |
| SUBSCRIPTIONS SUMMARY<br>SUBSCRIPTION TYPES SUE<br>With Status: All | INDIVIDUAL SUBSCRIPTIONS<br>SCRIPTION POLICIES PAYM | INSTITUTI<br>ENTS | ONAL SUB | SCRIPTIO | NS     |
| Institution Name  Con Start Date Search                             | tains 💌                                             | and               | •        |          | •      |
| INSTITUTION NAME                                                    | SUBSCRIPTION TYPE                                   | STATUS            | START    | END      | ACTION |
|                                                                     | No subscrip                                         | tions             |          |          |        |
| CREATE NEW SUBSCRIPTION                                             |                                                     |                   |          |          |        |

Ugyanúgy, mint az egyéni előfizetőknél választhat a meglévő felhasználók listájából. Az intézményi előfizetések egy egész szervezetre kiterjednek, de itt is szükséges egy "saját" egyéni fiók létrehozása.

#### Ábra 4.139. Előfizető kapcsolattartó kiválasztása

| Select Sub                                                                                                    | scription Contact                                                        |                                               |            |
|----------------------------------------------------------------------------------------------------|--------------------------------------------------------------------------|-----------------------------------------------|------------|
| Subscription access<br>Editors, Layout Edit                                                                                                    | privileges are automatically grant<br>ors, Copyeditors, and Proofreaders | ed to the journal's Journal Managers, Editors | s, Section |
| First name 💌 🛛 🕫                                                                                                    | ontains 💌                                                                | Search                                        |            |
| ABCREEGHIJ                                                                                                    | KLMNQPQBSIUVWXYZ                                                         | All                                           |            |
| USERNAME                                                                                                    | NAME                                                                     | EMAIL                                         |            |
| ADMIN                                                                                                    | Smith, Jane                                                              | stranack@gmail.com 🕮                          | SELECT     |
| SJONES                                                                                                    | Jones, Sally                                                             | sj@mailinator.com 🖾                           | SELECT     |
| JJAZZ                                                                                                    | Jazz, Jimmy                                                              | jjazz@mailinator.com 📖                        | SELECT     |
| and the second second sec |                                                                          |                                               | CELECT     |

Ha nincs fenntartott egyéni fiók, akkor használja az Új felhasználó létrehozása linket, hogy létrehozzon egyet. Ez ugyanazt az új felhasználói űrlapot nyitja meg, mint amit korábban is látott. Ezt az intézmény képviselőjének az adataival kell kitölteni (ez gyakran egy könyvtáros).

#### Ábra 4.140. Személyek

Home > User > Journal Management > People

# People

.....

| Create New Us    | er                                                                                                    |
|------------------|----------------------------------------------------------------------------------------------------|
| Salutation       |                                                                                                    |
| First name*      | Vincent                                                                                                    |
| Middle name      |                                                                                                    |
| Last name*       | Oldman                                                                                                    |
| Gender           |                                                                                                    |
| Initials         | VO Joan Alice Smith = JAS                                                                                           |
| Enroll user as   | With no role<br>Journal Manager<br>Editor<br>Section Editor<br>Reviewer<br>Author<br>Reader<br>Subscription Manager |
|                  | Users can be assigned to, or removed from, a role at any point.                                                     |
| Username*        | voldman Suggest                                                                                                    |
|                  | hyphens/underscores.                                                                                                |
| Password*        |                                                                                                    |
|                  | The password must be at least 6 characters.                                                                         |
| Repeat password* | •••••                                                                                                    |
|                  | Generate a random password.                                                                                         |

Ha készen van, akkor ez az új felhasználó kiválasztható az intézményi előfizetéseknél.

#### Ábra 4.141. Előfizető kapcsolattartó kiválasztása

| Subscription access privileges are automatically granted to the journal's Journal Managers, Editors, Section |                                                                                                    |                                                                                                    |        |  |
|----------------------------------------------------------------------------------------------------|----------------------------------------------------------------------------------------------------|----------------------------------------------------------------------------------------------------|--------|--|
|                                                                                                    |                                                                                                    |                                                                                                    |        |  |
| ABCDEEGHIJ                                                                                                   | KLMNOPORSIUVWXYZ <b>A</b>                                                                                       | 0                                                                                                    |        |  |
| USERNAME                                                                                                    | NAME                                                                                                    | EMAIL                                                                                                    |        |  |
| ADMIN                                                                                                    | Smith, Jane                                                                                                    | stranack@gmail.com 🕮                                                                                             | SELECT |  |
| SJONES                                                                                                    | Jones, Sally                                                                                                    | sj@mailinator.com 💷                                                                                              | SELECT |  |
| JJAZZ                                                                                                    | Jazz, Jimmy                                                                                                    | jjazz@mailinator.com 💷                                                                                           | SELECT |  |
| 18ROWN                                                                                                    | Brown, Joe                                                                                                    | jbrown@mailinator 💷                                                                                              | SELECT |  |
|                                                                                                    | Contraction of the second second second second second second second second second second second second second s | and the second second second second second second second second second second second second second second second | 001000 |  |

Ha kiválasztotta, ki kell tölteni a kapott űrlapot, beleértve a domain és IP információt (ez az, ami lehetővé teszi az intézményi olvasóknak a tartalmakhoz való hozzáférést). Ha nem tudja biztosan az IP címet, akkor a kapcsolattartót kell kérdeznie.

#### Ábra 4.142. Új előfizetés létrehozása

| Home > User > Journal Management > Institutional Subscriptions > Create |                                                                                                    |  |  |
|-------------------------------------------------------------------------|----------------------------------------------------------------------------------------------------|--|--|
| Create New Subscription                                                 |                                                                                                    |  |  |
|                                                                         |                                                                                                    |  |  |
| Status*                                                                 | Active                                                                                                    |  |  |
| Subscription type*                                                      | Institutional - Canada - 1 year - 200.00 CAD                                                                                                    |  |  |
| Start date                                                              | December 💌 24 💌 2009 💌                                                                                                    |  |  |
| End date                                                                | December 💌 24 💌 2010 💌                                                                                                    |  |  |
| Membership                                                              |                                                                                                    |  |  |
| Reference Number                                                        |                                                                                                    |  |  |
|                                                                         |                                                                                                    |  |  |
| Institution name*                                                       | Anyouhana University                                                                                                    |  |  |
| Mailing address                                                         | Anywhere University                                                                                                    |  |  |
| Mailing address                                                         | 1234 Anywhere Street<br>Anywhere, ON, Canada                                                                                                    |  |  |
|                                                                         |                                                                                                    |  |  |
| Domain                                                                  | anywhere.ca                                                                                                    |  |  |
|                                                                         | If a domain is entered here, IP ranges are optional.<br>Valid values are domain names (e.g. lib.sfu.ca).                                                                       |  |  |
| IP ranges •                                                             | 142.58.103.1 - 142.58.103.4                                                                                                    |  |  |
|                                                                         | Add                                                                                                    |  |  |
|                                                                         | If IP ranges are entered here, the domain is optional.                                                                                                    |  |  |
|                                                                         | Valid values include an IP address (e.g. 142.58.103.1), IP range (e.g. 142.58.103.1 -<br>142.58.103.4), IP range with wildcard '*' (e.g. 142.58.**), and an IP range with CIDR |  |  |
|                                                                         | (e.g. 142.58.100.0/24).                                                                                                    |  |  |
| Contact                                                                 |                                                                                                    |  |  |
| Contact                                                                 | voldman <u>SELECT</u><br>Note: All changes below are to user's system-wide profile.                                                                                            |  |  |
| Salutation                                                              |                                                                                                    |  |  |
| First name*                                                             | Vincent                                                                                                    |  |  |
| Middle name                                                             |                                                                                                    |  |  |
| Last name*                                                              | Oldman                                                                                                    |  |  |
|                                                                         |                                                                                                    |  |  |

#### Rendszer pluginok/bővítmények

A rendszer pluginokkal bővíthetők az OJS funkciói, és a központi program megváltoztatása nélkül lehet hozzájárulni a fejlesztéshez. Ha érdekli az OJS-hez a plugin készítés, vegye fel velünk a kapcsolatot a Támogatói Fórumon. Elérhető egy speciális plugin könyvtár a fórumon, ami kifejezetten az új puginok számára készült. A leggyakrabban használt pluginokat az OJS alapértelmezetten tartalmazza, de hasznos ezt a plugin könyvtárat rendszeresen ellenőrizni a frissítésekért és az újdonságokért. Használhatja a Plugin frissítés opciót, ha új fájlokat talál a fórumon. A legtöbb folyóirat vár az új pluginra, amíg belekerül az OJS egy új verziójába, de ha az azonnali frissítésre van szükség, akkor ezt az utat lehet használni.

Folyóirat menedzserként eldöntheti, hogy melyik bővítményt adja hozzá a folyóiratához és melyiket nem.

A jelenleg szereplő bővítmények között van egy felhasználói autentikációs rendszer (LDAP), importálók és exportálók, egy indexelő eszköz a Google Scholarhoz, sablonok, blokkok a felhasználói felület bővítésére, és mások.

Az elérhető bővítmények megtekintéséhez válassza a Rendszer pluginokat a folyóirat menedzserének adminisztrációs oldalán.

#### Ábra 4.143. Oldal adminisztráció: Rendszer pluginok

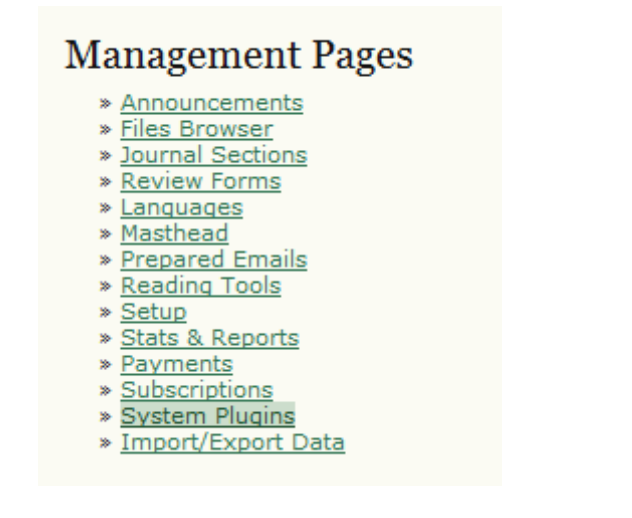

A kapott oldalon láthatja az összes plugin kategóriát.

#### Ábra 4.144. Plugin menedzsment

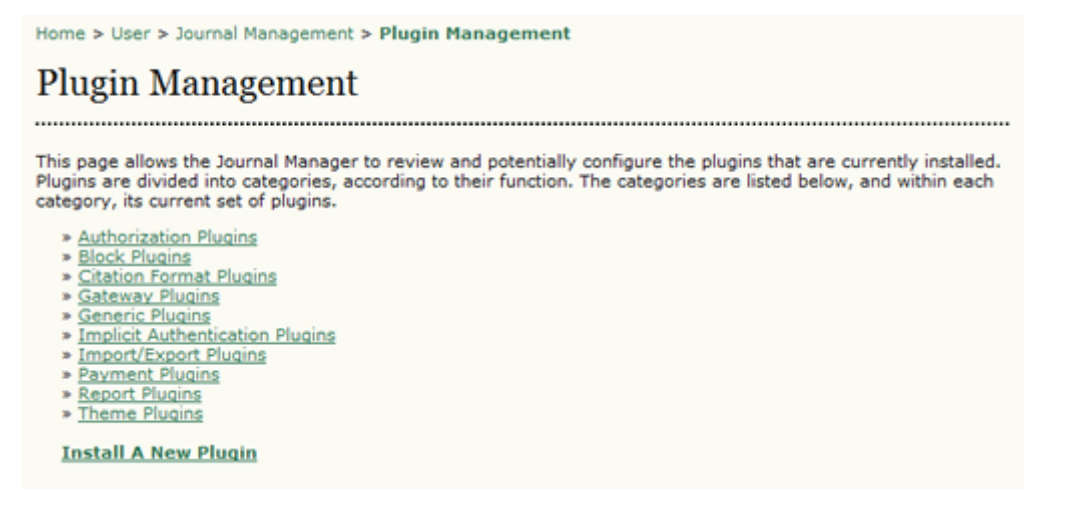

#### Azonosítási plugin

Az azonosítási plugin különböző külső rendszereknek ad lehetőséget felhasználói azonosításra. A legtöbb folyóirat nem használja ezt a bővítményt.

#### Ábra 4.145. Azonosítási plugin

Home > User > Journal Management > Plugin Management > Authorization Plugins

## Authorization Plugins

Authorization Plugins allow Open Journal Systems to delegate user authentication tasks to other systems, such as LDAP servers.

#### LDAP

This plugin allows for authentication and synchronization of user accounts against an external LDAP data source. <u>AUTHENTICATION SOURCES</u> <u>UPGRADE PLUGIN</u> <u>DELETE PLUGIN</u>

#### Megjegyzés

a fenti ábrán vegye figyelembe a korábban már említett Plugin frissítést. Erre kattintva kap egy feltöltési eszközt a legújabb LDAP plugin fájlnak, amit a Fórumon talál.

#### Ábra 4.146. Plugin frissítés

| Home > User > Journa    | Il Management > Plugin Management > Authorization Plugins > Upgrade Plugin    |
|-------------------------|-------------------------------------------------------------------------------|
| Upgrade Plu             | ıgin                                                                          |
| This form allows you to | o upgrade a plugin. Please ensure the plugin is compressed as a .tar.gz file. |
| Select plugin file      | C:\Users\Kevin\Docume Browse Continue                                         |

#### **Blokk plugin**

A blokk plugin a felhasználói felülethez ad dolgokat. Például a Támogatás blokk vezérli az támogatási linket az oldalsávon, ha aktiválta a támogatást a folyóirathoz. A legtöbb folyóirat ezeket a bővítményeket nem módosítja.

#### Ábra 4.147. Blokk plugin

Home > User > Journal Management > Plugin Management > Block Plugins

# **Block Plugins**

.....

Block Plugins are pluggable UI components, such as the various sidebar tools.

# Keyword Cloud Block

This plugin provides a tag cloud of article keywords. UPGRADE PLUGIN DELETE PLUGIN

## "Developed By" Block

This plugin provides sidebar "Developed By" link. <u>UPGRADE PLUGIN</u> <u>DELETE PLUGIN</u>

## Help Block

This plugin provides sidebar help link. UPGRADE PLUGIN DELETE PLUGIN

## Subscription Block

```
This plugin provides sidebar subscription information.
UPGRADE PLUGIN DELETE PLUGIN
```

#### Hivatkozási formátum plugin

A hivatkozási forma bővítmény része az olvasási eszközöknek, lehetővé teszi, hogy exportálja a cikk hivatkozásokat különféle formátumokban. A legtöbb folyóirat ezeket a bővítményeket nem módosítja.

#### Ábra 4.148. Hivatkozási formátum plugin

Home > User > Journal Management > Plugin Management > Citation Format Plugins

# **Citation Format Plugins**

------

Citation format plugins provide users with various formats in which to access article citations.

#### RefWorks citation format plugin

This plugin implements the RefWorks citation format.

#### Turabian citation format plugin

This plugin implements the Turabian citation format.

#### CBE citation format plugin

This plugin implements the CBE citation format.

#### ProCite citation format plugin

This plugin implements the ProCite citation format.

#### Átjáró plugin

Az átjáró plugin elérhetővé teszi az adatait külső rendszerek számára. A legtöbb folyóirat ezeket a bővítményeket nem módosítja.

#### Ábra 4.149. Átjáró plugin

Home > User > Journal Management > Plugin Management > Gateway Plugins

## Gateway Plugins

Gateway Plugins provide live data to external systems.

#### **Resolver Plugin**

This plugin resolves issues and articles based on citation information. ENABLE UPGRADE PLUGIN DELETE PLUGIN

#### **METS Gateway Plugin**

This plugin provides raw XML data in METS format for a specified journal. NOTE: This is intended to be used by Web Services and enabling this plugin has a security issue in that it provides unrestricted access to the journal in XML form (content is base64 encoded). ENABLE UPGRADE PLUGIN DELETE PLUGIN

#### Általános plugin

Az általános plugin széles funkcionalitást takar. A leggyakrabban használt ezek közül a Statikus oldalak, Webes hírcsatornák, Blokk átalakító és Google Analitika plugin.

#### Ábra 4.150. Általános plugin
Home > User > Journal Management > Plugin Management > Generic Plugins

# Generic Plugins

Generic plugins are used to extend Open Journal Systems in a variety of ways that are not supported by the other plugin categories.

#### phpMyVisites Plugin

Integrate OJS with phpMyVisites, a free and open source web site traffic analysis application. Requires that phpMyVisites is already installed. Please see the <u>phpMyVisites site</u> for more information. ENABLE

#### XML Galley Plugin

This plugin generates XHTML galleys from an XML article using XSLT. ENABLE UPGRADE PLUGIN DELETE PLUGIN

#### **Translator Plugin**

This plugin allows web-based maintenance of translation files. ENABLE UPGRADE PLUGIN DELETE PLUGIN

#### Custom Locale Plugin

This plugin enables customization of the default user interface text used by OJS. ENABLE UPGRADE PLUGIN DELETE PLUGIN

#### phpMyVisites

Az OJS-ben elérhető a phpMyVisites, ami egy ingyenes szabad hozzáférésű oldal látogatottsági statisztika alkalmazás. Ehhez szükséges, hogy a phpMyVisites már fel legyen telepítve a szerverre. (phpMyVisites már háttérbe szorult a Piwik plugin miatt.)

#### XML formátum

Ez a bővítmény automatikusan generál HTML és PDF formátumot XML fájlokból. Az NLM 2.3 XML az alapértelmezetten támogatott, de az egyedi XSLT fájlokat is támogatja.

#### Fordító plugin

Ez a bővítmény webalapú fájlfordítást teszi lehetővé, amelyikkel az OJS felületén lehet szöveget fordítani. Először az Engedélyezés linkkel aktiválni kell a plugint, majd megnyomni a Fordítás linket, hogy láthassa az elérhető fájlokat.

#### Ábra 4.151. Elérhető nyelvek

| Availabl | Available Locales     |                       |  |  |
|----------|-----------------------|-----------------------|--|--|
| KEY      | LOCALE NAME           | ACTION                |  |  |
| de_DE    | Deutsch (Deutschland) | CHECK   EDIT   EXPORT |  |  |
| el_GR    | Greek                 | CHECK   EDIT   EXPORT |  |  |
| en_US    | English               | EDIT   EXPORT         |  |  |
| es_ES    | Español (España)      | CHECK   EDIT   EXPORT |  |  |
| fa_IR    | Persian               | CHECK   EDIT   EXPORT |  |  |
| fr_CA    | Français (Canada)     | CHECK   EDIT   EXPORT |  |  |

Használja a Szerkesztés linket a kiválasztott nyelvnél a frissítéséhez. Sokféle van ott.

#### Ábra 4.152. Nyelvi fájlok

| Locale Files                        |        |
|-------------------------------------|--------|
| FILENAME                            | ACTION |
| lib/pkp/locale/fa_IR/common.xml     | EDIT   |
| lib/pkp/locale/fa_IR/admin.xml      | EDIT   |
| lib/pkp/locale/fa_IR/installer.xml  | EDIT   |
| lib/pkp/locale/fa_IR/manager.xml    | EDIT   |
| lib/pkp/locale/fa_IR/reader.xml     | EDIT   |
| lib/pkp/locale/fa_IR/submission.xml | EDIT   |
| lib/pkp/locale/fa_IR/user.xml       | EDIT   |

Egy listában az adott nyelv valamennyi fájlja megjelenik. Kattintson a Szerkesztés linkre amellett a nyelvi fájl mellett, amelyiket módosítani szeretné. A felső mezőben az angol szöveget látja, amit az alsó mezőben fordíthat le. Változtassa meg a szöveget, majd nyomjon mentést. A módosítás azonnal meg fog jelenni.

#### Ábra 4.153. Nyelvi fájl szerkesztése

| fa_IR Locale        | e                                           |        |
|---------------------|---------------------------------------------|--------|
| Кеу                 | Search Enter an entire locale key to search | h for. |
| Editing lib/pkp     | o/locale/fa_IR/common.xml                   |        |
| KEY                 | VALUE                                       | ACTION |
| about.aboutSite     |                                             |        |
|                     | Reference Version                           | DELETE |
|                     | About the Site                              |        |
|                     | Translation                                 |        |
|                     | درباره سایت                                 |        |
| about.contact       |                                             |        |
|                     | Reference Version                           | DELETE |
|                     | Contact                                     |        |
|                     | Translation                                 |        |
|                     | عاس                                         |        |
| about.contact.email |                                             |        |
|                     | Reference Version                           | DELETE |
|                     | Email                                       |        |
|                     | Translation                                 |        |
|                     | ايميل                                       |        |

## Nyelvi módosító plugin

A Fordító pluginhoz hasonlóan ez is az OJS szövegek módosítását teszi lehetővé az alapértelmezett nyelven (pl. megváltoztatni a "Az oldalról" szöveget "Erről az oldalról" szövegre). Ez ugyan nem fogja megváltoztatni magát a nyelvi fájlt, hanem az OJS adatbázisban tárolja a változtatásokat. Egy-egy folyóiratnál történő módosításhoz használja ezt a bővítményt, míg a teljes webfelületen történő módosításhoz használja a Fordító plugint.

#### **OpenAds** plugin

Az OpenAds bővítmény dinamikus hirdetéseket jelenít meg az OJS oldalon az OpenAds hirdetés szerverről. Ehhez a bővítményhez szükséges installálni az OpenAds alkalmazást (mostanság OpenX néven ismert) a szerveren.

#### COUNTER Statisztikai plugin

Ez a bővítmény COUNTER formájú statisztikák exportját biztosítja a folyóirat számára (Folyóirat Jelentés 1: Teljes szövegű cikk hozzáférések havonta és folyóiratonként). Ez nem szolgáltat statisztikát a könyvtárak számára (pl. hányszor fértek hozzá egy IP címről a tartalmakhoz).

#### Hivatkozás plugin

Ez a bővítmény nyomon követi a cikkekre érkező hivatkozás URL-ket (azaz, amikor egy olvasó külső linket követve éri el a folyóirat egy cikkét), így lehetővé válik a szerzők számára, hogy fenntartsanak és elérhetővé tegyenek egy automatikusan frissülő a cikkre mutató hivatkozás jegyzéket.

A folyóirat menedzser megadhatja az URL kizárásokat a plugin beállítási oldalán. Ez korlátozza a webes keresőkből érkező kéréseket, megakadályozva ezzel a túlzsúfoltságot a szerző referáló listájában. Szabályos kifejezéseket használhat.

#### Ábra 4.154. Hivatkozási plugin beállítása

# **Referral Plugin Settings**

| e al al al al al al al al al al al al al | 660 C                                                                                                    |                                                                                              |
|------------------------------------------|----------------------------------------------------------------------------------------------------|----------------------------------------------------------------------------------------------|
| Exclusions                               | # http://www.google.#<br># http://www.yahoo.#                                                                       |                                                                                              |
|                                          |                                                                                                    |                                                                                              |
|                                          | Enter a list of regular expression patterns, on                                                                     | e per line, to be treated as exclusions for referral                                         |
|                                          | logging. This can be used to prevent search e<br>referrals. For more information on regular ex<br>/en/ref.pcre.php. | ngine requests from cluttering the list of<br>pressions, see <u>http://ca.php.net/manual</u> |

#### **COinS plugin**

A COinS bővítmény megjelenít egy OpenURL rendszerű eszközleírót a cikk oldalához (absztrakt és HTML), hogy ez felhasználható legyen olyan forrásgyűjtő rendszereknél, mint pl. a Zotero.

#### **TinyMCE plugin**

A TinyMCE tartalomszerkesztő egy WYSIWYG szerkesztőt ad az OJS szövegmezőkhöz.

#### Statikus oldalak Plugin

Ez a bővítmény lehetővé teszi, hogy új OJS oldalakat adjon a saját tartalmainak (pl. egy hirdetési oldal).

#### Ábra 4.155. Statikus oldal plugin engedélyezése

Static Pages Plugin This plugin allows Static Content Management. ENABLE UPGRADE PLUGIN DELETE PLUGIN

Ha engedélyezte a plugint, akkor megjelenik a Tartalom szerkesztése/hozzáadása link.

#### Ábra 4.156. Statikus oldal plugin engedélyezése

# Static Pages Plugin

```
This plugin allows Static Content Management.
DISABLE EDIT/ADD CONTENT UPGRADE PLUGIN DELETE PLUGIN
```

Miután rákattintott a Tartalom szerkesztése/hozzáadása linkre, azután módosíthatja a már meglévő oldalakat (pl. a korábban hozzáadott "Linkek" oldalt az alábbi ábrán) ha használja a Szerkesztés linket a meglévő oldal neve mellett; vagy létrehozhat újat, ha rákattint az Új oldal hozzáadása linkre.

#### Ábra 4.157. Új oldal hozzáadása

| Home > User                                                      | > Journal Manager > Stat                                                                                         | c Pages Plugin                                                                                                    |
|------------------------------------------------------------------|----------------------------------------------------------------------------------------------------|----------------------------------------------------------------------------------------------------|
| Static P                                                         | ages Plugin                                                                                                    |                                                                                                    |
| The form belo<br>links on the ri<br>Pages can the<br>%PATH% is a | w shows you all the static<br>ght-hand side.<br>In be accessed at: http://jo<br>value you choose. <b>Note:</b> f | ages you have created. You can edit or delete the pages using the<br>urnals3.stranack.ca/index.php/jojs/pages/view/%PATH%, where<br>io two pages can have the same path. |
| PATH                                                             | TITLE                                                                                                    | ACTION                                                                                                    |
| links                                                            | Links                                                                                                    | VIEW   EDIT  <br>DELETE                                                                                                    |
| ADD NEW PAGE                                                     | E                                                                                                    |                                                                                                    |
| Done                                                             |                                                                                                    |                                                                                                    |
| * Denotes req                                                    | uired field                                                                                                    |                                                                                                    |
|                                                                  |                                                                                                    |                                                                                                    |

Miután kiválasztotta az Új oldal hozzáadása linket, töltse ki a megjelenő űrlapot. A "útvonal" mezőt az oldal URL-jének részeként is használja és az oldal címében is meg fog jelenni.

#### Ábra 4.158. Új statikus oldal hozzáadása

| Use the form be<br>Pages can then<br>%PATH% is a vi | low to add/edit page content.<br>be accessed at: http://journals3.stranack.ca/index.php/jojs/pages/view/%PATH%, where<br>slue you choose. <b>Note:</b> No two pages can have the same path.                                                    |
|-----------------------------------------------------|----------------------------------------------------------------------------------------------------|
| Path*                                               | advertising                                                                                                    |
| itle*                                               | Advertising                                                                                                    |
| Content*                                            | B Z U A¥4   臣 吾 君 田   Styles • Paragraph • Font size •<br>A 4 4   田 田   津 律   9 0   = 6 4 至 夕 @ xma,   2   A • 2 •<br>図   田 田   1 = 1 = 1 和 → 1 + 1 田 田   - 2 田   ×, × 1 Ω 目  <br>メ 4 2 2 6 2 1 2 1 4   ♥ • 4 n xma + 4 A 2   ¶ N 〒 44   ④ + 4 |

Az űrlap mentése után a megadott URL-en láthatja az oldalt.

#### Ábra 4.159. Statikus oldal megjelenítése

| Journal o                                                     | of Oper           | ı Joui  | rnal Sy | stems    |               |                                                                                                    |
|---------------------------------------------------------------|-------------------|---------|---------|----------|---------------|----------------------------------------------------------------------------------------------------|
| HOME ABOUT<br>SFU                                             | USER HOME         | SEAR CH | CURRENT | ARCHIVES | ANNOUNCEMENTS | OPEN JOURNAL SYSTEMS                                                                               |
| Home > Advertising<br>Advertising<br>This journal will displa | y online advertis | ing.    |         |          |               | SUBSCRIPTION<br>My Subscriptions<br>USER<br>You are logged in as<br>admin<br>My Profile<br>Loo Out |

Bármikor módosíthatja ezt az oldalt, csak egyszerűen menjen vissza a Statikus oldal pluginhoz és szerkessze az oldalt.

#### Webes hírcsatorna plugin

Ennek a pluginnak az aktiválásával RSS/Atom web hírforrások jelennek meg az oldalsávon az aktuális számhoz kapcsolódóan.

#### Ábra 4.160. Hírcsatornák

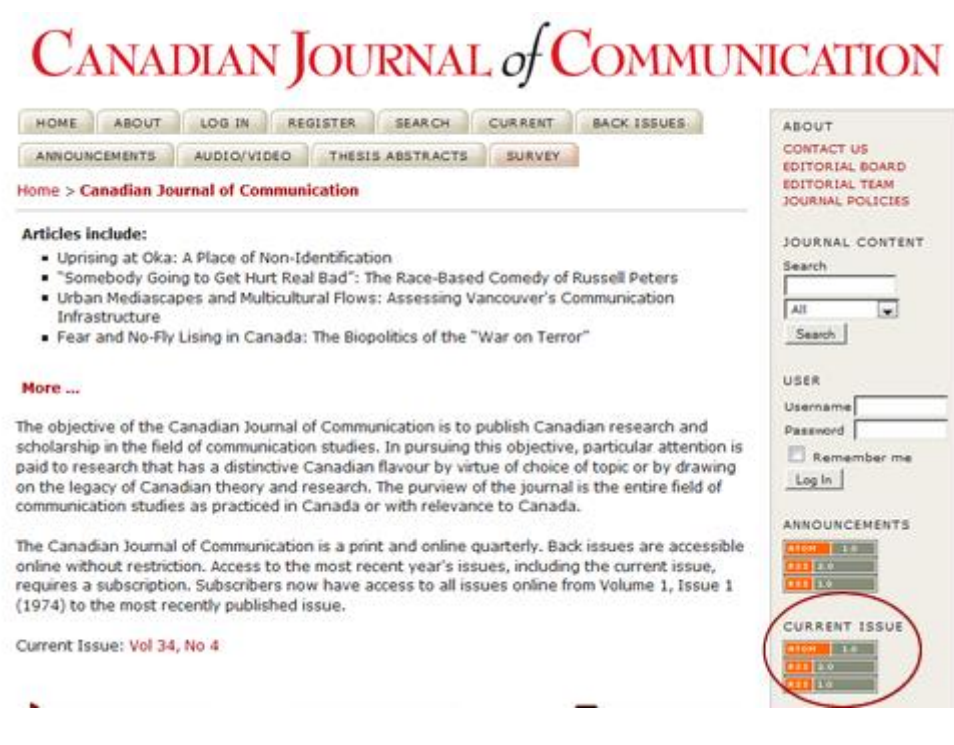

Amikor a felhasználó kiválaszt egyet az RSS/Atom linkek közül az oldalsávon, akkor kap egy listát az aktuális számhoz kapcsolódó oldalakról, amiket hozzáadhat a saját RSS olvasójához vagy élő könyvjelzőihez.

#### Ábra 4.161. Hírcsatornák megjelenítése

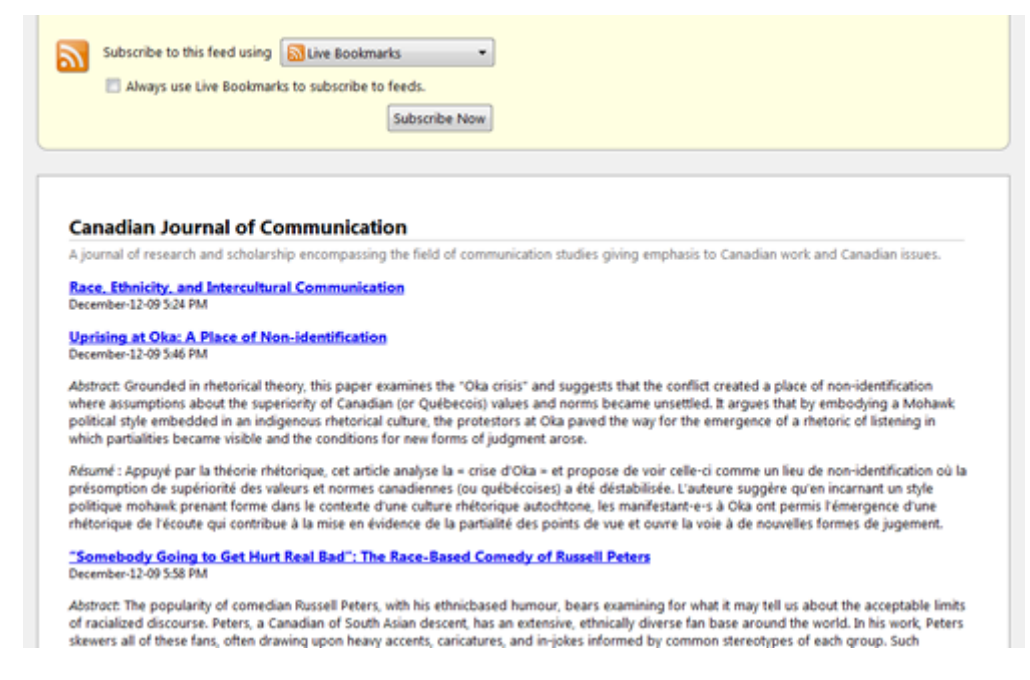

Az aktuális számhoz kapcsolódó hírcsatornák aktiválásához válassza az Engedélyezés linket.

#### Ábra 4.162. Hírcsatornák plugin engedélyezése

## Web Feed Plugin

This plugin produces RSS/Atom web syndication feeds for the current issue. ENABLE UPGRADE PLUGIN DELETE PLUGIN

Válassza a Beállítások linket.

#### Ábra 4.163. Hírcsatornák beállításainak elérése

#### Web Feed Plugin

This plugin produces RSS/Atom web syndication feeds for the current issue. <u>DISABLE</u> <u>SETTINGS</u> <u>UPGRADE PLUGIN</u> <u>DELETE PLUGIN</u>

Ezen az oldalon meghatározhatja, hogy hol jelenjenek meg a hírcsatornák és hány tételnél jelenjen meg (pl. az aktuális számnál, vagy csak az első néhány cikknél).

#### Ábra 4.164. Hírcsatornák beállításai

Home > User > Journal Management > Web Feed Plugin

# Web Feed Plugin

This plugin produces RSS/Atom web syndication feeds for the current issue.

# Settings

| ۲          | Display web feed links on all journal pages.             |
|------------|----------------------------------------------------------|
| $\bigcirc$ | Display web feed links on homepage and issue pages only. |
| $\odot$    | Display web feed links on issue pages only.              |
| ۲          | Display items in current published issue.                |
| $\bigcirc$ | most recent published items.                             |
| Save       | Cancel                                                   |
| * Denotes  | required field                                           |
|            |                                                          |

#### JQuery plugin

Ez a plugin Javascriptek futását teszi lehetővé és az OJS tartalmat jQuery keretben jeleníti meg. Ez alapértelmezésként engedélyezett és nem szükséges konfigurálni.

#### Ábra 4.165. jQuery plugin

## jQuery Plugin This plugin enables javascript interaction and styling of OJS content using the <u>iQuery</u> framework. <u>DISABLE UPGRADE PLUGIN DELETE PLUGIN</u>

#### SEHL plugin

Ez a modul valósítja meg a keresőmodulok eredményeinek kiemelését, úgy, hogy amikor a keresőmotor megtalál egy HTML cikket, a releváns kifejezéseket kiemeli a cikk szövegéből. A plugin aktiválható az Engedélyezés linkkel.

#### Ábra 4.166. SEHL plugin

```
SEHL Plugin
This plugin implements Search Engine HighLighting (SEHL) so that when a search engine locates an HTML
article, the sought-after keywords are highlighted.
ENABLE UPGRADE PLUGIN DELETE PLUGIN
```

#### Disszertáció absztrakt hírcsatorna plugin

Ez a bővítmény RSS/Atom hírcsatornát hoz létre (bővebben lásd feljebb az RSS csatornák magyarázatához) a disszertációk absztraktjainak. Csak azok a folyóiratok használják ezt a funkciót, amelyek disszertáció absztraktokat jelentetnek meg.

#### Ábra 4.167. Disszertáció absztrakt hírcsatorna plugin

# Thesis Abstracts Feed Plugin

This plugin produces RSS/Atom web syndication feeds for thesis abstracts. ENABLE UPGRADE PLUGIN DELETE PLUGIN

#### Külső hírcsatornák plugin

Ez a bővítmény lehetővé teszi, hogy külső RSS hírforrások jelenjenek meg a folyóiratában. Például, megjelenítheti az utolsó bejegyzéseket a PKP Hírek blogról vagy az Open Access hírek blogról az oldalsávon.

#### Ábra 4.168. Külső hírforrások

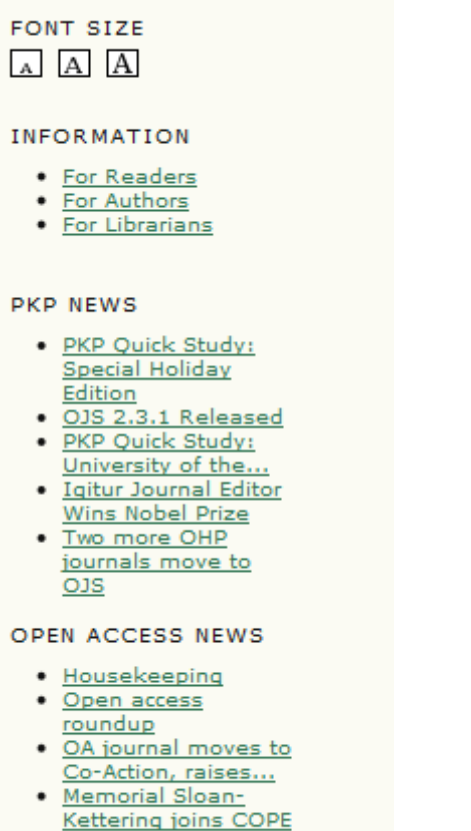

Early Christmas

\_\_\_\_\_

Ennek a szolgáltatásnak az aktiváláshoz kattintson az Engedélyezés linkre.

#### Ábra 4.169. Külső hírforrások engedélyezése

#### External Feeds

Publish content from external Atom/RSS web syndication feeds. For example, from an external WordPress, Drupal, or OCS install. ENABLE UPGRADE PLUGIN DELETE PLUGIN

Elérhetővé válik a Külső hírforrások link és a Beállítások link.

#### Ábra 4.170. Hozzáférés a külső hírforrásokhoz

#### External Feeds

```
Publish content from external Atom/RSS web syndication feeds. For example, from an external WordPress,
Drupal, or OCS install.
DISABLE EXTERNAL FEEDS SETTINGS UPGRADE PLUGIN DELETE PLUGIN
```

Azután válassza a Külső hírforrások linket. A megjelenő oldalon szerkesztheti a meglévő hírforrásokat és újakat adhat hozzá.

#### Ábra 4.171. Külső hírforrások listázása

| External Feeds                                         |                                                          |                               |                  |        |
|--------------------------------------------------------|----------------------------------------------------------|-------------------------------|------------------|--------|
| EXTERNAL FEEDS SETTINGS                                |                                                          |                               |                  |        |
|                                                        |                                                          |                               |                  |        |
| To display feed content in sideba                      | r blocks, go to <u>Setup Step</u>                        | 5.6                           |                  |        |
| To display feed content in sideba                      | r blocks, go to <u>Setup Step</u><br>HOMEPAGE<br>DISPLAY | 5.6<br>BLOCK DIS<br>ALL PAGES | PLAY<br>HOMEPAGE | ACTION |
| To display feed content in sideba<br>TITLE<br>PKP News | r blocks, go to <u>Setup Step</u><br>HOMEPAGE<br>DISPLAY | BLOCK DIS<br>ALL PAGES        | PLAY<br>HOMEPAGE | ACTION |

Válassza a szerkesztés egy új űrlap megnyitásához. Itt megváltoztathatja a címet, módosíthatja a csatorna URL-t, vagy megadni, hogy a csatorna hogyan jelenjen meg a folyóiratban.

Ábra 4.172. Külső hírforrások szerkesztése

| Title*  |   | D/D Nove                                                                                                    |
|---------|---|----------------------------------------------------------------------------------------------------|
| i icie  |   | The title for homepage and/or block display                                                                         |
| URL*    |   | http://pkp.sfu.ca/blog/feed<br>The URL of the external Atom/RSS syndication feed (e.g. http://pkp.sfu.ca/blog/feed) |
| Display |   | Display on homepage                                                                                                 |
|         | 0 | Do not display in block                                                                                             |
|         | 0 | Display in block on homepage only                                                                                   |
|         |   | Display in block on all pages                                                                                       |
|         |   | Limit to 5 feed items                                                                                               |

Például, ha azt választja, hogy a főoldalon jelenjen meg, akkor a csatorna így fog kinézni:

Ábra 4.173. Külső hírforrások megjelenítése a főoldalon

| southar of open southar bystems                                                                                                    |                                                                                                    |
|----------------------------------------------------------------------------------------------------|----------------------------------------------------------------------------------------------------|
| Welcome to the Journal of Open Journal Systems!                                                                                                    |                                                                                                    |
| Submissions are now open.                                                                                                    |                                                                                                    |
| PKP News                                                                                                    |                                                                                                    |
| PKP Quick Study: Special Holiday Edition                                                                                                    |                                                                                                    |
| About twice a month PKP will send a list of general questions someone who is<br>software, such as publishing in interesting ways; special customizations; plugir<br>extended institutional integration work; and so on. The resulting questionnaire<br>and publicized on our blog. Prospective candidates for these interviews can se<br>pkp.sfu.ca. | doing interesting things with our<br>n or development work;<br>will be published on this page,<br>nd an email to pkp-support [AT] |
| Posted: 2009-12-24                                                                                                    | More                                                                                                    |
| OJS 2.3.1 Released                                                                                                    |                                                                                                    |
| The PKP Development Team is pleased to announce the release of OJS 2.3.1.                                                                                                    |                                                                                                    |
|                                                                                                    | and code tune-ups, and adds a                                                                                                    |
| OJS 2.3.1 builds upon the OJS 2.3.0 release with a number of minor bug fixes number of translations that were not complete in the OJS 2.3.0 release.                                                                                                    |                                                                                                    |
| OJS 2.3.1 builds upon the OJS 2.3.0 release with a number of minor bug fixes<br>number of translations that were not complete in the OJS 2.3.0 release.<br>Posted: 2009-12-22                                                                                                    | More                                                                                                    |

A Ne blokkban jelenítse meg opcióval megakadályozza, hogy blokként látszódjon az oldalon (például ha azt akarja, hogy csak a főoldalon jelenjen meg a hírcsatorna az oldalsávon pedig ne). Ha azt akarja, hogy az oldalsávon jelenjen meg, akkor válassza a Blokkban jelenítse meg csak a Főoldalon opciót, és korlátozza a csatorna megjelenését csak a főoldal oldalsávjára. Meghatározhatja a megjelenítendő hírtételek számát is.

Megjegyzés: ellenőrizheti, hol jelenik meg az oldalsávon a hírcsatorna a Folyóirat beállításoknál az 5.6-os lépésnél.

Azután válassza a Beállításokat.

#### Ábra 4.174. Külső hírforrások blokkban való megjelenítése

| Home > User > Journal Manager > Ext      | ernal Feeds                  |                                     |        |
|------------------------------------------|------------------------------|-------------------------------------|--------|
| External Feeds                           |                              |                                     |        |
| EXTERNAL FEEDS SETTINGS                  |                              |                                     |        |
| To display feed content in sidebar block | s, go to <u>Setup Step</u> : | 5.6                                 |        |
|                                          |                              |                                     |        |
| TITLE                                    | HOMEPAGE<br>DISPLAY          | BLOCK DISPLAY<br>ALL PAGES HOMEPAGE | ACTION |

Innen feltölthet egy stíluslapot, ami egyedivé teszi a hírcsatorna megjelenését (pl. megváltoztatja a betűtípusokat, színeket, stb.).

#### Ábra 4.175. Külső hírforrások stílusa

| Home > User > Journal Manager > External Feeds > Settings                                                                                                    |
|----------------------------------------------------------------------------------------------------|
| Settings                                                                                                    |
| EXTERNAL FEEDS SETTINGS                                                                                                    |
| Customize the display of external feed items.                                                                                                    |
| Display                                                                                                    |
| A custom style sheet can be used to replace the default style sheet for this plugin. The default style sheet can<br>be viewed here: <u>External Feed Style Sheet</u> |
| Custom style sheet C:\Users\Kevin\Desktop Browse_ Upload                                                                                                    |
| Save Cancel                                                                                                    |
| * Denotes required field                                                                                                    |

#### Egyedi blokkot létrehozó plugin

Ez a bővítmény egy új tételt ad az oldalsávhoz. Akkor érdemes használni, ha pl. ki szeretné emelni a szerkesztő bizottság tagjait vagy közvetlen linket szeretne megjeleníteni a szerzőknek az online beadáshoz. Aktiválásához kattintson az Engedélyezés linkre.

#### Ábra 4.176. Egyedi blokkot létrehozó plugin

#### Custom Block Manager

```
This Plugin lets you manage custom sidebar blocks. You can edit the blocks in the settings of each plugin that you create here.
```

Kiválaszthatja a Beállítások linket.

#### Ábra 4.177. Egyedi blokk plugin menedzser

| Custom Block Manager                                                                                                    |
|----------------------------------------------------------------------------------------------------|
| This Plugin lets you manage custom sidebar blocks. You can edit the blocks in the settings of each plugin that<br>you create here.<br>DISABLE SETTINGS |

Az eredmény oldalon adja meg az új blokk nevét, és kattintson a Mentés gombra. Ha akarja létrehozhat egy másikat, használja a Blokk hozzáadása gombot. Ne felejtse, hogyha létrehoz egy blokkot, akkor megváltoztathatja annak a pozícióját a Folyóirat beállítások az 5.6. lépésben.

#### Ábra 4.178. Egyedi blokk hozzáadása

| Home > User > Journ                                                             | al Manager > System Plugins > Custom Block Manager                                                                                                    |
|---------------------------------------------------------------------------------|----------------------------------------------------------------------------------------------------|
| Custom Blo                                                                      | ck Manager                                                                                                    |
| You can use this plug<br><u>Plugins</u> page (in the E<br><u>Setup step 5.6</u> | in to add or delete custom block plugins. You can then edit the content through the <u>System</u><br>llocks Plugin section). To place your plugin in the desired location in the sidebar, go to |
| BLOCK NAME                                                                      | ACTION                                                                                                    |
| EditorialBoard                                                                  |                                                                                                    |
| Add Block Save                                                                  | Cancel                                                                                                    |
| * Denotes required fie                                                          | Id                                                                                                    |

Egy új blokkot szerkesztéséhez menjen a Rendszer pluginok > Plugin menedzser > Blokk plugin részhez a Felhasználói oldal Folyóirat beállítások részében.

#### Ábra 4.179. Hozzáférés a Blokk pluginhoz

```
Home > User > Journal Management > Plugin Management

Plugin Management

This page allows the Journal Manager to review and potentially configure the plugins that are currently installed.
Plugins are divided into categories, according to their function. The categories are listed below, and within each
category, its current set of plugins.

Authorization Plugins

Citation Format Plugins

Gatewav Plugins

Minplicit Authentication Plugins

Minplicit Authentication Plugins

Minplicit Authentication Plugins

Minplicit Authentication Plugins

Minplicit Authentication Plugins

Minplicit Authentication Plugins

Minplicit Authentication Plugins

Minplicit Authentication Plugins

Minplicit Authentication Plugins

Minplicit Authentication Plugins

Minplicit Authentication Plugins

Minplicit Authentication Plugins

Minplicit Authentication Plugins

Minplicit Authentication Plugins

Minplicit Authentication Plugins

Minplicit Authentication Plugins

Minplicit Authentication Plugins

Minplicit Authentication Plugins

Minplicit Authentication Plugins

Minplicit Authentication Plugins

Minplicit Authentication Plugins

Minplicit Authentication Plugins

Minplicit Authentication Plugins

Minplicit Authentication Plugins

Minplicit Authentication Plugins

Minplicit Authentication Plugins

Minplicit Authentication Plugins

Minplicit Authentication Plugins

Minplicit Authentication Plugins

Minplicit Authentication Plugins

Minplicit Authentication Plugins

Minplicit Authentication Plugins

Minplicit Authentication Plugins

Minplicit Authentication Plugins

Minplicit Authentication Plugins

Minplicit Authentication Plugins

Minplicit Authentication Plugins

Minplicit Authentication Plugins

Minplicit Authentication Plugins

Minplicit Authentication Plugins

Minplicit Authentication Plugins

Minplicit Authentication Plugins

Minplicit Authentication Plugins

Minplicit Authentication Plugins

Minplicit Authentication Plugins

Minplicit Authentication Plugins

Minplicit Authentication Plugins

Minplicit Authentication Plugins

Minplic
```

Miután kiválasztotta a Blokk Plugint, láthatja az újonnan létrehozott egyedi blokkot a blokkok listájában – pl. Szerkesztőbizottság (Egyedi Blokk Plugin) az alábbi példában.

#### Ábra 4.180. Blokk Pluginok listája

Home > User > Journal Management > Plugin Management > Block Plugins Block Plugins Block Plugins are pluggable UI components, such as the various sidebar tools. Keyword Cloud Block This plugin provides a tag cloud of article keywords. UPGRADE PLUGIN DELETE PLUGIN EditorialBoard (Custom Block Plugin) This is a user-generated block. DISABLE EDIT "Developed By" Block This plugin provides sidebar "Developed By" link.

Válassza a Szerkesztést, hogy szerkesszen vagy hozzáadjon tartalmat az új blokkhoz. Ne felejtse elmenteni.

#### Ábra 4.181. Egyedi Blokk szerkesztése

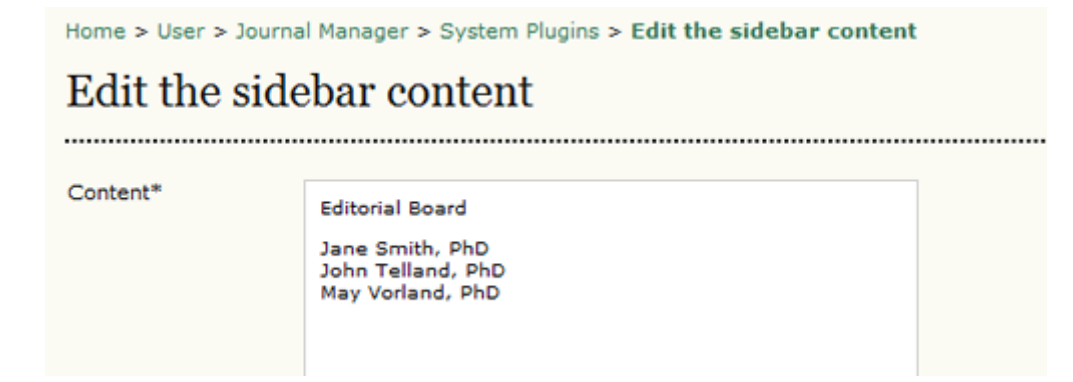

A tartalom az oldalsávon fog megjelenni.

#### Ábra 4.182. Egyedi Blokk megjelenése

| Editorial Board                                                                           |
|-------------------------------------------------------------------------------------------|
| Jane Smith, PhD<br>John Telland, PhD<br>May Vorland, PhD                                  |
| OPEN JOURNAL SYSTEMS                                                                      |
| Journal Help                                                                              |
| SUBSCRIPTION<br>My Subscriptions                                                          |
| USER                                                                                      |
| You are logged in as<br><b>admin</b>                                                      |
| <ul> <li><u>My Journals</u></li> <li><u>My Profile</u></li> <li><u>Log Out</u></li> </ul> |

Ne felejtse, hogy áthelyezheti a blokkot a Folyóirat beállításaiban, az 5.6-os lépésben.

#### Közlemények hírcsatorna plugin

Ez a bővítmény RSS/Atom hírcsatornát biztosít a folyóirat hirdetéseinek, hasonlóan a fent tárgyalt Web hírcsatorna pluginhoz. Csak akkor érdemes aktiválni ezt a bővítményt, ha szeretné használni. Aktiváláshoz kattintson az Engedélyezés linkre.

#### Ábra 4.183. Közlemények hírcsatorna engedélyezése

# Announcement Feed Plugin

This plugin produces RSS/Atom web syndication feeds for journal announcements. ENABLE UPGRADE PLUGIN DELETE PLUGIN

A megjelenő űrlapon módosíthatja a hírcsatorna megjelenését.

#### Ábra 4.184. Közlemények hírcsatorna beállítása

| Home > l                                                                       | Jser > Journal Management > Announcement Feed Plugin       |  |
|--------------------------------------------------------------------------------|------------------------------------------------------------|--|
| Anno                                                                           | ouncement Feed Plugin                                      |  |
| This plugin produces RSS/Atom web syndication feeds for journal announcements. |                                                            |  |
| Settin                                                                         | gs                                                         |  |
| 0                                                                              | Display feed links on all journal pages.                   |  |
| 0                                                                              | Display feed links only on homepage and announcement page. |  |
| 0                                                                              | Display feed links only on announcement page.              |  |
| V                                                                              | Limit feed to 5 most recent announcements.                 |  |
| Save                                                                           | Cancel                                                     |  |
| * Denotes                                                                      | s required field                                           |  |
|                                                                                |                                                            |  |

## Disszertáció absztrakt plugin

Ez a bővítménnyel lehet publikálni a disszertációk absztraktjait. Működés közben az alábbi linken nézheti meg: <u>http://www.cjc-online.ca/index.php/journal</u>.

#### Ábra 4.185. Disszertáció absztrakt plugin a CJC-nél

| CANADIAN JOURNAL of COMMUN                                                                                                    | ICATION                                                                      |
|----------------------------------------------------------------------------------------------------|------------------------------------------------------------------------------|
| HOME ABOUT LOG IN REGISTER SEARCH CURRENT BACK ISSUES ANNOUNCEMENTS AUDIO/VIDEO THESIS ABSTRACTS SURVEY Home > Thesis Abstracts                                                                                                    | ABOUT<br>CONTACT US<br>EDITORIAL BOARD<br>EDITORIAL TEAM<br>JOURNAL POLICIES |
| Thesis Abstracts                                                                                                    | JOURNAL CONTENT                                                              |
| SUBMIT THESIS ABSTRACT  First name  Contains  Contains  Search  Identity, Discourse, and the Media: The Case of the Kurds  Sheyholislami, Jaffer  School of Journalism and Communication, Carleton University                                                 | Search<br>All v<br>USER<br>Username<br>Password                              |
| Vues, mais non entendues. Les adolescentes québécoises     ABSTRACT       francophones et l'hypersexualisation de la mode et des médias     Caron, Caroline       Communication Studies, Concordia University     Communication Studies, Concordia University | Remember me                                                                  |
| Furtive, Steady Glances: On the Emergence & Cultural Politics of<br>Lesbian & Gay Film Festivals<br>Zielinski, Ger<br>Art History and Communication Studies, McGill University                                                                                | FONT SIZE                                                                    |

Innen megtekintheti a disszertáció kivonatokat, vagy újat építhet be.

#### Ábra 4.186. Disszertáció absztrakt feltöltése

#### Home > Thesis Abstracts > Submit Thesis Abstract

# Submit Thesis Abstract

Upon submission of the following form, the thesis supervisor will be emailed and asked to verify the accuracy of the submitted information. Once this verification has been received by the journal, the thesis abstract will be published online.

| Validation*    | y Q x 3 u <sup>6</sup>                                                      |
|----------------|-----------------------------------------------------------------------------|
|                | Please enter the letters as they appear in the image above.                 |
| Degree*        | Master's 💌                                                                  |
| Degree name*   |                                                                             |
|                | The name of the degree (i.e. Master's of Arts, Doctor of Philosophy, etc.). |
| Department*    |                                                                             |
| University*    |                                                                             |
| Approval date* | December 💌 27 💌 2009 💌                                                      |
| Title*         |                                                                             |
| URL            |                                                                             |
|                | If thesis is published online. Include http:// or ftp:// at the start (i.e. |

Amikor feltöltik a disszertációt, a bíráló automatikusan kap egy emailt, amelyben felkérik, hogy ellenőrizze a beküldött munka hitelességét, azáltal, hogy küld egy válasz emailt a disszertáció absztrakt kapcsolattartónak. Amikor a jóváhagyás megtörténik, akkor a kapcsolattartó aktiválja a beküldött disszertáció absztraktot, annak szerkesztésénél "Inaktív" állapotról "Aktív" állapotra változtatja. Ezzel elérhetővé válik a disszertáció absztrakt az olvasók számára.

Válassza az Engedélyezés linket, hogy aktiválja ezt a plugint a folyóiratához.

#### Ábra 4.187. Disszertáció absztrakt engedélyezése

#### Thesis Abstracts

Solicit and publish thesis abstracts. ENABLE UPGRADE PLUGIN DELETE PLUGIN

A plugin engedélyezése után elérhető lesz a Szerkesztés.

#### Ábra 4.188. Disszertáció absztrakt szerkesztés

#### Thesis Abstracts

```
Solicit and publish thesis abstracts.
DISABLE THESIS ABSTRACTS SETTINGS UPGRADE PLUGIN DELETE PLUGIN
```

A beállító űrlapon, töltse ki a releváns részeket. A Disszertáció absztrakt kapcsolattartó csak folyóirat menedzser lehet.

#### Ábra 4.189. Disszertáció absztrakt beállítások

| Settings                                                                                                    |                                                                                                    |
|----------------------------------------------------------------------------------------------------|----------------------------------------------------------------------------------------------------|
| THESIS ABSTRACT                                                                                                    | rs settings                                                                                                    |
| THESTS ADDITION                                                                                                    | o berrando                                                                                                    |
| With this plugin of submission form                                                                                                    | enabled students may submit their thesis abstracts to the journal using an online<br>,                                                                                                    |
| Upon submission<br>and asked to con<br>Abstracts Contac<br>Thesis Abstracts<br>changing the Sta<br>readers.                                        | n, the thesis senior supervisor is automatically notified by email of the abstract submission<br>nfirm the accuracy of the submitted information by sending an email response to the Thesis<br>ct listed below, who needs to be a Journal Manager. Once this confirmation is received, the<br>Contact can activate the thesis abstract submission by editing its corresponding record and<br>atus from 'Inactive' to 'Active'. The thesis abstract will then become available to journal |
|                                                                                                    |                                                                                                    |
| Submissions                                                                                                    |                                                                                                    |
| Submissions                                                                                                    |                                                                                                    |
| Submissions<br>An upload code (<br>abstracts on beha                                                                                               | a sequence of letters or numbers) can be distributed to departments that wish to upload thesis<br>alf of students. When the upload code is submitted by a department, an automatic email will<br>supervisor for verification of the submission                                                                                                    |
| Submissions<br>An upload code (<br>abstracts on beha<br>not be sent to the                                                                         | a sequence of letters or numbers) can be distributed to departments that wish to upload thesis<br>alf of students. When the upload code is submitted by a department, an automatic email will<br>a supervisor for verification of the submission.                                                                                                    |
| Submissions<br>An upload code (<br>abstracts on beha<br>not be sent to the<br>Use the fo                                                           | a sequence of letters or numbers) can be distributed to departments that wish to upload thesis<br>alf of students. When the upload code is submitted by a department, an automatic email will<br>supervisor for verification of the submission.<br>allowing upload code for department submissions: UWAGEO                                                                                                    |
| Submissions<br>An upload code (<br>abstracts on beha<br>not be sent to the<br>Use the for<br>Publishing                                            | a sequence of letters or numbers) can be distributed to departments that wish to upload thesis<br>alf of students. When the upload code is submitted by a department, an automatic email will<br>a supervisor for verification of the submission.<br>Illowing upload code for department submissions: UWAGEO                                                                                                    |
| Submissions<br>An upload code (<br>abstracts on beha<br>not be sent to the<br>Use the fo<br>Publishing<br>Publish Order*                           | a sequence of letters or numbers) can be distributed to departments that wish to upload thesis<br>alf of students. When the upload code is submitted by a department, an automatic email will<br>a supervisor for verification of the submission.<br>allowing upload code for department submissions: UWAGEO                                                                                                    |
| Submissions<br>An upload code (<br>abstracts on beha<br>not be sent to the<br>Use the fo<br>Publishing<br>Publish Order*<br>Thesis Abstra          | a sequence of letters or numbers) can be distributed to departments that wish to upload thesis<br>alf of students. When the upload code is submitted by a department, an automatic email will<br>a supervisor for verification of the submission.<br>Sullowing upload code for department submissions: UWAGEO<br>Submission date (ascending)                                                                                                    |
| Submissions<br>An upload code (<br>abstracts on beha<br>not be sent to the<br>Use the fo<br>Publishing<br>Publish Order*<br>Thesis Abstra<br>Name* | a sequence of letters or numbers) can be distributed to departments that wish to upload thesis<br>alf of students. When the upload code is submitted by a department, an automatic email will<br>a supervisor for verification of the submission.<br>Include the submission of the submissions: UWAGEO<br>Submission date (ascending)                                                                                                    |

A disszertáció beállításaihoz válassza a Disszertáció beállításokat. Egy listát kap, ahol szerkesztheti a meglévő disszertációkat, vagy újat hozhat létre az Új disszertáció absztrakt hozzáadása link segítségével.

#### Ábra 4.190. Új disszertáció absztrakt létrehozásának elérése

| Thesis                             | s Abstrac                    | ts           |                                     |               |
|------------------------------------|------------------------------|--------------|-------------------------------------|---------------|
| THESIS AB                          | STRACTS SET                  | TINGS        |                                     |               |
| First name<br>Approval D<br>Search | e 💌 contains<br>Date between |              |                                     | ×             |
| STATUS                             | APPROVAL<br>DATE             | STUDENT NAME | TITLE                               | ACTION        |
| Inactive                           | 2009-12-27                   | Andy Kamar   | Global Governance and the Political | EDIT   DELETE |

A kapott űrlapon ki kell tölteni a kötelező részeket, majd el kell mentenie.

## Ábra 4.191. Új disszertáció absztrakt létrehozása

| Home > User | > Journal | Manager > Th | esis Abstracts | > Create |
|-------------|-----------|--------------|----------------|----------|
|-------------|-----------|--------------|----------------|----------|

# Create New Thesis Abstract

| Status*        | Inactive 💌                                                                                                    |
|----------------|----------------------------------------------------------------------------------------------------|
| Degree*        | Master's 💌                                                                                                    |
| Degree name    | Master's of Arts<br>The name of the degree (i.e. Master's of Arts, Doctor of Philosophy, etc.).                           |
| Department*    | School of Health Studies                                                                                                  |
| Jniversity*    | University of Anywhere                                                                                                    |
| Approval date* | December 💌 27 💌 2009 💌                                                                                                    |
| litle*         | Biomedical Imaging and Intervention Journal                                                                               |
| JRL            |                                                                                                    |
|                | If thesis is published online. Include http://, ftp://, etc. at the start (i.e.<br>http://www.sfu.ca/path/to/thesis.pdf). |
| Abstract*      |                                                                                                    |

## Lekerekített sarkok plugin

Lekerekített sarkok: Ez a plugin minden blokkot kiemel egy lekerekített sarkú háttérrel. A szín megváltoztatásához szerkessze a pluginban található CSS stíluslapot. Válassza az Engedélyezés linket, ha használni akarja ezt a plugint.

#### Ábra 4.192. Lekerekített sarkok plugin engedélyezése

# Rounded Corners

This Plugin puts a background on each sidebar block and rounds its corners. Changes can be made to the colours used by editing the CSS stylesheet found in the plugin.

Itt egy példa az eredményről:

#### Ábra 4.193. Lekerekített sarkok megjelenése

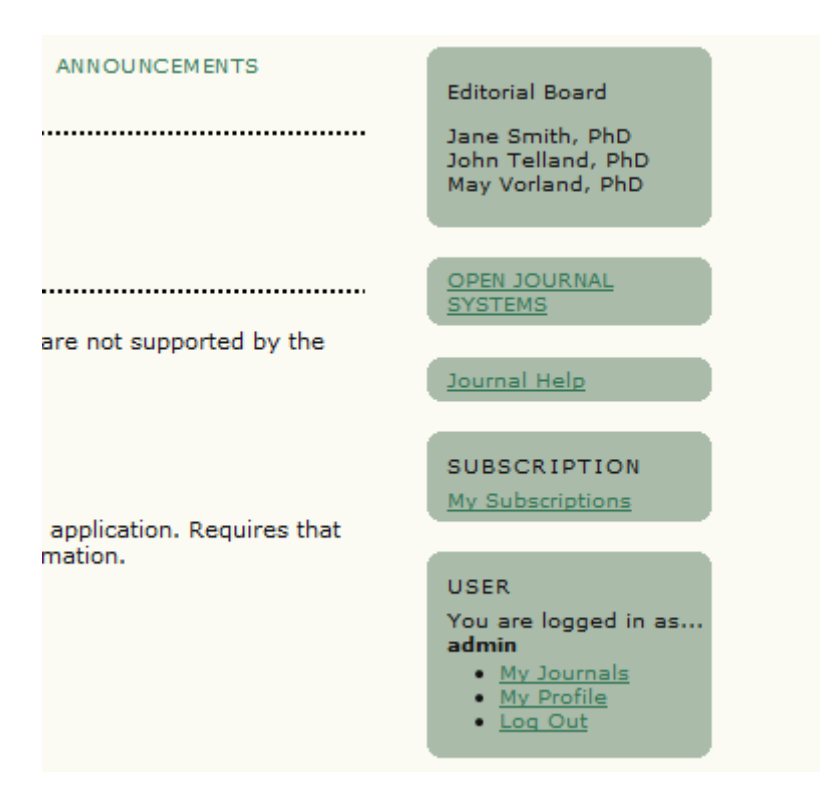

#### Google Analitika plugin

Ez a bővítmény a Google Analitikát, a Google honlaplátogatottsági statisztika alkalmazást integrálja az OJS-be. Ezzel kiválóan nyomon követheti a folyóirat webes forgalmát. Szükséges hozzá egy aktív Google Analitika fiók. Az Engedélyezéssel tudja aktiválni ezt a plugint.

#### Ábra 4.194. Google Analitika plugin engedélyezése

```
Google Analytics Plugin
Integrate OJS with Google Analytics, Google's web site traffic analysis application. Requires that you have
already setup a Google Analytics account. Please see the <u>Google Analytics site</u> for more information.
ENABLE
```

Ezzel létrehoz egy Beállítások linket, amelyre kattintva konfigurálhatja a plugint.

#### Ábra 4.195. Google Analitika plugin beállításainak elérése

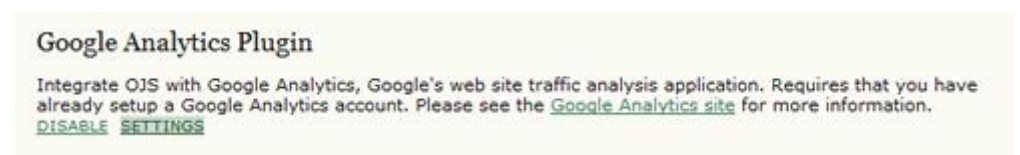

Töltse ki a fiók azonosítószám mezőt a Google Analitika fiók beállításánál. Ne felejtsen menteni. Néhány óra múlva a Google megkezdi a weboldal követését, és az internetes forgalomról statisztikát generálni.

#### Ábra 4.196. Google Analitika plugin beállításai

# **Google Analytics Settings**

With this plugin enabled Google Analytics may be used to collect and analyze web site usage and traffic for this journal. Please note that this plugin requires that you have already setup a Google Analytics account. Please see the <u>Google Analytics site</u> for more information.

Please note that Google Analytics may require up to 24 hours before statistics are collected and reported. During this period, the 'Check Status' function may not accurately report whether it has detected the required tracking code for the journal.

| Account number*      | UA-743586-17                                                                                                    |
|----------------------|----------------------------------------------------------------------------------------------------|
|                      | Within Google Analytics, click on 'Check Status' to view the tracking code for your site.<br>For legacy tracking code, the account number is displayed within the tracking code as:<br>_uacct = "###". For new tracking code, the account number is displayed within the<br>tracking code as: var pageTracker = _gatgetTracker("###"). Enter the text that<br>corresponds to ###. |
| Tracking code*       | Legacy tracking code (urchin.js)                                                                                                    |
|                      | New tracking code (ga.js)                                                                                                    |
| Save Cancel          |                                                                                                    |
| * Denotes required i | ield                                                                                                    |

#### SWORD plugin

A SWORD bővítmény a szerzők és/vagy a folyóiratok számára lehetővé teszi, hogy SWORD protokollon keresztül cikkeket tároljon le online repozitóriumokban, mint pl. DSpace vagy Fedora.

Úgy tudja beállítani a bővítményt, hogy a szerzők képesek legyenek letárolni a beküldött cikkeiket (emailben kapnak ehhez instrukciókat, amikor a cikk publikálása elfogadásra kerül). Egy vagy több letárolási helyet is meghatározhat és konfigurálhat, ahova a tartalmak betölthetők.

#### Ábra 4.197. SWORD plugin konfigurálása

# SWORD Plugin

| Allow Journal Managers and (optionally) Authors to deposit an   | ticles via the SWORD protocol |               |
|-----------------------------------------------------------------|-------------------------------|---------------|
| Settings                                                        |                               |               |
| <ul> <li>Allow the author to specify a deposit point</li> </ul> |                               |               |
| Save Cancel                                                     |                               |               |
| Deposit Points                                                  |                               |               |
| DEPOSIT POINT                                                   | TYPE                          | ACTION        |
| http://exampleuniversity.com/repository                         | Optional; Flexible            | EDIT   DELETE |
| CREATE DEPOSIT POINT                                            |                               |               |

Deposit Point Types:

Automatic: The deposit occurs automatically. The full SWORD deposit point is specified. A username and password must be specified. Deposit occurs after notifying the author of acceptance.

Optional; Flexible: The author can choose whether or not to deposit. The specified URL indicates a service document, and the author may choose which specific deposit point to use from that document. Deposit occurs after notifying the author of acceptance. Optional; Flixed: The author can choose whether or not to deposit. The URL specifies the specific SWORD deposit point. Deposit occurs after notifying the author of acceptance.

Manager Only: Only the Journal Manager may use this deposit point. The URL indicates a service document. Deposit is manually performed by the Journal Manager using the Import/Export interface in Journal Management.

#### Könyvek ismertetésre plugin

Ez a bővítmény lehetővé teszi a szerkesztők számára, hogy menedzseljék a folyóiratuknál a könyvismertetési eljárást. A szerkesztők közzétehetnek egy könyvlistát, amelyek ismertetésre várnak; A szerzők ismertetést kérhetnek a könyvükhöz; a szerzők és a szerkesztők nyomonkövethetik a

munkafolyamatokat az ismertetési kérések elbírálásától, a könyvvel kapcsolatos levelezésen, az ismertetési folyamaton át a publikálásig.

Miután aktiválja a plugint, a szerkesztők elérhetnek egy Könyvek ismertetésre linket a felhasználói oldalukon. Rákattintva érhetik el a bővítmény oldalát.

Ábra 4.198. Könyvek ismertetésre szerkesztői felülete

| ALL AVAILABLE (1) REQUESTED (0)        | ASSIGNED  | (0) MAILED (0) | SUBMITTED (0) | SETTINGS |            |        |
|----------------------------------------|-----------|----------------|---------------|----------|------------|--------|
| Title                                  |           |                | Search        |          |            |        |
| TITLE                                  | STATUS    | BOOK REVIEWER  |               | DUE      | SUBMISSION | EDITOR |
| PUTTING CONTENT ONLINE: A<br>PRACTICAL | Available | ASSIGN         |               |          | SELECT     | ML     |
| 1 - 1 of 1 Items                       |           |                |               |          |            |        |

Annak érdekében, hogy a könyvek elérhetőek legyenek a szerzőknek és az általánosan nyilvánosak legyenek, a szerkesztőnek be kell állítani a bővítmény munkafolyamatát. Ez megtehető, ha rákattint a Beállítások linkre és legalább a Menedzsment résznél választ egy opciót.

#### Ábra 4.199. Könyvek ismertetésre beállítások: Menedzsment mód

Home > User > Editor > Books For Review > Books For Review Settings

# **Books For Review Settings**

ALL AVAILABLE (1) REQUESTED (0) ASSIGNED (0) MAILED (0) SUBMITTED (0) SETTINGS

#### Management

Mode 1: List available books for review, manage book reviewers, and publish book metadata.

\_\_\_\_\_

Mode 2: Only publish book metadata.

#### Mode 1

The following workflow is supported:

- Editor adds books available for review.
- Authors interested in reviewing a book can request to write a review, notifying the Editor.
- · Editor can accept or deny the review request, notifying the Author.
- · If the review request is accepted
  - o The book is no longer listed as available for review.
  - A due date is set for the review.
  - The Editor can mail a copy of the book to the Author.
- · Author submits book review via the standard online submission process.
- · Book metadata is published as part of the book review submission.

This plugin supports journals with multiple editors. When an Editor adds a new book for review, he or she becomes the primary editor and correspondence contact for the book.

#### Mode 2

The following workflow is supported:

- · Editor adds books.
- Editor matches book review author submissions to each book.
- · Book metadata is published as part of the book review submission.

A szerkesztő egyéb szempontokat is beállíthat a könyvismertetési és publikálási munkafolyamathoz, beleértve, hogy hol és hogyan jelenjenek meg a könyv borítóképei; az ismertetési dátum mi legyen; valamint a késedelmes ismertetések miatt menjen-e figyelmeztető email. További információkat is meg tud jelenítni az esetleges ismertetők számára; ezek a könyvek listájával egyidejűleg jelennek meg.

#### Ábra 4.200. Könyvek ismertetésre beállítások: További beállítások

| over Images                                                                                                    |  |  |  |  |
|----------------------------------------------------------------------------------------------------|--|--|--|--|
| ] Display book cover images for book reviews in issue table of contents.                                                                                                    |  |  |  |  |
| Display book cover images for book reviews on article abstract pages.                                                                                                    |  |  |  |  |
| ook Reviews Due                                                                                                    |  |  |  |  |
| views are due 0 🗾 week(s) after the book has been assigned to the author.                                                                                                    |  |  |  |  |
| mail Reminders                                                                                                    |  |  |  |  |
| Send authors a reminder email 0 • day(s) before the review due date.                                                                                                    |  |  |  |  |
| Send authors a reminder email 0 • day(s) after the review due date.                                                                                                    |  |  |  |  |
| xte: To activate these options, the site administrator must enable the scheduled_tasks option in the OJS configuration file. Additional rver configuration may be required to support this functionality (which may not be possible on all servers), as indicated in the OJS cumentation. |  |  |  |  |
| dditional Information                                                                                                    |  |  |  |  |
| ditional information published along with the books for review.                                                                                                    |  |  |  |  |
|                                                                                                    |  |  |  |  |
|                                                                                                    |  |  |  |  |
|                                                                                                    |  |  |  |  |
|                                                                                                    |  |  |  |  |

A szerkesztők a Könyvismertetés kérése link segítségével létrehozhatnak új, ismertetésre szánt könyvet. A megjelenő űrlapmezőket, mint szerző, cím, leírás, ISBN, és így tovább ki kell tölteni.

#### Ábra 4.201. Könyvek ismertetésre: Könyv hozzáadása

| Title*          | Putting Content Online: A Practical Guide for Libraries                                                                                                    |
|-----------------|----------------------------------------------------------------------------------------------------|
| Author Type*    | Ву                                                                                                    |
| First name*     | Mark                                                                                                    |
| Middle name     |                                                                                                    |
| Last name*      | Jordan                                                                                                    |
|                 | Add Author                                                                                                    |
| Publisher*      | Chandos Publishing (Oxford)                                                                                                    |
| Year*           | 2006                                                                                                    |
| Language*       | English                                                                                                    |
| Copy Available* |                                                                                                    |
| Edition         | 1 -                                                                                                    |
| Pages           | 350                                                                                                    |
| ISBN            | 184334176X                                                                                                    |
| Publisher's URL |                                                                                                    |
| Description     | This book focuses on practical, standards-based approaches to planning,<br>executing and managing projects in which libraries and other cultural<br>institutions digitize material and make it available on the web (or make<br>collections of born-digital material available). Topics include evaluating<br>material for digitization, intellectual property issues, metadata standards,<br>digital library content management systems, search and retrieval<br>considerations, project management, project operations, property writing, and |
|                 | 🐰 🕰 🖄 🖪 🖌 🗓 🗄 😓 👘 🎯 🚥 🛄 💁                                                                                                    |
|                 | DELETE BOOK FOR REVIEW                                                                                                    |
|                 |                                                                                                    |
| Cover Page      |                                                                                                    |
| Image           | Browse Use Save to upload file.                                                                                                    |
|                 | (Allowed formats: oif ion or non)                                                                                                    |

# Továbbá feltöltheti a könyv borítóját; egy szerzőt hozzá lehet rendelni a folyamat befejezéséig; vagy szerkesztőt lehet hozzákapcsolni az aktuális feltöltéshez, abban az esetben, ha a Szerzőnek már van benyújtott elfogadásra váró kérése.

## Megjegyzés

A "Könyvek ismertetésre" rendszer megkülönbözteti a Szerkesztőket a Szerzői benyújtásoktól; de a végülegy szerzői benyújtás alá kell, hogy tartozzon mire elkészül az ismertetés. Egy könyv ismertetését úgy kell elképzelni, hogy a szerkesztő önmagában könyvként viszi fel a rendszerbe, mint egy egységet, amelyhez végül vissza kell csatolni az ismertetőt is.

## Ábra 4.202. Könyvek ismertetésre: Könyv hozzáadása

| Cover Page       |                                                                                                    |  |  |  |  |  |
|------------------|----------------------------------------------------------------------------------------------------|--|--|--|--|--|
| Image            | Browse) Use Save to upload file.                                                                                                    |  |  |  |  |  |
|                  | (Allowed formats: .gif, .jpg, or .png )<br>Uploaded: <u>CONTENTONLINE.JPG REMOVE</u>                                                                                                    |  |  |  |  |  |
| Alternate text   |                                                                                                    |  |  |  |  |  |
|                  | Please provide alternate text for this image to ensure accessibility for users with text-only browsers or assistive devices.                                                                                                    |  |  |  |  |  |
| Book Reviewer    |                                                                                                    |  |  |  |  |  |
| Status           | Available                                                                                                    |  |  |  |  |  |
| Book Reviewer    | ASSIGN                                                                                                    |  |  |  |  |  |
| Submission       |                                                                                                    |  |  |  |  |  |
| Submission       | SELECT                                                                                                    |  |  |  |  |  |
| Additional Notes | blished as part of the book for review.                                                                                                    |  |  |  |  |  |
| Notes            | V Do Col de la calactería de la colorada de la colorada de la colo |  |  |  |  |  |
|                  | V AN AN IN Y IN THE IS A WAY AN AN AN AN AN AN AN AN AN AN AN AN AN                                                                                                    |  |  |  |  |  |

Bármelyik könyv, amelyiket a szerkesztő ismertetésre küldött, elérhető az új Ismertetésre váló könyvek linken a legfelső navigációs sávon, és az Elérhető könyvek linken a szerző felhasználói oldalán. A szerzők az ismertetést kérhetik úgy, hogy rákattintanak a Könyvismertetés kérése linkre, amely egy figyelmeztető emailt küld a szerkesztőnek.

#### Ábra 4.203. Könyvek ismertetésre: Könyv hozzáadása

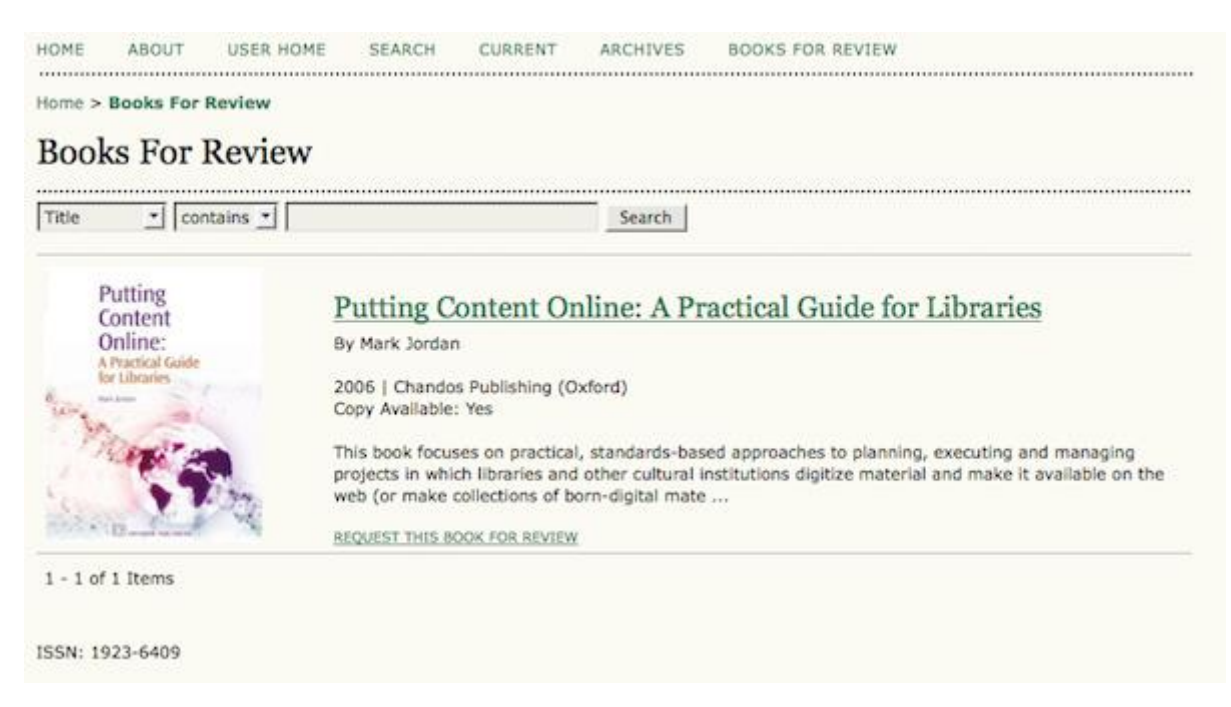

A szerző ellenőrizheti, hogy aktuálisan hol tart a folyamat, ha rákattint a Könyveim linkre a felhasználói oldalán, és megnézi a Kérések oldalt. Hasonlóképpen a hozzárendelt állapotot, iktatást és magát a benyújtott könyvet is megnézheti egy pillanat alatt.

A szerkesztőknek a saját Ismertetésre váró könyvek felületen szintén látniuk kell, hogy mely könyvek állnak kérés alatt, és kinél. Elfogadhatja, vagy elutasíthatja a szerző kérelmét, egy emailt küldhetnek a szerzőnek, ha rákattintanak a szerző neve melletti email ikonra; vagy kiválaszthat egy létező beküldést, hogy összekapcsolja az elkészült ismertetéssel.

## Ábra 4.204. Könyvek ismertetésre: Kérések

| ALL AVAILABLE (0) REQUESTED (1)        | ASSIGNED (0) | MAILED (0)    | SUBMITTED (0) | SETTINGS |            |        |
|----------------------------------------|--------------|---------------|---------------|----------|------------|--------|
| Assigned To: All Editors 📩             |              |               |               |          |            |        |
| Title 📩 contains 📩                     |              |               | Search        |          |            |        |
| TITLE                                  | STATUS       | BOOK REVIEWER |               | DUE      | SUBMISSION | EDITOR |
| PUTTING CONTENT ONLINE: A<br>PRACTICAL | Requested    | James MacGres | jor 📼         |          | SELECT     | M      |
| 1 - 1 of 1 Items                       |              |               |               |          |            |        |

Ha a szerkesztő elfogadja vagy elutasítja a kérést, arról egy figyelmeztető email megy a szerzőnek. A szerkesztő szerkesztheti ezt az emailt, mielőtt elküldi. Ha a kérés elfogadásra kerül, akkor a levél tartalmazni fogja a szerző levelezési címet (ha az elérhető a felhasználói profiljában), és instrukciókat ad a cím hozzáadásához vagy módosításához. Az email egy linket is tartalmazni fog, amellyel elérheti a szerző a cikk beküldő felületet, ahol egy normál bírálati kérést küldhet be. Az egyetlen lényegi különbség az, hogy a beküldési folyamat végén a szerzőt megkérik, igazolja, hogy amit számukra beküldött az könyvismertetési kérés. Az ismertetésnek egyébként meg kell felelnie a folyóirat normál szabályainak.

## Ábra 4.205. Könyvek ismertetésre: Ismertetési kérés jóváhagyása

| HOME                                  | ABOUT USER HOME                                                                               | SEARCH CURR                                                       | ENT ARCHIVES                                 | BOOKS FOR REVIEW                                                         |                                                         |
|---------------------------------------|-----------------------------------------------------------------------------------------------|-------------------------------------------------------------------|----------------------------------------------|--------------------------------------------------------------------------|---------------------------------------------------------|
| Home > L                              | Jser > Author > Submissio                                                                     | ns > New Submission                                               | 1                                            |                                                                          |                                                         |
| Step                                  | 5. Confirming                                                                                 | the Submiss                                                       | ion                                          |                                                                          |                                                         |
| 1. START                              | 2. UPLOAD SUBMISSION 3. EN                                                                    | ITER METADATA 4. UPLOA                                            | SUPPLEMENTARY FILES                          | 5. CONFIRMATION                                                          |                                                         |
| To submit<br>by email a<br>your inter | t your manuscript to Citatio<br>and will be able to view the<br>rest in publishing with Citat | n Journal click Finish S<br>submission's progress<br>ion Journal. | ubmission. The subm<br>through the editorial | ission's principal contact will reco<br>process by logging in to the jou | eive an acknowledgement<br>rnal web site. Thank you for |
| File St                               | ummary                                                                                        |                                                                   |                                              |                                                                          |                                                         |
| ID                                    | ORIGINAL FILE NAME                                                                            |                                                                   | TYPE                                         | FILE SIZE                                                                | DATE UPLOADED                                           |
| 71                                    | BOOKREVIEW.DOC                                                                                |                                                                   | Submission File                              | 240KB                                                                    | 09-15                                                   |
| Books                                 | For Review                                                                                    |                                                                   |                                              |                                                                          |                                                         |
| Please inc                            | licate if this submission is                                                                  | a book review for any o                                           | f the following books                        | assigned to you:                                                         |                                                         |
| 0                                     | tresserves and some                                                                           |                                                                   |                                              |                                                                          |                                                         |
| Putt                                  | ing Content Online: A Prac                                                                    | dical Guide for Libraries                                         |                                              |                                                                          |                                                         |
| Finish S                              | ubmission Cancel                                                                              |                                                                   |                                              |                                                                          |                                                         |

A szerzők és a szerkesztők egyaránt a saját Könyvek ismertetésre felületükön követhetik a kéréseket a benyújtástól a nyilvános megjelentetésig.

#### Közvetett hitelesítési plugin

Ez a bővítmény egy külső rendszer számára közvetíti az adatait. A legtöbb folyóirat nem módosítja ezt a bővítményt.

#### Import/Export plugin

Import/Export plugin: Ez a bővítmény információkat oszt meg két rendszer között. Részletesebben az útmutató Importálás és Exportálás részében lesz erről a bővítményről szó.

#### Ábra 4.206. Import/Export plugin

Home > User > Journal Management > Plugin Management > Import/Export Plugins

# Import/Export Plugins

------

Import/Export Plugins can be used to transfer content to and from other systems.

## Erudit Article Export Plugin

Export articles using the English Erudit DTD IMPORT/EXPORT DATA UPGRADE PLUGIN DELETE PLUGIN

#### Users XML Plugin

Import and export users IMPORT/EXPORT DATA UPGRADE PLUGIN DELETE PLUGIN

#### QuickSubmit Plugin

One-step submission plugin IMPORT/EXPORT DATA UPGRADE PLUGIN DELETE PLUGIN

#### METS XML Export Plugin

Export Journals in METS XML IMPORT/EXPORT DATA UPGRADE PLUGIN DELETE PLUGIN

#### Articles & Issues XML Plugin

Import and export articles and issues IMPORT/EXPORT DATA UPGRADE PLUGIN DELETE PLUGIN

#### DOAJ Export Plugin

Export Journal for DOAJ and email DOAJ representative journal information IMPORT/EXPORT DATA UPGRADE PLUGIN DELETE PLUGIN

#### PubMed XML Export Plugin

Export article metadata in PubMed XML format for indexing in MEDLINE. IMPORT/EXPORT DATA UPGRADE PLUGIN DELETE PLUGIN

#### CrossRef XML Export Plugin

Export article metadata in CrossRef XML format. IMPORT/EXPORT DATA UPGRADE PLUGIN DELETE PLUGIN

#### Fizetés plugin

Ez a bővítmény lehetővé teszi, hogy különböző fizetési típusokat állítson be az előfizetésekhez, szerzői fizetésekhez, adományokhoz és így tovább. Részleteket az útmutató Fizetés részében talál erről a bővítményről.

#### Jelentés plugin

Ez a bővítmény lehetővé teszi, hogy a folyóirat tartalmait a táblázatkezelők, mint Excel vagy Calc által is kezelt .csv (vesszővel tagolt) formátumba exportálja.

#### Ábra 4.207. Jelentés plugin

Home > User > Journal Management > Plugin Management > Report Plugins
Report Plugins
Report Plugins are used to implement various types of reports and data extracts.
Review Report
This plugin implements a CSV report containing a list of review assignments for a journal.
REPORT GENERATOR UPGRADE PLUGIN DELETE PLUGIN
Articles Report
This plugin implements a CSV report containing a list of articles and their info.
REPORT GENERATOR UPGRADE PLUGIN DELETE PLUGIN

A Bírálati jelentés a bírálati folyamatról ad információkat (bíráló neve, bírálói döntés, bírálói megjegyzések, stb.). A Cikk jelentés a beküldésekről nyújt információkat (pl. szerzők, címek, absztraktok, kulcsszavak, stb.). A Nézet jelentés az absztrakt és a megjelenítési nézetekről ad információkat. Válassza a Jelentés Generátort, hogy új jelentési nézetet hozzon létre. Ez a jelentés is elérhető lesz a Folyóirat adminisztráció Statisztika és Jelentések oldalán.

## Sablon plugin

Ez a bővítmény a folyóirat számára különböző CSS sablonokat tesz elérhetővé (lásd a Folyóirat beállítások 5.6-os pontját). Az egyszerű módosításokhoz, mint pl. fejlécszín, linkszín, oldal háttérszíne, előtér (azaz szöveg) szín használja a Sablon átalakító bővítményt.

#### Ábra 4.208. Sablon átalakító plugin

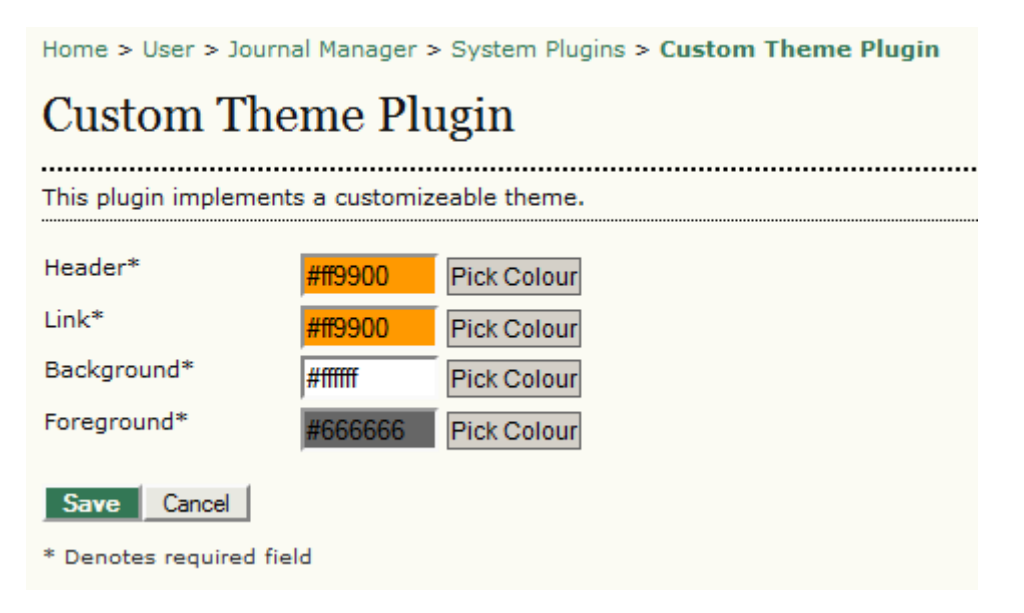

Ha elkészült a módosítással, akkor menjen a Folyóirat beállító oldal 5.6-os lépéséhez és aktiválja a módosításokat.

#### Ábra 4.209. Sablon átalakító plugin engedélyezése

## 5.6 Journal Layout

Choose a journal theme and select layout components here. A journal stylesheet may also be uploaded, which can be used to override style data in the system-wide stylesheets and theme stylesheet (if a theme is chosen).

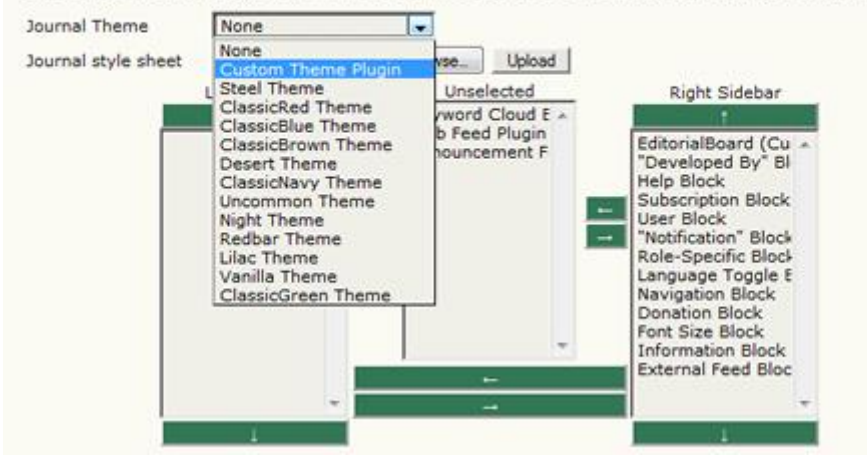

A változtatások elmentése után az új sablon azonnal megjelenik.

#### Ábra 4.210. Egyedi sablon példa

| Journal of Open Journal Systems                                                                                                    |                                                                                                    |
|----------------------------------------------------------------------------------------------------|----------------------------------------------------------------------------------------------------|
| HOME ABOUT USER HOME SEARCH CURRENT ARCHEVES ANNOUNCEMENTS<br>THESIS ABSTRACTS SFU<br>Home > User > Journal Management > Journal Setup | Editorial Board<br>Jane Smith, PhD<br>John Teiland, PhD<br>May Vorland, PhD                                |
| Journal Setup                                                                                                    | OPEN JOURNAL SYSTEMS                                                                                       |
| Your journal setup has been updated.                                                                                                   | SUBSCRIPTION<br>My Subscriptions                                                                           |
| << Previous Step   Next Step >> ISSN: 1234-5678                                                                                        | USER<br>You are logged in as<br>admin<br>• <u>Mr. Journals</u><br>• <u>Mr. Forfile</u><br>• <u>Log Out</u> |

Ha a változtatások megfelelőek, akkor menjen vissza az 5.6-os lépéshez és cserélje le a Folyóirat sablont.

## Új plugin telepítése

Ez nem egy bővítmény, hanem egy olyan alkalmazás, amely segítségével könnyen feltölthet a folyóirat oldalára egy új plugin fájlt (.tar.gz formátumban). Új plugin fájlokat a Támogatói Fórum Plugin Könyvtárában talál.

#### Import/Export funkciók

#### Megjegyzés

Ez a rész csak arra szolgál, hogy áttekintse az OJS import/export működését. Néhány import/export funkció, mint például a Felhasználók és Számok & Cikkek funkció túl összetett, meghaladja ennek az útmutatónak a kereteit. Az import/export funkciók részletes használati útmutatójáért lásd az online dokumentációt. Az OJS lehetővé teszi a folyóirat tulajdonosoknak, hogy különféle típusú adatokat importáljanak és exportáljanak. Ehhez a folyóirat adminisztrációs oldalának menüjében ki kell választani az Adat Import/Export funkciót.

#### Ábra 4.211. Oldal adminisztráció: Adat Import/Export

| Management Pages     |
|----------------------|
| <u>Announcements</u> |
| » Files Browser      |
| » Journal Sections   |
| » Review Forms       |
| » Languages          |
| » <u>Masthead</u>    |
| » Prepared Emails    |
| » Reading Tools      |
| » Setup              |
| » Stats & Reports    |
| » Payments           |
| » Subscriptions      |
| » System Plugins     |
| » Import/Export Data |
| » COUNTER Statistics |
| » External Feeds     |
| » Thesis Abstracts   |
|                      |

A kapott oldalon válassza ki a megfelelő export lehetőséget.

#### Ábra 4.212. Adat Import/Export lista

Home > User > Journal Management > Import/Export Data

Import/Export Data

- \_\_\_\_\_ Erudit Article Export Plugin: Export articles using the English Erudit DTD ٠

  - Users XML Plugin: Import and export users
     OuickSubmit Plugin: One-step submission plugin
     MET

  - <u>METS XML Export Plugin</u>: Export Journals in METS XML
     <u>Articles & Issues XML Plugin</u>: Import and export articles and issues
     <u>DOAJ Export Plugin</u>: Export Journal for DOAJ and email DOAJ representative journal information

  - <u>PubMed XML Export Plugin</u>: Export article metadata in PubMed XML format for indexing in MEDLINE.
     <u>CrossRef XML Export Plugin</u>: Export article metadata in CrossRef XML format.
- Erudit Cikk Export Plugin: Ez a bővítmény cikkek exportálását teszi lehetővé, amelyhez az angol • Erudit DTD szabványt használja. Ez lehetőséget ad a folyóiratnak, hogy együttműködjön az Erudit publikáló rendszerrel a Montreáli Egyetemen.
- Felhasználói XML Plugin: Ez a bővítmény támogatja az egyedi szabályok szerinti felhasználói • import és export műveleteket.

Egy felhasználói lista exportálásához válasszon egy vagy több szabályt és nyomja meg a Felhasználó Exportálása gombot, vagy használja az Összes exportálása linket.

#### Ábra 4.213. Felhasználók exportálása

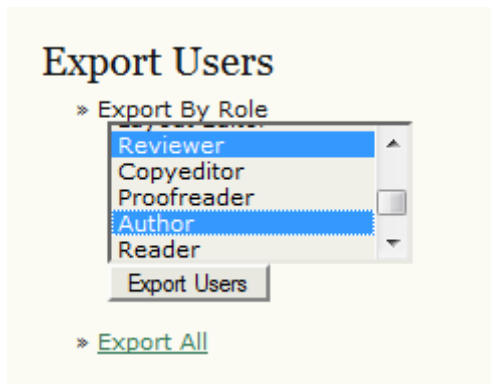

Egy felhasználói lista importálásához csak nyomja meg a Felhasználói Adat Fájl feltöltési eszközt.

#### Ábra 4.214. Felhasználók importálása

| Select an XML data file cont                                            | aining user information to import into this journal. See the journal help for details                                                                                   |
|-------------------------------------------------------------------------|----------------------------------------------------------------------------------------------------|
| on the format of this file.                                             | anning aser intermeter to impercise the job net bee the job net help for eccars.                                                                                        |
| Note that if the imported file<br>user data for those users w<br>users. | contains any usernames or email addresses that already exist in the system, the<br>ill not be imported and any new roles to be created will be assigned to the existing |
| User data file                                                          | ers\Kevin\Desktop Browse                                                                                                    |
| Send a notification ema                                                 | il to each imported user containing the user's username and password.                                                                                                   |
| Continue to import othe                                                 | er users if a failure occurs.                                                                                                    |

A felhasználók betöltése előtt kapni fog egy visszaigazoló oldalt.

#### Ábra 4.215. Felhasználói XML plugin

| Home > User > Journal Management > Users XML Plugin |                  |                  |                    |                  |             |                                                                          |
|-----------------------------------------------------|------------------|------------------|--------------------|------------------|-------------|--------------------------------------------------------------------------|
| Use                                                 | ers XML l        | Plugin           |                    |                  |             |                                                                          |
| Confin                                              | m that these are | the users you wo | uld like to import | into the system: |             |                                                                          |
|                                                     | FIRST NAME       | MIDDLE NAME      | LAST NAME          | USERNAME         | EMAIL       | ROLES                                                                    |
|                                                     | Peter            | М.               | Abadir             | abadir           | pmabad2@e   | Journal Manager<br>Editor<br>Section Editor<br>Layout Editor<br>Reviewer |
|                                                     | Mohamed          |                  | Abdelmutalit       | abdelmutalit     | mohamed.m   | Journal Manager<br>Editor<br>Section Editor<br>Layout Editor<br>Reviewer |
| V                                                   | Eltayeb          |                  | Abdelwahid         | abdelwahid       | elabde@hotr | Journal Manager<br>Editor<br>Section Editor<br>Layout Editor<br>Reviewer |
| <b>V</b>                                            | Mohamed          |                  | Abdgawad           | abdgawad         | mohamed.at  | Journal Manager<br>Editor                                                |

• Gyorsbeküldő Plugin: Egy lépéses beküldési folyamatot tesz lehetővé a szerkesztők számára, hogy megkerülhessék a hagyományos beküldési, bírálati és szerkesztési eljárást.

#### Ábra 4.216. QuickSubmit plugin

| Home > User > Journal Manager > Import/Export Data > QuickSubmit Plugin                      |                                                                          |  |  |  |  |
|----------------------------------------------------------------------------------------------|--------------------------------------------------------------------------|--|--|--|--|
| QuickSubmit Plug                                                                             | in                                                                       |  |  |  |  |
| This plugin allows you to quickly a                                                          | add complete submissions to the editing queue or directly into an issue. |  |  |  |  |
| Submission Destinati                                                                         | on                                                                       |  |  |  |  |
| Select whether to add new submissions to an existing issue or to leave in the editing queue. |                                                                          |  |  |  |  |
| Leave unpublished                                                                            |                                                                          |  |  |  |  |
| Add to an existing issue:                                                                    | Future Issues                                                            |  |  |  |  |
|                                                                                              |                                                                          |  |  |  |  |
| Submission Data                                                                              |                                                                          |  |  |  |  |
| Journal Section                                                                              |                                                                          |  |  |  |  |
| Select the appropriate section for                                                           | or this submission (see Sections and Policies in About the Journal).     |  |  |  |  |
| Section*                                                                                     | Articles                                                                 |  |  |  |  |
| Submission File                                                                              |                                                                          |  |  |  |  |
| Choose the file to be used as th                                                             | e final galley file for this submission.                                 |  |  |  |  |
| Upload submission file                                                                       | C:\Users\Kevin\Desktop Browse_ Upload                                    |  |  |  |  |
| Authors                                                                                      |                                                                          |  |  |  |  |
| First name*                                                                                  | William                                                                  |  |  |  |  |
| Middle name                                                                                  | C.                                                                       |  |  |  |  |
| Last name*                                                                                   | Jones                                                                    |  |  |  |  |
| Affiliation                                                                                  | University of Texas                                                      |  |  |  |  |
|                                                                                              |                                                                          |  |  |  |  |

Ha kitöltötte az űrlapot, beleértve a rovatot, feltöltötte a fájlt (ennek publikálásra kész PDF vagy HTML fájlnak kell lennie), a szerzői információt, címet, absztraktot, kulcsszavakat, stb., akkor meg fog jelenni a kiválasztott számnál vagy a Szerkesztési felületen ütemezésre váró tételként (lásd Ütemezés).

Ez funkció hasznos eszköz, ha 5-10 cikket kell beküldeni, de ha ennél több van, akkor érdemes a cikk XML exportot használni, lásd alább.

- METS XML Export Plugin: METS XML formátumban exportálja a folyóiratot.
- Cikk & Szám XML Plugin: Ez a bővítmény a cikkek és a folyóirat számok import és export műveleteit támogatja.

Cikk vagy szám exportálásához, egyszerűen válassza azt a funkciót, amelyiket szeretné, Számok exportálása vagy Cikkek exportálása.

#### Ábra 4.217. Adat exportálás

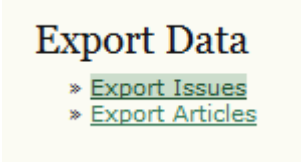

Ez egy XML fájlt generál az cikkek vagy számok összes adatával.

Adat importálásához használja az Adat Import feltöltő eszközt, amely egy külső XML fájlból importál.

#### Ábra 4.218. Adat importálása

| Import Data                                                                                                    |
|----------------------------------------------------------------------------------------------------|
| This plugin supports data import based on the native.dtd Document Type Definition. Supported root nodes are<br><article>, <articles>, <issue>, and <issues>.</issues></issue></articles></article> |
| Browse Import                                                                                                    |

 DOAJ Export Plugin: Folyóirat információt exportál, ami elküldhető a Nyílt hozzáférésű folyóiratok címtára (DOAJ) részére. A bővítmény két lehetőséget ad: a folyóirat tartalmát DOAJ kompatibilis metaadat formátumban exportálni és emailben kérni a DOAJ-t, hogy indexelje a folyóiratot.

#### Ábra 4.219. Export a DOAJ-nak

#### Export Journal Data to DOAJ

Export Journal: Export article information in XML for archiving in the DOAJ
 Email DOAJ representative: For your journal's consideration in the DOAJ, please submit this partially autofilled form to the DOAJ, and fill out incomplete information as best you can.

- PubMed XML Export Plugin: A cikk metaadatait exportálja a PubMed NLM XML formátumába. Ez az egészségügyi tudományos folyóiratoknak hasznos, amelyeket indexel a MEDLINE.
- CrossRef XML Export Plugin: A cikk metaadatait CrossRef XML formátumban exportálja.

#### **COUNTER Statisztikák**

Ez az opció az adminisztrációs oldal menüjében jelenik meg, miután aktiválta a plugint (lásd korábban). Ez COUNTER-formátumú jelentést készít az oldal látogatottságáról. Nem ad COUNTER statisztikai információt intézményeknek (pl. könyvtárak) hogy hányan fizettek elő a folyóiratra (pl. a teljes szövegű letöltésekről a Torontói Egyetemen).

#### Külső hírcsatornák

Ez a lehetőség az adminisztrációs oldal menüjében jelenik meg, miután aktiválta a bővítményt (lásd korábban).

#### Disszertáció absztraktok

Ez a lehetőség az adminisztrációs oldal menüjében jelenik meg, miután aktiválta a bővítményt (lásd korábban).

## Felhasználó adminisztráció

A folyóirat oldalának adminisztrációja mellett a folyóirat tulajdonosa felelős a rendszer összes felhasználói fiókjáért. A folyóirat menedzser felhasználói oldaláról elérhető a Felhasználó menü, amelyik tartalmazza a felhasználói adminisztrációs funkciókat.

# Users

- » Users Enrolled in this Journal
- » Enroll a User from this Site in this Journal
- » Show users with no role
- » Create New User
- » Merge Users

A folyóirat regisztrált felhasználóinak listájáért válassza a Folyóirat beiratkozott felhasználói linket.

| TI I   | Enrolled                                                     | Users                                                        |                                                                                               |                                                                                                    |      |
|--------|--------------------------------------------------------------|--------------------------------------------------------------|-----------------------------------------------------------------------------------------------|----------------------------------------------------------------------------------------------------|------|
| All Er | nrolled Users                                                | First name                                                   | 💌 contains 💌                                                                                  | Search                                                                                                    |      |
| BC     | REEGHII                                                      | KLMNQPQBSI.                                                  | U V W X Y Z All                                                                               |                                                                                                    |      |
| : 4    | leaders                                                      |                                                              |                                                                                               |                                                                                                    |      |
| • • •  | uthors<br>leaders<br>Subscription Ma                         | NAME                                                         | EMAIL                                                                                         | ACT                                                                                                    | TION |
| •••••  | Uthors<br>leaders<br>Subscription Ma<br>USERNAME<br>JBROWN   | NAME<br>Joe Brown                                            | EMAIL<br>jbrown@maili 🖾                                                                       | ACT<br>EDIT   LOG IN AS   REMOVE   DISA                                                                                                    | TION |
| • 4855 | USERNAME<br>JBROWN<br>JJAZZ                                  | NAME<br>Joe Brown<br>Jimmy Jazz                              | EMAIL<br>jbrown@maili 🖾<br>jjazz@mailin 🖾                                                     | ACT<br>EDIT   LOG IN AS   REMOVE   DISA<br>EDIT   LOG IN AS   REMOVE   DISA                                                                         |      |
| • 485  | USERNAME<br>USERNAME<br>JEROWN<br>JJAZZ<br>SJONES            | NAME<br>Joe Brown<br>Jimmy Jazz<br>Sally Jones               | EMAIL<br>jbrown@maili (1)<br>jjazz@mailin (1)<br>sj@mailinato (1)                             | ACT<br>EDIT   LOG IN AS   REMOVE   DISA<br>EDIT   LOG IN AS   REMOVE   DISA<br>EDIT   LOG IN AS   REMOVE   DISA                                     |      |
|        | USERNAME<br>USERNAME<br>JBROWN<br>JJAZZ<br>SJONES<br>VOLDMAN | Inagers NAME Joe Brown Jimmy Jazz Sally Jones Vincent Oldman | EMAIL<br>jbrown@maili (***)<br>jjazz@mailin (***<br>sj@mailinato (***<br>vo@anywhere.ca (***) | ACT<br>EDIT   LOG IN AS   REMOVE   DISA<br>EDIT   LOG IN AS   REMOVE   DISA<br>EDIT   LOG IN AS   REMOVE   DISA<br>EDIT   LOG IN AS   REMOVE   DISA |      |

Innen szerkesztheti a felhasználói fiókot, ideiglenesen bejelentkezhet a nevükben, hogy az aktuális problémákat kezelni tudja, eltávolíthatja őket a listáról vagy letilthatja őket. Kattintson az Eltávolítás linkre bármelyik felhasználó neve mellett, amivel a felhasználó kapott szerepköreit távolíthatja el; ez nem törli a felhasználót a rendszerből. Kattintson a Letiltás linkre, hogy megakadályozza a későbbi bejelentkezését, de ez szintén nem fogja a felhasználót eltávolítani a rendszerből. Lásd a felhasználó összevonása részt, a felhasználó törlésével kapcsolatban.

#### Levélküldés a felhasználónak

Hasznos, az oldal alján elérhető szolgáltatással levelet tud küldeni néhány (vagy az összes) felhasználójának. A funkció használatához válassza ki a kívánt címzetteket (vagy használja a Mindegyik kiválasztása gombot), és kattintson az Email a felhasználóknak gombot. Ez felhoz egy email üzenetet, amibe bele tud írni és elküldi mindenkinek. Ne felejtse, hogy a Mindegyik kiválasztása gomb csak az aktuális oldalra vonatkozik. Ha a lista több oldalas, akkor mindegyik oldalon ki kell ezt választania, vagy átmenetileg a Folyóirat beállítások részben engedélyezze, hogy a lista egy oldalon jelenjen meg.

#### Meglévő felhasználó felvétele

Azok a felhasználók, akik már tagjai a folyóiratnak, azokhoz további szerepköröket lehet hozzárendelni, és azok a felhasználók, akik más folyóiratnál szerepelnek már (ha több folyóiratos OJS rendszert használnak), azokat felveheti a saját folyóiratához. Ehhez kattintson a "Folyóirathoz rendelés az oldal felhasználói közül" linkre a Folyóirat adminisztrációs részben a Felhasználók alatt, vagy kattintson a Folyóirathoz rendelt felhasználók oldalon a Meglévő felhasználó beiratkoztatása linkre. Itt kap egy listát az oldal összes felhasználójáról.

Ez a szolgáltatás lehetővé teszi, hogy egy meglévő felhasználót felvegyen és további szerepkörökkel lásson el. Például, ha Sally éppen szerzőként regisztrált, de önként bírálóvá válik, akkor ezzel a szolgáltatással hozzáadhatja a profiljához ezt a szerepkört. A felhasználók listájáról válassza a Meglévő felhasználó felvétele linket.

#### Ábra 4.220. Meglévő felhasználó felvétele

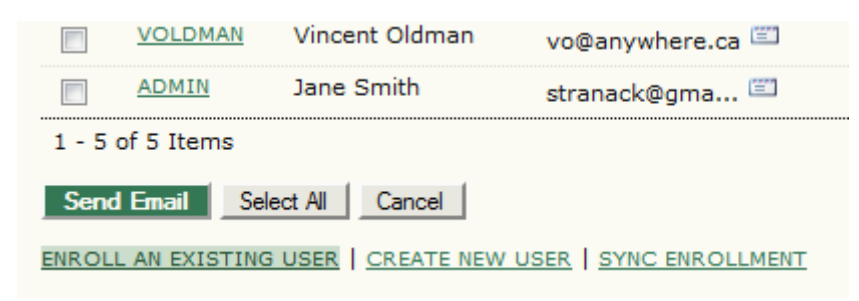

A megjelenő oldalon használja a legördülő menüt, hogy kiválassza a szerepkört és pipálja ki a felhasználó neve mellett lévő jelölőnégyzetet. Kattintson a Meglévő felhasználó felvétele linkre, hogy hozzárendelhesse a felhasználóhoz a kiválasztott szerepkört.

#### Ábra 4.221. Felhasználó kiválasztása

| Enroll        | user as Reviewer                | •                 |          |
|---------------|---------------------------------|-------------------|----------|
|               | USERNAME                        | NAME              | EMAIL    |
|               | JBROWN                          | Brown, Joe        | jbrown@  |
|               | JJAZZ                           | Jazz, Jimmy       | jjazz@m  |
| <b>V</b>      | SJONES                          | Jones, Sally      | sj@maili |
|               | VOLDMAN                         | Oldman, Vincent   | vo@anyv  |
|               | ADMIN                           | Smith, Jane       | stranack |
| 1 - 5<br>Enro | of 5 Items<br>Il Selected Users | Select All Cancel |          |

#### A szerepkör nélküli felhasználók megmutatása

Esetenként előfordulhat, hogy egy-egy felhasználó szerepkör nélkül marad. Lehet, hogy a véletlenül törölte a folyóirat menedzser a szerepkörét (az Eltávolítás opciót lásd fentebb). Amikor egy ilyen felhasználó bejelentkezik, akkor nem jelenik meg számára semmilyen választási lehetőség.

Ahhoz, hogy megtalálja az ilyen "elveszett" felhasználókat, használja a A szerepkör nélküli felhasználók mutatása linket a Felhasználók menüből. Onnan újra hozzárendelheti a folyóirathoz őket.

## Ábra 4.222. Szerepkör nélküli felhasználók

| Home > User > Journal Management > Enrollment |                   |                   |                  |                       |  |  |  |  |  |
|-----------------------------------------------|-------------------|-------------------|------------------|-----------------------|--|--|--|--|--|
| Enrollment                                    |                   |                   |                  |                       |  |  |  |  |  |
|                                               |                   |                   |                  |                       |  |  |  |  |  |
| Enroll user as Reader                         |                   |                   |                  |                       |  |  |  |  |  |
|                                               | USERNAME          | NAME              | EMAIL            | ACTION                |  |  |  |  |  |
| <b>V</b>                                      | VOLDMAN           | Oldman, Vincent   | vo@anywhere.ca 🕮 | ENROLL USER   DISABLE |  |  |  |  |  |
| 1 - 1 of 1 Items                              |                   |                   |                  |                       |  |  |  |  |  |
| Enro                                          | Il Selected Users | Select All Cancel |                  |                       |  |  |  |  |  |

# Új felhasználó létrehozása

A folyóiraton belül új felhasználó létrehozásához válassza az Új felhasználó létrehozása linket. Töltse ki az űrlapot majd nyomja meg a Mentés linket. Lehetősége van egy külön üdvözlő üzenetet küldeni az új felhasználónak, ami tartalmazza a felhasználónevét és jelszavát, ez egy nagyon hasznos szolgáltatás.

Ábra 4.223. Személyek
Home > User > Journal Management > People

# People

| <br> | <br> | <br> |
|------|------|------|
|      |      |      |

| Create New User  |                                                                                                    |                                                    |
|------------------|----------------------------------------------------------------------------------------------------|----------------------------------------------------|
| Salutation       | Dr.                                                                                                    |                                                    |
| First name*      | Peter                                                                                                    |                                                    |
| Middle name      | к.                                                                                                    |                                                    |
| Last name*       | Williams                                                                                                    |                                                    |
| Gender           | M                                                                                                    |                                                    |
| Initials         | PM Joan Alice Sm                                                                                                    | hith = JAS                                         |
| Enroll user as   | With no role<br>Journal Manager<br>Editor<br>Section Editor<br>Reviewer<br>Author<br>Reader<br>Subscription Manager | *                                                  |
|                  | Users can be assigned to                                                                                            | o, or removed from, a role at any point.           |
| Username "       | pwilliams<br>The username must con<br>hyphens/underscores.                                                          | suggest tain only lowercase letters, numbers, and  |
| Password*        | •••••                                                                                                    |                                                    |
|                  | The password must be a                                                                                              | at least 6 characters.                             |
| Repeat password* | •••••                                                                                                    |                                                    |
|                  | Generate a random                                                                                                   | password.                                          |
|                  | Send the user a well                                                                                                | come email containing their username and password. |
|                  | Require the user to                                                                                                 | change their password the next time they log in.   |
| Affiliation      |                                                                                                    |                                                    |

Ha további nyelveket aktivált, akkor az új felhasználó számára kiválaszthatja az oldal elsődleges nyelvét.

#### Felhasználók összevonása

Alkalmanként ugyanaz a felhasználó két külön fiókot is létrehozhat a folyóiraton belül (két különböző email címet használva), emiatt néha egy vagy több felhasználót teljesen el kell távolítani a rendszerből. Ahhoz, hogy ezt megtehesse, használnia kell a Felhasználók összevonása funkciót. A folyóirat adminisztrációs oldalán a felhasználók résznél válassza a Felhasználók összevonása linket. A kapott oldalon válassza ki az egyik felhasználót, amelyiket össze akar vonni egy másik felhasználóval (vagy válasszon többet, amit eggyel akar összevonni, ehhez a megfelelő felhasználói nevek mellett jelölje be a négyzetet). Az alábbi példában Voncent Oldman felhasználónak két fiókja van (vince és voldman). A vince fiókot akarja megtartani, a voldmant pedig beolvasztani. Ezért kiválasztjuk a voldman fióknév mellett a Felhasználó összevonása linket.

#### Ábra 4.224. Az összevonandó fiók kiválasztása

|               | USERNAME               | NAME            | EMAIL           | ACTION     |
|---------------|------------------------|-----------------|-----------------|------------|
|               | <u>IMACGREG</u>        | James MacGregor | jmacgreg@gmai 📼 |            |
|               | JBMERRICK              | Joseph Merrick  | jbmerrick@gma 🖾 | MERGE USER |
|               | VINCE                  | Vincent Oldman  | voldman@maili 📼 | MERGE USER |
|               | VOLDMAN                | Vincent Oldman  | vince@mailina 🖾 | MERGE USER |
| 1 - 4<br>Merg | of 4 Items<br>Je Users |                 |                 |            |

Következő lépésben kiválasztjuk a vince fiókot (amelyik megmarad).

Ábra 4.225. A javítani kívánt fiók kiválasztása

| USERNAME         | NAME            | EMAIL           | ACTION     |
|------------------|-----------------|-----------------|------------|
| JMACGREG         | James MacGregor | jmacgreg@gmai 💷 | MERGE USER |
| JBMERRICK        | Joseph Merrick  | jbmerrick@gma 🖾 | MERGE USER |
| VINCE            | Vincent Oldman  | voldman@maili 🖾 | MERGE USER |
| VOLDMAN          | Vincent Oldman  | vince@mailina 🕮 |            |
| 1 - 4 of 4 Items |                 |                 |            |

Ezzel törli a voldman fiókot a rendszerből. A teszt vagy spam fiókok eltávolításához egyszerűen jelölje ki mindet, és vonja össze a saját folyóirat menedzseri fiókjával. Itt is több fiókot is kijelölhet egyszerre, csak jelölje a nemkívánatos nevek mellett a négyzetet.

# Szerzők

# Áttekintés

OJS ugyanúgy kiszolgálja a szerzőket, mint a folyóiratot. Nem csak egy könnyen kezelhető benyújtási folyamatot nyújt, hanem összegyűjti és szolgáltatja a legfontosabb információkat a szerzőkről és azok munkáiról a kutatási és idézettségi adatbázisokban, úgy, mint Google Scholar, PubMed, a Nyílt hozzáférésű folyóiratok címtára (DOAJ) és így tovább.

Szerzőként az anyag benyújtása a feladata; javított példány benyújtása; lektorálás; és korrektúrázás.

Cikk beküldéséhez szükséges egy felhasználói fiók, és Szerzői szerepkör. A felhasználói fiókot vagy a Folyóirat adminisztrátora hoz létre, vagy, ha engedélyezett, akkor saját maga is tud regisztrálni.

Ha elkészült a felhasználói fiókja, akkor be tud jelentkezni és kiválaszthatja a Szerző fiókot.

#### Ábra 5.1. A szerzői szerep kiválasztása

| Home > User Home   |                 |                  |
|--------------------|-----------------|------------------|
| User Home          |                 |                  |
| Journal of Open    | Journal Systems |                  |
| > <u>Author</u>    | 4 Active        | [New Submission] |
| My Account         |                 |                  |
| » Show My Journals |                 |                  |

# A szerző főoldala

A felhasználói főoldalon a Szerző fiók kiválasztása után juthat el a Szerző felhasználó oldalára, amely információkat tartalmaz az aktív beadványokról; linket az új beadvány feltöltési oldalához; és információt a cikkeire történő visszahivatkozásokról.

#### Aktív beadványok

Ez az oldal kilistázza azokat a folyóirat beadványokat, amelyek még folyamatban vannak (pl. szerkesztőhöz rendelésre vár, felülvizsgálaton estek át, szerkesztés alatt vannak) vagy hiányosak (ebben az esetben a szerkesztési fázis bármely pontján a munkafolyamatot be kell fejezni és az anyagot vissza kell adni).

Minden beadott anyag beleesik az alábbi kategóriák valamelyikébe:

- Feladatkiosztásra vár: ön feltöltötte az anyagot; ön már nem tudja kitörölni azt a rendszerből. A szerkesztő meg tudja nézni, és ki tudja osztani szerkesztőnek vagy rovatszerkesztőnek.
- Bírálatra vár: a benyújtott anyag első átnézésen átesett, és jelenleg bírálat alatt van. Hamarosan megkapja a döntés eredményét.
- Szerkesztésre vár: a benyújtott anyag átesett a bírálati folyamaton, és publikálásra elfogadott; ezután jön a lektorálás, tördelés és korrektúrázás.

Az alábbi példában a folyóirat ráterhelte a szerzőre a benyújtási díjat, amit ki kell fizetnie (ehhez használja a Benyújtási díj kifizetése linket) mielőtt a benyújtott anyaggal dolgozni kezdenek. Ha a folyóirat nem terheli ki ezt a díjat, akkor a fizetési link meg sem történik. A közzétételi díjnál is hasonlóan működik. A szerzőnek a Fizetés a közzétételért linket kell használnia, hogy kifizesse a közzétételi díjat és beleegyezzen a publikálási folyamatba. Ha a folyóirat ezt a díjat nem aktiválta a beállításoknál, akkor a szerzőnek nincs ezzel dolga.

#### Ábra 5.2. Aktív benyújtások

| Home          | e > User >              | Author    | > Active Submissi     | ons                                                    |                                                 |
|---------------|-------------------------|-----------|-----------------------|--------------------------------------------------------|-------------------------------------------------|
| Ac            | tive S                  | ubm       | issions               |                                                        |                                                 |
| ΑCTI          | VE ARCI                 | HIVE      |                       |                                                        |                                                 |
|               | MM-DD<br>SUBMIT         | SEC       | AUTHORS               | TITLE                                                  | STATUS                                          |
| 4             | -                       | ART       | Chan                  | UNTITLED                                               | Incomplete<br>DELETE                            |
| 1             | 12-28                   | ART       | Chan                  | A STUDY OF<br>ELECTRONIC<br>PUBLISHING                 | Awaiting<br>assignment<br>PAY SUBMISSION<br>FEE |
| 2             | 12-28                   | ART       | Chan                  | LEARNING TO PUBLISH                                    | IN REVIEW<br>PAY SUBMISSION<br>FEE              |
| 3             | 12-28                   | ART       | Chan                  | OPEN SOURCE<br>SOFTWARE AND<br>SCHOLARLY<br>PUBLISHING | IN EDITING<br>PAY TO PUBLISH                    |
| 1 - 4<br>Star | 4 of 4 Item<br>rt a New | s<br>Subm | ission                |                                                        |                                                 |
| CLIC          | K HERE to g             | go to ste | p one of the five-ste | p submission process.                                  |                                                 |
| Ref           | backs                   |           |                       |                                                        |                                                 |
| ALL           | NEW                     | PUBLISH   | ED IGNORED            |                                                        |                                                 |
| ADD           | E<br>ED HITS            | URL       | TITLE                 | STATUS                                                 | ACTION                                          |
|               |                         |           | There are curr        | ently no refbacks.                                     |                                                 |

Szerzőként rá tud kattintani a cím linkjére, hogy a benyújtást átnézhesse. Kattintson a benyújtás címére, ami elviszi az Összegző oldalra. A kapott oldalon javíthatja a címet, az absztraktot (ehhez kattintson a Metaadatok szerkesztése linkre). Ha a szerkesztő módosítást kér az anyaghoz, akkor azt is ezen az oldalon töltheti fel (a beküldött anyagának a bírálati részében).

#### Ábra 5.3. Beküldés összegzése

Home > User > Author > Submissions > #1 > Summary

# #1 Summary

..... SUMMARY REVIEW EDITING

# Submission

.....

| Authors            | Fred Chan              |                          |
|--------------------|------------------------|--------------------------|
| Title              | A study of electron    | ic publishing            |
| Original file      | 1-1-1-SM.DOCX 20       | 009-12-28                |
| Supp. files        | None                   | ADD A SUPPLEMENTARY FILE |
| Submitter          | Fred Chan 💷            |                          |
| Date submitted     | December 28, 200<br>AM | 9 - 07:21                |
| Section            | Articles               |                          |
| Editor             | None assigned          |                          |
| Author<br>comments | test                   |                          |

# Author Fees

| Article Submission    | 100.00 CAD | PAY NOW |
|-----------------------|------------|---------|
| Fast-Track<br>Review: | 100.00 CAD | PAY NOW |
| Article Publication   | 100.00 CAD | PAY NOW |

# Status

| Status        | Awaiting assignment |
|---------------|---------------------|
| Initiated     | 2009-12-28          |
| Last modified | 2009-12-28          |

# Submission Metadata

EDIT METADATA

Authore

#### Visszalinkek

A Visszalinkek rész az összes bejövő linket megmutatja, ami külső weboldalról jön, pl. blogok, új oldalak, vagy más cikkek, akik közvetlen linket helyeznek el a cikkére. Mindegyik visszalink szerkeszthető: figyelmen kívül lehet hagyni, törölhető vagy közzétehető, ebben az esetben a cikkének a végén nyilvánosan megjelenik.

#### Archívum

Az Archív oldala kilistázza az összes elutasított beadványát, valamint az összes publikált cikkét, azzal az információval együtt, hogy melyik számban jelent meg.

# Egy cikk beküldése

Egy beküldést elkészítéséhez válassza a Kattintson ide linket (az Új beküldés indítása rész alatt), hogy eljusson a beküldési folyamat első lépéséhez.

#### Ábra 5.4. Beküldés indítása

Start a New Submission CLICK HERE to go to step one of the five-step submission process.

#### A beküldés első lépése: Beküldés indítása

Az első lépés, hogy a szerzőnek tisztában kell lennie a folyóirat benyújtási szabályaival. A szerzőt fel kell venni a megfelelő rovathoz, hogy cikket tudjon benyújtani, és kellő tájékoztatást kell, hogy kapjon a folyóirat adatvédelmi és szerzői jogi politikájával, összeférhetetlenségi szabályaival és/vagy szerzői díjaival kapcsolatban, amennyiben van ilyen. Ha segítségre van szükséges, akkor a folyóirat technikai támogatócsoportjával veheti fel a kapcsolatot, ennek az oldalnak a tetején vannak a kapcsolati információk.

#### Ábra 5.5. Beküldési lépések Technikai segítség

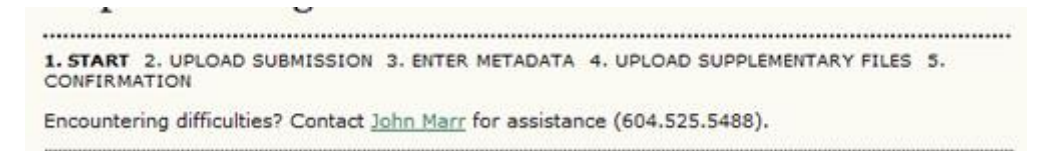

Ha a folyóirat engedélyezi a tartalmat több nyelven beküldeni, akkor választhat egyet a nyelvek közül a beküldés véglegesítése előtt. Az összes kötelező mezőt a választott nyelven kell kitöltenie; a többi támogatott nyelven is kitöltheti a mezőket, de ez nem kötelező. Például, ha a franciát választotta, mint a beküldés nyelvét, akkor a cikket és annak a címét is franciául kell beküldenie; de angolul is megadhatja ezeket az információkat (vagy valamelyik másik, a folyóirat által támogatott nyelve(ke)n), ugyanígy az összes többi metaadatot – indexelt kulcsszót, stb.

#### Ábra 5.6. Beküldési nyelv

| Submission La                              | nguage                                                                                 |
|--------------------------------------------|----------------------------------------------------------------------------------------|
| This journal accepts su<br>pulldown below. | bmissions in several languages. Choose the primary language of the submission from the |
| Language*                                  | English 💌                                                                              |
| Author Fees                                | Français (Canada)<br>Romanian                                                          |
| While document observes the                | a fallowing author food                                                                |

Ha a folyóirat benyújtási költséget számol fel, akkor ezt a szerző elé kell tárni. Ha a folyóirat nem

számít fel benyújtási költséget, akkor ez a rész nem fog megjelenni.

#### Ábra 5.7. Szerzői díjak

#### Author Fees

This journal charges the following author fees.

Article Submission: 100.00 (CAD)

Authors are required to pay an Article Submission Fee as part of the submission process to contribute to review costs. Fast-Track Review: 100.00 (CAD) With the payment of this fee, the review, editorial decision, and author notification on this manuscript is guaranteed to take place within 4 weeks.

Article Publication: 100.00 (CAD) If this paper is accepted for publication, you will be asked to pay an Article Publication Fee to cover publications costs.

If you do not have funds to pay such fees, you will have an opportunity to waive each fee. We do not want fees to prevent the publication of worthy work.

Ezután a szerzőnek jelölnie kell a benyújtási ellenőrző listát. Ezeket a pontokat korábban a Folyóirat beállításainak 3.1-es lépésében kell megadni.

#### Ábra 5.8. Beküldési ellenőrző lista

#### Submission Checklist

Indicate that this submission is ready to be considered by this journal by checking off the following (comments to the editor can be added below).

- The submission has not been previously published, nor is it before another journal for consideration (or an explanation has been provided in Comments to the Editor).
   The submission file is in OpenOffice, Microsoft Word, RTF, or WordPerfect document file
- The submission file is in OpenOffice, Microsoft Word, RTP, or WordPerfect document file format.
- Where available, URLs for the references have been provided.
- The text is single-spaced; uses a 12-point font; employs italics, rather than underlining (except with URL addresses); and all illustrations, figures, and tables are placed within the text at the appropriate points, rather than at the end.
- The text adheres to the stylistic and bibliographic requirements outlined in the <u>Author</u> <u>Guidelines</u>, which is found in About the Journal.
- If submitting to a peer-reviewed section of the journal, the instructions in Ensuring a Blind Review have been followed.

A folyóirat szerzői jogi politikája jelenik meg a következő oldalon, és ha a beállítások szerint azt kötelező elfogadni, akkor ezt meg kell tennie a szerzőnek. Ha a folyóirat nem készített szerzői jogi megjegyzést, akkor ez a rész nem jelenik meg.

#### Ábra 5.9. Szerzői jogi megjegyzés

#### **Copyright Notice**

Submission of an original manuscript to the Journal will be taken to mean that it represents original work not previously published, that it is not being considered elsewhere for publication; that the author is willing to assign copyright to the journal as per a contract that will be sent to the author just prior to publication and, if accepted for publication, it will be published in print and online and it will not be published elsewhere in the same form, for commercial purposes, in any language, without the consent of the publisher.

The journal takes the stance that the publication of scholarly research is meant to disseminate knowledge and, in a not-for-profit regime, benefits neither publisher nor author financially. It sees itself as having an obligation to its authors and to society to make content available online now that the technology allows for such a possibility.

The authors agree to the terms of this Copyright Notice, which will apply to this submission if and when it is published by this journal (comments to the editor can be added below).

A szerzőknek ezt követően az adatvédelmi nyilatkozatot kell átolvasniuk. Ha a folyóirat nem tett ilyet közzé, akkor ez a rész nem jelenik meg.

#### Ábra 5.10. A folyóirat adatvédelmi nyilatkozata

# Journal's Privacy Statement

The names and email addresses entered in this journal site will be used exclusively for the stated purposes of this journal and will not be made available for any other purpose or to any other party.

Végül, a szerző megjegyzést adhat a beküldött anyagához, ami a szerkesztő számára lesz látható. A következő lépésre a Mentés és Folytatás gombra kattintással lehet eljutni.

#### Ábra 5.11. Megjegyzések a szerkesztőnek

| Enter text<br>(optional) |                                          |
|--------------------------|------------------------------------------|
|                          | X 💫 🖄 🖄 🖄   B ≠ U ;⊟ j⊟   == 🔅 @ +m. 🛄 🕥 |

#### A beküldés második lépése: A beküldésre szánt anyag feltöltése

A beküldés második lépésében feltöltheti a beküldendő fájlt, ami általában egy szövegszerkesztőben készült dokumentum.

- Kattintson a Tallózásra, hogy megnyissa a fájlböngészőt, hogy kiválassza a fájlt a helyi tárolóeszközéről.
- Keresse meg a fájlt, amit szeretne feltölteni.
- Kattintson a Megnyitásra a fájlböngészőben, ezzel elhelyezi a fájlt az oldalon.
- Kattintson az oldalon a Feltöltésre, amivel feltölti a fájlt a számítógépéről a folyóirat weboldalára és átnevezi azt a folyóirat szabályainak megfelelően.
- Ha kész a feltöltés, akkor kattintson a Mentés és folytatás gombra.

#### Ábra 5.12. Egy anyag feltöltése

Home > User > Author > Submissions > New Submission

# Step 2. Uploading the Submission

-----1. START 2. UPLOAD SUBMISSION 3. ENTER METADATA 4. UPLOAD SUPPLEMENTARY FILES 5. CONFIRMATION

To upload a manuscript to this journal, complete the following steps.

- 1. On this page, click Browse (or Choose File) which opens a Choose File window for locating
- the file on the hard drive of your computer.
   Locate the file you wish to submit and highlight it.
   Click Open on the Choose File window, which places the name of the file on this page.
- 4. Click Upload on this page, which uploads the file from the computer to the journal's web site and renames it following the journal's conventions.
- 5. Once the submission is uploaded, click Save and Continue at the bottom of this page.

Encountering difficulties? Contact John Marr for assistance (604.525.5488).

| ouonnooion         | I HC                |         |        |  |
|--------------------|---------------------|---------|--------|--|
| File name          | 6-8-2-SM.docx       |         |        |  |
| Original file name | test.docx           |         |        |  |
| File size          | 9КВ                 |         |        |  |
| Date uploaded      | 2009-12-28 04:29 PM |         |        |  |
| Replace submissio  | n file              | Browse_ | Upload |  |

#### A beküldés harmadik lépése: A beküldött anyag metaadatainak megadása

A harmadik lépése a beküldési folyamatnak arra szolgál, hogy összegyűjtse az összes releváns metaadatot a szerzőről. Az első részben a szerzőre vonatkozó metaadatok. A beküldő szerző személyes adatai automatikusan megjelennek. Egyéb információt, mint az érdeklődési körök még hozzá lehet adni, ha szükséges.

#### Ábra 5.13. Szerzők

| Authors             |                                                        |
|---------------------|--------------------------------------------------------|
| First name*         | Fred                                                   |
| Middle name         |                                                        |
| Last name*          | Chan                                                   |
| Email*              | fc@mailinator.com                                      |
| URL                 |                                                        |
| Affiliation         |                                                        |
|                     |                                                        |
|                     |                                                        |
|                     |                                                        |
| Country             |                                                        |
| Competing interests |                                                        |
| CI POLICY           | I have no competing interests.                         |
|                     |                                                        |
|                     |                                                        |
|                     |                                                        |
|                     | 🔏 🗈 🔁 🛅 🗎   B 🖌 👖 🗄 🏣   🚥 🔆 🞯 💷 🗐 🛐                    |
| Bio statement       |                                                        |
| (E.g., department   | Department of Health Studies<br>University of Anywhere |
| and ranky           |                                                        |
|                     |                                                        |
|                     |                                                        |
|                     | 🔏 📭 🏝 🍘 📴   B 🗶 🖳 🗄 🎾 🗮 🖂 🖉 🖉 🖬 🛄 💽                    |
| Add Author          |                                                        |

Ha többszerzős a beküldött anyag, akkor a további szerzőkhöz használja a Szerző hozzáadása gombot. Rendezheti a szerzők listáját, a szerkesztő számára kijelölheti a szerzők közül a fő kapcsolattartót és törölhet szerzőt, ha hibásan került be.

#### Ábra 5.14. Életrajzi adatok

| Bio statement<br>(E.g., department<br>and rank) | Department of Health Studies<br>University of Anywhere                        |  |  |  |
|-------------------------------------------------|-------------------------------------------------------------------------------|--|--|--|
|                                                 | 🔏 🔁 🎦 🎦 📔   B 🖌 🖳 🗄 🏣   🖘 👾 🎯 🚥 🔲 🛐                                           |  |  |  |
| $\pm \downarrow$ Reorder authors to             | ±⊥ Reorder authors to appear in the order they will be listed on publication. |  |  |  |
| Principal contact f                             | for editorial correspondence. Delete Author                                   |  |  |  |
| First name*                                     | Jillian                                                                       |  |  |  |
| Middle name                                     |                                                                               |  |  |  |
| Last name*                                      | MacIntosh                                                                     |  |  |  |
| Email*                                          | jmac@mailinator.com                                                           |  |  |  |
| URL                                             |                                                                               |  |  |  |
| Affiliation                                     |                                                                               |  |  |  |

A következő lépésben meg kell adni a beküldött anyag címét és a rövid összefoglalóját (absztrakt).

#### Ábra 5.15. Cím és absztrakt

| e*       | raries and Publishing: New Options for Research Support Services                                                                                                    |
|----------|----------------------------------------------------------------------------------------------------|
| istract* | Lorem ipsum dolor sit amet, consectetur adipisicing elit, sed do<br>eiusmod tempor incididunt ut labore et dolore magna aliqua. Ut<br>enim ad minim veniam, quis nostrud exercitation ullamco laboris<br>nisi ut aliquip ex ea commodo consequat. Duis aute irure dolor in<br>reprehenderit in voluptate velit esse cillum dolore eu fugiat nulla<br>pariatur. Excepteur sint occaecat cupidatat non proident, sunt in<br>culpa qui officia deserunt mollit anim id est laborum. |

Ezután indexelési információkat lehet megadni. Ez segíti a cikk megtalálását. A javasolt indexelési beállításokat a Folyóirat beállítás 3.4-es lépése tartalmazza.

#### Ábra 5.16. Indexelés

| Provide terms for term3). | indexing the submission; separate terms with a semi-colon (term1; ter | m2; |
|---------------------------|-----------------------------------------------------------------------|-----|
| Academic                  | Library Studies                                                       |     |
| sub-disciplines           | Publishing; Communications; Library Studies; Education                |     |
| Subject<br>classification | Libraries - Public Services                                           |     |
|                           | Library of Congress Classification                                    |     |
| Keywords                  | libraries, publishing, research services                              |     |
|                           | Scholarly Communication; Libraries; Publishing; Open Source           |     |
| Language                  | en                                                                    |     |
|                           | English=en; French=fr; Spanish=es. Additional codes.                  |     |

A következő részben meg kell adni a szervezet nevét, amelyik támogatja a kutatást.

#### Ábra 5.17. Támogató szervezetek

| Supporting Age         | encies                                                                 |
|------------------------|------------------------------------------------------------------------|
| Identify agencies that | provided funding or support for the work presented in this submission. |
| Agencies               |                                                                        |
| Save and continue      | Cancel                                                                 |

A folyóirat beállításaitól függően, lehetősége van külön hivatkozási jegyzéket megadni. Ez lehetővé teszi a folyóirat szerkesztőinek és lektorálóinak, hogy ellenőrizzék a hivatkozásokat az Idézettségi Asszisztenssel. Mindegyik hivatkozást külön egy-egy üres sorral elválasztva kell megadnia.

#### Ábra 5.18. Hivatkozások

# References

Provide a formatted list of references for works cited in this submission. Please separate individual references with a blank line.

| D-1        |                                                                                                    | _ |
|------------|----------------------------------------------------------------------------------------------------|---|
| References | Baziel, Jana Evans and Mannur, Anita. "Nation, Migration, Globalization: ,<br>Points of Contention in Diaspora Studies." In Theorizing Diaspora: A<br>Reader. Ed. Jana Evans <u>Braziel</u> and Anita <u>Mannur. Bodim</u> , UK: Blackwell<br>P, 2003. 1-22. |   |
|            | Balibar, Etienne. "Ther Borders of Europe." Cosmopolotics: Thinking<br>and Feeling beyond the Nation. Ed. Pheng Cheah and Bruce Robbins.<br>Minneapolis: U of Minnesota P, 1998. 216-29.                                                                     | U |
|            | Chow, Rey. Writing Diaspora: Tactics of Intervention in Contemporary<br>Cultural Studies. <u>Bloomington</u> and Indianapolis: Indiana UP, 1993.                                                                                                    |   |
|            | Daftary, Farhad. The Isma'ilis: Their History and Doctrines. Cambridge:<br>Cambridge UP, 1992.                                                                                                    | - |
|            | Fanon, Frantz. The Wretched of the Earth. Trans. Constance Farrington.                                                                                                    | ¥ |

Nyomja meg a Mentés és Folytatás gombot, hogy továbbjusson a 4. lépéshez.

#### A beküldés negyedik lépése: Kiegészítő fájlok feltöltése

Ez a lépés nem kötelező. Ha van bármilyen kiegészítő fájljai, mint kutatási jelentések, adatsorok, stb., akkor itt hozzáadhatja ezeket. Ezek a fájlok is a szerző indexeli, ami összeköti a fő cikkel ezeket a kiegészítő anyagokat, valamint tisztázza azok tulajdonjogát. A kiegészítő fájlokat bármilyen fájlformátumban feltöltheti, az olvasóknak az eredeti fájlformátum lesz elérhető.

- Keresse meg a fájlt, amit fel akar tölteni és jelölje ki.
- Kattintson a Megnyitás gombra, hogy megnyissa a fájlböngészőt, amellyel elhelyezheti az oldalon a kívánt fájlt.
- Kattintson ugyanezen az oldalon a Feltöltés gombra, ami feltölti a fájlt a saját gépéről a folyóirat weboldalára és átnevezi a folyóirat szabályai szerint.
- Ha feltöltötte a kiegészítő fájlt, akkor kattintson a Mentés és Folytatás gombra.

#### Ábra 5.18. Hivatkozások

#### Ábra 5.19. Kiegészítő fájl feltöltése

| nome                                               | > User > Author > Submis                                                                                                    | sions > New Submission                                                                                                    |
|----------------------------------------------------|----------------------------------------------------------------------------------------------------|----------------------------------------------------------------------------------------------------|
| Step                                               | p 4. Uploading                                                                                                    | Supplementary Files                                                                                                    |
| 1. STAI                                            | RT 2. UPLOAD SUBMISSIO                                                                                                    | N 3. ENTER METADATA 4. UPLOAD SUPPLEMENTARY FILES 5.                                                                                                    |
| This op<br>in any<br>of the<br>(d) figu<br>the cor | otional step allows Supplen<br>format, might include (a) r<br>study's research ethics rev<br>ures and tables that cannol<br>ntribution of the work. | nentary Files to be added to a submission. The files, which can be<br>research instruments, (b) data sets, which comply with the terms<br>riew, (c) sources that otherwise would be unavailable to readers,<br>t be integrated into the text itself, or other materials that add to |
| 10                                                 | TITLE                                                                                                    | ORIGINAL FILE NAME DATE UPLOADED ACTION                                                                                                    |
|                                                    |                                                                                                    |                                                                                                    |
|                                                    | No supplemen                                                                                                    | tary files have been added to this submission.                                                                                                    |

#### A beküldés ötödik lépése: A beküldés jóváhagyása

Ez az utolsó lépés egy összegzést nyújt a feltöltéséről.

#### Ábra 5.20. Beküldés jóváhagyása

| Home                                 | > User > Author > Submissi                                                                                                    | ons > New Submission                                                                                         | 1                                                                                |                                                                    |
|--------------------------------------|----------------------------------------------------------------------------------------------------|----------------------------------------------------------------------------------------------------|----------------------------------------------------------------------------------|--------------------------------------------------------------------|
| Ste                                  | p 5. Confirming                                                                                                    | the Submissi                                                                                                 | on                                                                               |                                                                    |
| 1. STA                               | RT 2. UPLOAD SUBMISSION                                                                                                    | 3. ENTER METADATA 4.                                                                                         | UPLOAD SUPPLEM                                                                   | ENTARY FILES 5.                                                    |
| To sub<br>submis<br>the su<br>you fo | omit your manuscript to Journ<br>ssion's principal contact will r<br>bmission's progress through<br>r your interest in publishing v | nal of Open Journal Syste<br>eceive an acknowledgen<br>the editorial process by<br>with Journal of Open Jour | ems click Finish Si<br>nent by email and<br>logging in to the j<br>rnal Systems. | ubmission. The<br>I will be able to view<br>ournal web site. Thank |
| File                                 | Summary                                                                                                    |                                                                                                    |                                                                                  |                                                                    |
| ID                                   | ORIGINAL FILE NAME                                                                                                    | TYPE                                                                                                    | FILE SIZE                                                                        | DATE UPLOADED                                                      |
| 8                                    | TEST.DOCX                                                                                                    | Submission File                                                                                              | 9KB                                                                              | 12-28                                                              |
|                                      |                                                                                                    |                                                                                                    |                                                                                  |                                                                    |

Ha a folyóirat beküldési költséget, gyorsított bírálati költséget vagy közzétételi költséget számít fel, akkor az itt részletezésre kerül. Ha előzőleg fizetett már, használja a jelölőnégyzetet, ott, ahol ezt jelezni szeretné. Ha valamilyen díjmentességet élvez, akkor jelölje azt a négyzetet, és adjon rövid indokolást. (kötelező).

#### Ábra 5.21. Beküldés jóváhagyása

# Author Fees

This journal charges the following author fees. Article Submission: 100.00 (CAD) PAY NOW Authors are required to pay an Article Submission Fee as part of the submission process to contribute to review costs. Fast-Track Review: 100.00 (CAD) PAY NOW With the payment of this fee, the review, editorial decision, and author notification on this manuscript is guaranteed to take place within 4 weeks. Article Publication: 100.00 (CAD) If this paper is accepted for publication, you will be asked to pay an Article Publication Fee to cover publications costs. If you do not have funds to pay such fees, you will have an opportunity to waive each fee. We do not want fees to prevent the publication of worthy work. Already Paid Payment has already been sent Select this box if you've already sent your payment to the journal in order to finish the submission process. The submission will not be reviewed until the payment arrives. Click PAY NOW above to see the payment instructions. **Request Waiver** Please consider waiving the Article Submission Fee for this article Please use the comments box below to indicate why fees should be waived.

Finish Submission Cancel

Kattintson a Beküldés befejezésére, hogy feltöltse a kéziratát. Kapni fog egy visszaigazoló emailt és végigkövetheti a beadott anyagával kapcsolatos teljes munkafolyamatot, ha ellátogat a Szerzői oldalról az Aktív beküldések oldalra.

#### A szerzők és a beadott anyag bírálata valamint a szerkesztési folyamat

A bírálati és szerkesztési folyamat nyomon követéséhez be kell jelentkeznie a folyóirat oldalára, és ki kell választania a Szerző felhasználótípust. Kattintson a linkelt címre, hogy eljusson a beküldött anyaghoz.

#### Ábra 5.22. Aktív beküldések

| Active Submissions |                 |     |                 |                                                             |                                                 |
|--------------------|-----------------|-----|-----------------|-------------------------------------------------------------|-------------------------------------------------|
|                    | MM-DD<br>SUBMIT | SEC | AUTHORS         | IIILE                                                       | STATUS                                          |
| 1                  | 12-28           | ART | Chan            | A STUDY OF ELECTRONIC<br>PUBLISHING                         | Awaiting<br>assignment<br>PAY SUBMISSION<br>FEE |
| 2                  | 12-28           | ART | Chan            | LEARNING TO PUBLISH                                         | IN REVIEW<br>PAY SUBMISSION<br>FEE              |
| 6                  | 12-28           | ART | Chan, MacIntosh | LIBRARIES AND<br>PUBLISHING: NEW<br>OPTIONS FOR<br>RESEARCH | Awaiting<br>assignment<br>PAY SUBMISSION<br>FEE |
| 3                  | 12-28           | ART | Chan            | OPEN SOURCE SOFTWARE<br>AND SCHOLARLY<br>PUBLISHING         | IN EDITING<br>PAY TO PUBLISH                    |

#### Összegzés

A megjelenő Összegző oldalon linkek vannak az Összefoglaló, Bírálat, és Szerkesztés oldalra. Mindegyik oldalon részletek olvashatók a benyújtott anyaggal kapcsolatban.

#### Ábra 5.23. Beadvány összefoglaló kiválasztása

| Home > User > Author > Submissions > #6 > Summary |                                                                                                    |  |
|---------------------------------------------------|----------------------------------------------------------------------------------------------------|--|
| #6 Summary                                        |                                                                                                    |  |
| SUMMARY REVI                                      | EW EDITING                                                                                          |  |
| Submission                                        |                                                                                                    |  |
| Authors<br>Title                                  | Fred Chan, Jillian MacIntosh<br>Libraries and Publishing: New Options for Research Support Services |  |

Az Összefoglaló rész több szakaszt tartalmaz, beleértve a benyújtást, amelyen látható a szerző neve, a benyújtott anyag címe, a beküldött eredeti fájl, a kiegészítő fájlok és azok tulajdonságai, a beküldő neve, a beküldés dátuma, a rovat, ahova a beküldték az anyagot, a benyújtott anyag felelős szerkesztője, és a szerkesztőnek szánt megjegyzések, amit a szerző a feltöltéskor adott az anyaghoz (lásd feljebb).

#### Ábra 5.24. A beadott anyag összefoglalója

# Submission

| Authors         | Fred Chan, Jillian MacIntosh                                        |                          |  |
|-----------------|---------------------------------------------------------------------|--------------------------|--|
| Title           | Libraries and Publishing: New Options for Research Support Services |                          |  |
| Original file   | 6-8-2-SM.DOCX 2009-12-28                                            |                          |  |
| Supp. files     | None                                                                | ADD A SUPPLEMENTARY FILE |  |
| Submitter       | Fred Chan 🖾                                                         |                          |  |
| Date submitted  | December 28, 2009 - 05:59<br>PM                                     |                          |  |
| Section         | Articles                                                            |                          |  |
| Editor          | None assigned                                                       |                          |  |
| Author comments | please consider.                                                    |                          |  |

A következő rész ismerteti az esetleges szerzői díjakat. Amennyiben a lap nem számít fel szerzői díjat, akkor ez a rész nem jelenik meg az oldalon.

#### Ábra 5.25. Szerzői díjak

| Author Fees         |            |         |
|---------------------|------------|---------|
| Article Submission  | 100.00 CAD | PAY NOW |
| Fast-Track Review:  | 100.00 CAD | PAY NOW |
| Article Publication | 100.00 CAD | PAY NOW |

Az Állapot rész bemutatja, hogy hol tart a beadott anyag a publikálási folyamatban (lásd fent az állapotfajtákat). Itt látható a beküldés dátuma és a legutolsó állapotváltozás dátuma is.

#### Ábra 5.26. Státusz

| Status        |                     |
|---------------|---------------------|
| Status        | Awaiting assignment |
| Initiated     | 2009-12-28          |
| Last modified | 2009-12-28          |

Az utolsó rész ismerteti a beküldés metaadatait, beleértve a szerzői részleteket, címet, absztraktot, indexelést, és a támogató szervezetet. Bármelyik információt módosíthatja, ha kiválasztja a Metaadat szerkesztése linket.

#### Ábra 5.27. A beküldött anyag metaadata

# Submission Metadata

| - | ÷ |     |      | -   | - | - |   | - |   |
|---|---|-----|------|-----|---|---|---|---|---|
|   |   | FT. | -9.4 | FT. | a | n | - | т | 6 |
|   | ~ |     | 124  |     | ~ | ~ |   |   | ~ |

| Authors               |                                                        |
|-----------------------|--------------------------------------------------------|
| Name                  | Fred Chan 🕮                                            |
| Affiliation           | <u> </u>                                               |
| Country               | -                                                      |
| Competing interests   | I have no competing interests.                         |
| Bio statement         | Department of Health Studies<br>University of Anywhere |
| Principal contact for | editorial correspondence.                              |
| Name                  | Jillian MacIntosh 🖾                                    |
| Affiliation           | -                                                      |
| Country               | 2 <u>2</u>                                             |
| Competing interests   | I have no competing interests.                         |
| Bio statement         | -                                                      |

#### Title and Abstract

| Title                                         | Libraries and Publishing: New Options for Research Support Services                                                                                                    |
|-----------------------------------------------|----------------------------------------------------------------------------------------------------|
| Abstract                                      | Lorem ipsum dolor sit amet, consectetur adipisicing elit, sed do eiusmod<br>tempor incididunt ut labore et dolore magna aliqua. Ut enim ad minim veniam,<br>quis nostrud exercitation ullamco laboris nisi ut aliquip ex ea commodo<br>consequat. Duis aute irure dolor in reprehenderit in voluptate velit esse cillum<br>dolore eu fugiat nulla pariatur. Excepteur sint occaecat cupidatat non proident,<br>sunt in culpa qui officia deserunt mollit anim id est laborum. |
| Indexing                                      |                                                                                                    |
| Academic<br>discipline and<br>sub-disciplines | Library Studies                                                                                                    |

Libraries - Public Services

#### Bírálat

Subject

Ha a beküldött anyag elbírálás alatt van, a részleteit megnézheti a Bírálat részben (az Összegző oldal tetején belinkelve).

#### Ábra 5.28. A beadvány elbírálása

```
Home > User > Author > Submissions > #6 > Summary
#6 Summary
summary REVIEW EDITING
Submission
Authors Fred Chan, Jillian MacIntosh
Title Libraries and Publishing: New Options for Research Support Services
```

Először ismét az alap beadvány információt láthatja.

#### Ábra 5.29. Információ a beadványról

# Submission Authors Fred Chan, Jillian MacIntosh I Title Libraries and Publishing: New Options for Research Support Services Section Articles Editor Jane Smith I

Alatta van a szakértői értékelés rész. Az összes bírálati körről láthat itt információt (ez lehet egy vagy több) és minden javított fájlt (az eredeti benyújtott fájlnak valamennyi módosítása) bírálók szerint feltöltve (Bíráló A, Bíráló B, stb.).

#### Ábra 5.30. Szakértői értékelés

| Peer Review    |                                      |
|----------------|--------------------------------------|
| Round 1        |                                      |
| Review Version | 6-9-1-RV.DOCX 2009-12-28             |
| Initiated      | 2009-12-28                           |
| Last modified  | 2009-12-28                           |
| Uploaded file  | Reviewer A 6-10-1-RV.DOCX 2009-12-28 |

Az utolsó ezen az oldalon a Szerkesztői döntés rész. Erről a felületről értesítheti a Szerkesztőt, ha feltöltött egy javított állományt, megnézheti a bírálói megjegyzéseket (kattintson a buborék ikonra), és feltöltheti a javított állományt (ha szükségesek javítások).

#### Ábra 5.31. Szerkesztői döntés

| Editor Decision           |                                                                          |  |  |  |
|---------------------------|--------------------------------------------------------------------------|--|--|--|
| Decision<br>Notify Editor | Revisions Required 2009-12-28<br>Editor/Author Email Record 🔍 2009-12-28 |  |  |  |
| Editor Version            | None                                                                     |  |  |  |
| Author Version            | None                                                                     |  |  |  |
| Upload Author<br>Version  | Browse Upload                                                            |  |  |  |

A következő döntések születhetnek:

- Elfogad: A beadvány elfogadásra került.
- Javítás szükséges: A beadványa kisebb változtatásokat igényel, és elfogadják, ha azokat elkészíti.
- Új bírálat: A beadványon jelentős változtatásokat kell elvégezni, és a benyújtási folyamatot elölről kell kezdeni.
- Elutasít: A beadványát nem találták a folyóiratban közzétételre alkalmasnak, vagy azért, mert nem megfelelő minőségű, vagy mert a téma nem kapcsolódik a folyóirathoz.

#### Szerkesztés

A benyújtott anyaga akkor kerül át szerkesztésre, ha a megjelentetését elfogadták. Ezt követően kell lektorálni és javítani a nyelvtani és stilisztikai hibákat, tördelni, hogy a megfelelő megjelenési forma kialakuljon (pl. HTML vagy PDF), és korrektúrázni, hogy a cikk végső megjelenési formája kialakuljon.

Ha a benyújtott anyag Szerkesztési fázisban van, erről a részleteket a Szerkesztés részben nézheti meg (az oldal tetején belinket). Az első rész itt az alap beküldési információkat tartalmazza.

#### Ábra 5.32. A beadvány szerkesztése

| Home > User | > Author > Submissions > #6 > Editing                               |
|-------------|---------------------------------------------------------------------|
| #6 Edit     | ing                                                                 |
| SUMMARY I   | REVIEW EDITING                                                      |
| Submissi    | on                                                                  |
| Authors     | Fred Chan, Jillian MacIntosh 💷                                      |
| Title       | Libraries and Publishing: New Options for Research Support Services |
| Section     | Articles                                                            |
| Editor      | Jane Smith 🖾                                                        |
|             |                                                                     |

#### Lektorálás

A következő részben nyomon követheti a lektorálási folyamatot.

#### Ábra 5.33. Lektorálás

| ~   | pyculling                                           |                        |            |            |
|-----|-----------------------------------------------------|------------------------|------------|------------|
| REV | IEW METADATA                                        | REQUEST                | UNDERWAY   | COMPLETE   |
| 1.  | Initial Copyedit<br>File: <u>6-11-1-ED.DOCX</u> 200 | 2009-12-28<br>99-12-28 | -          | 2009-12-28 |
| 2.  | Author Copyedit<br>File: None                       | 2009-12-28             | 2009-12-28 |            |
| 3.  | Final Copyedit<br>File: None                        | -                      | -          | -          |

Első lépés: A folyóirat lektora módosításokat tesz a beadott fájlban. A szerző letöltheti a javított másolatot innen (pl. 6-11-1-ED.DOCX).

Második lépés: Átnézheti a lektori módosításokat, és a saját fájljában készítheti el a módosításokat. A javított fájlt itt tudja feltölteni. Ne felejtse a Lektort értesíteni, hogy új javítást töltött fel, ehhez használja az email ikont.

Harmadik lépés: A lektor egy utolsó pillantást vet a módosított állományra, mielőtt jóváhagyná a közzétételt. A szerző részéről nincs szükség interakcióra.

Megjegyzés

A lektori megjegyzések hozzáadásához egy ikont kell használnia, ami az oldal alsó részénél van. Itt be is van linkelve a lektori instrukciók.

#### Tördelő szerkesztés

A következő lépés a szerkesztési folyamatban az elrendezés kialakítása. A tördelő szerkesztő alakítja ki a cikk végső elrendezését és átkonvertálja abba a formátumba, ami a folyóirat számára megfelelő. Ezek az úgynevezett megjelenítők.

#### Ábra 5.34. Elrendezés

| Layout                   |                          |   |
|--------------------------|--------------------------|---|
| Galley Format            | FILE                     |   |
| 1. PDF VIEW PROOF        | 6-14-1-PB.PDF 2009-12-28 | 0 |
| Supplementary Files      | FILE                     |   |
|                          | None                     |   |
| Layout Comments QNo Comm | ents                     |   |

#### Korrektúra

A végső szerkesztési fázis a korrektúrázás. Ez 3 lépésből áll.

#### Ábra 5.35. Korrektúrázás

| Pr<br>REV | oofreading                      |                  |            |             |
|-----------|---------------------------------|------------------|------------|-------------|
|           |                                 | REQUEST          | UNDERWAY   | COMPLETE    |
| 1.        | Author                          | 2009-12-28       | 2009-12-28 | <b>(11)</b> |
| 2.        | Proofreader                     | -                | -          | -           |
| 3.        | Layout Editor                   | -                | -          | -           |
| Pro       | ofreading Corrections 🤜 No Comm | ents PROOFING IN | STRUCTIONS |             |

 Miután a megjelenítendő formátumot feltölti a tördelő szerkesztő, a szerkesztőtől kap egy emailt a szerző, hogy nézze meg a publikálásra előkészített cikkét, és javítsa ki azokat a hibákat, amiket a korrektor még megjegyzésekkel látott el. Rendelkezésére áll egy nyelvhelyességi útmutató is. Az előkészített cikk megtekintéséhez a szerzőnek be kell jelentkeznie a folyóirat oldalára és ki kell választania a benyújtott fájlok közül az épp átnézendőt:

#### Ábra 5.36. Aktív beküldések

| Ac        | tive Su         | ıbmi | issions |                                  |                                                           |
|-----------|-----------------|------|---------|----------------------------------|-----------------------------------------------------------|
| ACTI      | VE ARCH         | IVE  |         |                                  |                                                           |
| <u>10</u> | MM-DD<br>SUBMIT | SEC  | AUTHORS | TITLE                            | STATUS                                                    |
| 1         | 12-28           | ART  | Chan    | A STUDY OF ELECTRONIC PUBLISHING | IN EDITING: COPYEDIT<br>REQUESTED<br>Publication Fee Paid |

A megjelenő képernyőn, ki kell választania a Lektorált megtekintése linket, hogy megjelenítse a fájlt. Itt kattintson a linkelt fájlnévre (pl- 1-95-1-PB.HTML), hogy letölthesse annak egy másolatát.

#### Ábra 5.37. Elrendezés

| FILE                      |                                                                                             |
|---------------------------|---------------------------------------------------------------------------------------------|
| 1-95-1-PB.HTML 2010-01-15 | 0                                                                                           |
| 1-96-1-PB.PDF 2010-01-15  | 0                                                                                           |
| FILE                      |                                                                                             |
| None                      |                                                                                             |
|                           | FILE<br><u>1-95-1-PB.HTML</u> 2010-01-15<br><u>1-96-1-PB.PDF</u> 2010-01-15<br>FILE<br>None |

Layout Comments SNo Comments

Nézze át a fájlokat és a kapcsolódó észrevételeket (ehhez válassza az Elrendezési megjegyzések) ikont.

#### Ábra 5.38. Javítások

| No Comments |                                                                                       |  |  |  |  |
|-------------|---------------------------------------------------------------------------------------|--|--|--|--|
| Subject     | Clinical Research and Application                                                     |  |  |  |  |
| Comments*   | In the PDF galley, a period is missing at the end of line 6 in paragraph 3 on page 5. |  |  |  |  |
|             | X IN (R. (R. (R. / II := 1= ) == 25 (R. HTM. [T] 🔊                                    |  |  |  |  |

Miután átnézte a fájlt és elvégezte a szükséges módosításokat, nyomja meg a Kész gombot.

Ábra 5.39. Korrektúra

| Pro  | oofreading                         |                       |            |          |
|------|------------------------------------|-----------------------|------------|----------|
|      |                                    | REQUEST               | UNDERWAY   | COMPLETE |
| 1.   | Author                             | 2010-01-15            | 2010-01-15 | <b>E</b> |
| 2.   | Proofreader                        | -                     | -          | -        |
| 3.   | Layout Editor                      | -                     | -          | -        |
| Proc | freading Corrections 🤍 No Comments | PROOFING INSTRUCTIONS |            |          |

Ezzel generál a rendszer egy emailt a Korrektornak és a Rovatszerkesztőnek, hogy a Szerző átnézte és elfogadta az elkészített változatot.

#### Ábra 5.40. Email küldés

| 10          | Jimmy Jazz <jjazz@mailinator.com></jjazz@mailinator.com>                                                                                                    |
|-------------|----------------------------------------------------------------------------------------------------|
| cc          | Sally Jones <sj@mailinator.com></sj@mailinator.com>                                                                                                    |
| CC          | Add Recipient Add CC Add BCC<br>Send a copy of this message to my address (fc@mailinator.com)                                                                                                    |
| Attachments | BrowseUpload                                                                                                    |
| From        | "Fred Chan" <fc@mailinator.com></fc@mailinator.com>                                                                                                    |
| Subject     | [JOJS] Proofreading Completed (Author)                                                                                                    |
| Body        | Jimmy Jazz:<br>I have completed proofreading the galleys for my manuscript,<br>"Clinical Research and Application," for Journal of Open Journal<br>Systems. The galleys are now ready to have any final corrections<br>made by the Proofreader and Layout Editor.<br>Fred Chan |

- 2. A folyóirat saját korrektúrázója újra leellenőrzi a fájlt, a megjegyzéseket és, ha minden rendben van, akkor tájékoztatja a Tördelő szerkesztőt, hogy a korrektúrázási folyamat befejeződött. A szerzőnek ebben a szakaszban nincs teendője.
- 3. A Tördelő szerkesztő az összes elfogadott módosítást átvezeti a megjelenítendő fájlon, ami ezek után készen áll a közzétételre. A szerzőnek ebben a szakaszban nincs teendője.

Ezzel befejeződött az előkészítés valamennyi lépése, és a Szerző részt vett a beküldött anyagának bírálati és szerkesztési folyamatában.

# Szerkesztők

# Áttekintés

A Szerkesztő felügyeli a teljes kiadói folyamatot. A Szerkesztő együttműködik a folyóirat menedzserrel (vagy egyben a Szerkesztő a Folyóirat menedzser is), jellemzően meghatározza a folyóirat kiadási politikáját, és eljárásait, amelyeket a folyóirat beállításaiban ad meg.

A szerkesztési folyamatban a Szerkesztő hozzárendeli a beadványokat a Rovatszerkesztőkhöz, hogy elvégezhessék a bírálati és szerkesztési folyamatokat, miközben a munkát maga a Szerkesztő is folyamatosan figyelemmel kíséri, az esetleges nehézségek áthidalását ő is segíti.

A Szerkesztő is lehet rovatszerkesztő, így közvetlenül is részt vehet a szerkesztési folyamatban, végezhet bírálati, lektorálási, tördelési és korrektúrázási folyamatot.

# A Szerkesztő ütemezi a beküldött anyagok megjelenését, elkészíti a tartalomjegyzéket és megjelenteti a folyóirat számokban, ami szintén a kiadási folyamat része.

#### Megjegyzés

A Szerkesztő és a Rovatszerkesztő számos ponton hasonló tulajdonsággal bír. A felülvizsgálati és szerkesztési feladatokat mindkét szereppel el lehet végezni, ez a kézikönyv csak a Rovatszerkesztőnél tárgyalja ezeket a munkafolyamatokat. A továbbiakban ez a rész csak a Szerkesztővel foglalkozik.

# Szerkesztői oldalak

A szerkesztői oldal eléréséhez be kell jelentkezni és a felhasználói oldalon a Szerkesztő linkre kell kattintani. A gyorslinkek közvetlenül elvezetnek ezekhez a feladatokhoz (Folyóiratszám létrehozása, Felhasználók értesítése, stb.).

| Home > User H            | ome                       |                 |                               |
|--------------------------|---------------------------|-----------------|-------------------------------|
| User Ho                  | me                        |                 |                               |
| » <u>Site Administra</u> | ator                      |                 |                               |
| Journal of               | Open Journal Syst         | ems             |                               |
| Journal Manag            | er                        |                 | [Setup]                       |
| » Editor                 | 1 In<br>Unassigned Review | 2 In<br>Editing | [Create Issue] [Notify Users] |
| » <u>Reviewer</u>        |                           | 0 Active        |                               |

A Szerkesztő főoldala három részre tagolódik: a Beküldések rész, ami a függő tételek, bírálat alatt és szerkesztés alatt lévő sorokat, valamint a benyújtott tételek archívuma sort tartalmazza; a benyújtott tételek keresése rész; és a folyóirat számok rész, ahol időzíteni lehet az egyes számok megjelenését, illetve szerkeszthetőek a korábban publikált tartalmak.

#### Ábra 6.1. Szerkesztő főoldala

| Home > User > Editor                                                                     |
|------------------------------------------------------------------------------------------|
| Editor Home                                                                              |
|                                                                                          |
| Submissions                                                                              |
| » <u>Unassigned</u> (1) » <u>In Review</u> (1) » <u>In Editing</u> (2) » <u>Archives</u> |
| Title contains<br>Submitted between v v and v v<br>Search                                |
| Issues                                                                                   |

#### Beküldések

#### A függő tételek

Amikor egy szerző beküld egy cikket, az automatikusan a szerkesztő függő tételei között jelenik meg, ami elérhető a szerkesztő főoldaláról. Ha a benyújtott cikket hozzárendeli a szerkesztő egy folyóirat rovathoz, akkor az automatikusan összerendelődik a rovat rovatszerkesztőjével is, a cikk azonban közvetlenül is megjelenik a rovatszerkesztő bírálatra váró tételei között (részleteket lásd a folyóirat rovatok beállításánál). A Függő tétel linkre kattintva lehet elérni azokat a tételeket, amelyek még egyetlen rovathoz és rovatszerkesztőhöz sincsenek hozzárendelve.

A Függő tételek oldal további linkeket tartalmaz (Bírálat alatt, Szerkesztés alatt, Archívum), a kereső funkciót, és egy listát a szerkesztőhöz vagy rovatszerkesztőhöz kiosztásra váró beküldött anyagokról. Bár az alábbi példa csak a függőben lévő tételeket mutatja, a folyóiratnál lehet több száz beküldött cikk, a kereső funkció az ezekben való keresést segíti. Egy beküldött anyag rovathoz történő kiosztásához, rá kell kattintania a beküldött anyag címére. Ez elviszi a beküldött tétel rekordjához.

#### Ábra 6.2. Függő tételek

| Home  | 2 > User > | Editor >                               | Submissions | > Unassigned                     |
|-------|------------|----------------------------------------|-------------|----------------------------------|
| Un    | assigi     | ned                                    |             |                                  |
| UNAS  | SIGNED     | IN REV                                 | IEW IN EDIT | ING ARCHIVES                     |
| Assig | ned To: 🚺  | All Editor                             | s 💌 In Sec  | tion: All Sections 💌             |
| Title | mitted     | <ul> <li>cont</li> <li>betw</li> </ul> | een         |                                  |
| Sea   | MM-DD      |                                        |             |                                  |
| 10    | SUBMIT     | SEC                                    | AUTHORS     | TITLE                            |
| 1     | 12-28      | ART                                    | Chan        | A STUDY OF ELECTRONIC PUBLISHING |
| 1 - 1 | of 1 Item  | s                                      |             |                                  |

#### Beküldött tétel összefoglalója

A benyújtott tételről az oldalon négy szakaszban találhatunk információt: Összefoglaló, Bírálat, Szerkesztés, Történet. Részletesebben a Bírálati és Szerkesztési oldalakról a kézikönyv Rovatszerkesztési része foglalkozik.

#### A benyújtott anyagról összefoglaló információ

Ez az összefoglaló rész alapinformációkat közöl az anyagról.

#### Ábra 6.3. Beküldés összefoglalója

| Home > User > Ed | litor > Submissions > #1 > Summary |
|------------------|------------------------------------|
| #1 Summa         | ary                                |
| SUMMARY REVI     | EW EDITING HISTORY                 |
| Submission       |                                    |
| Authors          | Fred Chan 🖾                        |
| Title            | A study of electronic publishing   |
| Original file    | 1-1-1-SM.DOCX 2009-12-28           |
| Supp. files      | None ADD A SUPPLEMENTARY FILE      |
| Submitter        | Fred Chan 🕮                        |
| Date submitted   | 2009-12-28                         |
| Section          | Articles Change to Articles Record |
| Author comments  | test                               |

A benyújtott anyaggal kapcsolatos további részletes információk (szerző, cím, eredeti fájl, stb.), lehetőség van kiegészítő fájlok feltöltésére, amihez használható a Kiegészítő fájl hozzáadása link. Itt található még a szerző által választott rovat, ha szükséges, akkor a legördíthető menü segítségével ez megváltoztatható, a helyes rovat kiválasztása után nyomja meg a Beállítás gombot. A benyújtáskor a szerző által adott megjegyzések is itt láthatóak.

#### A benyújtás szerzői díjai

Az összefoglaló oldal listázza a szerzői díjakat. Ha a folyóirat nem szab ki költséget erre, akkor ez a rész nem jelenik meg. Innen figyelmeztetést is lehet küldeni, ha vannak fizetésre váró tételek, vagy azt is választhatja, hogy lemond ezekről a díjakról.

#### Ábra 6.4. Szerzői díjak

# Author Fees

| Article Submission  | PAYMENT RECEIVED | WAIVE |
|---------------------|------------------|-------|
| Fast-Track Review   | PAYMENT RECEIVED | WAIVE |
| Article Publication | PAYMENT RECEIVED | WAIVE |

#### Cikk hozzárendelés

Ezután a szerkesztői részben a beküldött anyagot hozzá lehet rendelni a egy rovatszerkesztőhöz vagy egy másik szerkesztőhöz, vagy a szerkesztő saját magánál is tarthatja és elvégezheti a bírálati és szerkesztési munkákat. Kattintson a Rovatszerkesztő hozzáadása (vagy Szerkesztő hozzáadása) linkre, ami elviszi a megfelelő oldalra. (Kattintson a Saját személy hozzárendelése linkre, hogy saját magát jelölje ki a bírálati és szerkesztési folyamat elvégzéséhez.)

#### Ábra 6.5. Szerkesztők

| Editors |                               |            |         |         |        |
|---------|-------------------------------|------------|---------|---------|--------|
|         |                               | REVIEW     | EDITING | REQUEST | ACTION |
|         | Non                           | e assigned |         |         |        |
| Record  | ADD SECTION EDITOR   ADD EDIT | OR ADD SE  | ELF     |         |        |

Itt használja a hozzárendelés linket, hogy a felhasználót hozzáadja a beküldött anyaghoz.

#### Ábra 6.6. Szerkesztők hozzárendelése

| First name 💌 cont | ains 💌              | Search         |        |        |
|-------------------|---------------------|----------------|--------|--------|
| ABCDEEGHIIK       | LMNQPQBSIUN         | <u>WXYZAII</u> |        |        |
| NAME              | JOURNAL<br>SECTIONS | COMPLETED      | ACTIVE | ACTION |
| CALLY TONES       | _                   | 0              | 0      | ASSIGN |

Egy email mező jelenik meg, a címzett a kiválasztott személy, a küldő a hozzárendelést végző személy, a levél szövege pedig egy előre beállított sablon szöveg.

Itt további címzetteket, másolati címzetteket vagy titkos másolati címzetteket adhat hozzá a levélhez, fájlt csatolhat és megváltoztathatja a tárgyat és a levél szövegét is.

Amikor az üzenet küldésre kész, kézbesítéshez nyomja meg a Küldés gombot. A Mégsem gombbal elvetheti az üzenetet és törölheti a hozzárendelést is. Az Email kihagyása gombbal kihagyhatja az üzenet kiküldését, de a személyi hozzárendelés elkészül.

#### Ábra 6.7. Email küldése a szerkesztőnek

| То                      | Sally Jones <sj@mailinator.com></sj@mailinator.com>                                                                                                    |
|-------------------------|----------------------------------------------------------------------------------------------------|
| cc                      |                                                                                                    |
| BCC                     |                                                                                                    |
|                         | Add Recipient Add CC Add BCC Send a copy of this message to my address (stranack@gmail.com                                                                                                    |
| Attachments             |                                                                                                    |
| Accountioned            | BrowseUpload                                                                                                    |
| From                    | "Jane Smith" <stranack@gmail.com></stranack@gmail.com>                                                                                                    |
| From<br>Subject         | "Jane Smith" <stranack@gmail.com><br/>[JOJS] Editorial Assignment</stranack@gmail.com>                                                                                                    |
| From<br>Subject<br>Body | "Jane Smith" <stranack@gmail.com> [JOJS] Editorial Assignment Sally Jones:</stranack@gmail.com>                                                                                                    |
| From<br>Subject<br>Body | "Jane Smith" <stranack@gmail.com> [JOJS] Editorial Assignment Sally Jones: The submission, "A study of electronic publishing," to Journal of Open Journal Systems has been assigned to you to see through the editorial process in your role as Section Editor.</stranack@gmail.com>                                                                                                    |
| From<br>Subject<br>Body | "Jane Smith" <stranack@gmail.com> [JOJS] Editorial Assignment Sally Jones: The submission, "A study of electronic publishing," to Journal of Open Journal Systems has been assigned to you to see through the editorial process in your role as Section Editor. Submission URL: http://journals3.stranack.ca/index.php /jojs/sectionEditor/submissionReview/1 Username: sjones</stranack@gmail.com> |

Miután az üzenetet elküldte, törölte, vagy kihagyta, visszakerül az összefoglaló oldalra. Ha befejezte az anyag kiosztását, akkor a felelős személy neve meg fog jelenni az összefoglaló oldalon. Alapértelmezésként ő lesz a felelőse a bírálói és a szerkesztési folyamatnak, de ezek korlátozhatók, ha a Bíráló vagy a Szerkesztő előtti jelölőnégyzetből kiveszi a pipát.

Innen törölhető is a hozzárendelt szerep, ha másik rovatszerkesztőhöz szeretné az anyagot rendelni.

#### Ábra 6.8. Kijelölt szerkesztők

| Editors                          |              |              |            |        |
|----------------------------------|--------------|--------------|------------|--------|
|                                  | REVIEW       | EDITING      | REQUEST    | ACTION |
| Section Editor Sally Jones 🖾     | $\checkmark$ | $\checkmark$ | 2009-12-29 | DELETE |
| Record ADD SECTION EDITOR ADD ED | ITOR ADD S   | ELF          |            |        |
|                                  |              |              |            |        |

#### Beküldési státusz

Ezután láthatjuk a benyújtott tétel státuszát. Ha a rovatszerkesztő kijelölése megtörtént, akkor a Bírálat alatti részben jelenik meg a tétel. Ha a benyújtott anyag nem alkalmas a megjelentetésre, akkor el kell utasítani, és letárolni az Archív benyújtások közé, ehhez nyomja meg a Beküldött anyag elutasítása és archiválása linkre, hogy azonnal az archív tételek közé sorolja (ahol az elutasítás tényét is fel kell tüntetni).

#### Ábra 6.9. Beküldési státusz

| Status              |                         |                               |
|---------------------|-------------------------|-------------------------------|
| Status<br>Initiated | In Review<br>2009-12-28 | REJECT AND ARCHIVE SUBMISSION |
| Last modified       | 2009-12-28              |                               |

Ez generál egy emailt (a szövege email sablon szerinti) a szerzőnek.

#### Ábra 6.10. Elutasító email küldése

| Send Em     | ail                                                                                                    |
|-------------|----------------------------------------------------------------------------------------------------|
| То          | Fred Chan <fc@mailinator.com></fc@mailinator.com>                                                                                                    |
| CC          | -                                                                                                    |
| BCC         | -                                                                                                    |
| Attachments | Send a copy of this message to my address (stranack@gmail.com)           BrowseUpload                                                                      |
| From        | "Jane Smith" <stranack@gmail.com></stranack@gmail.com>                                                                                                    |
| Subject     | [JOJS] Unsuitable Submission                                                                                                    |
| Body        | Fred Chan:<br>An initial review of "A study of electronic publishing" has made it<br>clear that this submission does not fit within the scope and focus of |

#### A beadvány metaadata

Az összefoglaló oldal végső részében a beadvány metaadatai szerepelnek. Itt áttekintheti azokat és megváltoztathatja, amelyiket szükséges, módosításhoz használja Metaadat szerkesztése linket.

#### Ábra 6.11. A beadvány metaadata

| Submission M                            | Ietadata                         |
|-----------------------------------------|----------------------------------|
| EDIT METADATA                           |                                  |
| Authors                                 |                                  |
| Name                                    | Fred Chan 🕮                      |
| Affiliation                             | -                                |
| Country                                 | -                                |
| Competing interests<br><u>CI POLICY</u> | -                                |
| Bio statement                           | -                                |
| Principal contact for e                 | editorial correspondence.        |
| Title and Abstra                        | et                               |
| Title A                                 | A study of electronic publishing |

A Metaadat szerkesztése link használatával a szerző által megadott adatokon módosításokat végezhet. További szerzőket is felvehet, használja a Szerző hozzáadása gombot.

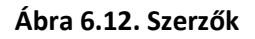

| Authors                                         |                                              |
|-------------------------------------------------|----------------------------------------------|
| First name*                                     | Fred                                         |
| Middle name                                     |                                              |
| Last name*                                      | Chan                                         |
| Email*                                          | fc@mailinator.com                            |
| URL                                             |                                              |
| Affiliation                                     |                                              |
| Country                                         |                                              |
| Competing interests<br><u>CI POLICY</u>         |                                              |
|                                                 | 🐰 🗈 🛍 🏙   B 🗶 🗓 🗄   🕬 🥺 🎯 💷 🗐                |
| Bio statement<br>(E.g., department<br>and rank) |                                              |
|                                                 | 🗶 🗈 🔁 🏗   B Z <u>U</u> 🗄 🗦   ∞ 🐇 🎯 MIIIL 🗐 🖻 |
| Add Author                                      |                                              |

Módosíthatja a címet és az absztraktot is.

Ábra 6.13. Szerzők

# Title and Abstract

| istract* | Lorem ipsum dolor sit amet, consectetur adipisicing elit, sed do<br>eiusmod tempor incididunt ut labore et dolore magna aliqua. Ut<br>enim ad minim veniam, quis nostrud exercitation ullamco laboris<br>nisi ut aliquip ex ea commodo consequat. Duis aute irure dolor in<br>reprehenderit in voluptate velit esse cillum dolore eu fugiat nulla<br>pariatur. Excepteur sint occaecat cupidatat non proident, sunt in<br>culpa qui officia deserunt mollit anim id est laborum. |
|----------|----------------------------------------------------------------------------------------------------|
|          | X 🗈 🕰 🚳 IB I U 등 등   == ⅔ ⊗ κm. 💷 5                                                                                                    |

A következő rész lehetővé teszi, hogy kisebb méretű borítóképet töltsön fel a beadványhoz. Ez a tartalomjegyzékben jelenik meg a cikkel együtt (és az absztrakt megtekintő oldalon) a közzétételt követően. Ez csak opcionális lehetőség, csak a vizualitást szolgálja.

#### Ábra 6.14. Cikk borító

| Cover          |                                                                                                    |
|----------------|----------------------------------------------------------------------------------------------------|
| Create a cov   | ver for this article with the following elements.                                                                               |
| Cover image    | C:\Users\Kevin\Desktop Browse Use Save to upload file.                                                                          |
|                | (Allowed formats: .gif, .jpg, or .png )<br>Uploaded: —                                                                          |
| Alternate text | Chan cover image                                                                                                    |
|                | Please provide alternate text for this image to ensure accessibility for users<br>with text-only browsers or assistive devices. |
| Display        | Do not display cover image thumbnail in table of contents.                                                                      |
|                | Do not display cover image in article abstract view.                                                                            |

A szerző által megadott indexelési információt is módosíthatja.

#### Ábra 6.15. Indexelés

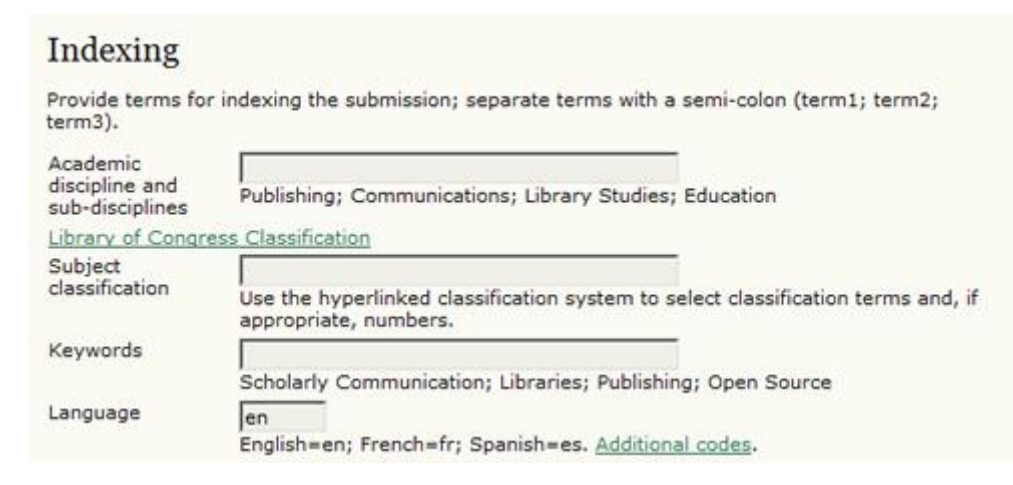

Ezután módosíthatja a szerző által megadott támogató szervezeteket is.

#### Ábra 6.16. Támogató szervezetek

# Supporting Agencies

Identify agencies that provided funding or support for the work presented in this submission.

| Agencies |   |  |
|----------|---|--|
|          | 1 |  |

Végül meg kell adnia, hogy a tartalomjegyzékben szerepeljen-e a szerző neve vagy sem. Ezt általában a folyóirat rovatokra vonatkozó politikája szabályozza, de itt felülbírálható. Például, ha beállítja a rovat szerkesztésnél, hogy ne jelenjen meg a szerző neve, de egy számnál meg kellene jelennie, akkor egy speciális beállítással megjeleníthető. Hasznos ez a szolgáltatás.

#### Ábra 6.17. Beállítások megjelenítése

| Display           |                                                           |
|-------------------|-----------------------------------------------------------|
| Table of Contents | Omit author names from issue table of contents: Default 💌 |
| Save Metadata     | Cancel                                                    |

Ne felejtse megnyomni a Metaadatok elmentése gombot. További információkat lásd a Rovatszerkesztőnél.

#### Beküldött anyag keresése

Szerkesztőként kereshet az összes beküldött anyag között a szerkesztői oldalon. A beküldött tételek között és a folyóiratszámok között is kereshet, de még számos más keresési lehetőség rendelkezésére: a beküldött anyag címe, milyen felhasználók lettek hozzárendelve; a beadott anyag státuszára is rá lehet keresni, beküldött, lektorált, tördelt, korrektúrázott, ezen kívül még dátumbeállítások is a rendelkezésére állnak.

#### Ábra 6.18. Beállítások megjelenítése

| Author    | V | contains | 💌 willia | ms |      |        |     |          |      |
|-----------|---|----------|----------|----|------|--------|-----|----------|------|
| Submitted |   | between  | January  | ×  | 01 👻 | 2009 👻 | and | December | 31 💌 |
| 2009 💌    |   |          |          |    |      |        |     |          |      |
| Search    |   |          |          |    |      |        |     |          |      |

#### Folyóirat számok

Szerkesztőként négy folyóiratszám specifikus oldal áll a rendelkezésére: Szám létrehozása, Felhasználók értesítése, Következő szám és Előző szám.

#### Ábra 6.19. Folyóirat számok

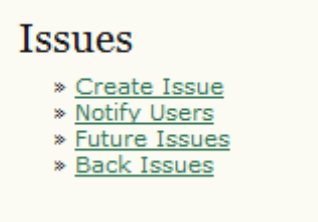

Csak a Szerkesztők hozhatnak létre és publikálhatnak számokat. A Rovatszerkesztők beküldött anyagokat adhatnak hozzá (esetleg időzítetten) egy meglévő számhoz, de ők nem hozhatnak létre folyóirat számot.

A Szerkesztő felelőssége, hogy ellenőrizze, minden anyagot lektoráltak-e, a szerzői és a lektori javítások megtörténtek-e.

A Szerkesztő gondoskodik a rovatok és cikkek sorrendjéről minden számban; megváltoztathatja a folyóirat számozási információját, a szám részletes adatait és borítóját, és így tovább.

A Szerkesztő az egyedüli, aki eltávolíthat cikkeket a tartalomjegyzékből.

Végül a Szerkesztő az egyedüli személy, aki figyelmeztető emailt tud kiküldeni az olvasóknak, hogy megjelent a folyóirat egy új száma.

#### Megjegyzés

A folyóirat tartalmakat egy-egy számban is meg lehet jelentetni a hagyományos évfolyam/szám/év formátumban, vagy a kész cikkek egyesével azonnal megjelentethetők, úgy, mint az aktuális szám tartalmai. Ehhez bővebb információért lásd a Publikációk időzítése részt.

#### Folyóiratszám létrehozása

Szám létrehozásához válassza a Szám létrehozása linket. A kapott oldal három részből áll: Azonosítás, Hozzáférés és Borító.

#### Azonosítás

A számnak szükséges egy azonosítót adni és/vagy címet, attól függően, hogy ezt hogyan állították be a folyóirat beállítási oldalán. (pl. 2. évf., 5. szám, 2008.). Bár a rendszer automatikusan adja a következő számot a megjelenő kiadványnak, de ezt a Szerkesztő felülbírálhatja, és beírhat más számot és más évet. Arra is van lehetőség, hogy külön címet és leírást adjon egy-egy számhoz.

#### Ábra 6.20. Folyóirat számok azonosítása

| Identificatio                       | on                                                                            |
|-------------------------------------|-------------------------------------------------------------------------------|
| Volume                              | 1                                                                             |
| Number                              | 1                                                                             |
| Year                                | 2011                                                                          |
| Issue<br>identification             | <ul> <li>✓ Volume</li> <li>✓ Number</li> <li>✓ Year</li> <li>Title</li> </ul> |
| Public issue<br>identifier<br>Title |                                                                               |
| Description                         |                                                                               |
|                                     | 🔏 🗈 🔁 🛅   B 🖌 🗓 🗄 🗦 🖬                                                         |

#### Borító

Egy űrlapon keresztül illusztrálásképpen feltölthet egy borítóképet a folyóirathoz, .jpg, .png vagy .gif fájl. Ez a fájl a tartalomjegyzékben is meg fog jelenni, mint borítólap. Megjelenik a folyóirat főoldalán, amíg ez a szám az Aktuális, rákattintva eljuthatunk a Tartalomjegyzékhez. Ha a szám archiválásra kerül, akkor a borítókép már csak az adott szám oldalán lesz látható.

| Ábra 6.21. Fol | yóirat szám | borító |
|----------------|-------------|--------|
|----------------|-------------|--------|

| Cover image   | E                          | rowse_               | Use Save to upload file.                                |
|---------------|----------------------------|----------------------|---------------------------------------------------------|
|               | (Allowed formats: .gif, .j | pg, or .             | png )                                                   |
| Stylesheet    | E                          | rowse_               | Use Save to upload file.                                |
|               | Uploaded: -                |                      |                                                         |
| Cover caption |                            |                      |                                                         |
|               |                            |                      |                                                         |
|               |                            |                      |                                                         |
|               |                            |                      |                                                         |
|               |                            |                      |                                                         |
|               |                            |                      |                                                         |
|               |                            |                      |                                                         |
|               |                            |                      |                                                         |
|               | X 🗈 🏝 🗃 🖬   B              | IU                   | [ 🗄 ]=   🗢 🤯 🞯 #m. 💷 휰                                  |
| Ciadau        | X 🗈 🕰 🗃 📾   B              | IU                   | I 🗄 JE   🖘 🍜 🞯 #TTTL 🔲 🔊                                |
| Display       | X 🗈 🏝 🗃 🗃   B              | J <u>U</u><br>rimage | [ ;Ξ ]Ξ   ∞ 🔅 🞯 нтт. 💷 😒<br>thumbnail in issue listing. |

#### Hozzáférés

Ha a folyóirat lehetővé teszi az előfizetést, akkor a következőben látható a Hozzáférés rész, ahol a szám státuszát lehet beállítani (nyílt, előfizetéshez kötött) és a nyílt hozzáférés dátuma (ha van ilyen).

#### Ábra 6.22. Folyóirat szám hozzáférés

| Access           |                        |
|------------------|------------------------|
| Access status    | Subscription 💌         |
| Open access date | December 💌 29 💌 2010 💌 |

#### Felhasználó értesítése

Küldhet egy figyelmeztető emailt a folyóirat összes felhasználójának, vagy egy részének, ha rákattint a Felhasználó értesítése linkre. Mielőtt elküldi az emailt, kiválaszthatja, hogy mindegyik felhasználónak küldi, vagy azoknak csak egy részét jelöli ki, mint például az Olvasók; publikáló Szerzők; Előfizetők; stb. Megadhatja, hogy az email tartalmazza-e a szám tartalomjegyzékét. Végül pedig lehetősége van az email sablonszövegét módosítani.

#### Ábra 6.23. Felhasználói értesítő email

| Home    | e > User > Editor :                                                                                                    | > Issues > Email                                                                                                    |  |  |
|---------|----------------------------------------------------------------------------------------------------|----------------------------------------------------------------------------------------------------|--|--|
| Sei     | nd Email                                                                                                    |                                                                                                    |  |  |
| Rec     | cipients                                                                                                    |                                                                                                    |  |  |
| 000     | Send this messa<br>All readers (1 us<br>All published au                                                                                          | Send this message to all users associated with this journal (4 users)<br>All readers (1 users)<br>All published authors (1 users)                                                                                                    |  |  |
| 0       | All individual subscribers (0 users)<br>All institutional subscribers (0 users)<br>Send a copy of this message to my address (jmacgreg@gmail.com) |                                                                                                    |  |  |
| Issu    | ue                                                                                                    |                                                                                                    |  |  |
| From    | Include the tab                                                                                                    | "James MacGregor" <jmacgreg@gmail.com></jmacgreg@gmail.com>                                                                                                    |  |  |
| Subject |                                                                                                    | [cit] New Issue Published                                                                                                    |  |  |
| Body    |                                                                                                    | Readers:<br>Citation Journal has just published its latest issue at http://git<br>/ojs/index.php/citation. We invite you to review the Table of Contents<br>here and then visit our web site to review articles and items of interest.<br>Thanks for the continuing interest in our work,<br>James <u>MacGregor</u><br>jmacgreg@gmail.com |  |  |
| Ser     | d Cancel                                                                                                    |                                                                                                    |  |  |

#### Jövőbeni számok

A jövőbeni számokhoz a Szerkesztő ütemezetten rendelhet később megjelenítendő cikkeket. A Szerkesztő azt is biztosítani akarja, hogy mindig legyen két vagy három számra való cikk a talonban, ami megjelenésre vár (a számok közötti egyensúlyi okai is lehetnek ennek). Ha egy szám létrejön, automatikusan a Jövőbeni számok alá kerül be. A tervezett különszám egy másik példája lehet egy jövőbeli számnak.

A létrehozott tervezett számok címei kilistázódnak a Tervezett számok oldalán. A benne lévő tételek száma attól függ, hogy mennyi cikket jelöltek időzítetten későbbi megjelenésre; valamint látható még

egy Törlés opció, amire kattintva kitörölheti a számot, a tervezett megjelenések közül, a hozzájuk rendelt cikkek hozzárendelés nélküli formában jelennek meg (nem fognak törlődni, hanem szerkesztési fázisban maradnak, és be kell őket sorolni valamelyik számhoz).

#### Ábra 6.24. Jövőbeli számok

| Home > User > Editor > Issues > Future Issues |       |        |  |  |  |
|-----------------------------------------------|-------|--------|--|--|--|
| Future Issues                                 |       |        |  |  |  |
| CREATE ISSUE FUTURE ISSUES BACK ISSUES        |       |        |  |  |  |
| ISSUE                                         | ITEMS | ACTION |  |  |  |
| VOL 1, NO 2 (2010)                            | 2     | DELETE |  |  |  |
| VOL 1, NO 3 (2010)                            | 0     | DELETE |  |  |  |
| 1 - 2 of 2 Items                              |       |        |  |  |  |

#### Tartalomjegyzék

Ha egy szám címére kattint a tervezett számok közül, akkor a szám tartalomjegyzéke jelenik meg, a szám adataival és egy előnézet a számról.

Ha rákattint a tartalomjegyzékre, akkor az összes beküldött cikk megjelenik, amit már ehhez a számhoz rendeltek, a előzetesen meghatározott rovatokkal (pl. Cikkek, Hozzászólások, stb.) Alapértelmezés

https://pkp.sfu.ca/ojs/docs/userguide/2.3.3/editorFutureIssues.html